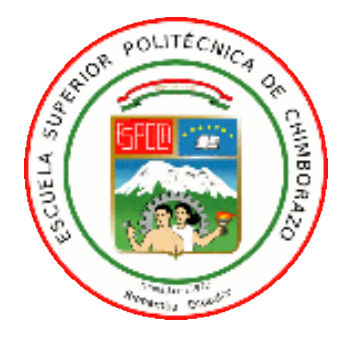

# ESCUELA SUPERIOR POLITÉCNICA DE CHIMBORAZO FACULTAD DE INFORMÁTICA Y ELECTRÓNICA CARRERA DE INGENIERÍA EN ELECTRÓNICA TELECOMUNICACIONES Y REDES

# "EVALUACIÓN DEL RENDIMIENTO DE LAS TÉCNICAS DE VPNS MPLS CAPA 3 PARA STREAMING DE AUDIO Y VIDEO CON IPV4 E IPV6"

Trabajo de Titulación

Tipo: Proyecto Técnico

Presentado para optar al grado académico de: INGENIERO EN ELECTRÓNICA, TELECOMUNICACIONES Y REDES

AUTOR: ALEX LEONEL YAUTIBUG CORO DIRECTOR: Ing. ALBERTO ARELLANO AUCANCELA, Mg.

> Riobamba - Ecuador 2020

## ©2020, Alex Leonel Yautibug Coro

Se autoriza la reproducción total o parcial, con fines académicos, por cualquier medio o procedimiento, incluyendo la cita bibliográfica del documento, siempre y cuando se reconozca el Derecho de Autor.

Yo, Alex Leonel Yautibug Coro, declaro que el presente trabajo de titulación es de mi autoría y los resultados del mismo son auténticos. Los textos en el documento que provienen de otras fuentes están debidamente citados y referenciados.

Como autor asumo la responsabilidad legal y académica de los contenidos de este trabajo de titulación; el patrimonio intelectual de la misma pertenece a la Escuela Superior Politécnica de Chimborazo.

Riobamba, 10 de Marzo del 2020

Alex Leonel Yautibug Coro 060366639-7

#### ESCUELA SUPERIOR POLITÉCNICA DE CHIMBORAZO

### FACULTAD DE INFORMÁTICA Y ELECTRÓNICA

#### INGENIERO EN ELECTRÓNICA, TELECOMUNICACIONES Y REDES

El tribunal del trabajo de titulación certifica que: El trabajo de titulación "EVALUACIÓN DEL RENDIMIENTO DE LAS TÉCNICAS DE VPNS MPLS CAPA 3 PARA STREAMING DE AUDIO Y VIDEO CON IPV4 E IPV6", de responsabilidad de Alex Leonel Yautibug Coro, ha sido minuciosamente revisado por los Miembros del Tribunal del trabajo de titulación quedando autorizada su presentación.

NOMBRE

FIRMA

FECHA

Ing. Marco Vinicio Ramos Valencia, Msc. PRESIDENTE DEL TRIBUNAL

Ing. Alberto Arellano Aucancela, Mg. DIRECTOR DEL TRABAJO DE TITULACIÓN

MIEMBRO DE TRIBUNAL DEL TRABAJO DE TITULACIÓN

Ing. Jonny Israel Guaiña Yungan, Mg.

#### DEDICATORIA

Dedico este trabajo a Dios, a mis padres, a mi esposa e hijo. A Dios quien me ha dado salud, fortaleza, entendimiento para culminar este camino, a mis padres por ser el pilar fundamental en toda mi educación, tanto académica, como en la vida, a mi esposa por su apoyo incondicional en todo momento, además a mi hijo que es mi mayor motivación para cruzar barreras que se ponen en mi camino y a todas las personas que de una u otra forma colaboraron en la realización del presente trabajo de titulación.

Todo este trabajo ha sido posible gracias a ellos.

Alex

#### AGRADECIMIENTO

A Dios por darme la vida y brindarme la oportunidad lograr una meta más en mi formación profesional.

Expresar mi agradecimiento y gratitud al director de tesis Ing. Alberto Arellano Aucancela, Mg. y al miembro del tribunal Ing. Jonny Guayña, por la confianza, apoyo, paciencia y sus sabios conocimientos compartidos para efectuar este trabajo.

Un profundo agradecimiento a mis padres Manuel y Madalena quienes han sido la base fundamental de este objetivo alcanzado, de igual forma a mi esposa Rocío, a mis suegros Manuel y Angelita por su apoyo contaste en el transcurso de este tiempo, a mi hijo Jhon Alexis quien es mi mayor inspiración para seguir luchando por la vida, A mi abuelito José Ramon quien ha sido parte importante en mi educación y a toda mi familia por estar pendiente y bridarme sus palabras de aliento.

Extiendo este agradecimiento a la Escuela Superior Politécnica de Chimborazo y a sus Autoridades y docentes quienes me permitieron alcanzar uno de mis objetivos personales, y finalmente mis amigos Fernando M, Cristian V, Ángel O, Franklin L, José P, Edison B, por haber convertido esta etapa estudiantil en una experiencia maravillosa.

Gracias a todos por confiar en mí.

Alex

## TABLA DE CONTENIDO

| INDICE DE TABLAS   | xi    |
|--------------------|-------|
| INDICE DE FIGURAS  | xii   |
| INDICE DE GRAFICOS | xvi   |
| INDICE DE ANEXOS   | xviii |
| RESUMEN            | xix   |
| ABSTRACT           | XX    |
| INTRODUCCIÓN       | 1     |

## CAPÍTULO I

## 1 MARCO TEÓRICO

| 1.1     | Multiprotocol Label Switching (MPLS)           | 8   |
|---------|------------------------------------------------|-----|
| 1.1.1   | Modos de funcionamiento                        | 8   |
| 1.1.2   | Modos Arquitectura de MPLS                     | 9   |
| 1.1.3   | Etiquetas de MPLS                              | .10 |
| 1.1.4   | Pila de etiquetas                              | .11 |
| 1.1.5   | Tipos Especiales de Etiquetas                  | .12 |
| 1.1.6   | Distribución de etiqueta                       | .13 |
| 1.1.7   | Distribución de etiquetas con LDP              | .13 |
| 1.2     | MPLS con Redes Privadas Virtuales (MPLS - VPN) | .14 |
| 1.2.1   | VPNs MPLS de capa 2                            | .14 |
| 1.2.1   | VPNs MPLS de capa 3                            | .14 |
| 1.3     | Técnicas de VPNs MPLS de capa 3                | .16 |
| 1.3.1   | Técnica 6PE                                    | .16 |
| 1.3.1.2 | Técnica 6VPE                                   | .18 |
| 1.4     | Inter-AS MPLS L3VPN                            | .20 |
| 1.4.1   | Inter-AS MPLS VPN- Opción A                    | .21 |
| 1.4.2   | Inter-AS VPN-Opción B entre ASBRs              | .22 |
| 1.4.2.1 | Método Next-hop-self                           | .23 |
| 1.4.2.2 | Método Redistribute connected                  | .23 |
| 1.4.2.3 | Método Multi-hop MP-eBGP                       | .23 |
| 1.4.3   | Inter-AS MPLS VPN-Opción C                     | .24 |

| 1.4.4   | Inter-AS MPLS VPN-Opción AB                       | 25 |
|---------|---------------------------------------------------|----|
| 1.4.5   | Inter-AS VPN IPv6                                 |    |
| 1.5     | Streaming de audio y video                        | 26 |
| 1.5.1   | Uso de streaming                                  |    |
| 1.5.2   | ¿Qué necesito para hacer un streaming?            | 27 |
| 1.5.3   | Software para el Servidor                         |    |
| 1.5.4   | Software para el cliente                          |    |
| 1.5.5   | Códec de audio y video                            |    |
| 1.5.6   | Contenedores de Audio y Video                     | 29 |
| 1.6     | Software de simulación                            | 29 |
| 1.6.1   | Máquina virtual                                   |    |
| 1.6.1.2 | Emulador VMware                                   |    |
| 1.6.2   | Emulador GNS3                                     |    |
| 1.6.3   | D-ITG                                             |    |
| 1.6.3.1 | Arquitectura de D-ITG                             |    |
| 1.6.3.2 | Interfaz gráfica de usuario para D-ITG 2.7        |    |
| 1.6.4   | Wireshark                                         |    |
| 1.7     | Parámetros para evaluar el rendimiento de una red |    |
| 1.7.1   | Ancho de banda                                    |    |
| 1.7.2   | Retardo o latencia                                |    |
| 1.7.3   | Variación de Retardo o Jitter                     | 35 |
| 1.7.4.  | Pérdida de Paquetes o Losst Rate                  |    |
| 1.7.5   | Rendimiento o Troughput                           |    |

## CAPÍTULO II

| 2.    | MARCO METODOLÓGICO                        |  |
|-------|-------------------------------------------|--|
| 2.1   | Diagrama de Bloques de la Metodología     |  |
| 2.2   | Análisis de las técnicas VPNS MPLS capa 3 |  |
| 2.3   | Virtualización del emulador GNS3          |  |
| 2.3.2 | Montar el Emulador GNS3 versión 2.1.21    |  |

| 2.4   | Escenario en Gns3 técnica 6PE                                                | 39 |
|-------|------------------------------------------------------------------------------|----|
| 2.4.1 | Descripción del escenario de la técnica 6PE                                  | 39 |
| 2.5   | Escenario en Gns3 técnica 6VPE                                               | 44 |
| 2.5.1 | Descripción del escenario de la técnica 6VPE                                 | 44 |
| 2.6   | Instalación del servidor Streaming VLC.                                      | 48 |
| 2.6.1 | Virtualización streaming de audio/ vídeo con el reproductor VLC media player | 48 |
| 2.6.2 | Configuración del servidor streaming VLC.                                    | 49 |
| 2.6.3 | Configuración del receptor streaming VLC media Player                        | 51 |
| 2.7   | Instalación software D-ITG                                                   | 51 |
| 2.7.1 | Instalación de D-ITG para Windows 7                                          | 51 |
| 2.7.2 | Instalación D-ITG y GUIDE en Ubuntu                                          | 53 |
| 2.7.3 | Configuración de inyección de tráfico streaming con D-ITG en el emisor       | 55 |
| 2.7.4 | Configuración de D-ITG en el receptor                                        | 57 |

## CAPÍTULO III

| 3.1     | Técnica 6PE                                                    | 59 |
|---------|----------------------------------------------------------------|----|
| 3.1.1   | Pruebas de conectividad                                        | 59 |
| 3.1.2   | Prueba de streaming con VLC                                    | 63 |
| 3.1.2.1 | Pruebas de conexión de los Clientes con el Servidor            | 65 |
| 3.1.3   | Evaluación de rendimiento con D-ITG                            |    |
| 3.1.3.1 | Parámetros configurados en el Emisor de D-ITG                  |    |
| 3.1.3.2 | Resultados obtenidos en el receptor de D-ITG                   |    |
| 3.2     | Técnica 6VPE                                                   | 77 |
| 3.2.1   | Pruebas de conectividad                                        |    |
| 3.2.2   | Prueba de streaming                                            | 83 |
| 3.2.2.1 | Transmisión del servidor streaming VLC media Player            | 83 |
| 3.2.2.1 | Pruebas en el receptor VLC                                     |    |
| 3.2.3   | Evaluación de rendimiento con D-ITG                            |    |
| 3.2.3.1 | Parámetros de configuración en el emisor D-ITG en el emisor    |    |
| 3.2.3.2 | Resultados obtenidos en el receptor D-ITG                      |    |
| 3.3     | Análisis de resultados evaluados entre las técnicas 6PE y 6VPE | 97 |

| CONCLUSIONES    |  |
|-----------------|--|
| RECOMENDACIONES |  |
| BIBLIOGRAFÍA    |  |
| ANEXOS          |  |

## ÍNDICE DE TABLAS

| Tabla 1-1  | Contiene los valores de etiquetas reservada                                  | .11 |
|------------|------------------------------------------------------------------------------|-----|
| Tabla 2-1: | VPNs en capa 2 y capa 3                                                      | .15 |
| Tabla 3-1: | Técnicas de Transmisión y coexistencia IPv4-IPv6                             | .18 |
| Tabla 4-1: | Valoraciones de Retardo                                                      | .35 |
| Tabla 5-1: | Valoraciones de Jitter                                                       | .36 |
| Tabla 1-2: | Cuadro comparativo con características de las técnicas 6PE y 6VPE            | 38  |
| Tabla 2-2: | Descripción general del escenario 6PE                                        | 40  |
| Tabla 3-2: | Especificaciones de dispositivos utilizados en los escenario para 6PE y 6VPE | .40 |
| Tabla 4-2: | Direccionamiento de los clientes                                             | .42 |
| Tabla 5-2: | Direccionamiento en Red Mpls e Inter-AS MPLS L3VPN                           | .42 |
| Tabla 6-2: | Direccionamiento del servidor                                                | .43 |
| Tabla 7-2: | Descripción general del escenario 6VPE                                       | .44 |
| Tabla 8-2: | Parámetro del flujo en el emisor o servidor                                  | .55 |
| Tabla 1-3: | Parámetro del flujo en el emisor o servidor                                  | .68 |
| Tabla 2-3: | Resumen de los resultados obtenidos por D-ITG en la técnica 6PE              | .76 |
| Tabla 3-3: | Parámetro para el flujo en emisor o servidor                                 | 89  |
| Tabla 4-3: | Resumen de los resultados obtenidos por D-ITG en la técnica 6VPE             | 96  |
| Tabla 5-3: | Datos obtenido en porcentajes desde los diagramas de pastel                  | 108 |

## ÍNDICE DE FIGURAS

| Figura 1-1:  | Ubicación de MPLS en el Modelo OSI                                  | 8  |
|--------------|---------------------------------------------------------------------|----|
| Figura 2-1:  | Funcionamiento Mpls                                                 | 9  |
| Figura 3-1:  | Plano de control y de datos                                         | 9  |
| Figura 4-1:  | Estructura de una etiqueta MPLS                                     | 10 |
| Figura 5-1:  | Pila de etiqueta                                                    | 12 |
| Figura 6-1:  | Etiqueta de un paquete IP en la red MPLS                            | 14 |
| Figura 7-1:  | MPLS VPN con VRFs                                                   | 15 |
| Figura 8-1:  | Túnel IPv6 sobre una nube MPLS con direccionamiento IPv4            | 16 |
| Figura 9-1:  | Prefijo IPv6 6PE o topología de método 6PE                          | 17 |
| Figura 10-1: | Enrutamiento 6PE                                                    | 17 |
| Figura 11-1: | Protocolos de enrutamiento con 6VPE                                 | 18 |
| Figura 12-1: | Atributos de la técnica 6VPE                                        | 19 |
| Figura 13-1: | Uso de RT para construir topologías VPN                             | 20 |
| Figura 14-1: | Plano de reenvío                                                    | 20 |
| Figura 15-1: | Opciones para implementar inter-AS Layer 3, como Opción A, B, C y D | 21 |
| Figura 16-1: | Back-to-Back VRF de Inter-AS-VPN Opción A                           | 21 |
| Figura 17-1: | Plano de control de Inter-AS-VPN Opción B                           | 22 |
| Figura 18-1: | Configuración en ASBR1 de Inter-AS-VPN Opción B                     | 24 |
| Figura 19-1: | VPNv4 entre los RR de Inter-AS-VPN Opción C                         | 24 |
| Figura 20-1: | Configuración de PE, RR y ASBR de Inter-AS-VPN Opción C             | 25 |
| Figura 21-1: | MPLS VPN Inter-AS Option AB Topology                                | 26 |
| Figura 22-1: | Configuración Inter-AS IPv6 VPN                                     | 26 |
| Figura 23-1: | Ilustración de una comunicación streaming                           | 27 |
| Figura 24-1: | Emulador de VMware Workstation 15 Pro                               | 30 |
| Figura 25-1: | VMware Player ejecutando la máquina virtual GNS3 VM                 | 31 |
| Figura 26-1: | Arquitectura D-ITG                                                  | 32 |
| Figura 27-1: | Interface gráfico D-ITG 2.7                                         | 33 |
| Figura 28-1: | Captura de tráfico con Wireshark                                    | 34 |
| Figura 1-2:  | Escenario técnica 6PE                                               | 41 |
| Figura 2-2:  | Escenario técnica 6VPE                                              | 45 |
| Figura 3-2:  | Creación de VPNs/VRFs en los router de borde PE                     | 46 |
| Figura 4-2:  | Inter-AS de proveedores en los routers ASBRS PE2-PE3                | 47 |
| Figura 5-2:  | Configuración en PE4 de Hub and Spoke                               | 47 |
| Figura 6-2:  | Interface de VLC 3.0.8 en Windows 7                                 | 48 |
| Figura 7-2:  | Interface de VLC 3.0.8 en Ubuntu                                    | 48 |

| Figura 8-2:   | Ventana de VLC con la opción emitir                                        | 49   |
|---------------|----------------------------------------------------------------------------|------|
| Figura 9-2:   | Ventana de VLC opción añadir archivo de emisión                            | 49   |
| Figura 10-2:  | Ventana de VLC configuración de protocolo, puerto y ruta                   | 50   |
| Figura 11-2:  | Ventana de VLC configuración del parámetro ttl                             | 50   |
| Figura 12-2:  | Funcionamiento Streaming                                                   | 51   |
| Figura 13-2:  | Archivos descomprimidos DITG y la GUIDE en Windows 7                       | .52  |
| Figura 14-2:  | Ejecución de GUIDE del Programa D-ITG con JAVA                             | 52   |
| Figura 15-2:  | Interfaz del Programa D-ITG en Windows 7                                   | 53   |
| Figura 16-2:  | Terminal de Ubuntu con la instalación de los programas de apoyo            | 53   |
| Figura 17-2:  | Interfaz con la instalación de D-ITG                                       | 54   |
| Figura 18-2:  | Ejecución de la GUIDE del programa D-ITG en Ubuntu                         | 54   |
| Figura 19-2:  | D-ITG definición del flujo en el servidor.                                 | 55   |
| Figura 20-2:  | D-ITG, Configuración en settings del emisor                                | 56   |
| Figura 21-2:  | D-ITG, Configuración de Analyzer en emisor                                 | 56   |
| Figura 22-2:  | D-ITG, Configuración en el receptor                                        | 57   |
| Figura 23-2:  | D-ITG, Configuración de settings en receptor o cliente1                    | 57   |
| Figura 24-2:  | Archivos generados en Ubuntu en la recepción D-ITG                         | 58   |
| Figura 25-2:  | Resultado de tráfico en el receptor.                                       | 58   |
| Figura 1-3:   | Prueba de conexión del cliente1 con cliente2, cliente3 y servidor          | 59   |
| Figura 2-3: : | Tráfico de ICMPv6 en Wireshark capturado entre CE1-PE1                     | 60   |
| Figura 3-3:   | Prueba de conexión del cliente2 con cliente1, cliente3 y servidor          | 60   |
| Figura 4-3:   | Tráfico de ICMPv6 en Wireshark capturado entre PE2-CE2                     | 61   |
| Figura 5-3:   | Dirección ipv6 en la maquina Ubuntu                                        | 61   |
| Figura 6-3:   | Prueba de conexión del cliente3 con Cliente1, Cliente2 y Servidor          | 61   |
| Figura 7-3:   | Tráfico de ICMPv6 en Wireshark capturado entre el enlace CE3-PC3           | 62   |
| Figura 8-3:   | Prueba de conexión del cliente2 con cliente1, cliente3 y servidor          | 62   |
| Figura 9-3:   | Tráfico de ICMPv6 en Wireshark capturado entre el enlace CE4-Servidor      | 63   |
| Figura 10-3:  | Ventana del programa SMPlayer con la dirección IPv6 del servidor           | 64   |
| Figura 11-3:  | Reproducción de video en SMPlayer                                          | 64   |
| Figura 12-3:  | Ventana configuración de parámetros de recepción                           | 65   |
| Figura 13-3:  | Reproducción de video en Cliente1                                          | 65   |
| Figura 14-3   | Tráfico de streaming en Wireshark capturado entre el enlace CE1-PE1        | . 66 |
| Figura 15-3:  | Reproducción de video en Cliente3                                          | 66   |
| Figura 16-3   | Tráfico de streaming en Wireshark capturado entre el enlace PE2-CE2        | .67  |
| Figura 17-3:  | Reproducción de video en Cliente3                                          | 67   |
| Figura 18-3:  | Tráfico de streaming en Wireshark capturado entre el enlace CE3-PCCliente3 | 68   |
| Figura 19-3:  | D-ITG, Configuración en el receptor cliente 1 con 30s                      | 69   |

| Figura 20-3: | Resultado de tráfico en el cliente 1 con tiempo de recepción 30 segundos  | 59 |
|--------------|---------------------------------------------------------------------------|----|
| Figura 21-3: | Resultado de tráfico en el cliente 1 con tiempo de recepción 45 segundos  | 70 |
| Figura 22-3: | Resultado de tráfico en el cliente 1 con tiempo de recepción 60 segundos? | 70 |
| Figura 23-3: | Tráfico de streaming en Wireshark capturado entre el enlace CE1-CLIENTE1. | 71 |
| Figura 24-3: | Resultado de tráfico en el cliente 2 con tiempo de recepción 30 segundos  | 71 |
| Figura 25-3: | Resultado de tráfico en el cliente 2 con tiempo de recepción 45 segundos  | 72 |
| Figura 26-3: | Resultado de tráfico en el cliente 2 con tiempo de recepción 60 segundos  | 72 |
| Figura 27-3: | Tráfico de streaming en Wireshark capturado entre el enlace PE2-CE2       | 73 |
| Figura 28-3: | Resultado de tráfico en el cliente 3 con tiempo de recepción 30 segundos  | 73 |
| Figura 29-3: | Resultado de tráfico en el cliente 3 con tiempo de recepción 45 segundos7 | 4  |
| Figura 30-3: | Resultado de D-ITG con protocolo UDP, cliente3 – servidor tiempo de 60 s? | 74 |
| Figura 31-3: | Tráfico de streaming en Wireshark capturado en CE3-CLIENTE3               | 75 |
| Figura 32-3: | Prueba de conexión del cliente1 con el servidor                           | 77 |
| Figura 33-3: | Tráfico de ICMPv6 en Wireshark capturado entre el enlace CE1-Servidor     | 77 |
| Figura 34-3: | Traceroute del CE1-Servidor                                               | 78 |
| Figura 35-3: | Tráfico de ICMPv6 en Wireshark capturado entre el enlace PE4-CE4          | 78 |
| Figura 36-3: | Prueba de conexión del cliente2 con el servidor                           | 79 |
| Figura 37-3: | Traceroute del CE2-Servidor                                               | 79 |
| Figura 38-3: | Tráfico de ICMPv6 en Wireshark capturado entre el enlace PE4-CE4          | 30 |
| Figura 39-3: | Prueba de conexión del cliente3 con el servidor                           | 30 |
| Figura 40-3: | Tráfico de ICMPv6 en Wireshark capturado entre el enlace PE3-CE3          | 31 |
| Figura 41-3  | Traceroute del CE3-Servidor                                               | 31 |
| Figura 42-3: | Tráfico de ICMPv6 en Wireshark capturado entre el enlace PE4-CE48         | 2  |
| Figura 43-3: | Prueba de conexión del servidor al Cliente1, Cliente2 y Cliente3          | 32 |
| Figura 44-3: | Traceroute del Servidor con Cliente1, cliente2 y Cliente38                | 3  |
| Figura 45-3: | Transmisión correcta del Streaming en el servidor8                        | 3  |
| Figura 46-3: | Reproducción de video en SMPlayer                                         | 34 |
| Figura 47-3: | Reproducción de video con Reproductor VLC en Cliente1                     | 34 |
| Figura 48-3  | Tráfico de streaming en Wireshark capturado entre el enlace CE1-PE1       | 35 |
| Figura 49-3: | Reproducción de video con Reproductor VLC en Cliente2                     | 35 |
| Figura 50-3  | Tráfico de streaming en Wireshark capturado entre el enlace PE2-CE28      | 36 |
| Figura 51-3: | Tráfico de streaming capturado entre enlace PE4-CE4 método HUB ar         | ١d |
|              | SPOKE                                                                     | 6  |
| Figura 52-3: | Ventana configuración parámetros de recepción en VLC                      | 37 |
| Figura 53-3: | Reproducción de video con Reproductor VLC en Cliente3                     | 37 |
| Figura 54-3: | Tráfico de streaming en Wireshark capturado entre el enlace PE3-CE3       | 38 |

| Figura 55-3: | Tráfico de streaming capturado entre enlace PE4-CE4 método HUB and         |
|--------------|----------------------------------------------------------------------------|
|              | SPOKE                                                                      |
| Figura 56-3: | D-ITG, Configuración en el receptor cliente 1 con 30s                      |
| Figura 57-3: | Resultado de tráfico en el cliente 1 con tiempo de recepción 30 segundos90 |
| Figura 58-3: | Resultado de tráfico en el cliente 1 con tiempo de recepción 45 segundos90 |
| Figura 59-3: | Resultado de tráfico en el cliente 1 con tiempo de recepción 60 segundos91 |
| Figura 60-3: | Tráfico de streaming en Wireshark capturado entre el enlace                |
|              | CE1-CLIENTE191                                                             |
| Figura 61-3: | Resultado de tráfico en el cliente 2 con tiempo de recepción 30 segundos92 |
| Figura 62-3: | Resultado de tráfico en el cliente 2 con tiempo de recepción 45 segundos92 |
| Figura 63-3: | Resultado de tráfico en el cliente 2 con tiempo de recepción 60 segundos93 |
| Figura 64-3: | Resultado de tráfico en el cliente 3 con tiempo de recepción 30 segundos93 |
| Figura 65-3: | Resultado de tráfico en el cliente 3 con tiempo de recepción 45 segundos94 |
| Figura 66-3: | Resultado de D-ITG con protocolo UDP, cliente3 – servidor tiempo de 60 s94 |
| Figura 67-3: | Tráfico de streaming en Wireshark capturado entre el enlace                |
|              | CE3-CLIENTE3                                                               |

## ÍNDICE DE GRÁFICOS

| Gráfico 1-3:  | Diagramas de barras Comparativas de Máximo delay entre las técnicas 6PE y      |
|---------------|--------------------------------------------------------------------------------|
|               | 6VPE97                                                                         |
| Gráfico 2-3:  | Diagramas de Barras de la sumatoria total comparativa de Máximo Delay98        |
| Gráfico 3-3:  | Diagrama de pastel sumatoria total comparativa de Máximo Delay98               |
| Gráfico 4-3:  | Diagrama de barras de promedio Delay de la tabla comparativa 6PE y 6VPE99      |
| Gráfico 5-3:  | Diagramas de Barras de la sumatoria total del parámetro promedio delay de las  |
|               | tablas comparativas 6PE y 6VPE99                                               |
| Gráfico 6-3:  | Diagrama de pastel de la sumatoria comparativa del parámetro promedio de delay |
|               | entre la técnica 6PE y 6VPE100                                                 |
| Gráfico 7-3:  | Diagramas de barras comparativas del parámetro Jitter entre la técnica 6PE y   |
|               | 6VPE100                                                                        |
| Gráfico 8-3:  | Diagramas de barras comparativa de Jitter entre las técnicas 6PE Y 6VPE 101    |
| Gráfico 9-3:  | Diagrama de pastel comparativo entre la técnica 6PE y 6VPE del parámetro total |
|               | promedio de jitter101                                                          |
| Gráfico 10-3: | Diagramas de barras comparativa del parámetro desviación estándar de delay     |
|               | entre la técnica 6PE y 6VPE102                                                 |
| Gráfico 11-3: | Diagramas de barras comparativas del parámetro de desviación estándar de delay |
|               | entre las técnicas 6PE Y 6VPE102                                               |
| Gráfico 12-3: | Diagrama de pastel comparativo entre la técnica 6PE y 6VPE del parámetro       |
|               | desviación estándar de delay103                                                |
| Gráfico 13-3: | Diagrama de barras comparativas del parámetro velocidad promedio de bits entre |
|               | la técnica 6PE y 6VPE103                                                       |
| Gráfico 14-3: | Diagramas de Barras de la sumatoria total comparativa del parámetro velocidad  |
|               | promedio de bits entre 6PE y 6VPE104                                           |
| Gráfico 15-3: | Diagrama de pastel comparativo entre la técnica 6PE y 6VPE del parámetro       |
|               | velocidad promedio de bits104                                                  |
| Gráfico 16-3: | Diagrama de barras comparativas del parámetro velocidad promedio de paquetes   |
|               | entre la técnica 6PE y 6VPE105                                                 |
| Gráfico 17-3: | Diagramas de Barras de la sumatoria total comparativa del parámetro velocidad  |
|               | promedio de paquetes entre 6PE y 6VPE105                                       |
| Gráfico 18-3: | Diagrama de pastel comparativo entre la técnica 6PE y 6VPE del parámetro       |
|               | velocidad promedio de paquetes106                                              |
| Gráfico 19-3: | Diagrama de barras comparativas del parámetro paquetes dropeados entre la      |
|               | técnica 6PE y 6VPE107                                                          |

| Gráfico 20-3: | Diagramas de Barras de la sumatoria total comparativa del parámetro paque |           |
|---------------|---------------------------------------------------------------------------|-----------|
|               | dropeados entre 6PE y 6VPE                                                | 107       |
| Gráfico 21-3: | Diagrama de pastel comparativo entre la técnica 6PE y 6VPE del p          | varámetro |
|               | paquetes Dropeados                                                        | 108       |

## ÍNDICE DE ANEXOS

- **ANEXO A:** INSTALACIÓN DE GNS3
- **ANEXO B:** VIRTUALIZANDO GNS3 Y ASIGNANDO RECURSOS A LA MÁQUINA VIRTUAL.
- **ANEXO C:** CONFIGURACIÓN EN EL ESCENARIO DE TÉCNICA 6PE
- ANEXO D: CONFIGURACIÓN DE LA TÉCNICA 6PVE
- ANEXO E: INSTALACIÓN DE VLC EN APLIANCE UBUNTU 19.04
- **ANEXO F:** PASOS PARA GRAFICAR EN UBUNTU.

#### RESUMEN

El objetivo del presente trabajo fue Evaluar el rendimiento de las técnicas de VPNs MPLS capa 3 para streaming Audio y Video con Ipv4 e Ipv6, se llevó a cabo un estudio minucioso de las VPNs MPLS capa 3 en específico de las técnicas 6PE y 6VPE, ambas técnicas tienen características similares, son utilizados por los proveedores de internet para transporta el flujo de una red de clientes con IPv6 sobre una red MPLS con IPv4, se realizaron dos escenarios de pruebas emulados en GNS3, en el primer escenario se realizó la emulación de la técnica 6PE con sus respectivas configuraciones y pruebas de streaming con VLC, en el segundo escenario se emuló la técnica 6VPE con sus respectivas configuraciones y diferencias: creación de VRFs para cada cliente en los router PE, en los routers de ASBRs las VPNv6, en la red de servidor el método Hub and Spoke, finalmente se realizaron pruebas de streaming con VLC, para la evaluación de rendimiento se utilizó el software DITG mediante la inyección de tráfico streaming Servidor-Clientes, se obtuvo datos de calidad de servicio desde los clientes, para posterior análisis con diagrama de barras comparativas entre las técnicas 6PE y 6VPE, se concluye que, con la información obtenida de los escenarios propuestos y los tiempos determinados, la técnica 6PE es mejor para la trasmisión y recepción de streaming con IPv4 e IPv6, la técnica 6PE obtuvo los siguientes resultados porcentuales de los diagramas de pastel: 18% menos en Máximo delay, 10% menos en Promedio de Delay, 4% menos en Jitter, 20% menos en la Desviación Estándar, 2% más en la Velocidad promedio de Bits, 2% más en la velocidad promedio de paquetes recibidos, en comparación con la técnica 6VPE, en la relación de paquetes dropeados se obtuvo un porcentaje igual por la utilización del protocolo UDP.

PALABRAS CLAVE: <TECNOLOGÍAS Y CIENCIAS DE LA INGENIERÍA>, <TELECOMUNICACIONES>, <MULTIPROTOCOLO POR CONMUTACIÓN DE ETIQUETAS (MPLS)>, <REDES PRIVADAS VIRTUALES CAPA 3 (VPNL3)>, <D-ITG GENERADOR DE TRÁFICO DISTRIBUIDO DE INTERNET (SOFTWARE)>, <GNS3 (SOFTWARE)>,

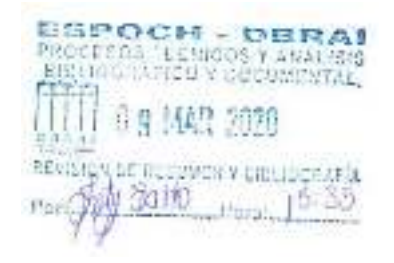

#### ABSTRACT

The objective of the present work was to evaluate the performance of the MPLS VPNs layer 3 techniques for Audio and Video streaming with IPv4 and IPv6, a detailed study of the VPNs MPLS layer 3 was carried out specifically of the 6PE and 6VPE techniques, both techniques have similar characteristics, are used by internet providers to transport the blow of a client network with IPv6 over a MPLS network with IPv4, two test scenarios were performed emulating GNS3, in the first scenario the 6PE technique was emulated with its respective configurations and streaming tests with VLC, in the second scenario the 6VPE technique was emulated with its respective configurations and differences: creation of VRFs for each client in the PE routers, in ASBR routers the VPNv6, in the server network the Hub and Spoke method, finally streaming tests were carried out with VLC, for the performance evaluation the DITG software was used by injecting streaming traffic Server-Clients, service quality data was obtained from the clients, for further analysis with comparative bar chart between 6PE and 6VPE techniques, it is concluded that, with the information obtained from the proposed scenarios and the determined times, 6PE technique is better for the transmission and reception of streaming with IPv4 and IPv6, 6PE technique obtained the Following percentage result of the pie charts: 18 % less in Maximum Delay, 10% less in Average Delay, 4% less in Average Jitter, 20% less in standard Deviation, 2% more in Average Bit Rate, 2% more in Average Received Packet Rate, compared to 6VPE technique, in Dropped Packet Rate an equal percentage was obtained by using UDP protocol.

**KEY WORDS:** <TECHNOLOGIES AND ENGINEERING SCIENCES>, <TELECOMMUNICATIONS>, <MULTIPROTOCOL LABEL SWITCHING (MPLS)>, <VIRTUAL PRIVATE NETWORKS LAYER 3 (VPNL3)>, <D-ITG DISTRIBUTED INTERNET TRAFFIC GENERATOR (SOFTWARE)>, <GNS3 (SOFTWARE)>,

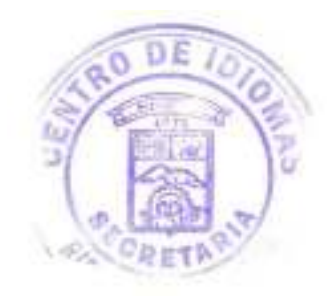

### INTRODUCCIÓN

Los proveedores de voz, video y datos distribuyen a los usuarios y clientes sus servicios utilizando diferente infraestructura. Con la evolución de las tecnologías estas redes existentes deben adaptarse a los nuevos requerimientos de los usuarios, basados en el mejoramiento de las prestaciones y costos, que permitan el uso de una sola infraestructura de red. Es inminente para la competitividad de las empresas de Telecomunicaciones la necesidad de migrar sus redes a nuevas tecnologías de convergencia. El modelo de red propuesto por la UIT para cumplir con estas características se denomina NGN o Redes de Próxima Generación.

Para mejorar el sistema de transmisión de datos es muy importante e imprescindible contar con un sistema que sea eficiente y sobre todo confiable incorporando los servicios que permitan una agilidad en el rendimiento de la corporación, como son voz, video y datos. Donde la transferencia de información llegue a su destino sin problema alguno y los servicios prestados por el mismo sean lo óptimo posible. Es por ello que se han desarrollado herramientas eficaces que permiten realizar la evaluación del rendimiento de la calidad de servicios aplicando protocolos y técnicas como lo es VPN con MPLS.

En el Ecuador en los últimos años se han introducido comunicaciones corporativas como estrategia para ofrecer mejores servicios y captar la mayor cantidad de usuarios, para esto se han implementado servicios que incorporan voz, datos y video permitiendo conectar instalaciones separadas por grandes distancias mediante red de datos aumentando el beneficio y garantizando la confiabilidad de su información transmitida. Es así como Instituciones telefónicas (Claro, Movistar, CNT, entre otras) se han visto en la necesidad de incorporar tecnología sofisticada que garantice la confiabilidad de su información compartida, que mejore su productividad y competitividad. Lo que se ha plasmado en la implementación de redes privadas virtuales con la aplicación de protocolos (L2TP, MPLS, IPSEC, entre otros) que permiten mantener la interconexión de todas las sedes de una empresa manteniendo la integridad de estas. (Roberto Usca, febrero 2018)

Telconet S.A. es otra de las empresas dedicada a ofrecer servicios de acceso a Internet y transmisión de datos, con tecnología Multi-Protocol Label Switching (MPLS) y en el backbone de Telconet S.A. en Quito es una red diseñada bajo el modelo jerárquico de tres capas (core, distribución y acceso), constituida por un conjunto de equipos de conmutación y enrutamiento marca Cisco. (Luisana Nieto, & Pablo Hidalgo, noviembre 2010)

La empresa de Movistar ofrece el Servicio VPN IP MPLS, que permite agregar todas las ventajas de las comunicaciones corporativas integradas a los negocios, asegurando su permanente evolución. VPN MPLS permite la creación de redes privadas virtuales que interconectan todas las sedes de su empresa y los recursos productivos desplegados en cada una de ellas, asegurando las capacidades necesarias para todos los tipos de comunicaciones. Este servicio de interconexión de redes utiliza como base la red MPLS de Movistar la cual ofrece calidad de servicio en la transmisión de voz, datos y video, mediante un servicio: Seguro: sus comunicaciones tienen características de seguridad insuperables. Convergente: transporte de comunicaciones de voz, datos y video en la misma Red Privada Virtual. Versátil: permite definir Clases de Servicio, asignando capacidades y priorizaciones de acuerdo con la necesidad específica de cada tipo de tráfico. Eficiente: asigna la capacidad disponible a las aplicaciones que la requieran automáticamente y con control de prioridades. Flexible: facilita la expansión de su negocio de forma ágil y simple, ya sea por el crecimiento de capacidad o por ampliación de cobertura geográfica.

#### FORMULACIÓN DEL PROBLEMA

La Evaluación de los mecanismos de interoperabilidad de Ipv4 e Ipv6 con VPNs Capa 3 en redes MPLS permitirá determinar la técnica con mejor rendimiento para el streaming de audio y video

#### SISTEMATIZACIÓN DEL PROBLEMA

- ¿Cuáles son las técnicas usadas en redes MPLS para garantizar interoperabilidad y confidencialidad Ipv4 e Ipv6?
- ¿Cuál es el valor máximo de retardo que se soporta, en la transmisión de audio y video en redes MPLS para garantizar interoperabilidad y confidencialidad?
- ¿Cuál es el formato de audio y video adecuado para garantizar la fidelidad en redes MPLS interoperables?

#### JUSTIFICACIÓN TEÓRICA

La presente investigación se realiza con el propósito es aportar al conocimiento sobre el uso de: MPLS, VPN-MPLS capa 3, los parámetros de rendimiento de una red y Streaming de Audio, Video.

En la actualidad las empresas y los proveedores de servicios buscan la necesidad de crear redes seguras para enviar y recibir datos (voz, video). Para resolver esta necesidad la tecnología VPN

MPLS es una buena opción, una conexión MPLS VPN permite a un proveedor de servicios crear una conexión de línea dedicada entre dos puntos, el tráfico es dirigido rápidamente a lo largo de la ruta de A - B, garantizando confidencialidad, integridad y seguridad, mediante la utilización de ingeniería de Tráfico permite garantizar calidad de servicio mediante el controlar del flujos de datos que viajan por la red, permitiendo evitar la congestión, calculando las rutas más cortas, rutas que se encuentren libres y el ancho de banda disponible.

Las ventajas importantes de este protocolo son:

Ahorros de costes. Dependiendo de la combinación específica de aplicaciones y de la configuración de red de una empresa, los servicios basados en MPLS pueden reducir los costes entre un 10 y un 25% frente a otros servicios de datos comparables (como Frame Relay y ATM). Y, a medida que se vayan añadiendo a las infraestructuras de networking el tráfico de vídeo y voz, los ahorros de costes empiezan a dispararse alcanzando niveles de hasta un 40%.

Soporte de QoS. Uno de los principales beneficios de los servicios basados en MPLS reside en su capacidad para aplicar calidades de servicio (QoS) mediante la priorización del tráfico en tiempo real, una prestación clave cuando se quiere introducir voz y vídeo en las redes de datos.

#### MPLS VPNs

Una de las principales demandas de los usuarios que utilizan VPNs, es que cuenten con Calidad de Servicio (QoS).

Todo tráfico que va a entrar por las fronteras de la VPN MPLS es clasificado y etiquetado dependiendo de las políticas definidas por los suscriptores que fueron puestas en ejecución por el proveedor. Posteriormente el tráfico ya etiquetado es transportado a través del núcleo del proveedor, es así como el tráfico que viene entrando y el que está dentro del núcleo del proveedor puede ser clasificado en diversas clases.

Las VPN pueden ser creadas en redes de Capa 2 y de Capa 3. En la Figura 3 se puede observar la jerarquía de las variantes para construir ambos tipos de redes.

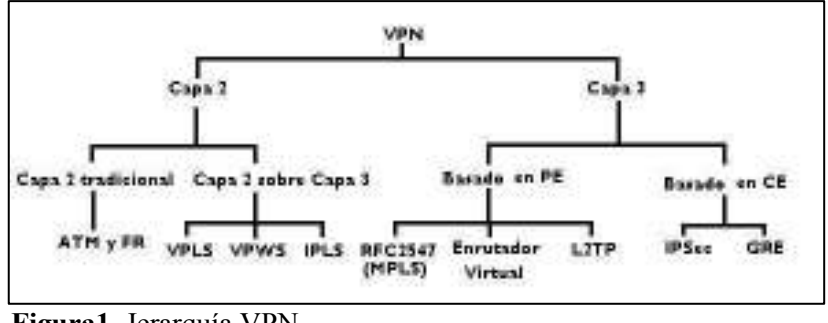

Figura1. Jerarquía VPN. Fuente: MPLS VPNs

Técnicas de coexistencia de los protocolos IPs entre ipv4 e ipv6 son Softwires, 6RD (6to4), 6PE (IPV6 en Provider Edge), 6VPE (IPV6 VPN Provider Edge), DS-lite, NAT64, etc.

En el presente trabajo se trabajará con las técnicas de 6PE (IPV6 en Provider Edge), 6VPE (IPV6 VPN Provider Edge) por que soportan: ingeniería de tráfico, calidad de servicio QoS y VPNs de capa 3.

#### Ingeniería de Tráfico (TE)

La ingeniería de Tráfico es una de las principales aplicaciones ofrecidas por MPLS debido a que permite mejorar el performance de las redes mediante el control de tráfico y la optimización del uso de los recursos; brindar servicios diferenciados, evitar la congestión y ahorrar costos. (Aguirre Sánchez, 2013).

#### Parámetros de Calidad de Servicio

Los 4 parámetros que definen la calidad de servicio los cuales son: ancho de banda, retardo, el jitter y la pérdida de paquetes.

Streaming .- se refiere a todo contenido de internet transmitido en tiempo real al momento de los hechos tal como lo hace la televisión digital, esta tecnología es pensado para emisiones de radio online y televisión online en directo o bajo demanda a través de internet, se envía la señal de audio y video a los servidores de streaming VLC y los que va a escuchar ver deben conectarse al servidor VLC a través de internet donde va escuchar a señal de audio y video en directo, el medio por el cual sus oyentes pueden conectarse a una radio puede ser una página web en la cual se incluye el reproductor de audio o también pueden escucharlo directamente a través de Windows media player

Formatos de Streaming de audio y video.

1.- MP4, MPEG-TS, MKV, MOV etc.

Según la investigación de Cisco : Global Mobile Data Traffic Forecast, 2016–2021 estima una pronóstico de tráfico de datos móviles.

Tabla 1-1: proyecciones de uso de aplicaciones de 2016 – 2021

| Aplicaciones                                | 2016      | 2021       | CAGR 2016-2021 |
|---------------------------------------------|-----------|------------|----------------|
| Web, data, and VoIP                         | 2,153,676 | 6.434.681  | 24%            |
| Video streaming                             | 4,375,000 | 38,148,326 | 54%            |
| Audio streaming                             | 559,999   | 2,674,183  | 37%            |
| Fuente: Global Mobile Data Traffic Forecast |           |            |                |

Realizado por: Alex.Y, 2018.

#### GNS3

GNS3 es un emulador gráfico de red y software gratis que te permite diseñar topologías de red complejas y poner en marcha simulaciones interoperables con diferentes tipos de marcas como Huawei, Alcatel, cisco, juniper, etc.

Para permitir completar simulaciones, GNS3 está estrechamente vinculada con:

• Dynamips, un emulador de IOS que permite a los usuarios ejecutar binarias imágenes IOS de Cisco Systems.

• Dynagen, un front-end basado en texto para Dynamips

• Qemu, un emulador de PIX.GNS3 es una excelente herramienta complementaria a los verdaderos laboratorios para los administradores de redes de Cisco o las personas que quieren pasar sus CCNA, CCNP, CCIE DAC o certificaciones.

### JUSTIFICACIÓN APLICATIVA

En este proyecto de investigación se busca determinar la técnica más adecuada entre 6PE y 6VPE para la transmisión de audio y video en redes MPLS VPNS capa 3 confiables e interoperables para lo cual se utilizará el emulador de GNS3 que es un software libre que permite la interoperabilidad de diferentes marcas que existen en el mercado como son Huawei, Alcatel, cisco, juniper, etc., con Qemu, IOS de routers y Switches.

A continuación, el escenario tentativo para las pruebas.

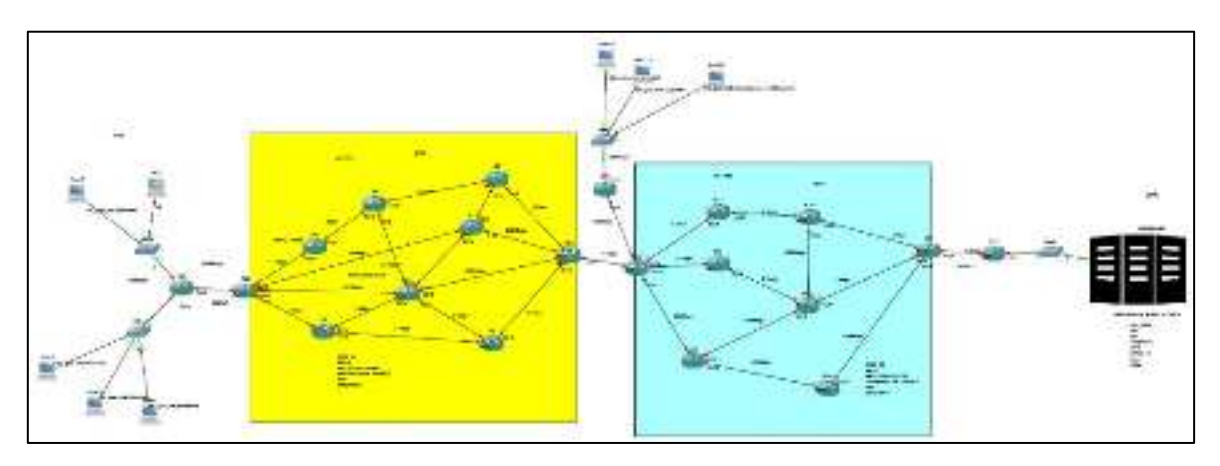

Figura 2. Escenario tentativo. Fuente: Alex Y, 2018.

Se diseñará 2 escenarios de prueba en GNS3 para comprobar la interoperabilidad de los protocolos ipv4 e ipv6, (Clientes-núcleo MPLS- Servidor VLC), Escenario (ipv6-ipv4-ipv6)

Se simulará redes de clientes que accedan a servidor de streaming de audio y video VLC con diferente formatos y calidad de video atravesando diferentes sistemas autónomos, Cores de MPLS, protocolos de enrutamiento, VPNS-MPLS capa 3 con diferentes técnicas de entunelamiento 6PE/6VPE, se medirá los parámetros de jitter, retardos, y tasa de pérdidas.

Se realizará una evaluación de rendimientos con D-ITG y es un programa para inyectar tráfico y analizar los parámetros de calidad de servicio como delay, jitter y packet loss.

Para concluir este trabajo se dará como resultado que tipo de técnica es mejor (6PE o 6VPE), para streaming de audio y video.

#### **OBJETIVOS**

#### **OBJETIVO GENERAL**

Evaluar el rendimiento de las técnicas de VPNs MPLS capa 3 para streaming Audio y Video con Ipv4 e Ipv6.

#### **OBJETIVOS ESPECIFICOS**

- Estudiar las técnicas de VPNs MPLS capa3 6PE y 6VPE para streaming Audio y Video con Ipv4 e Ipv6.
- Diseñar los escenarios de pruebas en una plataforma de emulación para la verificación de tecnología VPNs MPLS.
- Evaluar mediante D-ITG los parámetros de calidad de servicio como delay, jitter y pérdida de paquetes.
- Determinar la técnica de VPN MPLS capa 3 con mejores características para la transmisión de streaming de audio y video.

### **CAPÍTULO I**

## 1 MARCO TEÓRICO

En el presente capítulo, se da a conocer las principales técnicas, softwares y elementos necesarios para el análisis del rendimiento de las técnicas de VPNs MPLS capa 3 para streaming Audio y Video con Ipv4 e Ipv6.

#### 1.1 Multiprotocol Label Switching (MPLS)

Multiprotocol Label Switching (MPLS) es una técnica creada para el reenvío de paquetes de alto rendimiento. El uso más desarrollado de MPLS en la actualidad es la habilitación de redes privadas virtuales (VPNs). Con la introducción de VPN habilitadas para MPLS, los diseñadores de red pueden escalar sus redes mejor que con los métodos disponibles en el pasado. (Ivan Penelnjack, 2002 pág. 2), en la siguiente **Figura 1-1**, se observa que MPLS está ubicada entre la capa 2 de Enlace de Datos y la Capa 3 la de Red.

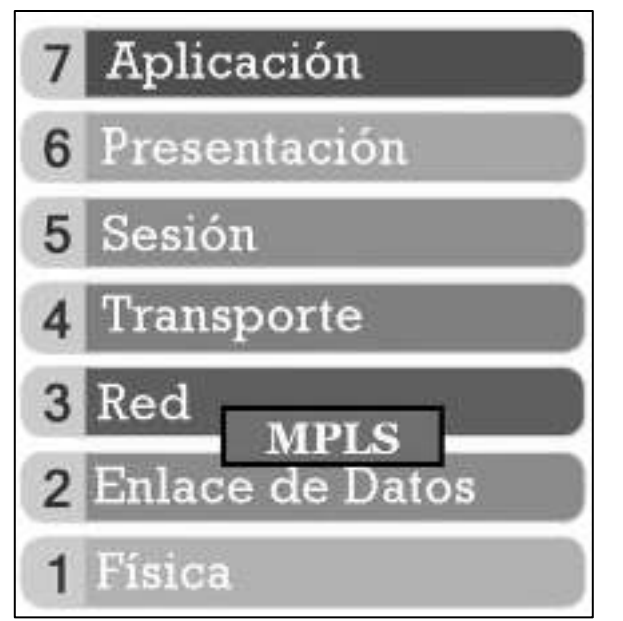

**Figura 1-1**: Ubicación de MPLS en el Modelo OSI. **Fuente:** https://www.seaccna.com/wp-content/uploads/2015/12/Capas-ISO-1.png

#### 1.1.1 Modos de funcionamiento

El reenvío de paquetes IP tradicional analiza la dirección IP de destino contenida en el encabezado de la capa de red de cada paquete a medida que el paquete viaja desde su origen hasta su destino final. Un enrutador analiza la dirección IP de destino de forma independiente en cada salto en la red. Los protocolos de enrutamiento dinámico o la configuración estática crean la base de datos

necesaria para analizar la dirección IP de destino (la tabla de enrutamiento). El proceso de implementación del enrutamiento de IP tradicional también se denomina destino salto por salto enrutamiento unicast. (Ivan Penelnjack, 2002 pág. 11)

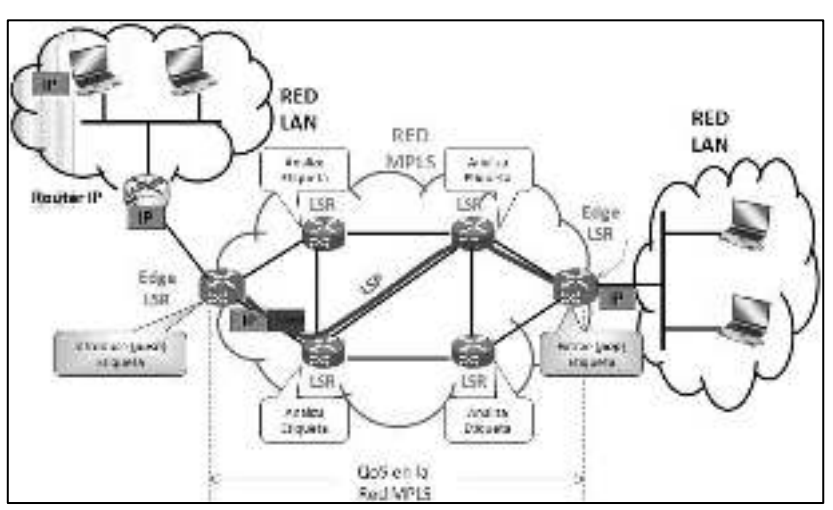

**Figura 2-1:** Functionamiento Mpls. Fuente: Gonzales (2012, p.26).

#### 1.1.2 Modos Arquitectura de MPLS

MPLS se describe un modelo de arquitectura basado en dos planos:

• Plano de control (control plane): utilizado por los protocolos de routing IP y los protocolos de gestión de MPLS.

• Plano de datos (data plane): en este plano donde se realiza la conmutación de los paquetes.

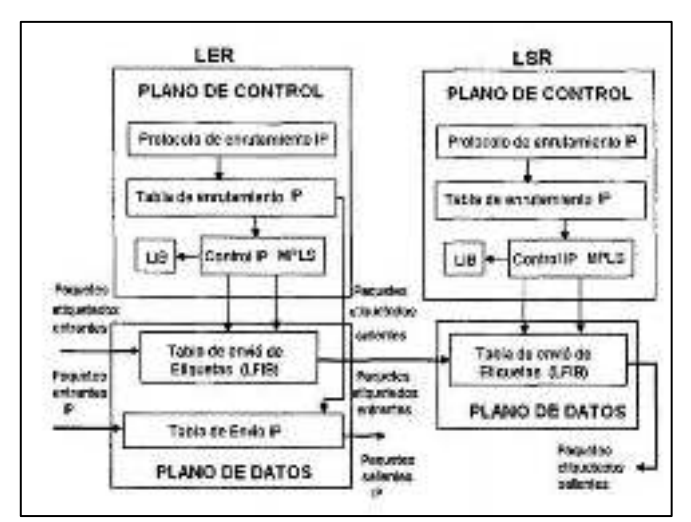

**Figura 3-1:** Plano de control y de datos. **Fuente:** Gonzales (2012, p.27).

*El plano de control* se encarga de entender las complejidades del enrutamiento éste incluye los protocolos de enrutamiento OSPF, EIGRP IS-IS, BGP, además, existen protocolos de distribución

de etiquetas como TDP (Tag Distribution Protocol) y LDP (Label Distribution Protocol). TDP fue creado por Cisco. Una vez que este protocolo comenzó a dar los resultados esperados solventando los problemas de tráfico con etiquetas, se creó un estándar como el LDP (Santamaría, y otros, 2016 pág. 26).

*El plano de datos* lleva a cabo tareas relacionadas con el forwarding o envío de paquetes. Estos paquetes pueden ser ya sea paquetes IP o paquetes IP etiquetados. La información en el plano de datos, tal como el valor que llevan las etiquetas, se obtienen del plano de control, los procesos y funciones de cada plano, originan o generar tablas que mencionaremos a continuación:

- RIB (Tabla de Ruteo IP).- Contiene información originada por el protocolo de enrutamiento (IGP), está situada en el plano de control y muestra información IP-IP. (Santamaría, y otros, 2016 pág. 27)
- LIB (Base de Información de Etiquetas). Esta situada en el plano de control y es originada por el protocolo de distribución de Etiquetas (LDP), contiene información del siguiente salto, como la etiqueta de salida de acuerdo a una dirección IP destino. (Santamaría, y otros, 2016 pág. 27)
- FIB (Base de Información de Envió).- Esta situada en el plano de datos, y es una Imagen de la tabla RIB, mapea las redes destinos y los ruteadores adyacentes. (Santamaría, y otros, 2016 pág. 27)
- LFIB (Base de Información de Envió de Etiquetas).- Está situada en el plano de datos, utiliza información de la tabla FIB y LIB para generar una tabla de etiquetas entrantes y salientes. (Santamaría, y otros, 2016 pág. 27)

#### 1.1.3 Etiquetas de MPLS

Las funciones de las etiquetas MPLS son separar las operaciones de envío desde los destinos de capa 3 contenidos en la cabecera de los paquetes asociando una etiqueta con una FEC (Forwarding Equivalence Class). Siendo éste un mecanismo altamente eficiente para el envío de información. La etiqueta MPLS está conformada por 32 bits, divididos en cuatro campos que son los siguientes. Ver **Figura 4-1** (Santamaría, y otros, 2016 pág. 28)

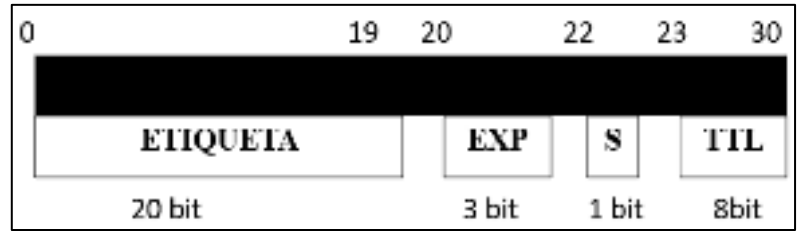

**Figura 4-1:** Estructura de una etiqueta MPLS. Fuente: Gonzales (2014, p.29).

*Etiqueta* tiene un campo de 20 bits campo, este campo contiene el valor de la etiqueta y proporciona la información sobre el protocolo de nivel de red, así como información adicional necesaria para reenviar el paquete. **La tabla 1-1**, contiene los valores de etiquetas reservadas. (Santamaría, y otros, 2016 pág. 28)

| Etiqueta | Descripción                                       |
|----------|---------------------------------------------------|
| 0        | El paquete proviene de una red IPV4               |
| 1        | Etiqueta alerta del enrutador.                    |
| 2        | El paquete proviene de una red IPV6               |
| 3        | Etiqueta nula implícita                           |
| 4 al 15  | Reservados para usos por la agencia de Asignación |
|          | de números de internet.                           |

La tabla 1-1 Contiene los valores de etiquetas reservada.

Fuente: Estudio de los diferentes modelos de inter-as mpls-vpns. Elaborado por: Alex Y., 2019

*Experimental CoS*, tiene un campo de 3 bits, es el campo reservado para uso experimental, indica la clase de servicio (CoS).

*Bottom of Stack Indicator (S)*, campo de 1 bit, es el campo de posición de la pila. Si tiene el valor de "1" indica que es la última etiqueta añadida al paquete IP, si es un "0" indica que hay más etiquetas añadidas al paquete.

*Time To Live (TTL),* consta con un campo de 8 bits, es un identificador similar a IP, su valor es reducido en cada nodo LSR, puede ser equivalente al del paquete IP, si su valor es "0" y el paquete aún no alcanza su destino el paquete será descartado. (Santamaría, y otros, 2016 pág. 28)

#### 1.1.4 Pila de etiquetas

Es un conjunto ordenado de etiquetas donde cada uno tiene una función específica y es utilizada en varias aplicaciones como:

VPNs de Capa3 donde la segunda etiqueta de la pila indica la etiqueta VPN, Ingeniería de Tráfico (MPLS TE) donde el tope de la pila indica el punto final del túnel y la segunda etiqueta identifica el destino y L2 MPLS VPN donde el tope de la pila indica la cabecera del túnel y la segunda etiqueta el Circuito Virtual. en la **figura 5-1** contiene los campos de las pilas de etiquetas. (Santamaría, y otros, 2016 pág. 29)

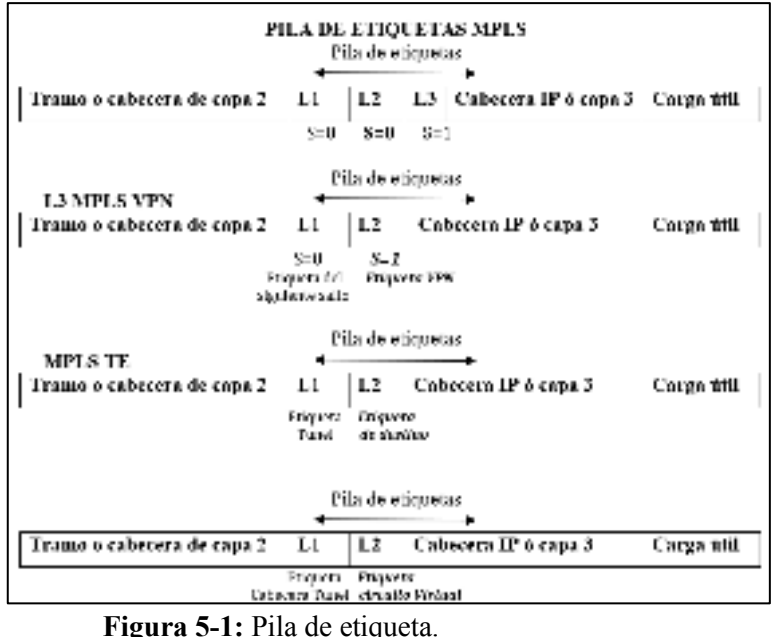

Fuente: Chica & Samaniego (2008, p.30).

#### 1.1.5 Tipos Especiales de Etiquetas

Existen diferentes tipos de etiquetas dependiendo de su localización en el dominio MPLS de las cuales mencionamos: Sin etiqueta (Untagged).- Es usada en MPLS VPN para enviar un paquete del dominio MPLS a un dominio de destino diferente. (Santamaría, y otros, 2016 pág. 30)

Etiqueta Nula implícita (Implicit-null) Esta etiqueta es asignada y distribuida por un LSR, para indicarle al siguiente salto que la etiqueta debe ser removida de la pila, resultando un paquete sin MPLS, el valor para esta etiqueta es 3 y es usada en las redes MPLS en el Penúltimo Salto (PHP). (Santamaría, y otros, 2016 pág. 30)

Etiqueta Nula Explicita (Explicit-null Label) Es una etiqueta ubicada en el fondo de la pila de etiquetas que nos indica que la operación a realizar es eliminar la etiqueta de la pila y remitir el paquete para que posiblemente sea procesado en base a la cabecera IPv4 o IPv6, su valor puede ser 0 (IPv4) o 2 (Ipv6). La etiqueta es cambiada con un valor de 0 o 2 y enviado como un paquete MPLS al próximo salto, esta etiqueta es utilizada en la implementación de QoS con MPLS. (Santamaría, y otros, 2016 pág. 30)

Etiqueta de Agregación (Aggregate) Esta etiqueta permite identificar en una tabla la interfaz de salida cuando un paquete MPLS entrante es convertido a un paquete IP, esta etiqueta es usada en las aplicaciones MPLSVPN. (Santamaría, y otros, 2016 pág. 30)

#### 1.1.6 Distribución de etiqueta

La primera etiqueta la pone el LSR de ingreso y pertenece a un LSP. El camino del paquete a través de la red MPLS está definido por el LSP. El LSR de ingreso o inicio pone las etiquetas, los LSR del intermedio cambian la etiqueta MPLS de entrada por otra y transmiten el paquete por el enlace de salida que corresponda. El LSR de salida quita todas las etiquetas y reenvía el paquete a los routers fuera de la nube MPLS. (Santamaría, y otros, 2016 pág. 31)

La distribución de etiquetas se puede hacer de dos formas:

- Distribución de etiquetas junto con la información de routing
- Utilización del protocolo de routing específico para la distribución de etiquetas

#### 1.1.7 Distribución de etiquetas con LDP

Para cada prefijo IGP en la tabla de rutas, el nodo crea una asociación local, es decir, asocia cada prefijo con una etiqueta. Entonces el router distribuye esta asociación a todos sus nodos vecinos y se denominan asociaciones remotas. Los vecinos entonces almacenan tanto las asociaciones remotas como las asociaciones locales en una tabla especial, la Label Information Base (LIB). Cada nodo tiene una sola asociación local por cada prefijo, y varias asociaciones remotas ya que lo lógico es tener varios vecinos. (Santamaría, y otros, 2016 pág. 33)

Independientemente de las asociaciones remotas que reciba, el router debe seleccionar una sola etiqueta de salida para cada prefijo IP y decidir por enlace reenvía el tráfico. La tabla de rutas determina cual es el siguiente salto para cada prefijo IP.

En la siguiente **Figura 6-1** se observa un paquete IP entrando en la red MPLS por el router PE, donde se le pone la etiqueta 49 dado el prefijo IP destino y es enviado al siguiente nodo, en segundo router intercambia la etiqueta de entrada (49) por la de salida (5) y envía el paquete hacia el tercer router y este vuelve hacer el proceso de intercambiar la etiqueta de entrada (5) por la de salida (201) y reenvía de nuevo el paquete, este proceso se repite en los router que están dentro de la nube MPLS hasta que sale de la red MPLS, al final un router PE saca toda las etiquetas de MPLS y envía a un router CE solo con la dirección IP de destino. Lo vemos gráficamente en la siguiente figura 8.

(Santamaría, y otros, 2016 pág. 34)

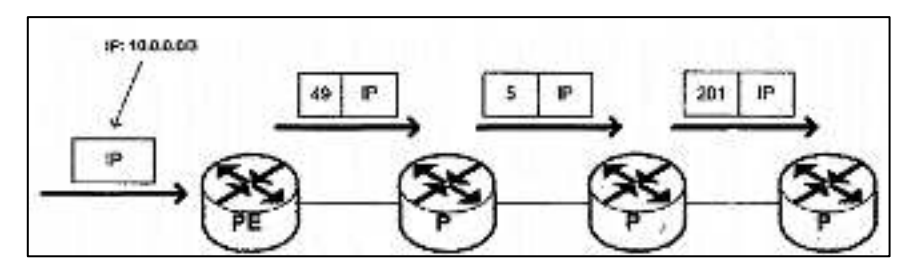

**Figura 6-1**: Etiqueta de un paquete IP en la red MPLS. **Fuente:** Gonzales Carrasco (2011, p.34).

#### 1.2 MPLS con Redes Privadas Virtuales (MPLS - VPN)

Las VPN más son las más utilizadas actualmente en las aplicaciones de la tecnología MPLS, ya que ofrecen escalabilidad, son sencillas de administrar y permiten dividir la red del proveedor, en redes más pequeñas con tablas de enrutamiento separadas. Se definen dos tipos de conexiones VPN: VPN de MPLS de capa 2 y VPN de MPLS de capa 3. (López Lario, 2017)

#### 1.2.1 VPNs MPLS de capa 2

Existe VPNs de capa 2 sobre MPLS utilizan VPLS, que es un tipo de red privada virtual de capa 2, point-to-multipoint, basada en Ethernet. Un cliente cuyos ares son interconectados implementando VPLS tiene la percepción de que sus sitios pertenecieran a la misma LAN. En VPLS, cuando un paquete llega a un dispositivo PE del proveedor desde uno CE del cliente, éste es etiquetado con MPLS y enviado a través de la red del proveedor por una ruta conocida por su nombre en inglés cómo MPLS Label Switched Path (LSP), las rutas MPLS LSP que transportan tráfico VPLS entre los routers PE son llamadas pseudowires y son configurados de manera estática o distribuidas con BGP o LDP. (López Lario, 2017 pág. 7)

#### 1.2.1 VPNs MPLS de capa 3

En VPNs capa 3 , los Routers del proveedor participan en el esquema de ruteo del cliente. En el mismo se incluyen a los equipos de frontera del proveedor (Router Provider Edge, PE), en los cuales se generan tablas de ruteo especiales para separar las rutas privadas de los clientes de las rutas del proveedor. El proveedor asume la responsabilidad de manejar tablas de ruteo específicas para cada VPN, y distribuir esas rutas a los sitios remotos de la VPN. El Router PE del proveedor mantiene una tabla separada para cada VPN que tenga configurada, y estas tablas se completan con la información de prefijos que reciben desde los Routers Customer Edge (CE) conectados. (Cisco Systems, Inc, 2006)

Los Routers PE anuncian estas rutas específicas utilizando sesiones Multiprotocol BGP (MP-BGP) a otros PE en donde la VPN tenga presencia. MP-BGP se utiliza para distribuir información de las VPNs, distribuir las rutas específicas de cada VPN, y negociar una etiqueta para la VPN. El PE recibe estos anuncios y coloca las rutas en la tabla especifica de la VPN correspondiente, identificándola, utilizando los atributos de comunidades extendidas BGP de cada anuncio. En lo que respecta al forwarding, se utilizan LSPs MPLS para enviar el tráfico de la VPN, que pueden ser señalizados con protocolos tales como LDP o RSVP. (Cisco Systems, Inc, 2006)

Para configurar VPNs de capa 3 sobre MPLS se utiliza el concepto de "Virtual Routing and Forwarding" (VRFs), que son tablas de enrutamiento IP virtuales, una por cada VPN, que mantiene el router PE separadas de su tabla de enrutamiento global, En la siguiente **Figura 7-1** se puede mirar la función de VRFs donde el proveedor logra la privacidad que requieren las VPN al mantener separada la información de cada cliente o data, del enrutamiento MPLS con etiquetas.

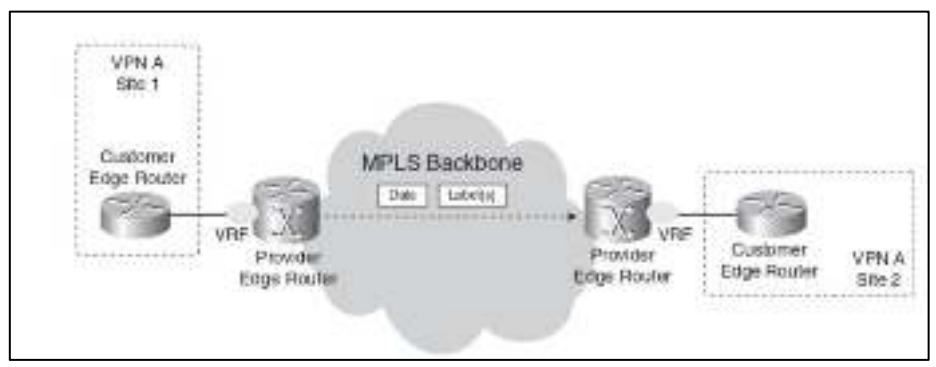

**Figura 7-1:** MPLS VPN con VRFs. **Fuente:** Pruebas de escala de VPNs capa 2 y 3 para la implementación legada basada en MPLS.

Las VRF contienen el mismo tipo de información que las tablas de enrutamiento IP comunes, la diferencia es que son accedidas solamente en caso de que los paquetes sean originados por clientes que pertenezcan a la VPN asociada a la VRF. Cuando un paquete llega a un router PE del proveedor desde un router CE de un cliente que pertenezca a una VPN, es ruteado utilizando la VRF asociada a esa VPN. Con se observa en la **Tabla 2-1**. Existen VPN creadas en redes de Capa 2 y de Capa 3.

| Redes Privadas Virtuales (VPNs) |                     |      |                                                      |
|---------------------------------|---------------------|------|------------------------------------------------------|
| CAPA 2                          |                     | ATM  | Modo de transferencia Asincrónico.                   |
|                                 | Capa 2 Tradicional  | FR   | Frame Relay                                          |
|                                 |                     | VPLS | Servicio Privado Virtual por Red: servicio punto a   |
|                                 |                     |      | multipunto                                           |
|                                 | Capa 2 sobre capa 3 | VPWS | Servicio Privado Virtual por Cable: servicio punto a |
|                                 | (L2oL3)             |      | punto                                                |

Tabla 2-1: VPNs en capa 2 y capa 3

|        |              | IPLS      | Servicio de Red Exclusivo IP: es un servicio VPN de   |
|--------|--------------|-----------|-------------------------------------------------------|
|        |              |           | tipo VPLS                                             |
|        |              | L2TP      | Layer Two Tunneling Protocolo: encapsula y envía      |
|        |              |           | tramas independientes del protocolo TCP/UDP.          |
|        | Basado en PE | VPN MPLS  | Es una tecnología incluida en routers de borde PE.    |
|        |              | ENRUTADOR | La VPN utiliza enlaces punto a punto entre instancias |
| CAPA 3 |              | VIRTUAL   | de enrutadores virtuales que se ejecutan los          |
|        |              |           | enrutadores físicos.                                  |
|        |              | IPSEC     | Internet Protocol security: comunicación sobre        |
|        | Basado en CE |           | protocolo de internet IP.                             |
|        |              | GRE       | Generic Routing Encapsulation: es un protocolo para   |
|        |              |           | el establecimiento de túneles a través de Internet.   |

Fuente: Funcionamiento de una red MPLS VPN Elaborado por: Alex Y., 2020

#### 1.3 Técnicas de VPNs MPLS de capa 3.

En la actualidad se necesita de mecanismos que permitan utilizar infraestructuras IPv4 para llevar información de una red IPv6 y viceversa, una de las soluciones es la utilización de Túneles IPv6 en IPv4 estos túneles actúan como enlaces punto a punto y permiten trasportar tráfico IPv6 sobre una red MPLS con direccionamiento IPv4, los routers que están ubicados en los extremos finales son los encargados de realizar esta encapsulación en el origen y la desencapsulación en el destino. **La figura 8-1,** muestra el concepto de tunneling.

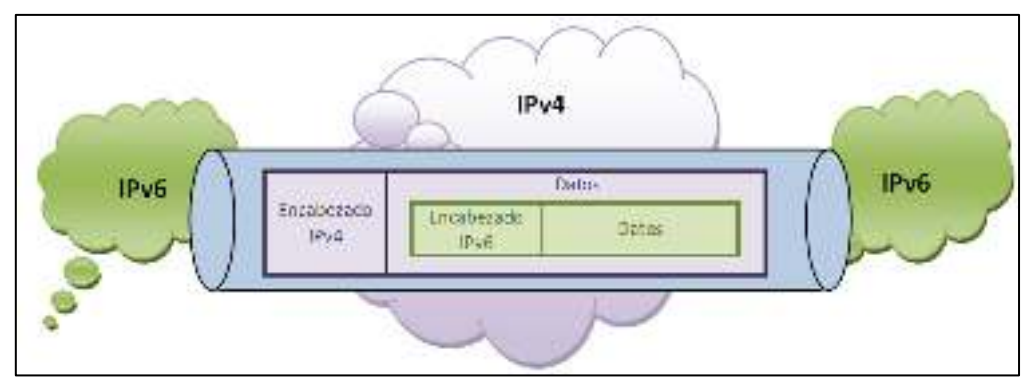

**Figura 8-1:** Túnel IPv6 sobre una nube MPLS con direccionamiento IPv4. **Fuente:** Seguridad de redes implementadas sobre ipv6.

#### 1.3.1 Técnica 6PE

Esta técnica permite transportar IPv6 a través de la red MPLS IPv4 utilizando el protocolo BGP. Cuando BGP soporta IPv4 e IPv6 se lo conoce como (Multiprotocol – Border Gateway Protocol) o (MP-BGP), los routers de borde del proveedor PE deben soportar IPv4 e IPv6 (Dual Stack). En
esta solución los equipos de borde del proveedor PE de ingreso tiene una jerarquía de etiquetas para que el tráfico IPv6 sea transparente para los routers de Core. (Palacios, y otros, 2019), en la **Figura 9-1**, se observa la topología de método 6PE, este método se encuentra en el RFC 4798

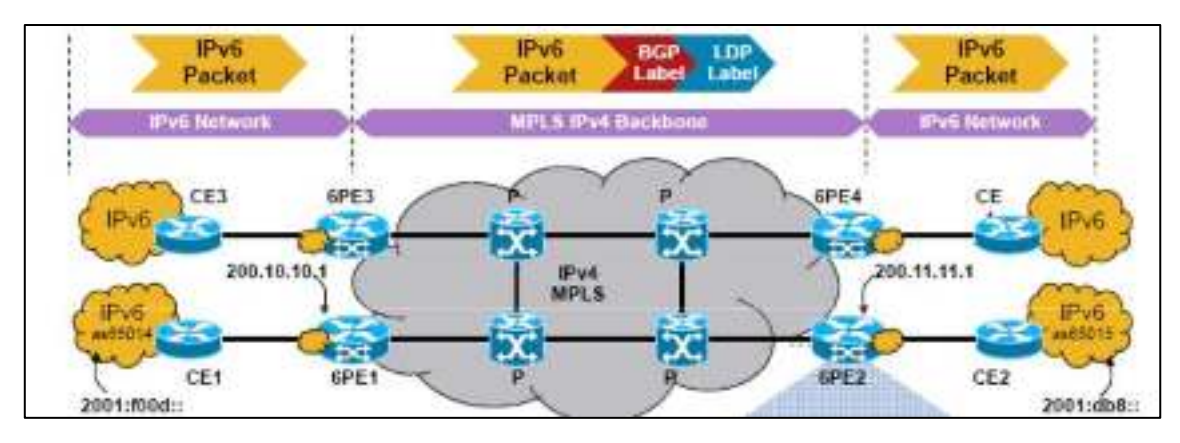

**Figura 9-1:** Topología de método 6PE. **Fuente:** Cisco System.

Los LSP habilitados para IPv4 se pueden establecer utilizando LDP o RSVP-TE, cuando los paquetes IPv6 se tunelizan a través de la red central IPv4, el enrutador de entrada 6PE realiza directamente la imposición de etiquetas en el encabezado IPv6 usando MP-BGP, esta etiqueta indica al router de salida 6PE que el paquete es IPv6, también el router de entrada 6PE impone una etiqueta externa que corresponde a LSP con señal IPv4 que comienza en el enrutador de entrada 6PE y termina en el enrutador de salida 6PE. En la siguiente **Figura 10-1**, se observa el funcionamiento de la técnica 6PE.

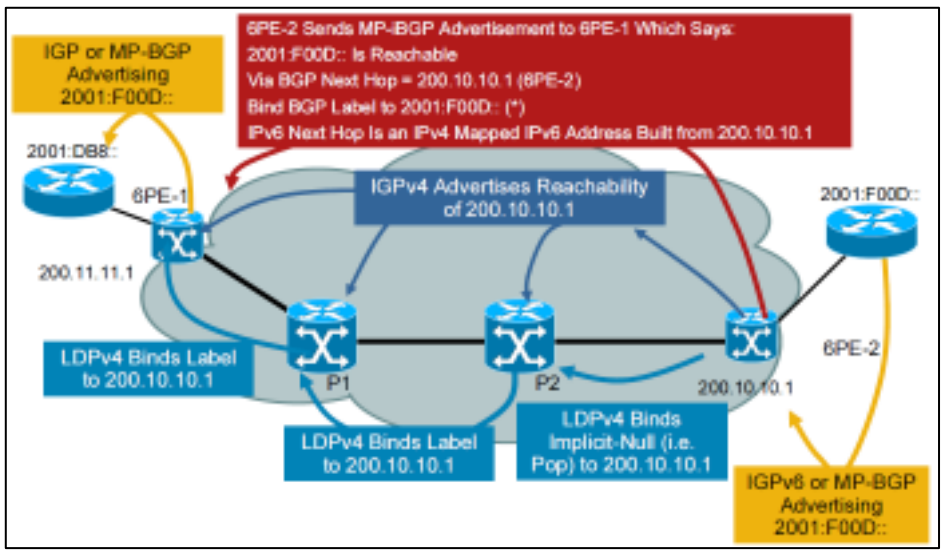

Figura 10-1: Enrutamiento 6PE. Fuente: Multiprotocol Label Switching.

# Paso para el Envío y recepción de paquetes 6PE

1.- envió los paquetes IPv6 desde los router de los clientes CE o Customer Edge .

2.- El router PE recibe un paquete Ipv6, busca el IP destino en el FIB para saber que etiquetas colocar.

3.- los routers P envían el paquete hasta la salida de la red MPLS cambiando las etiquetas que recibe en la entra y poniendo otra a la salida de enlace.

4.- Los PE salida, saca la última etiqueta para envía solos los paquetes IPV6 al router CE (Society, 2012)

| Redes           | Enrutamiento                                      |  |  |  |  |
|-----------------|---------------------------------------------------|--|--|--|--|
|                 | Reenvío: IPv6                                     |  |  |  |  |
| Red de clientes | Enrutamiento: IGPv6 (IS-IS, OSPF), estático       |  |  |  |  |
|                 | Reenvío: IPv6                                     |  |  |  |  |
| PE-CE           | Enrutamiento: eBGP, IGPv6 (IS-IS, OSPF), estático |  |  |  |  |
|                 | Reenvío: MPLS                                     |  |  |  |  |
| PE-PE           | Enrutamiento: MP-BGP, IGP                         |  |  |  |  |
|                 | Distribución de etiquetas: MP-BGP (V6), LDP (V4)  |  |  |  |  |
|                 | Reenvío: MPLS                                     |  |  |  |  |
| P-P             | Enrutamiento, IGPv4 (IS-IS, OSPF)                 |  |  |  |  |
|                 | Distribución de etiquetas: LDP (V4)               |  |  |  |  |

Tabla 3-1: Conexión y enrutamiento de la técnica 6PE

Fuente: Multiprotocol Label Switching. Elaborado por: Alex Y., 2020

# 1.3.1.2 Técnica 6VPE

6VPE agrega el soporte de IPv6 a la funcionalidad ya existente de MPLS VPN en IPv4, donde el cliente final mantiene el mismo servicio de VPN con las mismas funcionalidades (calidad de servicio, topologías full mesh o hub and spoke, acceso a internet, etc.), mientras que en el backbone MPLS se mantiene la misma modalidad de configuración para la provisión y operación, tanto para una VPNv4 como una VPNv6, se debe adaptar la capa de Edge MPLS "PE" que provisionará los servicios al cliente. Esta función posibilita brindar conectividad e n VPN para IPv4, IPv4+IPv6, o IPv6 hacia el CE. Solo los routers PE deberán ser adaptados, minimizando el impacto, en la **Figura 11-1** se observa el funcionamiento de la técnica 6VPE. (Castro, 2010)

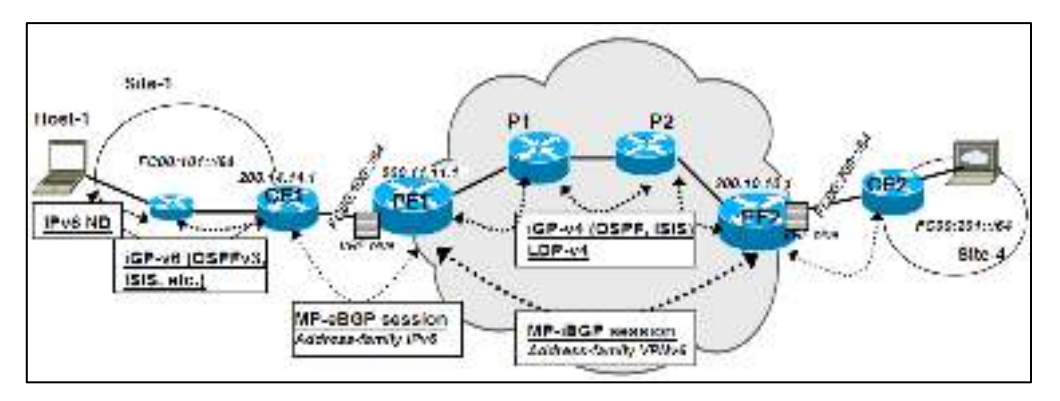

**Figura 11-1:** Protocolos de enrutamiento con 6VPE. **Fuente:** Multiprotocol Label Switching.

La principal diferencia de este método es la creación de VRF en la routers de borde PE. El método de túnel 6VPE, se caracteriza en los enrutadores de borde PE se configura las direcciones IPv6 a las interfaces que van en dirección de CE, y en estas se crea las VRFs de los clientes, los router PE debe soporte los dos protocolos IPv4 / IPv6 simultáneamente. Otro de las cosa que se debe tener en consideración en los enrutadores PE es que distribuyen rutas VPN entre sí a través de MP-BGP y estos personaliza el enrutamiento de cliente VPN según la información VRF configurada localmente (Palacios, y otros, 2019).

## Atributos de la técnica 6VPE son :

- Route Distinguisher (RD)
- Route Target (RT)
- VPN Label o Etiqueta de VPN

En la siguiente Figura 12-1, se observa los atributos de la técnica 6VPE.

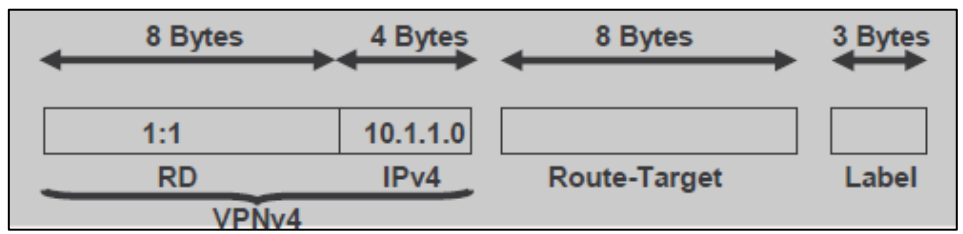

**Figura 12-1:** Atributos de la técnica 6VPE. **Fuente:** Multiprotocol Label Switching.

**RD.** Tiene un campo de 8 bytes prefijado a la dirección IPv4 del cliente y hace que la dirección IPv4 del cliente sea única dentro de la red MPLS.

**Route Targets**: determinan qué VRF recibirá y qué rutas, contiene atributos de BGP extended community que se utiliza para controlar las rutas de VPN, existen tipos de RT: Export RT, Import RT y route-target both.

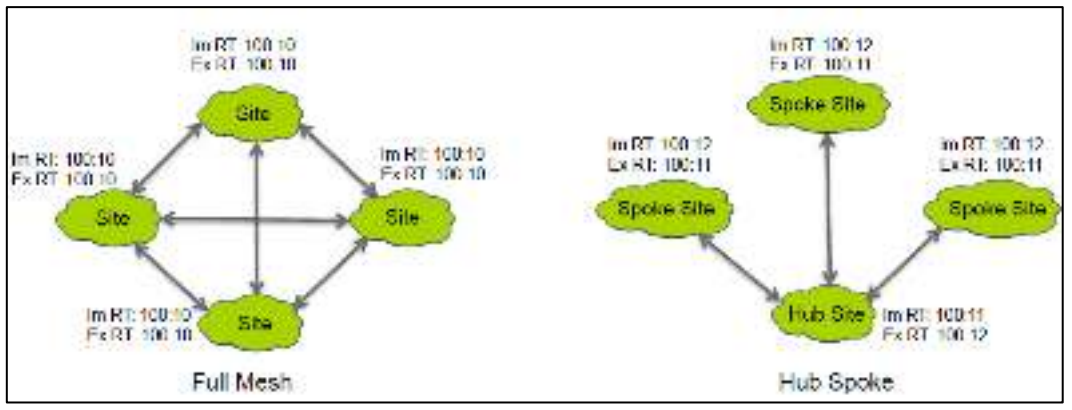

**Figura 13-1**: Uso de RT para construir topologías VPN. **Fuente:** Multiprotocol Label Switching.

En la **Figura anterior** se observa los diferentes tipo de configuración de **RT** en una VPN con son: **full-mesh**, cada sitio de la VPN puede comunicarse con cualquier otro sitio y **Hub-and-Spoke**, la VPNs puede comunicarse solo con el Hub y con diferentes Spoke que están en la misma red y no pueden comunicase entre redes Spoke

Label. Es un campo donde se coloca una etiqueta para llegar a la salida PE o al destino de Provider Edge la nube Mpls como se observa el siguiente **Figura 14-1**.

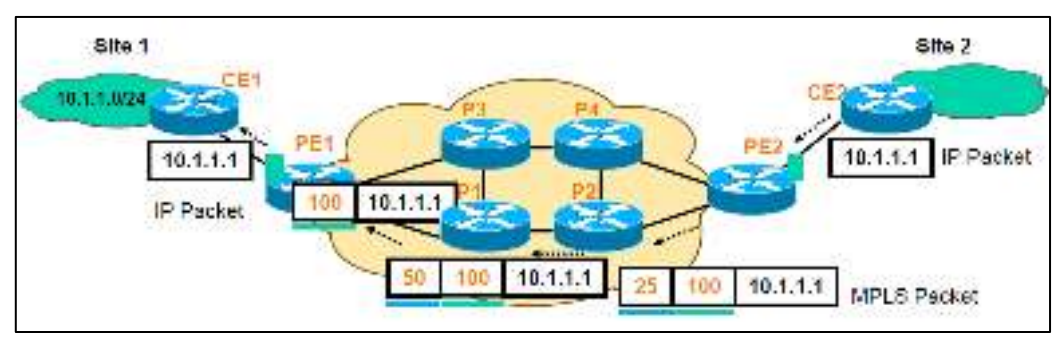

Figura 14-1: Plano de reenvío. Fuente: Multiprotocol Label Switching.

# 1.4 Inter-AS MPLS L3VPN

MPLS se implementa en los ISP (proveedores de servicios de Internet), MPLS Layer 3 VPNS principalmente extiende los límites de enrutamiento de un cliente de una ubicación geográfica a otra, las rutas específicas del cliente se reciben en el router CE (Customer Edge) desde PE (Provider Edge/ISP), VPNS Inter-As MPLS layer 3 se puede implementar de 4 maneras diferentes, denominadas como Opción A, Opción B, Opción C y opción AB como se observa en la **Figura 15-1.** (CISCO, 2016)

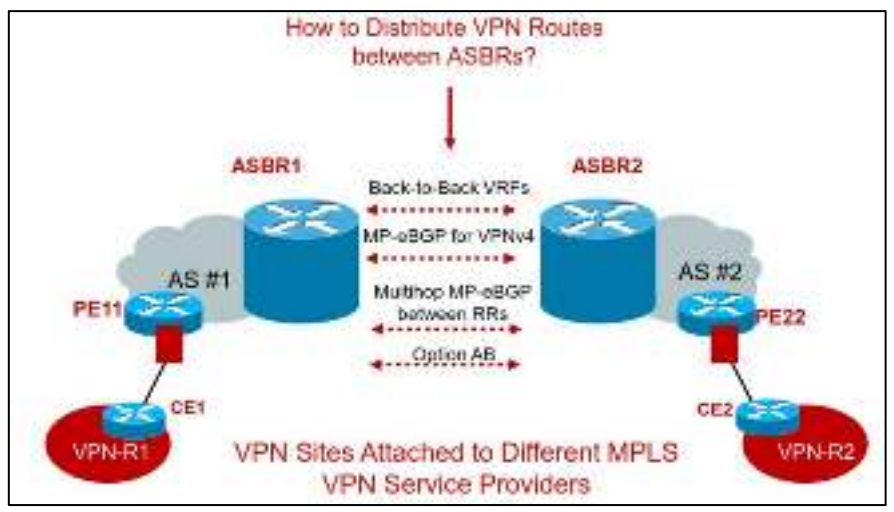

**Figura 15-1:** Opciones para implementar inter-AS Layer 3, como Opción A, B,C y D. **Fuente:** I-AS MPLS Solutions.

## 1.4.1 Inter-AS MPLS VPN- Opción A

Este modelo llamado VRF-to-VRF (documentación RFC 4364) o back-to-back VRF (nombrado por Cisco) es el modelo es simple para permitir Inter-AS MPLS VPN entre diferentes proveedores.

Los routers que interconectan los AS de los proveedores funcionan como routers de borde llamados (ASBRs), y se encuentran interconectados a través de un único enlace que consiste en subinterfaces lógicas o por medio de múltiples enlaces físicos, en cada ASBR se configuran las VRFs para recoger las rutas VPN del cliente, y cada subinterfaz o interfaz conectada entre los ASBRs se asocia a una sola VRF del cliente. Los paquetes se envían como paquetes IP puros entre los ASBRs, y cualquier protocolo de enrutamiento PE-CE se pueden utilizar con el fin de anunciar el uno al otro la dirección involucrada en la VPN. (OVIEDO CALLE, y otros, 2016)

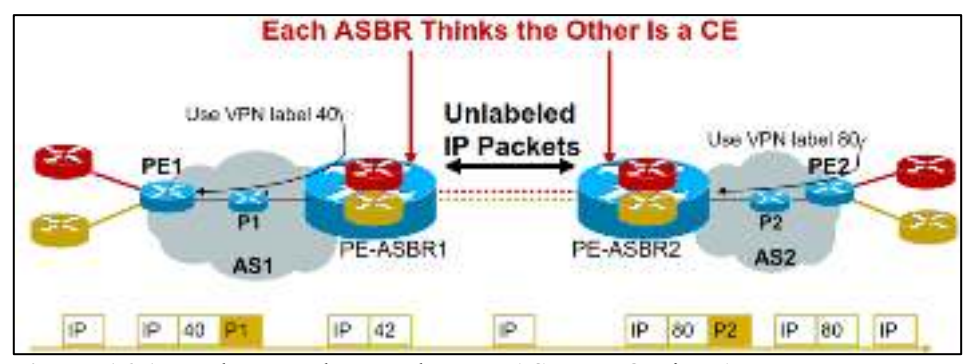

**Figura 16-1:** Back-to-Back VRF de Inter-AS-VPN Opción A. **Fuente:** I-AS MPLS Solutions.

En la **Figura anterior** se puede ver A cada router ASBR trata el router vecino ASBR como una CE, y e intercambian las rutas IPv4 por VRF de la misma manera que lo hacen un PE y un CE, Esta opción es la solución más fácil de implementar una VPN Inter-AS MPLS, la desventaja es

que no es escalable porque hay que configurar todos los VRFs en los ASBRs. Y una ventaja es muy seguro para los proveedores de Internet, ya que no necesitan ninguna IGP, LDP o interacción MP-BGP entre sí. Sólo tienen que conectarse con una interfaz física y hacer tantas sub-interfaces como VPNs que desean conectarse, y luego utilizar un protocolo de enrutamiento PE-CE (podría ser hasta rutas estáticas) con el fin de intercambiar información de enrutamiento VPN. (OVIEDO CALLE, y otros, 2016 pág. 56)

#### 1.4.2 Inter-AS VPN-Opción B entre ASBRs

En esta opción no hay necesidad de tener que configurar las VRFs por cada cliente entre los ASBRs como es en el caso en la opción A, en este método se intercambian prefijos VPNv4 o VPNv6 para diferenciar los clientes VPN, los ASBRs utilizan MP-eBGP entre sí para transportar las rutas VPNv4 o VPNv6 entre los sistemas autónomos, y los paquetes VPN se transportan como paquetes etiquetados entre los ASBRs. (OVIEDO CALLE , y otros, 2016 pág. 57), cómo se observa en la siguiente **Figura 17-1.** 

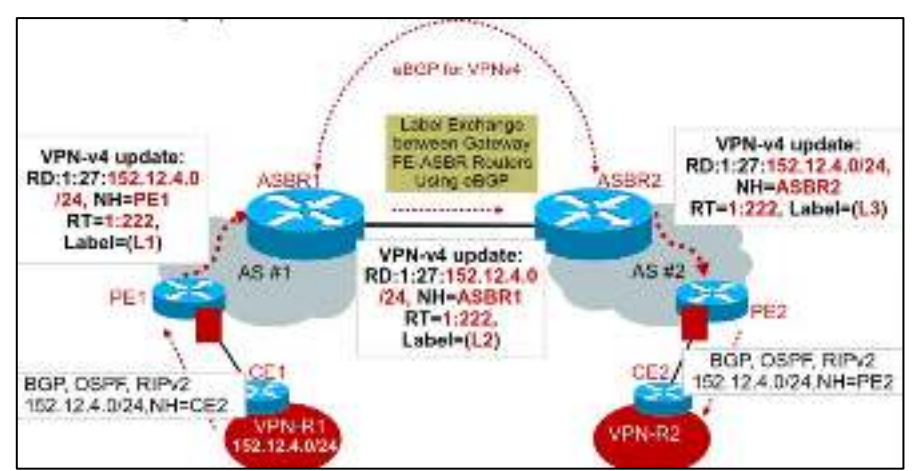

**Figura 17-1:** Plano de control de Inter-AS-VPN Opción B. **Fuente:** I-AS MPLS Solutions.

El principal desventajas de esta opción B se en la calidad de servicio (QoS) y la garantía de entrega de extremo a extremo concretamente entre las ASBRs ya que el tráfico de todos los clientes es transportado por un único enlace como paquetes etiquetados, y muy probablemente este enlace tenga limitada capacidad de ancho de banda.

Este modelo tiene sub-opciones: a.- *Next-hop-self*, b.- *Redistribute connected* y c.- *Multi-hop MP-eBGP*, que difieren principalmente en la forma como se establece la sesión MP-eBGP entre los ASBRs. Las sub-opciones *Next-hop-self* y *Redistribute connected* utilizan las interfaces físicas conectadas directamente, mientras que la subopción *Multi-hop MP-eBGP* establece la sesión MP-eBGP mediante interfaces Loopback. (OVIEDO CALLE , y otros, 2016 pág. 58)

#### 1.4.2.1 Método Next-hop-self

La sesión MP-eBGP se establece entre las interfaces físicas directamente conectadas, con Nexthop-self, cada ASBR debe anunciarse a sí mismo como el siguiente salto de la ruta MP-eBGP recibida por el ASBRs vecino cuando publica la ruta dentro de su propio sistema autónomo (AS) a través de MP-iBGP. Cada vez que el siguiente salto cambia, una nueva etiqueta se anuncia para el prefijo BGP. (OVIEDO CALLE, y otros, 2016 pág. 58)

#### 1.4.2.2 Método Redistribute connected

La etiqueta MPLS VPN cambia solamente una vez en el ASBR local, cuando publica las rutas VPNv4 al ASBR remoto, y cuya etiqueta no será modificada por el ASBR remoto. Cada ASBR debe hacer que la dirección del siguiente salto del ASBR vecino sea alcanzable para su propio sistema autónomo y así ya no sea necesario que se anuncie a sí mismo como el siguiente salto de la ruta.

Es decir, el ASBR acepta la ruta sin cambiar el siguiente salto ni la etiqueta, que continúan siendo los del ASBR remoto. Lo que se hace en su lugar es redistribuirlas redes directamente conectadas dentro del IGP para anunciar el siguiente salto de las rutas recibidas desde el ASBR remoto. En el caso de los subopciones Método Next-hop-self y Redistribute connected, no hay necesidad de habilitar TDP/LDP o algún IGP entre los ASBRs. La sesión MP-eBGP que se establece en su lugar permite a las interfaces involucradas transmitan paquetes etiquetados, pues ambos ASBRs conocen las etiquetas VPN. (OVIEDO CALLE, y otros, 2016 pág. 59)

#### 1.4.2.3 Método Multi-hop MP-eBGP

En este método, la sesión MP-eBGP entre los ASBRs se utiliza las IPs loopback de los routers en lugar de las interfaces físicas, utilizando para ello MP-eBGP Multisalto. Lo primero que se hace es configurar las direcciones IPs loopback como el siguiente salto en cada ASBR. Se puede también usar tanto el método *next-hop-self* como *redistribute connected*, debido a que el siguiente salto en el AS vecino es una ruta estática de la loopback.

Este método es utiliza principalmente cuando existen múltiples enlaces entre los ASBRs, con la finalidad de balancear carga para incrementar el ancho de banda disponible. A diferencia de las sub-opciones anteriores, aquí si se tiene que habilitar LDP entre los ASBRs debido a que ahora los vecinos MP-eBGP no se encuentran directamente conectados. La desventaja de esta opción está en la forma como los LSRs generan e insertan etiquetas para rutas estáticas. Además, esto varia significativamente si las interfaces que conectan los ASBRs son multiacceso o punto-punto. En la **Figura 18-1** se observa las configuraciones del Inter-AS-VPN opción B (OVIEDO CALLE , y otros, 2016 pág. 59)

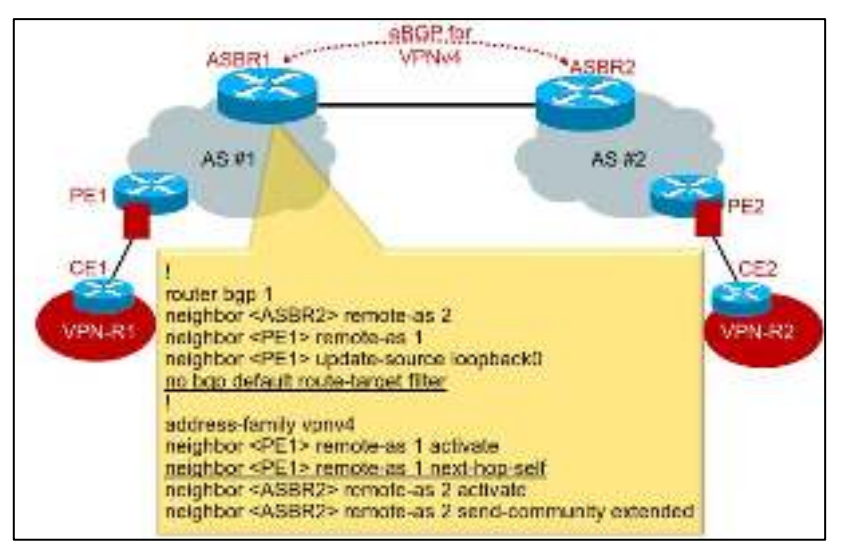

**Figura 18-1:** Configuración en ASBR1 de Inter-AS-VPN Opción B. **Fuente:** I-AS MPLS Solutions

## 1.4.3 Inter-AS MPLS VPN-Opción C

Esta opción se considera que es la más escalable, ya que en comparación con la opción B, los ASBRs no necesitan aprender todos los prefijos VPNv4, debido a que ahora la sesión MP-eBGP se establece entre los routers Route Reflector (RRs), y no en los ASBRs. Los ASBRs serán los responsables únicamente de intercambiar las direcciones del siguiente salto IPv4 juntos con sus etiquetas a través de eBGP, completándose así la creación de un LSP desde el PE de ingreso local hasta el PE de egreso remoto. Ver en la siguiente **Figura 19-1.** 

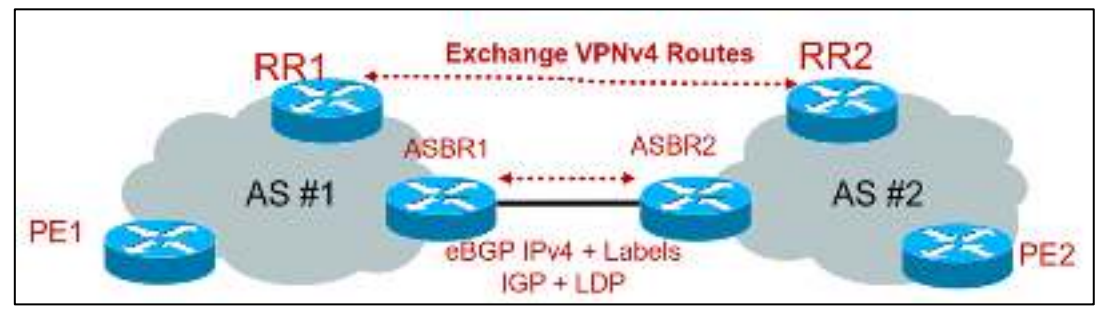

**Figura 19-1:** VPNv4 entre los RR de Inter-AS-VPN Opción C. **Fuente:** I-AS MPLS Solutions

Multihop MP-eBGP entre Route-Reflectors (RRs). En cada ASBR se debe habilitar la sesión eBGP para permitir el intercambio de etiquetas MPLS junto con las rutas 1Pv4. Para la sesión MP-eBGP entre los Route Reflector (RRs), se debe hacer que el siguiente salto no sea modificado cuando las rutas VPNv4 se intercambien entre los RRs, y los prefijos VPNv4 tampoco deben modificarse. Este es el único caso en el que el LSP no es dividido y la etiqueta MPLS VPN original es usada en todo el tramo, pues el siguiente salto en la ruta VPNv4 nunca cambia.

Debido a que cada AS puede alcanzar los siguientes saltos internos del AS vecino, la seguridad hace que ésta sea una alternativa viable cuando los AS se encuentran bajo una misma autoridad, como es el caso de un proveedor con AS en diferentes regiones del mundo. Sin embargo, se puede incrementar la seguridad utilizando métodos de encriptación para que el tráfico esté cifrado, en la siguiente **Figura 20-1** se observa las configuraciones de Inter-AS-VPN Opción C. (OVIEDO CALLE, y otros, 2016 pág. 60)

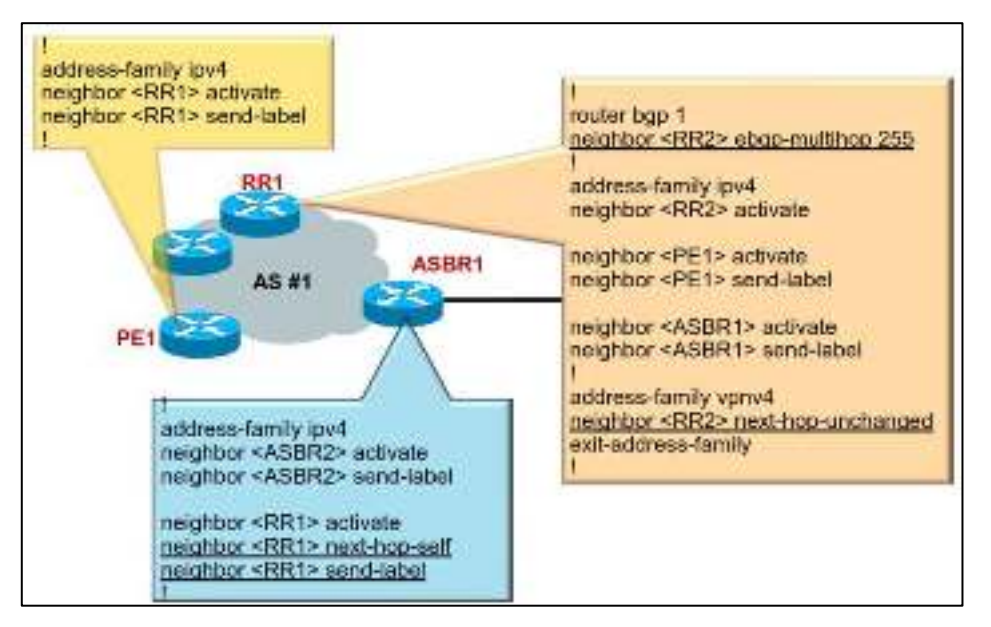

**Figura 20-1:** Configuración de RR en los ASBR Inter-AS Opción C. **Fuente:** I-AS MPLS Solutions

## 1.4.4 Inter-AS MPLS VPN-Opción AB

Esta opción combina los mejores aspectos de las opciones A y B. Recordemos que la desventaja de la primera opción es que se necesita una sesión BGP para cada subinterfaz (una subinterfaz para cada VPN), que causa problemas de escalabilidad, ya que la red crece. En la segunda opción la desventaja es que, debido a que el tráfico es MPLS, no se puede aplicar mecanismos de calidad de servicio QoS para el tráfico IP y las VRFs no pueden aislarse.

La opción AB permite que los diferentes sistemas autónomos se puedan interconectar mediante el uso de una sola sesión MP-BGP en la tabla de enrutamiento global para transportar tráfico del plano de control. Esta sesión MP-eBGP señala los prefijos VPN entre los dos ASBRs para cada enrutamiento virtual y reenvío VRF. El tráfico de plano de datos está en una interfaz VRF. Este tráfico puede ser o bien IP o MPLS. En la **Figura 21-1** se muestra las opciones que ofrece este método. (OVIEDO CALLE , y otros, 2016 pág. 61)

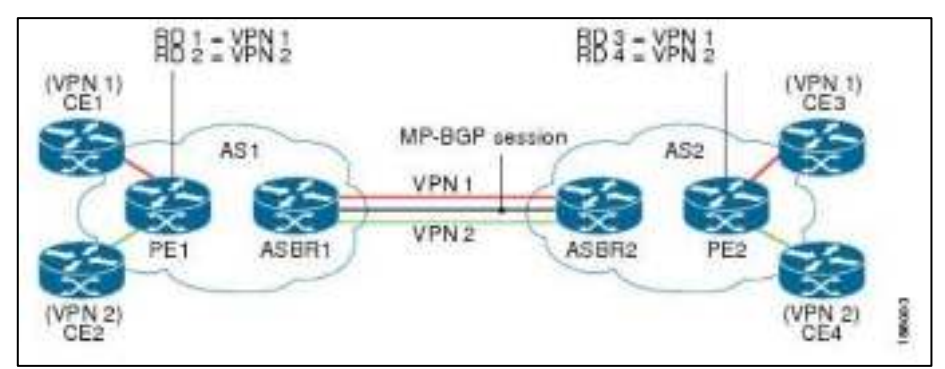

**Figura 21-1:** MPLS VPN Inter-AS Option AB Topology. **Fuente:** MPLS VPN--Inter-AS Option AB

# 1.4.5 Inter-AS VPN IPv6

Las cuatro opciones de conectividad-ASBR-A ASBR estudiados en la sección anterior son compatibles con Pv6 Provider Edge Router - 6PE - modelo (IPv6) y VPN IPv6 Provider Edge- 6VPE - modelo (utiliza la opción A, B, C) (Live, 2010)

Como se ve en la siguiente **Figura 22-1**, se utiliza la dirección IPv4 dentro de la nube MPLS, es decir entre el router PE-ASBR1 mientras que entre ASBR1-ASBR2 puede ser IPv4 o IPv6 y entre ASBR2-PE2 utiliza la dirección IPv4 porque es la Área de MPLS.

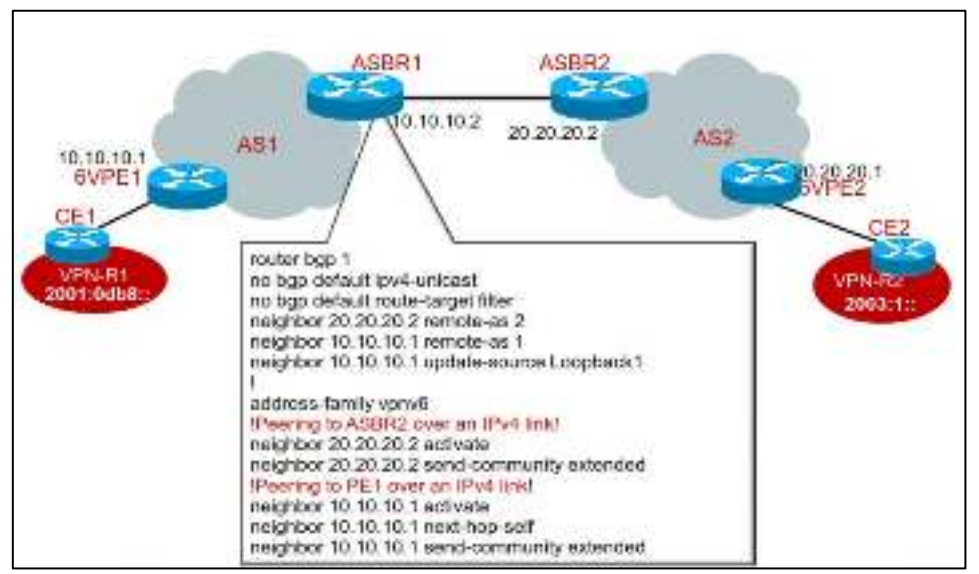

Figura 22-1: Configuración Inter-AS IPv6 VPN Fuente: I-AS MPLS Solutions.

# 1.5 Streaming de audio y video

Streaming es una comunicación online mediante un proveedor de internet como, una emisora online que se presentan contenido en vivo y en directo y realizan programas y entrevistas para transmitir en tiempo real, no tienen frecuencia en AM o FM. Es solo por Internet o puede ser una

canal de Tv en vivo para usuarios de todo el mundo vean su emisión de vídeo sin límites geográficos, en vivo y en directo y en tiempo real. En otras palabras, el Streaming es el comúnmente llamado Radio online, TV online o WebTV. (CeHis LTDA., 2016)

El streaming simplemente es la tecnología que nos permite ver un archivo de audio o video directamente desde internet en una página o aplicación móvil sin descargarlo previamente a nuestro dispositivo, con el auge de plataformas de transmisión de contenidos como Netflix, Spootify, Dezeer, Hulu, iTunes entre otras, el termino streaming entra a nuestro vocabulario con más fuerza cada día. Y es que desde que aparecieron estos jugadores en el mapa, ver un video, escuchar música, películas, eventos en vivo, programas de TV, por internet, es pan de cada día, en la **Figura 23-1** se ve la ilustración de una comunicación streaming. (CeHis LTDA., 2016)

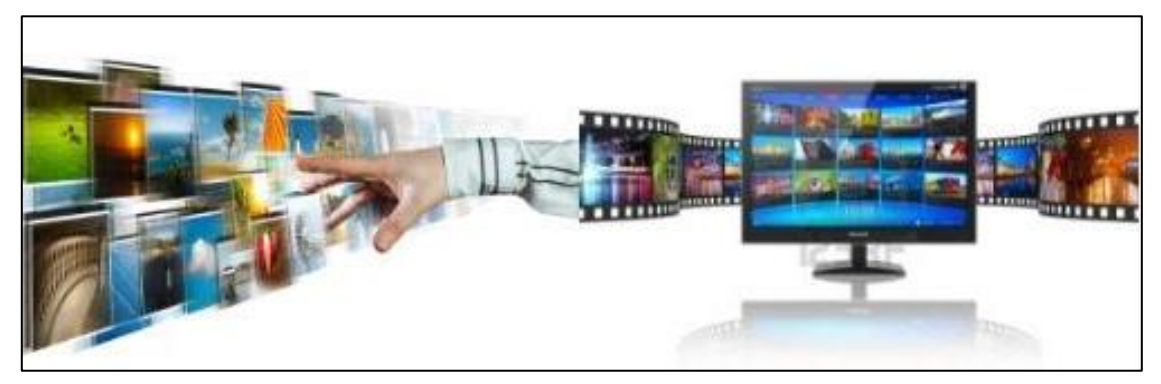

**Figura 23-1:** Ilustración de una comunicación streaming. **Fuente:** http://streaming.com.co/blog/2015/05/18/que-es-y-para-que-sirve-el-streaming/

# 1.5.1 Uso de streaming

En los últimos años con la evolución de comunicación digital se puede hacer comunicación en tiempo real por ejemplo los miembros de una compañía vean, un seminario, una conferencia o la feria y/o exposición a la que no todos tus clientes podrán asistir, esa fiesta que quieres que todo el mundo vea, es decir que streaming permite transmitir por internet toda esta serie de eventos o contenidos a través de un sitio web o móvil.

# 1.5.2 ¿Qué necesito para hacer un streaming?

Un proveedor de Servicios de Streaming. Puede ser un proveedor gratuito o uno de pago. Te recomiendo por supuesto para proyectos serios o empresariales contratar los servicios de un profesional,

Elementos y equipos de Transmisión. Debes contar con equipos (Hardware) que te permitan capturar una señal de audio y video de una cámara, por ejemplo, y enviarla a tu proveedor de streaming para que se pueda visualizar desde internet. También se necesita algún software que

codifique la señal de audio y video y establezca la conexión con el servidor de Video. (CeHis LTDA., 2016)

Un computador Para comenzar a transmitir es necesario contar con un equipo PC o Mac con ciertas características, Conexión a internet: Tal vez el factor más importante que define la calidad de la imagen o audio que experimentara el visitante. Se requiere una conexión de Internet en el punto donde se originará la señal. Dicha conexión debe cumplir unos requerimientos mínimos, se sugiere que para una transmisión de audio se cuente con una conexión no inferior a 1Mbps de subida (UPLOAD). En vídeo se recomienda 2Mbps de UPLOAD para una buena calidad de imagen. (CeHis LTDA., 2016)

#### 1.5.3 Software para el Servidor

Existe software libre y gratuito para comenzar la emisión de audio. VLC es el más popular en cuanto al vídeo, lo que hacen es realizar la codificación de los datos de tal forma de que sean lo suficientemente "livianos" para transmitirse rápidamente sin perder calidad, Códecs como AAC plus, mp3 para el Audio y H264 o VP6 en video son los más comunes, técnicamente cualquier PC podría ser servidor de streaming, sin embargo, dado que son estos equipos quienes procesan todos los datos de audio y video requieren gran capacidad de procesamiento.

Generalmente son servidores XEON QuadCore con hasta 8 núcleos. Por otra parte, también son los encargados de la distribución hacia todo Internet. por tanto, deben tener un gran ancho de banda y transferencia para poder recibir cientos o miles de solicitudes simultaneas. Son equipos ubicados en datacenter con conexiones redundantes de 100Mbps o hasta de 1Gbps o más Gbps, si pusiéramos un servicio de estos en nuestro hogar, no lograríamos transmitir nuestra señal a más de 5 personas al mismo tiempo. (CeHis LTDA., 2016)

En cuanto a servidores se refiere, hay cientos de empresas proveedores de servicio de streaming, al igual que con el hosting existen otras tantas que ofrecen este servicio gratuitamente bajo algunas condiciones de uso (Publicidad y uso de marca). Es decisión de cada usuario cual es el servicio que más le conviene (De pago o gratis) según el uso o requerimiento que tenga para su empresa o compañía. (CeHis LTDA., 2016)

## 1.5.4 Software para el cliente.

Es quien se encarga de recibir la señal desde el emisor, decodificarla según sea el caso, y redistribuir dichos datos a tantos usuarios como se soliciten desde la página web del usuario

#### 1.5.5 Códec de audio y video

Códec viene de codificador-decodificador. Básicamente, un códec es una pieza de software capaz de transformar un flujo de datos o señal la mayoría de los códecs realizan una compresión de la información, en muchos casos con pérdida. A mayor perdida menor calidad. Un códec codifica un flujo de datos o señal para su almacenaje o transmisión y lo decodifica para su reproducción. (Yáñez Izquierdo, 2011 pág. 3)

Códecs de audio: Algunos códecs usuales de audio son: PCM (Pulse Code Modulation), Flac (Free Lossless Audio Códec), Mp3 (Mpeg layer 3), Wma (Windows media audio), Aac (advanced audio códec), Amr (adaptive multi rate) (usado en telefonía móvil) y los códecs de video: ZMBV (zip motion block video, AVS (audio video standard), H.264 (usado en blue-ray), mpeg-2 (usado en DVDs)

#### 1.5.6 Contenedores de Audio y Video

Un contenedor es un formato de archivo que indica como los distintos tipos de datos que contiene un archivo coexisten dentro del archivo, los formatos contenedores se suelen utilizar en archivos multimedia, en donde en un archivo pueden coexistir datos de vídeo, de audio y/o otro tipo de información (información de sincronización, subtítulos. (Yáñez Izquierdo, 2011 pág. 6)

Contenedores exclusivos de audio: AIFF, WAV,XMF, algunos contenedores de videos: avi (.avi), matroska (.mkv), quicktime (.mov), realmedia (.rm), mp4 (.mp4), mpeg-ts (.ts).

#### 1.6 Software de simulación

#### 1.6.1 Máquina virtual

Una máquina virtual es un equipo con software que, al igual que un equipo físico, ejecuta un sistema operativo y aplicaciones. La máquina virtual está compuesta por un conjunto de archivos de configuración y especificaciones. Además, cuenta con el respaldo de los recursos físicos de un host. Todas las máquinas virtuales tienen dispositivos virtuales que ofrecen la misma funcionalidad que un hardware físico, son más portátiles, más seguras y fáciles de administrar. (VMware, Inc., 2017 pág. 11)

Para usar una máquina virtual lo primero que necesitas es instalar una aplicación en tu PC capaz de crearla o al menos reproducirla. Hay varias aplicaciones muy conocidas capaz de hacer esto, aunque las más famosas son VMware, VirtualBox, QEMU y Parallels.

#### 1.6.1.2 Emulador VMware

VMware Workstation es un producto de software de la empresa VMware Inc., que consiste de una máquina virtual para computadoras x86 y 64, este software permite a los usuarios armar múltiples computadoras virtuales x86 y 64 y usar una o más de esas computadoras virtuales simultáneamente con el sistema operativo anfitrión. Cada instancia de máquina virtual puede ejecutar su propio sistema operativo huésped como Windows, Linux, etc. En la siguiente **Figura 24-1** se observa la ventana principal de VMware Workstation 15 Pro. (Alegsa, 2016)

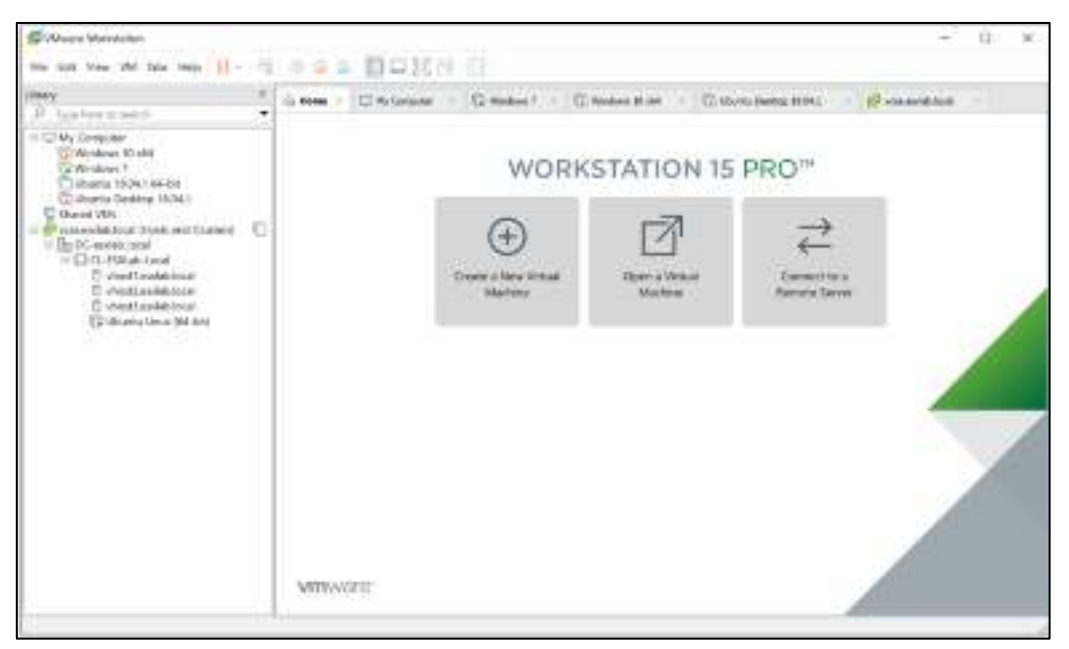

**Figura 24-1:** Emulador de VMware Workstation 15 Pro. **Fuente:** https://www.artistapirata.com/linux-vmware-workstation-15-pro-32-y-64-bits/

#### 1.6.2 Emulador GNS3

GNS3 es una aplicación realizada en Python que usa las librerías de Dynagen para crear la interfaz gráfica. Sus principales funciones son editar el archivo de texto .net y realizar las operaciones de interfaz por línea de comandos (CLI) de Dynagen y Dynamips. Este software es un emulador de dispositivos. Es posible copiar el IOS Cisco desde un router Cisco físico real y correr este en uno virtual emulado en GNS3, también simula las características y funcionalidades de dispositivos tales como un switch, GNS3 puede ser considerado como un lugar de reunión para una variedad de emuladores de sistemas operativos. Estos emuladores son Dynamips, Quemu, Pemu, Virtual Box y VMware. En la **Figura 25-1** Se observa VMware Player ejecutando la máquina virtual GNS3 VM. (GOMÉZ CARMONA, 2017)

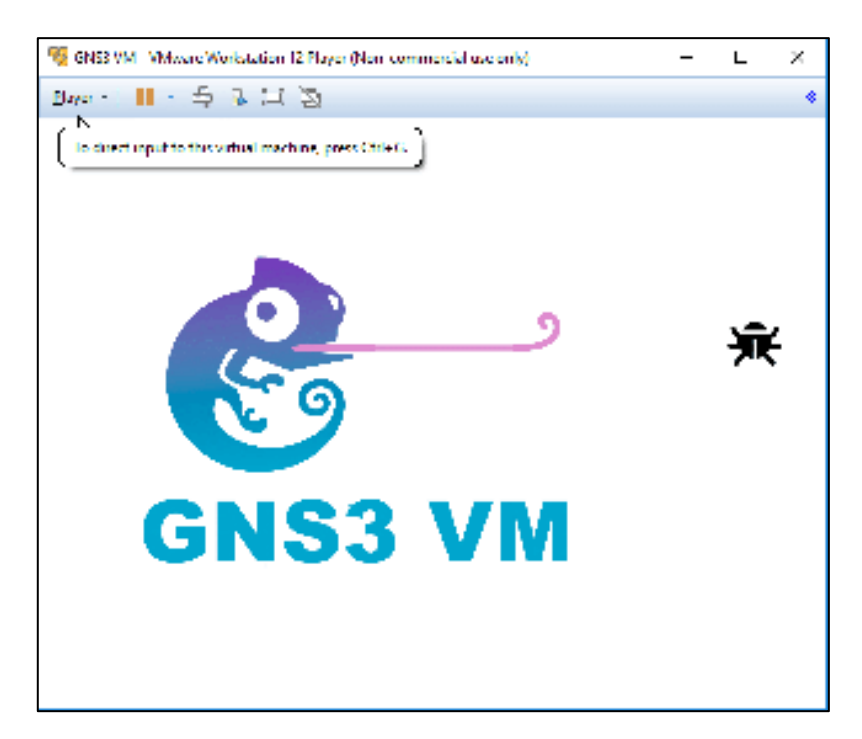

**Figura 25-1:** VMware Player ejecutando la máquina virtual GNS3 VM. **Fuente:** https://i2.wp.com/telectronika.com/wp-content/uploads/2018/06/GNS3-VM-inicio.png?ssl=1

## 1.6.3 D-ITG

Distributed Internet Traffic Generator (D-ITG), es una plataforma de código abierto capaz de producir tráfico con paquetes de tamaño determinado, replicando procesos estocásticos apropiados para el tamaño de paquetes (PS - PACKet Size) y para el tiempo interno de salida entre paquetes (IDT - Inter Departure Time between pACKets), soporta protocolos IPv4 e IPv6, tráfico UDP y TCP, que pueden ser generados en las capas de red, transporte y aplicación, trabaja sobre Linux, OSX y Windows.

El programa puede calcular el retardo de ida (OWD - One Way Delay) y el de ida y vuelta (RTT - Round Trip Time); entrega también la evaluación de paquetes perdidos y la medida del throughput por lo que está concebido para ser usada como una herramienta distribuida de medición de rendimiento. (CANO, y otros, 2012 pág. 74)

## 1.6.3.1 Arquitectura de D-ITG

La plataforma D-ITG sigue el modelo cliente-servidor y muestra una arquitectura distribuida multicomponente. La **Figura 26-1** muestra la relación entre los principales bloques del programa que son ITGSend, ITGRecv, ITGLog, e ITGDec, la comunicación entre el transmisor y el receptor se realiza usando un canal de señalización separado de los datos bajo un protocolo de configuración. (Traffic Specification Protocol - TSP). (CANO, y otros, 2012 pág. 75)

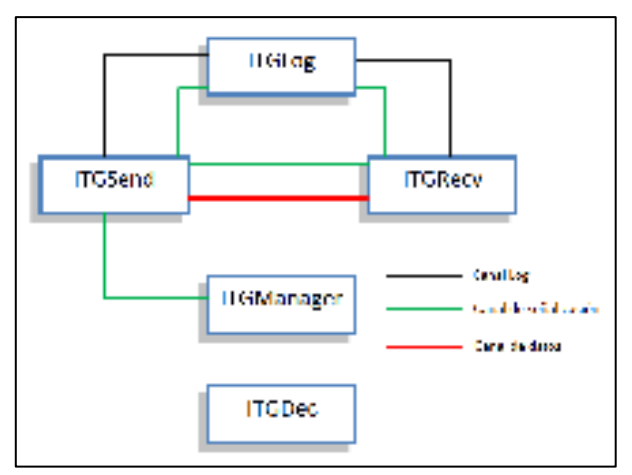

Figura 26-1: Arquitectura D-ITG. Fuente: Análisis del desempeño de una red con tecnología wi-fi

ITGSend. - Es el componente destinado a la transmisión, opera en 3 modos diferentes:

a) Modo de flujo único. Un solo canal es responsable por la generación de un solo flujo y del manejo de la señal a través del protocolo TSP.

b) Modo de flujo múltiple. Se genera un conjunto de flujos, que opera como una aplicación multiproceso, un canal implementa el protocolo TSP y guía el proceso mientras que el otro genera el flujo de tráfico.

c) Modo Daemon. El componente de transmisión es controlado remotamente por el ITGManager. Para recoger estadísticas, durante el proceso ITGSend registra la información acerca de los flujos generados.

ITGRecv.- Trabaja siempre como una herramienta daemon, escuchando permanentemente si hay nuevas conexiones TSP. Cuando una nueva conexión requiere entrar, éste genera un nuevo segmento por cada flujo, responsable por el manejo de la comunicación con el transmisor.

ITGLog.- Es un servidor de registro, corre en un distinto alojamiento que el ITGSend y el ITGRecv, se encarga de recibir y almacenar la múltiple información del transmisor y receptor. Para esta actividad de registro se usa un protocolo de señalización que permite la entrada y salida al servidor. La información puede ser enviada mediante un canal confiable (TCP) o por un canal no tan confiable (UDP).

ITGDec.- Es una utilidad que permite decodificar toda la información generada en el "log" de ITGSend y en el "log" de ITGRecv para analizar los resultados.

D-ITG permite almacenar información en el transmisor y en el receptor, y es posible recuperar información desde donde se generó, adicionalmente permite al transmisor y al receptor conectarse con un servidor remoto mediante una operación de Log o registro, lo que es útil cuando el transmisor o el receptor tienen limitada capacidad de almacenamiento como en el caso de PDAs, o celulares. (CANO, y otros, 2012 pág. 76)

## 1.6.3.2 Interfaz gráfica de usuario para D-ITG 2.7

Esta GUI está escrita en Java y debe admitir cualquier plataforma en la que D-ITG sea y será portado. Básicamente es un contenedor para las herramientas de línea de comandos incluidas en el software D-ITG, su licencia, actualmente es gratis, puede usarlo y distribuirlo libremente, en la **Figura 27-1** se observa la Interface gráfico D-ITG 2.7.

| ale a Mare 1 hills of man | tenter had                      | et 10      |        | See.           |                      |                |
|---------------------------|---------------------------------|------------|--------|----------------|----------------------|----------------|
| Baby Stores               | Const Parti nee                 |            | 00.5   |                |                      |                |
| Jame Draides              | 1.53/2-10                       | 325 B-3297 | 61-139 | 62.016 FA32976 | 100                  |                |
| and and a                 | Stan Met                        |            |        |                | 12                   | 45             |
| Crane Tre sen             | 10421112                        |            |        | 2007-000-00-0  |                      |                |
| and brains ag             | 1414                            |            |        | THE ALM        | family.              | - BN           |
| 1 min Arms                | loaded .                        |            |        | frond          | 30K +                |                |
| Terrora Decementary       | Verr                            |            |        | Internality    | igner av             |                |
| Longing Science           | Jacket                          |            | 1      | K card         | 29 +                 |                |
| L of Faster St. 1         | lane a                          |            |        |                | 1.000.000            |                |
| Lesara Tax                | 5610                            | -          |        | Lagers The     | Quection             | - fab          |
| Looging Conver            | healthrat                       |            | . 7    | 10001          | 14 -                 |                |
| Drawfie Hanes             |                                 |            |        | Cener Constra  |                      |                |
| Krain Barp                | (Elimine)                       |            |        | Leech Fee      | Telef.               | 92 -           |
| Decementaries             | ev ITCFacework<br>y ITCFacework |            |        |                | 7) Anarlage throat a |                |
| (not provide the second   |                                 |            |        |                | 21× ar far das       | and the second |
| thes. In No. of           | 3150-is not                     |            |        |                |                      |                |

**Figura 27-1:** Interface gráfico D-ITG 2.7. **Fuente:** http://www.semken.com/projekte/index.html

# 1.6.4 Wireshark

Wireshark es un analizador de protocolos open-source actualmente está disponible para plataformas Windows y Unix, su principal objetivo es el análisis de tráfico además de ser una excelente aplicación didáctica para el estudio de las comunicaciones y para la resolución de problemas de red. Wireshark implementa una amplia gama de filtros que facilitan la definición de criterios de búsqueda para los más de 1100 protocolos soportados actualmente (versión 3.0.7); y todo ello por medio de una interfaz sencilla e intuitiva que permite desglosar por capas cada uno de los paquetes capturados.

Gracias a que Wireshark "entiende" la estructura de los protocolos, podemos visualizar los campos de cada una de las cabeceras y capas que componen los paquetes monitorizados, proporcionando un gran abanico de posibilidades al administrador de redes a la hora de abordar

ciertas tareas en el análisis de tráfico. En la **Figura 28-1** se observa la ventana de Wireshark. (INTECO, 2011)

| And a state of the second | Contract of Contract of Contra | and the second second se                                                                                                    |           | La contraction of the second second s |
|---------------------------|----------------------------------------------------------------------------------------------------|----------------------------------------------------------------------------------------------------|-----------|----------------------------------------------------------------------------------------------------|
|                           | 24+                                                                                                    | Define :                                                                                                    | Dep.3     | 14.04                                                                                                    |
| FOUR DESIGNATION          | WINDOW CONTRACTOR                                                                                                    | THE R. P. LEWIS CO., NO. 1                                                                                                    | 1.497     | on other                                                                                                    |
| THE REPORT OF             | A REAL COMPANY                                                                                                    | No. of the local section of                                                                                                    | 1000      | The sector is a sector of the sector of the  |
| test and table            | C SHELFLIN                                                                                                    | Manual and a local division of the local division of the local div | 120       | to one is successful to an and the second second se |
| Tran Bar radio            | BULL TOUGHT                                                                                                    | Design of the second second second                                                                                                    | -         | of the Lotter back was reacted in a second with                                                                                                    |
| Los sera mere?            | Bullet, Ger M.M.                                                                                                    | Sec. (Sec.) 81.00                                                                                                    | 1008      | di fadi.                                                                                                    |
| And other Name            | AND ADDRESS.                                                                                                    | conceptor for an lost                                                                                                    | 1.0       | THE REAL CONTRACT OF A DESCRIPTION AND A DESCRIPTION OF AD                                                                                                    |
| TWO INTACTOR              | 10 PROFESSION AND INC.                                                                                                    | MR. P.M.L. ST.                                                                                                    | 100       | "In the change prote and some arrive second state                                                                                                    |
| 107 101 4-101             | 1 MARCHINES                                                                                                    | And June by Louis.                                                                                                    | 104.5     | as hold - 14 212" band to built at while prod that                                                                                                    |
| 100 1001 -00012           | ertim in mante ei                                                                                                    | 100 10 100 10 10 100                                                                                                    | 100       | de limity                                                                                                    |
| THE DOLLARS B             | THE WORLD                                                                                                    | BR14251-1111                                                                                                    | 17.       | the start, and prot, and, imperation in later to make                                                                                                    |
| Line Set Califier         | MERANE H                                                                                                    | MMI (5 m 1 / 14                                                                                                    | 856       | the fit a she highly the star shaped as a she child a party species.                                                                                                    |
| 424-2011/02/56            | AND ALCOHOLD                                                                                                    | 2002 0 000 Ft 1 0 1.2                                                                                                    | 12        | as an all the local cards and an end of the                                                                                                    |
| THE RECEIPTING            | COMPANY OF THE R.                                                                                                    | ARE MADE AND A LOT A                                                                                                    | 8.0       | an open that that is descention show a second of                                                                                                    |
| THE MILLING               | MALE AND AND AND AND AND AND AND AND AND AND                                                                                                    | BBB 1 1.7 21                                                                                                    | 1.10      | [6] M. + 20131 [199] AA., AA., public press, here.                                                                                                    |
| 151,2611,25110            | - 2012 201 UT10                                                                                                    | 2004 CREATE LA LA                                                                                                    | 127       | an array of the state of the state of the state of the state of the                                                                                                    |
| The Rev Boyler            | Station Contraction                                                                                                    | No. of Concession, Name                                                                                                    | 1.005     | an endance, on a count of the pass of the state of the                                                                                                    |
| The set of the            | 200                                                                                                    | and the second second s | 1000-1    | the second second                                                                                                    |
| Arts read activity        | and the second                                                                                                    | A read of the                                                                                                    | C. Barris | a share share the fight of the state of the state of the  |
| Free Well refried         | In such that have                                                                                                    | And in the last set and                                                                                                    |           | and the second second se                                                                                                    |
| Addressed States          | AND SERVICE                                                                                                    | hand extended for the                                                                                                    | 444       | as bould a dd 1710 - 527 daniel works offentikke same                                                                                                    |
| and states                | And the fail of                                                                                                    | and the set of the set                                                                                                    | 1.00      | IN THE WEAT IN AN ADDRESS AND ADDRESS AND                                                                                                    |
| TYPE BALL STORE           | where we have a                                                                                                    | main which has had been                                                                                                    |           | the shift is of \$5.00 lines which it issues that they                                                                                                    |
| and the Park              | C. MOT HEREY                                                                                                    |                                                                                                    |           |                                                                                                    |
|                           |                                                                                                    |                                                                                                    |           |                                                                                                    |

**Figura 28-1:** Captura de tráfico con Wireshark. **Fuente:** https://www.wireshark.org/docs/wsug\_html\_chunked/ChWorkDisplayFilterSection.html

# 1.7 Parámetros para evaluar el rendimiento de una red

# 1.7.1 Ancho de banda

Según Filippis, (2012) el ancho de banda es la cantidad de información que puede transmitir de una sola vez, en un paquete desde el punto de origen hacia el destino y se mide en Kbps, Mbps y Gbps. Considerada como la medida de datos y recursos de comunicación que van a hacer disponibles o consumidas en una red establecida, expresados en Bits o múltiplos de ella. En que la velocidad de transmisión máxima que esta transmite la información depende de la misma. (Usca, 2018 pág. 37)

Es por ello que se debe considerar esta variable ya que de esta depende que se pueda llevar la suficiente información como para sostener la transmisión de voz, datos y video de una manera eficiente y estable, para ello se debe considerar generalmente la sucesión de conexiones que están presentes en la red como también dando el suficiente ancho de banda para cada una de ellas ya que si una de estas conexiones es más lenta que las otras y se encontrara en el punto de mayor operación , actuara como un cuello de botella causando lentitud en la comunicación. (Usca, 2018 pág. 37)

En (Filippis, 2012), se menciona que latencia "Es el tiempo que demora un paquete de datos en llegar desde el origen al destino. Esto está limitado por leyes físicas de los medios de transmisión (cables de fibra, cables de cobre, enlaces satelitales, etc.) y adicionalmente por los dispositivos intermedios de transmisión de datos (routers, switchs, gateways y firewalls)", por lo que se debe hacer referencia al ancho de banda y también a la latencia presente en la comunicación de la red y todo esto se logra gracias a la optimización de una correcta infraestructura con el uso de tecnología adecuada, de modo que estas redes de datos sean lo más veloces y eficientes posibles. (Usca, 2018 pág. 37)

La latencia o retardo entre el punto de inicio y fin de la comunicación se recomienda que debiera ser inferior a 150 ms. El oído humano es capaz de detectar latencias de unos 250 ms, 200 ms en el caso de personas bastante sensibles. Si se supera ese umbral la comunicación se vuelve molesta. (Usca, 2018 pág. 37)

La tabla de los umbrales máximos de retardo según las recomendaciones UIT-T, G.1010, Y.1541 y la IEEE 802.1p

 Tabla 4-1: Valoraciones de Retardo.

| Tráfico   | Excelente | Muy Bueno        | No adecuado |
|-----------|-----------|------------------|-------------|
| Streaming | <=100 ms  | >100ms y <=250ms | > 250ms     |

Realizado por: Alex Y.,2020.

#### 1.7.3 Variación de Retardo o Jitter

(APOGEE, 2014), comenta que "Es la desviación no deseada de una señal periódica del momento ideal" (p.1), que es asumida como periódica por lo que esta se convierte en un factor importante y no deseado en el interior del diseño y desempeño de las redes de comunicación. Por lo tanto, es la variación en un determinado tiempo de arribo al receptor de la información, el mismo parámetro se tiene en cuenta en el proyecto de investigación. (Usca, 2018 pág. 38)

(Brognara, 2016), menciona que el jitter entre el punto inicial y final de la comunicación debiera ser inferior a 100 ms. Si el valor es menor a 100 ms el jitter puede ser compensado de manera apropiada. En caso contrario debiera ser minimizado. (Usca, 2018 pág. 38)

La tabla de los umbrales máximos de Jitter según las recomendaciones UIT-T, G.1010, Y.1541 y la IEEE 802.1p

|  | Tabla 5-1: | Valoraciones | de Jitter. |
|--|------------|--------------|------------|
|--|------------|--------------|------------|

| Tráfico   | Excelente | Muy Bueno      | No adecuado |
|-----------|-----------|----------------|-------------|
| Streaming | <=35 ms   | >35ms y <=65ms | > 65ms      |

Realizado por: Alex Y.,2020.

#### 1.7.4. Pérdida de Paquetes o Losst Rate

Se refiere al descarte de información o paquetes en la red debido a las fallas de los dispositivos de red, exceso de tráfico, mala administración de los nodos, la pérdida de paquetes también depende del protocolo de capa de transporte que se esté utilizando los cuales pueden ser TCP o UDP, donde TCP asegura que los paquetes lleguen a su destino sin importar el tiempo de transmisión, este protocolo es más utilizado para la transferencia de datos; en cambio el protocolo UDP asegura que los datos lleguen en un buen tiempo pero no toma en cuenta si los paquetes llegan completos, este tipo de protocolo en empleado para el servicio de Streaming y mide en %". (Pincay, y otros, 2015)

## 1.7.5 Rendimiento o Troughput

"El Troughput técnicamente es la capacidad de información que un elemento de red puede mover en un periodo de tiempo, es la velocidad real de transporte de datos a través de una red, se mide en bps". (AGUIRRE ROJAS, 2017 pág. 40)

# **CAPITULO II**

# 2. MARCO METODOLÓGICO

En este capítulo se detalla todos los procesos realizados para la Evaluación del rendimiento de las técnicas de VPNS MPLS capa 3 para streaming de audio y video con ipv4 e ipv6, se tuvo en consideración muchos aspectos, las mejores técnicas VPN MPLS, el software de emulación y equipo tecnológico adecuado para obtener un funcionamiento eficaz.

## 2.1 Diagrama de Bloques de la Metodología

A continuación se plantea un diagrama de bloques, en el cual se describe la metodología usada para desarrollar la Evaluación del rendimiento de las técnicas de VPNS MPLS capa 3 para streaming de audio y video con ipv4 e ipv6.

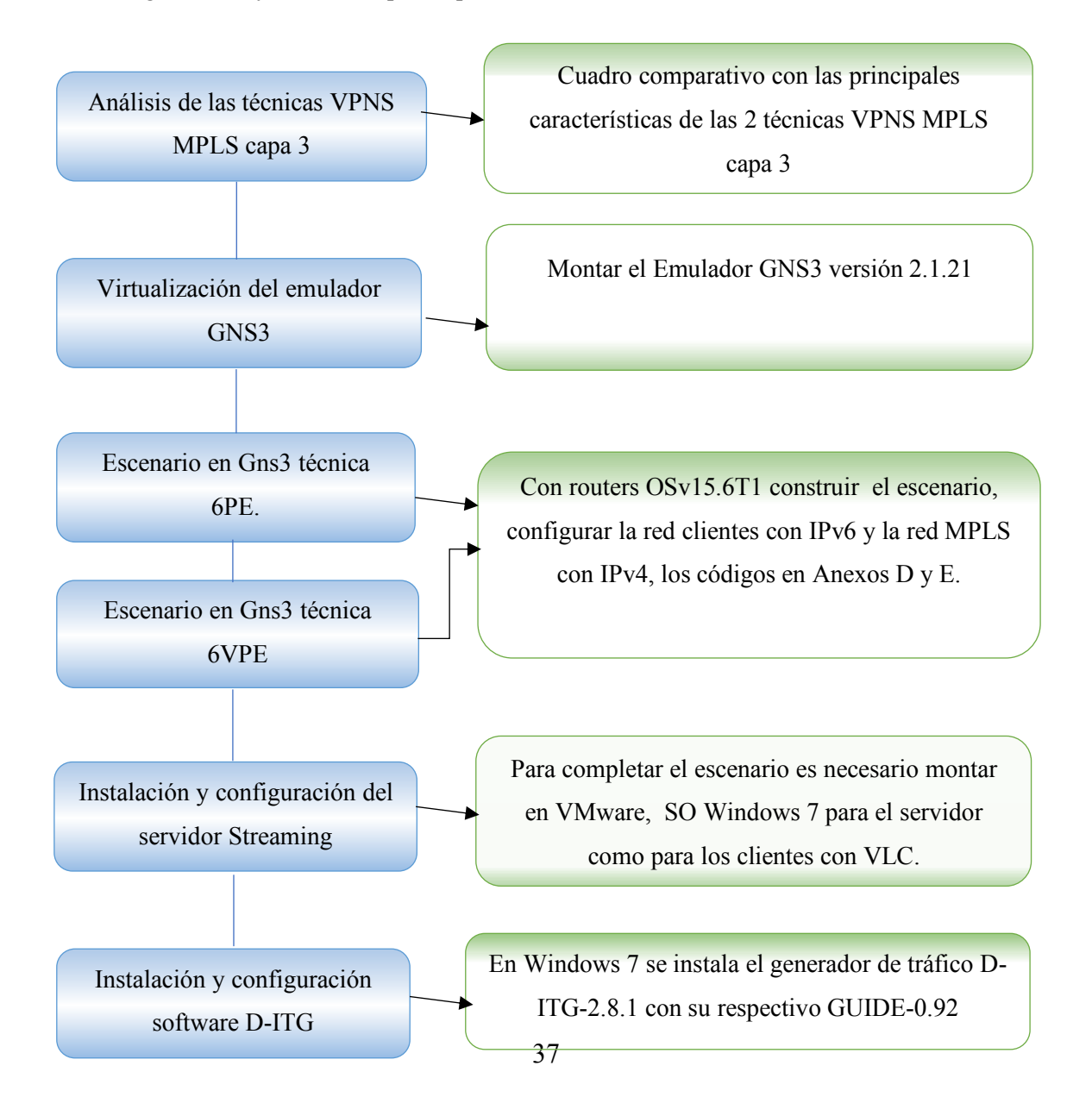

# 2.2 Análisis de las técnicas VPNS MPLS capa 3

Partiendo desde el punto de vista técnico se ha podido observar las principales características de las técnicas VPNS MPLS capa 3 y su función específica, lo cual nos lleva a realizar un análisis y ver la técnica con mejores características.

| Tabla 1- | 2: Cuadro | comparativo con    | características de | e las técnicas | 6PE v 6VPE |
|----------|-----------|--------------------|--------------------|----------------|------------|
|          |           | •••••••••••••••••• |                    |                | ,          |

| Técnicas | Características principales                                                                                                    |
|----------|----------------------------------------------------------------------------------------------------|
| 6PE      | <ul> <li>Estandarizado en RFC 4798.</li> <li>Transporta el flujo IPv6 en una red MPLS basada en IPv4</li> <li>Los prefijos IPv6 se anuncian mediante BGP interna (i-BGP).</li> <li>Los routers de borde del proveedor PE deben soportar IPv4 e IPv6 (Dual Stack)</li> <li>Los ASBR del proveedor soportan Inter-AS Opción A, B, C o AB</li> <li>Interacciones de enrutamiento en 6PE es: red de clientes IPv6 Enrutamiento: IGPv6 (IS-IS, OSPF), estático, PE-CE es IPv6 Enrutamiento eBGP, IGPv6 (IS-IS, OSPF), estático y PE-PE MPLS Enrutamiento: MP-BGP, IGP Distribución de etiquetas: MP-BGP (V6), LDP (V4)</li> <li>En 6PE solamente se mantiene una tabla de enrutamiento</li> </ul>                                                                                                    |
| 6VPE     | <ul> <li>Entor E sonancine se manuelle una doit de cintatamento.</li> <li>Estandarizado en RFC 4659.</li> <li>La comunicación se logra utilizando LSP (Label Switch Path) a través del núcleo MPLS.</li> <li>Utilizan MP-BGP (Multiprotocol BGP) sobre IPv4 para intercambiar rutas IPv6.</li> <li>Los routers PE deben ser doble pila.</li> <li>Los routers del núcleo MPLS transporta paquetes IPv6, dado que solo consideran los encabezados MPLS.</li> <li>En los Roures PE se crea VPNS y Obviamente las VRF.</li> <li>Los ASBR del proveedor soportan Inter-AS Opción A, B, C o AB con VPNv6 o VPNv4</li> <li>La técnica 6VPE tiene los Atributos que son :Route Distinguisher (RD), Route Target (RT) full Mesh o Hub and Spoke y VPN Label o Etiqueta de VPN</li> <li>6VPE maneja diferentes tablas de enrutamiento independientes, separadas lógicamente.</li> <li>Ampliamente utilizadas por los principales ISPs ya que brinda mayor seguridad de la información.</li> </ul> |

Realizado por: Alex Y.,2020.

#### 2.3 Virtualización del emulador GNS3

La virtualización permite realizar pruebas software y hardware antes de implementar un programa, un sistema operativo o alguna aplicación que influya directamente en la actividad diaria de una empresa obteniendo resultados que pueden ser satisfactorios o también adversos que afecta a toda la infraestructura.

Para iniciar con la virtualización de Del Emulador se ha tomado en consideración una máquina física con características avanzadas, procesador Core i7-770HQ de 2.80Ghz, memoria RAM de 16 GB para tener ningún problema al realizar la emulación en GNS3 virtualizado, cabe señalar que se simula el servidor de streaming VLC en Windows 7 y los clientes trabajan con Windows 7 y Ubuntu .

## 2.3.2 Montar el Emulador GNS3 versión 2.1.21

Gns3 es un Emulador que ofrece una manera fácil de diseñar y construir redes de cualquier tamaño y es gratuito, se realiza la descarga desde la página oficial disponible en www.gns3.com/software/download una vez descargado se realiza la instalación de GNS3 versión 2.1.21 para Windows, se puede observar en el apartado del **ANEXO A.** 

Una vez instalado VMware y GNS3 se debe virtualizar con el siguientes proceso, abrir VMware e importar todo el emulador GNS3 virtualizado en Ubuntu con sus respetivos IOS, Dynamips, Quemu, asignar recursos a la nueva máquina virtual como cantidad de memoria RAM para este proyecto se asignó 10 GB, el tamaño del disco duro, adaptadores de red etc. Ver el **ANEXO B.** 

#### 2.4 Escenario en Gns3 técnica 6PE

Para cumplir con el objetivo propuesto, se trabaja con la técnica 6PE el cual permiten ejecutar IPv6 sobre una red MPLS solo IPv4 donde utiliza enrutadores PE de doble pila, los enrutadores PE, ejecutan MP-BGP para intercambiar prefijos IPv6 y el LSP (Label Switched Path) basada en IPv4 por ende permite a los proveedores de servicios ofrecer IPv6 a sus clientes sin realizar cambios importantes en el núcleo de su red MPLS, 6PE utiliza la tabla de enrutamiento global IPv6 en los enrutadores PE.

#### 2.4.1 Descripción del escenario de la técnica 6PE

Una vez analizada y estudiada de forma técnica, se plantea el escenario de la **Figura 1-2**, para realizar las pruebas correspondientes de streaming de audio y video para posteriormente realizar la evaluación del rendimiento con DITG de la técnica 6PE con ipv4 e ipv6"

Máquina virtual de Gns3 está listo para trabajar, se debe empezar configurando e instalando los IOS de router, para el proyecto propuesto se utiliza routers Cisco OSv15.6T1.

Mediante la **Figura 1-2** y la **Tabla 2-2** se realiza una breve descripción, Los clientes utilizan direccionamiento IPv6, el router CE1 – PE1 utiliza para intercambio de paquetes BGP(MP-BGP), PE1 es doble pila para el soporte de la técnica de Transmisión y coexistencia IPv6-IPv4 6PE donde la este utiliza únicamente la tabla de enrutamiento para el intercambio de paquete con red Mpls, dentro de la nube Mpls P1-P2 los router intercambian etiquetas, entre los router ASBR PE2-PE3 se utiliza MP-BGP INTER AS Opción B para el intercambio de paquetes entre el sistema autónomo 400 y 500, se realiza el mismo proceso anterior hasta llegar al servidor.

| Clientes    | CE1-PE1                                | PE1-PE2                                                                                                    | P1-P2                                                     | ASBR                                    | Servidor     |
|-------------|----------------------------------------|----------------------------------------------------------------------------------------------------|-----------------------------------------------------------|-----------------------------------------|--------------|
| PCs-CE1     |                                        |                                                                                                    |                                                           | PE2-PE3                                 | CE4-Servidor |
| Ipv6 Nativo | -Ipv6 Native<br>-Link local<br>-MP-BGP | Reenvío: MPLS<br>IPv6+etiqueta<br>-Enrutamiento: MP-<br>BGP, OSPF 10 área<br>0<br>-Distribución de<br>etiquetas: MP-BGP<br>(V6), LDP (V4)<br>-IPV4 | -IPv4<br>-OSPF 10 área 0<br>-Etiqueta<br>forwarding (LSP) | -IPv6<br>MP-BGP<br>INTER AS<br>Opción B | Ipv6 Nativo  |

Tabla 2-2: Descripción general del escenario 6PE

Realizado por: Alex Y.,2020.

En el escenario de la **Figura 1-2 y Figura 2-2** se trabaja con las dispositivos de router y maquinas virtualizadas en VMware con se especifica en la siguiente **Tabla 3.2**.

**Tabla 3-2:** Especificaciones de dispositivos utilizados en los escenario para 6PE y 6VPE.

| Router                              | Maquinas<br>Clientes 1 y 2     | Maquina<br>Cliente 3         |
|-------------------------------------|--------------------------------|------------------------------|
| 21 Routers                          | Máquina virtual (VMware)       | Appliance Ubuntu Guest 19.04 |
| Cisco IOSv15.6(2)T-1                | SO. Windows 7 Professional X64 | Nombre de usuario: osboxes   |
| Memoria RAM 512 MB                  | RAM 1 GB                       | Contraseña: osboxes.org      |
| Utilización de memoria RAM 10752 MB | Disco duro 30 GB               | RAM 1 GB                     |

Realizado por: Alex Y.,2020.

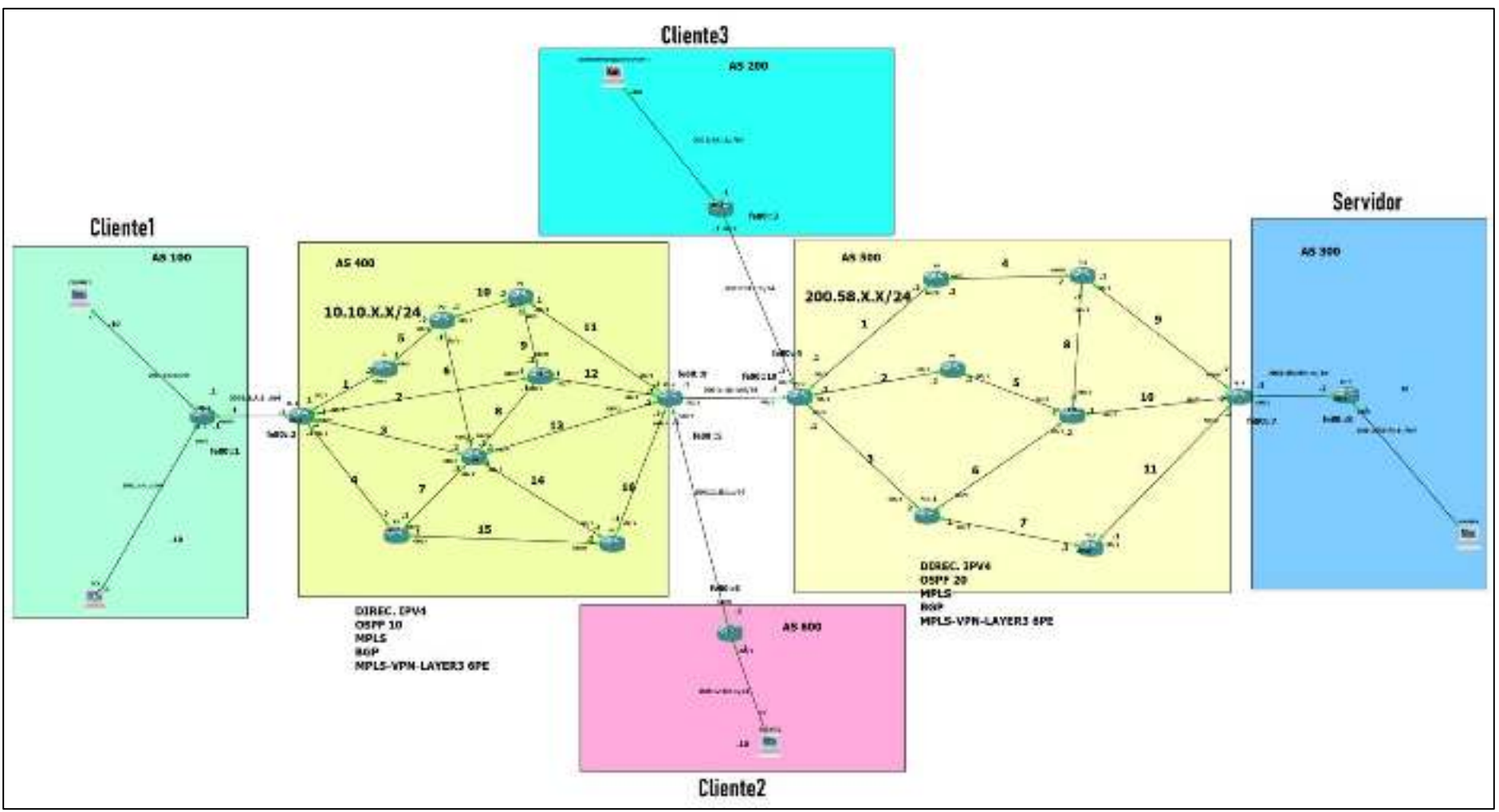

**Figura 1-2:** Escenario técnica 6PE. **Realizado por:**Yautibug, A. 2020.

Clientes: las configuraciones se basan en las direcciones y parámetros expuestas a continuación en la tabla 4-2.

|          | Equipo | Interfaz             | Dirección IP                                             | Link    | AS  | PC                                                                                                    |
|----------|--------|----------------------|----------------------------------------------------------|---------|-----|----------------------------------------------------------------------------------------------------|
|          |        |                      |                                                          | Local   |     |                                                                                                    |
| Cliente1 | CE1    | G0/0<br>G0/2<br>G0/1 | 2001:1:A:1::1/64<br>2001:2:A:1::1/64<br>2001:3:A:1::1/64 | fe80::1 | 100 | Máquina virtual (VMware)<br>SO. Windows 7 Professional X64<br>RAM 1 GB<br>Disco duro 30 GB<br>Dirección IP 2001:2:a:1::10/64        |
| Cliente2 | CE2    | G0/0<br>G0/1         | 2001:1:B:1::2/64<br>2001:2:B:1::1/64                     | fe80::6 | 600 | Máquina virtual (VMware)<br>SO. Windows 7 Professional X64<br>RAM 1 GB<br>Disco duro 30 GB<br>Dirección IP 2001:2:a:1::10/64        |
| Cliente3 | CE3    | G0/0<br>G0/1         | 2001:1:C:1::1/64<br>2001:2:C:1::1/64                     | fe80::3 | 200 | Appliance Ubuntu Guest 19.04<br>Nombre de usuario: osboxes<br>Contraseña: osboxes.org<br>RAM 1 GB<br>Dirección IP 2001:2:a:1::10/64 |

Tabla 4-2: Direccionamiento de los clientes.

Realizado por: Alex y.,2020.

# Red Mpls e Inter-AS MPLS L3VPN

| Equipo | Interfaz | Dirección IP     | Link    | SA  | OSPF | Área | Etiqueta MPLS   |
|--------|----------|------------------|---------|-----|------|------|-----------------|
|        |          |                  | Local   |     |      |      |                 |
| PE1    | G0/0     | 2001:1:A:1::2/64 | fe80::2 | 400 | -    | -    | Range 1700 1780 |
|        | G0/1     | 10.10.1.1/24     | -       |     | 10   | 0    | c               |
|        | G 0/2    | 10.10.4.1/24     | -       |     | 10   | 0    |                 |
|        | G 0/3    | 10.10.2.1/24     | -       |     | 10   | 0    |                 |
|        | G 0/4    | 10.10.3.1/24     | -       |     | 10   | 0    |                 |
|        | 100      | 17.17.17.17/30   | -       |     | 10   | 0    |                 |
| P1     | G0/0     | 10.10.1.2/24     | -       | -   | 10   | 0    | Range 100 180   |
|        | G0/1     | 10.10.5.1/24     | -       | -   | 10   | 0    |                 |
|        | Lo0      | 1.1.1.1/30       | -       | -   | 10   | 0    |                 |
| P2     | G0/0     | 10.10.5.2/24     | -       | -   | 10   | 0    | Range 200 280   |
|        | G0/1     | 10.10.10.1/24    | -       |     | 10   | 0    | -               |
|        | G0/2     | 10.10.6.1/24     |         |     | 10   | 0    |                 |
|        | Lo0      | 2.2.2.2/30       |         |     | 10   | 0    |                 |
| P3     | G0/0     | 10.10.7.1/24     | -       | -   | 10   | 0    | Range 300 380   |
|        | G0/1     | 10.10.4.2/24     | -       |     | 10   | 0    | -               |
|        | G0/2     | 10.10.15.1/24    | -       |     | 10   | 0    |                 |
|        | Lo0      | 3.3.3/30         | -       |     | 10   | 0    |                 |
| P4     | G0/0     | 10.10.8.2/24     | -       | -   | 10   | 0    | Range 400 480   |
|        | G0/1     | 10.10.7.2/24     | -       |     | 10   | 0    | -               |
|        | G0/2     | 10.10.3.2/24     | -       |     | 10   | 0    |                 |
|        | G0/3     | 10.10.3.2/24     | -       |     | 10   | 0    |                 |
|        | G0/4     | 10.10.13.1/24    | -       |     | 10   | 0    |                 |
|        | G0/5     | 10.10.14.1/24    | -       |     | 10   | 0    |                 |
|        | Lo0      | 4.4.4/30         | -       |     | 10   | 0    |                 |
| P5     | G0/0     | 10.10.10.2/24    | -       | -   | 10   | 0    | Range 500 580   |
|        | G0/1     | 10.10.9.1/24     | -       |     | 10   |      |                 |
|        | G0/2     | 10.10.111/24     | -       |     | 10   |      |                 |
|        | Lo0      | 5.5.5/30         | -       |     | 10   |      |                 |
| P6     | G0/0     | 10.10.9.2/24     | -       | -   | 10   | 0    | Range 600 680   |
|        | G0/1     | 10 10 8 1/24     | l _     |     | 10   | 1    | 1               |

Tabla 5-2: Direccionamiento en Red Mpls e Inter-AS MPLS L3VPN

|            | G0/2               | 10.10.2.2/24                                    | -          |     | 10 |   |                    |
|------------|--------------------|-------------------------------------------------|------------|-----|----|---|--------------------|
|            | G0/3               | 10 10 12 1/24                                   | _          |     | 10 |   |                    |
|            | Lo0                | 6 6 6 6/30                                      |            |     | 10 |   |                    |
| P7         | <u>G0/0</u>        | 10 10 15 2/24                                   | _          | -   | 10 | 0 | Range 700 780      |
| 1,         | G0/0               | 10 10 14 2/24                                   | _          |     | 10 | Ŭ | Runge 700 700      |
|            | G0/2               | 10.10.14.2/24                                   | _          |     |    |   |                    |
|            | L 00               | 7777/30                                         | _          |     |    |   |                    |
| DE2        | <u> </u>           | 10 10 11 2/24                                   | _          |     | 10 | 0 | Range 1800 1880    |
| 112        | G0/0               | 10.10.11.2/24<br>10.10.12.2/24                  | -          |     | 10 | 0 | Range 1000 1000    |
|            | $G_{0/2}$          | 10.10.12.2/24                                   | _          |     | 10 | 0 |                    |
|            | G 0/2              | 10.10.15.2/24<br>10.10.16.2/24                  | -          |     | 10 | 0 |                    |
|            | G 0/3              | $2001 \cdot 1 \cdot B \cdot 1 \cdot \cdot 1/64$ | -<br>fe805 | 400 | 10 | - |                    |
|            | G 0/4              | 2001:1:D:1::1/64                                | fe800      | 400 | -  | - |                    |
|            | 100                | 18 18 18 18/30                                  | 1000)      |     | 10 | 0 |                    |
| DE3        | G0/0               | 2001.1.D.1.2/64                                 | -<br>fa800 |     | 10 | 0 | Panga 1000 1080    |
| 1 1 2 3    | G0/0               | 2001.1.D.12/04                                  | 10009      |     | 20 | - | Kalige 1900 1980   |
|            | $\frac{00}{1}$     | 200.58.1.1/24                                   | -          |     | 20 | 0 |                    |
|            | C 0/2              | 200.58.2.1/24                                   | -          |     | 20 | 0 |                    |
|            | G 0/4              | 200.36.5.1/24                                   | -<br>fo801 | 500 | 20 | 0 |                    |
|            | 100/3              | 2001.1.C.12/04                                  | 16004      | 500 | -  | - |                    |
| DQ         | $\frac{100}{C0/0}$ | 19.19.19.19/30                                  | -          |     | 20 | 0 | Danga 900 990      |
| Po         | $G_{0/0}$          | 200.36.1.2/24                                   | -          | -   | 20 | 0 | Range 800 880      |
|            | G0/1               | 200.38.4.1/24                                   | -          |     | 20 | 0 |                    |
| DO         | 100                | 0.0.0/30                                        | -          |     | 20 | 0 | D                  |
| P9         | G0/0               | 200.58.2.2/24                                   | -          | -   | 20 | 0 | Kange 900 980      |
|            | G0/1               | 200.58.5.1/24                                   | -          |     | 20 | 0 |                    |
| <b>D10</b> | 100                | 9.9.9.9/30                                      | -          |     | 20 | 0 | <b>D</b> 1000 1000 |
| P10        | G0/0               | 200.58.3.2/24                                   | -          | -   | 20 | 0 | Range 1000 1080    |
|            | G0/1               | 200.58.6.1/24                                   | -          |     | 20 | 0 |                    |
|            | G0/2               | 200.58.7.1/24                                   | -          |     | 20 | 0 |                    |
| D11        | 100                | 10.10.10.10/30                                  | -          |     | 20 | 0 | <b>D</b> 1100 1100 |
| PII        | G0/0               | 200.58.4.2/24                                   | -          | -   | 20 | 0 | Range 1100 1180    |
|            | G0/1               | 200.58.9.1/24                                   | -          |     | 20 | 0 |                    |
|            | G0/2               | 200.58.8.1/24                                   | -          |     | 20 | 0 |                    |
|            | 100                | 11.11.11.11/30                                  | -          |     | 20 | 0 |                    |
| P12        | G0/0               | 200.58.5.2/24                                   | -          | -   | 20 | 0 | Range 1200 1280    |
|            | G0/1               | 200.58.10.1/24                                  | -          |     | 20 | 0 |                    |
|            | G0/2               | 200.58.6.2/24                                   | -          |     | 20 | 0 |                    |
|            | G0/3               | 200.58.8.2/24                                   | -          |     | 20 | 0 |                    |
|            | 100                | 12.12.12.12/30                                  |            |     | 20 | 0 |                    |
| P13        | G0/0               | 200.58.7.2/24                                   | -          | -   | 20 | 0 | Range 1300 1380    |
|            | G0/1               | 200.58.11.1/24                                  | -          |     | 20 | 0 |                    |
|            | 100                | 13.13.13.13/30                                  | -          |     | 20 | 0 |                    |
| PE4        | G0/0               | 200.58.9.2/24                                   | -          |     | -  | - | Range 1700 1780    |
|            | G0/1               | 200.58.10.2/24                                  | -          |     | 20 | 0 |                    |
|            | G 0/2              | 200.58.11.2/24                                  | -          |     | 20 | 0 |                    |
|            | G 0/3              | 2001:db6:fe:1::1/64                             | fe80::2    | 500 | 20 | 0 |                    |
|            | 100                | 12.12.12.12/30                                  | -          |     | 20 | 0 |                    |

Realizado por: Alex y.,2020.

# Servidor

|--|

|          | Equipo | Interfaz     | Dirección IP                               | Link    | SA  | РС                                                                                                    |
|----------|--------|--------------|--------------------------------------------|---------|-----|----------------------------------------------------------------------------------------------------|
|          |        |              |                                            | Local   |     |                                                                                                    |
| SERVIDOR | CE4    | G0/0<br>G0/1 | 2001:db6:fe:1::2/64<br>2001:db7:fe:1::1/64 | fe80::8 | 300 | Máquina virtual (VMware)<br>SO. Windows 7 Professional X64<br>RAM 1 GB<br>Disco duro 30 GB<br>Dirección IP<br>2001:db7:fe:1::10/64 |

Realizado por: Alex y.,2020.

Para ver la configuración de la técnica 6PE ver el ANEXO C.

## 2.5 Escenario en Gns3 técnica 6VPE.

IPv6 sobre MPLS/VPN en los equipos de borde (6VPE) la principal característica soporta redes VPN e instancias de enrutamiento VRF conmutando tráfico IPv6 correspondiente a VPN/VRF en los routers de borde y encapsulando los paquetes con MPLS de Core IPv4 así permitiendo entregar tráfico IPv6 nativo al CE.

## 2.5.1 Descripción del escenario de la técnica 6VPE

Esta técnica proporciona un servicio dedicado al cliente mediante la creación de VPN y la tabla de VRF para enrutamiento en los router de borde Provider Edge (PE) haciendo un breve descripción de la **Figura 2-2**, es: clientes utilizan direccionamiento IPv6, el router CE1 – PE1 utiliza para intercambio de paquetes BGP(MP-BGP), en PE1 se crea las VPNs y la tabla de enrutamiento VRF para el intercambio de paquete, dentro de la nube Mpls P1-P2 los router intercambian etiquetas, entre los routers ASBR PE2-PE3 se utiliza VPNv6 y MP-BGP INTER AS Opción B para el intercambio de paquetes entre el sistema autónomo 400 y 500, se realiza el mismo proceso anterior entre P8-P9, en PE4 – CE4 se realiza el método de Hub and Spoke, en el servidor se comunica con IPv6 nativo.

| Clientes<br>PCs-CE1 | CE1-<br>PE1                                  | PE1-PE4                                                                                                    | P1-P2                                                           | ASBR<br>PE2-<br>PE3                                            | PE4-CE4                                                                                   | Servidor<br>CE4-Servidor |
|---------------------|----------------------------------------------|----------------------------------------------------------------------------------------------------|-----------------------------------------------------------------|----------------------------------------------------------------|-------------------------------------------------------------------------------------------|--------------------------|
| Ipv6 Nativo         | -Ipv6<br>Native<br>-Link<br>local<br>-MP-BGP | -Crea VPN y VRF<br>-Reenvío: MPLS<br>IPv6+etiqueta<br>-Enrutamiento: MP-<br>BGP, OSPF 10 área 0<br>-Distribución de<br>etiquetas: MP-BGP<br>(V6), LDP (V4)<br>-IPV4 | -IPv4<br>-OSPF 10<br>área 0<br>-Etiqueta<br>forwarding<br>(LSP) | -IPv6<br>MP-<br>BGP<br>INTER<br>AS<br>Opción B<br>con<br>VPNv6 | - Crea VPN y<br>VRF<br>-Método HUB<br>and Spoke<br>-Ipv6 Native<br>-Link local<br>-MP-BGP | Ipv6 Nativo              |

Tabla 7-2: Descripción general del escenario 6VPE

Realizado por: Alex y., 2020.

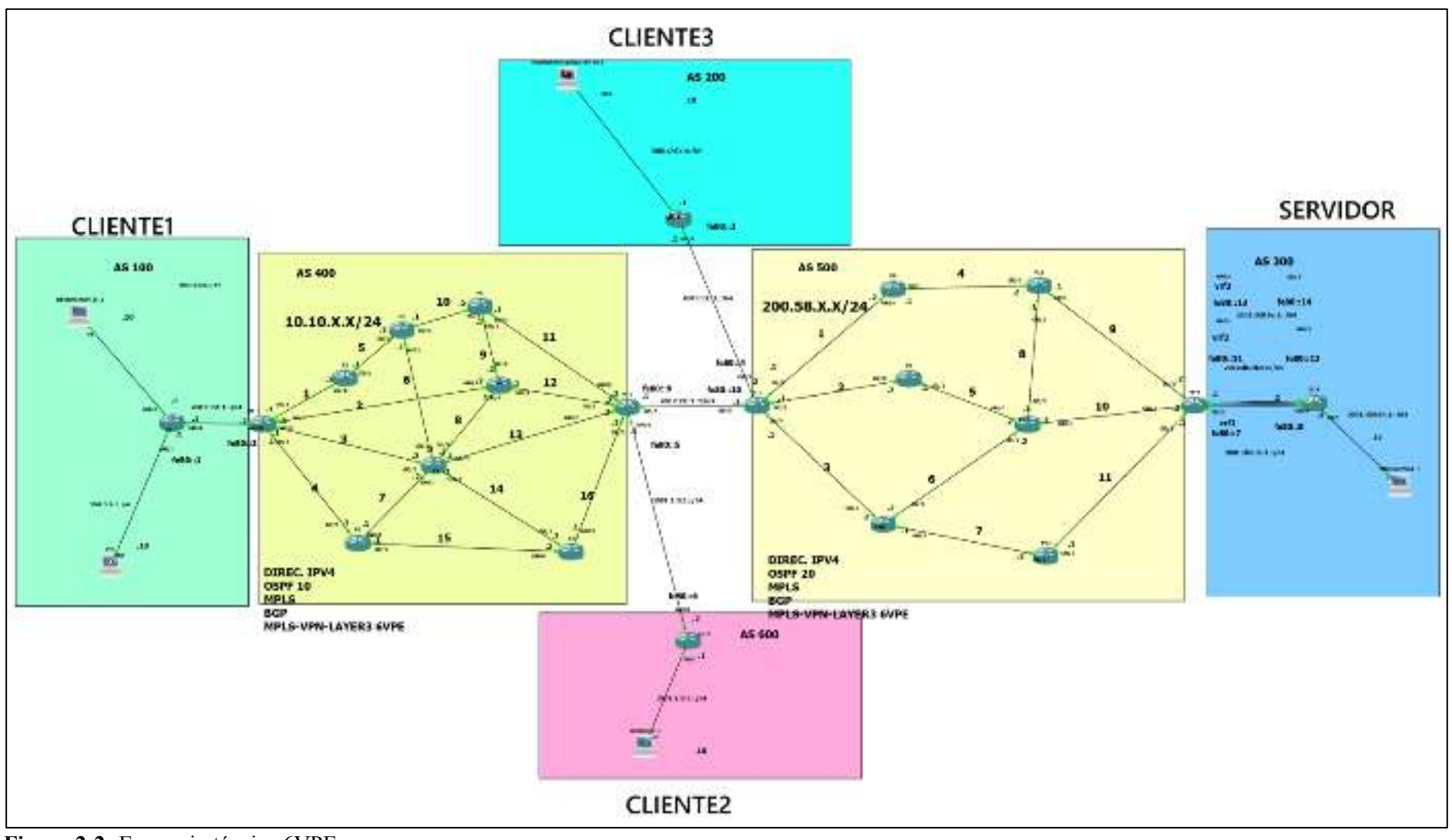

Figura 2-2: Escenario técnica 6VPE. Realizado por: Yautibug, A. 2020.

El direccionamiento y enrutamiento observar en la **Tabla 4-2, Tabla 5-2 y Tabla 6-2**, 6VPE a diferencia de la técnica 6PE visto anteriormente radica en la creación de VPNs/VRFs en los router de borde PE como se muestra a continuación en el **Figura 3-2**, la interconexión de diferentes proveedores en los routers de borde llamados ASBRS *PE2-PE3* donde se crea una VPNv6 dentro de la protocolo MP-BGP para el intercambio de paquetes ver en el **Figura 4-2**, y en PE4 se configura el método de Hub and Spoke con atributos de RT route-target both para la comunicación con el servidor mirar el **Figura 5-2**.

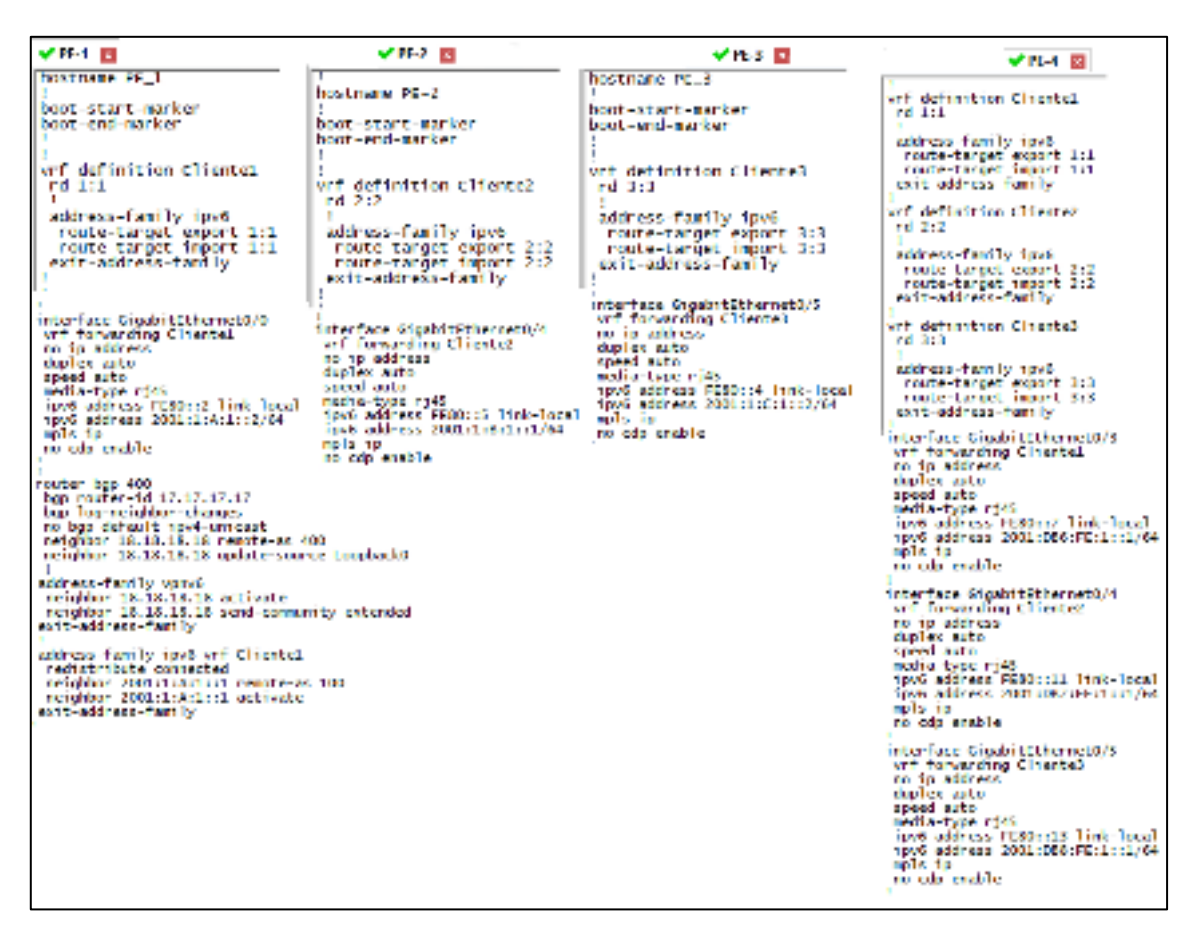

**Figura 3-2:** Creación de VPNs/VRFs en los router de borde PE. **Realizado por:**Yautibug, A. 2020.

| ✓ PE-1 ✓ PE-2                                                                                                    | ✓ PE-3 🖸                                                                                                    |
|----------------------------------------------------------------------------------------------------|----------------------------------------------------------------------------------------------------|
| !<br>interface GigabitEthernet0/5<br>no ip address<br>duplex auto<br>speed auto<br>media-type rj45<br>•ipv6 address FE80::9 link-local<br>-ipv6 address 2001:1:D:1::1/64<br>ipv6 enable<br>mpls bgp forwarding<br>no cdp enable                                                                                                    | <pre>interface GigabitEthernet0/0 no ip address duplex auto speed auto media-type rj45 -ipv6 address FE80::10 link-local -ipv6 address 2001:1:D:1::2/64 ipv6 enable mp1s bgp forwarding no cdp enable !</pre>                                                                                                    |
| <pre>no cap charter<br/>router ospf 10<br/>mpls ldp autoconfig<br/>router-id 18.18.18.18<br/>redistribute connected subnets<br/>!<br/>router bgp 400-<br/>bgp router-id 18.18.18.18<br/>bgp log-neighbor-changes<br/>no bgp default route-target filter<br/>neighbor 17.17.17 remote-as 400<br/>neighbor 17.17.17 remote-as 400<br/>neighbor 17.17.17 update-source Loopback0<br/>- neighbor 2001:1:D:1::2 remote-as 500<br/>!<br/>address-family ipv4<br/>redistribute connected<br/>exit-address-family<br/>!<br/>- address-family vpnv6<br/>neighbor 17.17.17.17 activate<br/>neighbor 17.17.17.17 send-community extended<br/>neighbor 17.17.17.17 next-hop-self<br/>- neighbor 2001:1:D:1::2 activate</pre> | <pre>inducer aspf 20 mpls ldp autocomfig router-ld 19.19.19.19 redistribute connected subnets ' router bgp 500- bgp router-ld 19.19.19.19 bgp log-neighbor-changes no bgp default ipv4-unicast no bgp default route-target filter neighbor 20.20.20 cu remote-as 500 neighbor 20.20.20.20 update-source Loopback0 -neighbor 20.20.20.20 update-source Loopback0 -neighbor 20.20.20.20 activate address-family ipv4 redistribute connected exit-address-family ' ddress-family vpnv6 neighbor 20.20.20 send-community extended neighbor 20.20.20 send-community extended exit-address-family: ' ' ' ' ' ' ' ' ' ' ' ' ' ' ' ' ' ' '</pre> |
| <pre>- neighbor 2001:1:0:1::2 send-community extended exit-address-family address-family ipv6 vrf Cliente2 redistribute connected neighbor 2001:1:8:1::2 remote-as 600 neighbor 2001:1:8:1::2 activate exit-address-family ip forward-protocol nd i no ip http server no ip http secure-server</pre>                                                                                                    | <pre>address_family 1pv6 vrf cliente3<br/>neighbor 2001:1:C:1::1 remote-as 200<br/>neighbor 2001:1:C:1::1 activate<br/>exit-address-family<br/>ip forward-protocol nd<br/>i<br/>no 1p http server<br/>no ip http server<br/>no ip http secure-server</pre>                                                                                                    |

**Figura 4-2:** Inter-AS de proveedores en los routers ASBRS PE2-PE3. **Realizado por:** Yautibug, A. 2020.

| ✓ K-1 E                                                                                                    |
|----------------------------------------------------------------------------------------------------|
| router bop 500<br>bop router-id 20.20.20.20<br>bop Touter-id 20.20.20<br>bop Tou-neighbor-changes<br>no bop default ipv4-unicast<br>neighbor 19.19.19.19 remote as 500<br>neighbor 19.19.19.19 update source Loopback0 |
| address-family ipv1<br>redistribute connected<br>exit-address-family                                                                                                    |
| address family vprv6<br>neighbor 19.19.19.19 activate<br>neighbor 19.19.19.19 send-community extended<br>ext-address-family                                                                                            |
| 1<br>address-family ipv6 vrf Clientel<br>redistribute connected<br>neighbor 2001:066:FE11:2 remote as 300<br>neighbor 2001:066:FE11:2 activate<br>eneighbor 2001:066:FE11:2 as-override<br>esit-address-family         |
| address-family ipv6 vrf Cliente2<br>redistribute connected<br>neighbor 2001:087:FL1::2 remote as 300<br>neighbor 2001:087:FE1::2 activate<br>neighbor 2001:002:FE1::2 allowas-in<br>exit-address-family                |
| address-family ipv6 vrf Cliente3<br>redistribute connected<br>neighbor 2001:065:FE:1::2 remote-as 300<br>neighbor 2001:065:FE:1::2 activate<br>eath-address-family                                                     |

**Figura 5-2:** Configuración en PE4 de Hub and Spoke. **Realizado por:**Yautibug, A. 2020.

Para ver la configuración de la técnica 6VPE ver el ANEXO D.

## 2.6 Instalación del servidor Streaming VLC.

En la Figura1-2: Escenario técnica 6PE y Figura 2-2: Escenario técnica 6VPE los clientes y el servidor se debe virtualizar con VLC para realizar el streaming de Audio y video para lo cual es necesario montar en VMware, los sistemas operativos Windows 7 para el servidor como los clientes.

## 2.6.1 Virtualización streaming de audio/vídeo con el reproductor VLC media player

VLC media player es un reproductor multiplataforma gratuito y de código abierto que reproduce la mayoría de archivos multimedia, este software permite hacer streaming y a los usuarios a acceder en tiempo real a películas, documentales o música, ahorrando tanto espacio en disco y tiempo, para el presente trabajo se instala *VLC 3.0.8 para Windows 64 bits* en las máquinas virtualizadas anteriormente con Windows 7 con en Apliance Ubuntu. Para Windows 7 se puede descargar desde la página oficial de VLC https://www.videolan.org/vlc/index.es.html una vez terminado la descarga, hacer la instalación.

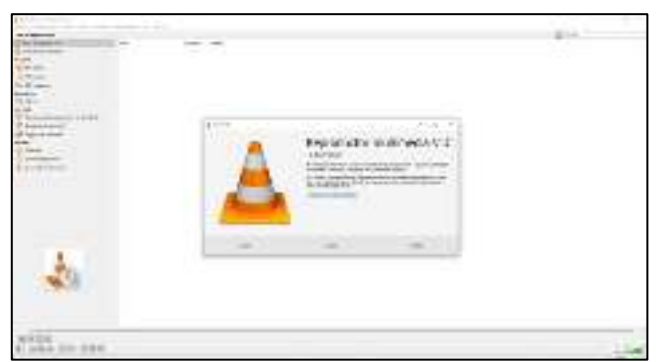

**Figura 6-2:** Interface de VLC 3.0.8 en Windows 7 **Realizado por:** Yautibug, A. 2020.

Para Appliance Ubuntu la instalación es diferente se debe realizar por línea de comando se puede guiar en el link web https://linuxconfig.org/how-to-install-java-on-ubuntu-19-10-eoan-ermine-linux.Ver **ANEXO E** el proceso de instalación.

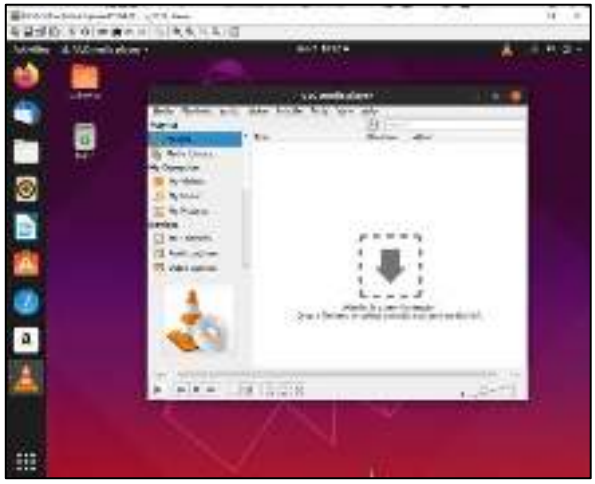

Figura 7-2: Interface de VLC 3.0.8 en Ubuntu Realizado por:Yautibug, A. 2020.

## 2.6.2 Configuración del servidor streaming VLC.

1. Abrir VLC, escoger la opción Medio y luego Emitir

| A Separature mulancale VLC              |                                          | be and                                                                    |
|-----------------------------------------|------------------------------------------|---------------------------------------------------------------------------|
| Medic Ispathecity Ander Size            | Salatida Berra                           | climates. You break                                                       |
| D Andrawines.                           | Col+D                                    | E RMII                                                                    |
| D Auferrationererbess.                  | Code St Re+D                             | Dataster Album                                                            |
| 🚍 Aufrictions.                          | 0447                                     |                                                                           |
| 😚 Natirelieca 🖌                         | 094+0                                    |                                                                           |
| 🍄 Aartrubiced in demid.                 | Cod+ N                                   |                                                                           |
| 🗊 - Abrir elepecitivo da captura .      | C14+C                                    |                                                                           |
| A orte decide portacionales             | Cod+7                                    |                                                                           |
| Abrimmedice reclentes                   | 1. A A A A A A A A A A A A A A A A A A A | [ ]                                                                       |
| Quardor platforquedicados.              | 0007                                     |                                                                           |
| Canats                                  | 19468                                    |                                                                           |
| be base.                                | 58678                                    |                                                                           |
| Sale of Grande and stande opportunities | 6                                        |                                                                           |
| 3 sa                                    | 040                                      | Sue te un archivo agui o se socione una fuanta de medios obligitaguiarda. |

Figura 8-2: Ventana de VLC con la opción emitir. Realizado por:Yautibug, A. 2020.

2. Luego Añadir el archivo a trasmitir y continuar haciendo click en Emitir

| Carlos and a star                                 |                       | 19.6                             | Describe | 10.00         |              |
|---------------------------------------------------|-----------------------|----------------------------------|----------|---------------|--------------|
| and the second second                             |                       |                                  | Market 1 | PAGE I        |              |
| rier<br>Viewdaa                                   | 🕹 Aber vazis          |                                  |          | Cold and the  | 1            |
| Viimuska                                          | B Artin Steer         | + + ent   El en andrea           |          | 1             |              |
| Melmigana                                         | Schooldin Sciandrova  |                                  |          |               |              |
| ates .                                            | frameway and see land | received on the field of the one |          | and other and |              |
| onal<br>Senic as de deroca                        | Souther States        | оро-Длиника стон нич             | in al    | + NAR         |              |
| Dridonacije voliši<br>Plagin Plej Universi<br>Int | Farmentholes          | enke                             | 10       | 1.44          |              |
|                                                   | There als adares      |                                  |          |               | ala nysieva. |
|                                                   |                       |                                  | 0-9      | - Crycle      |              |
| (1)                                               | -                     |                                  | _        |               |              |
| ~                                                 | Carlor,               |                                  |          |               |              |
|                                                   |                       |                                  |          |               |              |

Figura 9-2: Ventana de VLC opción añadir archivo de emisión . Realizado por:Yautibug, A. 2020.

3. En la siguiente ventana escoger la opción *Mostrar en local* para ver el video que se está trasmitiendo, también escoger el *protocolo* a transmitir donde se encuentra los protocolos más utilizados para la transmisión multimedia como son: HTTP, RTP, RTSP, Icecast y UDP para este proyecto se trabaja con el protocolo HTTP, luego en la opción añadir se debe configurar el puerto y ruta para este caso el puerto 8080 y la ruta /leonel

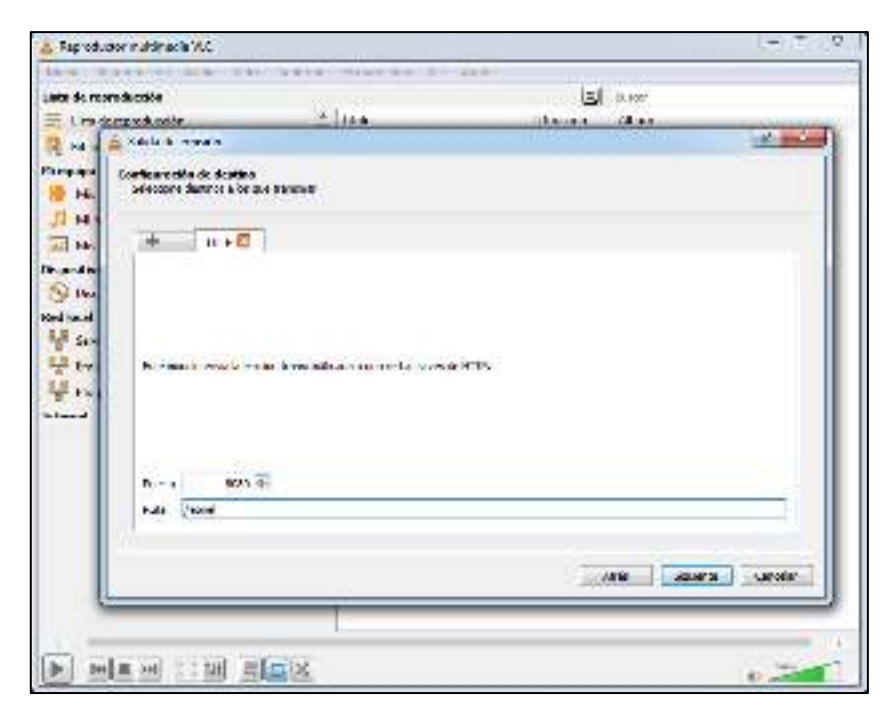

Figura 10-2: Ventana de VLC configuración de protocolo, puerto y ruta . Realizado por: Yautibug, A. 2020.

4. Para terminar, en la ventana de *configuración de preferencias* se debe modificar un parámetro muy importante el tiempo de vida de los paquetes a enviar ya que se va a trasmitir a otra redes LANs para este caso se configuró ttl=20 luego hacer click en *Emitir* y empezara la trasmisión el servidor VLC.

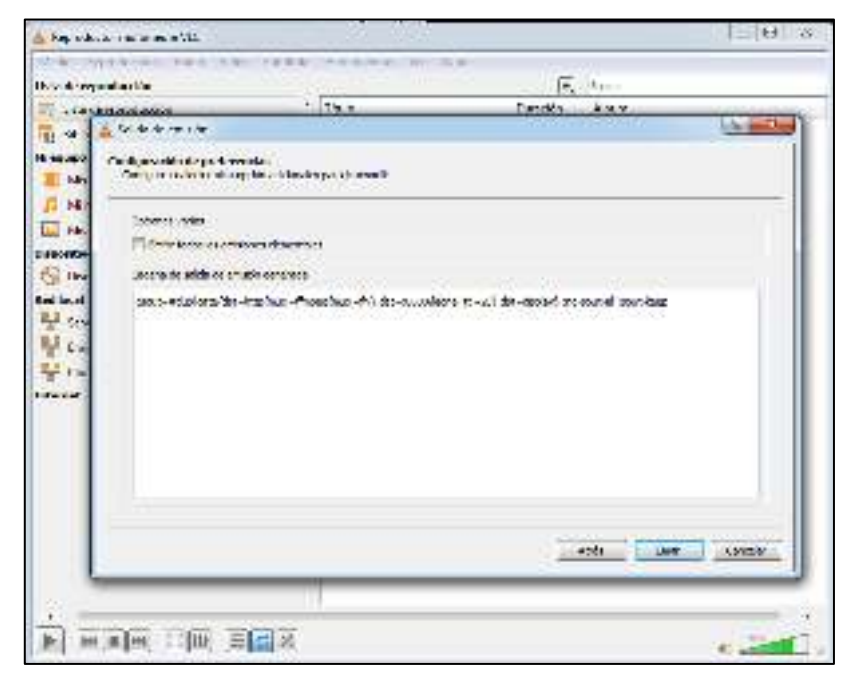

Figura 11-2: Ventana de VLC configuración del parámetro ttl. Realizado por: Yautibug, A. 2020.

5. Como se escogió anteriormente la opción *Mostrar en local* entonces se visualiza el video que se está transmitiendo.

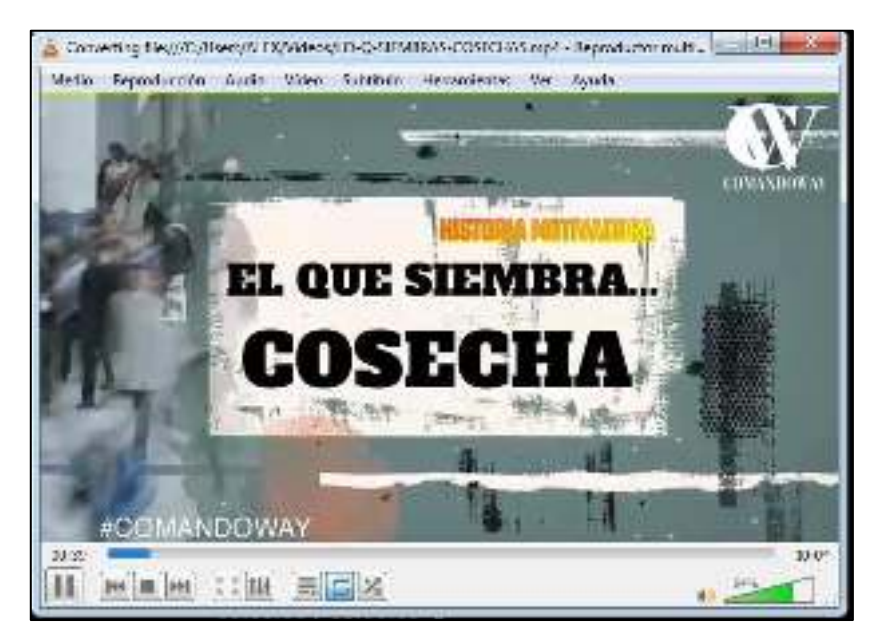

Figura 12-2: Funcionamiento Streaming. Realizado por: Yautibug, A. 2020.

# 2.6.3 Configuración del receptor streaming VLC media Player

El cliente con sistema operativo (Windows y Ubuntu) ya tiene instalado en su equipo virtualizado el reproductor VLC, ahora se configura el receptor.

Abrir el reproductor VLC en el receptor, una vez que está ejecutando escoger la opción *medio* y luego se da clic *abrir ubicación de red* y se desplegara la ventana de configuración de los parámetro a conectarse con servidor streaming como son: el protocolo, dirección IPv6 del servidor, el puerto por el que está trasmitiendo el servidor y la ruta, para este trabajo es http://[200:1:db7:fe:1::10]:8080/leonel

# 2.7 Instalación software D-ITG

# 2.7.1 Instalación de D-ITG para Windows 7

La descarga se realiza desde la página web oficial Distributed Internet Traffic Generator(D-ITG) http://www.grid.unina.it/software/ITG/download.php una vez descargados los programas D-ITG-2.8.1-r1023-src.zip y la interfaz Gráfica de la página de Graphical User Interface (*http://www.semken.com/projekte/index.html*) *D-ITG GUI 0.92 beta*, se procede a instalar tanto el inyector de tráfico como la interfaz gráfica.

Descomprimir los archivos y guardar en una carpeta root, es decir en una nueva carpeta en el disco los 2 archivos el DITG y la GUIDE .

| 00          | transfer Discolation  | 1 F 212 F     |      |                      | 12 100123      |                         |   | P  |
|-------------|-----------------------|---------------|------|----------------------|----------------|-------------------------|---|----|
| Digestati m | toola nambali pisoa 🔻 | Compartment * | Gabu | hiase carpos         |                | 12 * 1                  | 1 | 49 |
| - Texonitos | foreite.              | 2.5           |      | Technicerentelling . | Ten.           | Termin                  |   |    |
| la Cecarge  | 1 - Mar               | 6             |      | 10,000,000,0004      | - galaik white |                         |   |    |
| 📰 firm an a | 4 35+                 |               |      | 162-14011594         | 1000000000000  | <ul> <li>Bit</li> </ul> |   |    |

**Figura 13-2:** Archivos descomprimidos DITG y la GUIDE en Windows 7 Realizado por:Yautibug, A. 2020.

Instalar Java de 64 bits para Windows desde *https://www.java.com/es/download/*. Una vez instalado java se debe ir a la carpeta de ITGGUI al archivo (.jar) abrir con java y comenzara a correr DITG GUIDE en Windows 7.

| teren ≧den<br>Erteren<br>Erteren<br>Erteren<br>Erteren<br>Erteren<br>Erteren<br>Erteren<br>Joaren<br>Erteren<br>Joaren                                                                                                    | Notes Provide States                                                                                                    | Tellide van Tel<br>Color Prove<br>Color 2000<br>Color 2000<br>Color 2000<br>Color 2000<br>Color 2000<br>Color 2000<br>Color 2000<br>Color 2000                                                                                                    | Gan<br>Darwennette<br>Andread<br>Andread<br>Andread<br>Statement (State<br>Andread<br>Statement (State<br>Andread<br>Statement (State                                                                                                    | 250<br>500<br>50<br>50<br>50<br>50<br>50<br>50<br>50<br>50<br>50<br>50<br>50                    |
|----------------------------------------------------------------------------------------------------|----------------------------------------------------------------------------------------------------|----------------------------------------------------------------------------------------------------|----------------------------------------------------------------------------------------------------|-------------------------------------------------------------------------------------------------|
| <ul> <li>Former</li> <li>Barrege</li> <li>Trates</li> <li>Trates</li></ul>                                                                                                    | Restant<br>Creations<br>Discusse<br>Stations of a<br>Creation<br>Station<br>Station<br>Stations<br>Stations  | Tell For one for<br>contraction<br>contraction<br>c                                                                                                    | Type<br>The second second | 1998<br>1999<br>2000<br>2000<br>2000<br>2000<br>2000<br>2000<br>2000                            |
| Bitanga<br>Bitanga<br>Matana<br>Matana | CHEADAN<br>TROCKLIN<br>HISTARIA AD AN<br>LICENSE<br>HISTARIA<br>HISTARIA | COLUMNS<br>COLUMNS<br>COLUMNS<br>COLUMNS<br>COLUMNS<br>COLUMNS<br>COLUMNS<br>COLUMNS                                                                                                    | Serve Market -<br>Auf 2003<br>Des enterette<br>Serve enterette<br>Serve enterette<br>Serve enterette<br>Serve enterette                                                                                                    | 11 +<br>23 0<br>- +<br>20<br>- 4<br>- 4<br>- 4<br>- 4<br>- 4<br>- 4<br>- 4<br>- 4<br>- 4<br>- 4 |
| E foreis<br>Salas ande<br>Salas ande<br>Salas ande<br>Salas<br>J Valas<br>E dem                                                                                                    | CCCVAL<br>Hardwark volume<br>CCCVAL<br>Hardwarks<br>Hardwarks<br>TODO                                                                                                    | CADDALS<br>COLORADO<br>COLORADO<br>COLO | Ald saidd<br>Dan ei Henrich,<br>Ald Ja<br>Dan ei Henrich,<br>Ald Ja<br>Dan ei Henrich,<br>Dan ei Henrich,                                                                                                    | 23.0                                                                                            |
| Schwarzen<br>d Doayners<br>H + y + r<br>d Vala<br>B Arm                                                                                                    | L CHICKE COLOR                                                                                                    | COLUMNIA<br>COLUMNIA<br>COLUMNIA<br>COLUMNIA<br>COLUMNIA                                                                                                    | Tay an an an in Fig.<br>6 al tay<br>Tay an an in Solo.<br>6 al tay an<br>Tay an an in Solo.                                                                                                    | <br>                                                                                            |
| tation<br>∰ Joa yunta<br>∰ tation<br>∰ them                                                                                                    | Contract<br>Propose<br>Dump tanks<br>TODO                                                                                                    | COLDER D'<br>COLDER D'<br>COLDER D'<br>COLDER D'                                                                                                    | Palas<br>Tanaranan keta<br>Palasi<br>Tanaran<br>Tanaran                                                                                                    | 200<br>210<br>210<br>210<br>210                                                                 |
| i barra<br>i Da yunu<br>i tarra<br>j Vala<br>i Vala                                                                                                    | E PREFOR<br>E TODO                                                                                                    | CALIFORNA<br>GALARIA<br>CALIFORNI S                                                                                                    | The end of the<br>Called A                                                                                                    | 4.9<br>- 94<br>- 97                                                                             |
| d Soa yuete<br>B a a an<br>J Valo<br>B Nem                                                                                                    | E O FT 2 AL OLITOR                                                                                                    | - 601201129<br>- 6012001129                                                                                                    | Palisen<br>Toelecter (kits                                                                                                    | - 14<br>14                                                                                      |
| Briten<br>J Valo<br>Briten                                                                                                    | 3 0 FT 241 GURCOR                                                                                                    | C493X1D N                                                                                                    | The energies                                                                                                    | 1.4                                                                                             |
| ∦ Valor<br>■ Norm                                                                                                    | 5 0 MD 241 (4860)                                                                                                    |                                                                                                    |                                                                                                    | L'IL BR                                                                                         |
| H                                                                                                    | 2 0 M 2 241 641612                                                                                                    |                                                                                                    |                                                                                                    | Lile at                                                                                         |
| (*                                                                                                    | 5 0 M 5 2 M 640 6 M                                                                                                    |                                                                                                    |                                                                                                    | 1 1 1 1 1 1 1 1 1 1 1 1 1 1 1 1 1 1 1                                                           |
|                                                                                                    |                                                                                                    |                                                                                                    |                                                                                                    | And a second second second                                                                      |
| S tongo                                                                                                    |                                                                                                    | Contraction of the second second second second second second second second second second second second second s                                                                                                    | Chief of Contract of Contract    |                                                                                                 |
| A Laurkasta)                                                                                                    | Sichard Barren Barrana Barre                                                                                                    | ALL ALL ALL TO BE OF                                                                                                    | C C Street                                                                                                    |                                                                                                 |
| Sector Sector                                                                                                    | Coloring Materia States / Ave                                                                                                    | W. Mendin Hari                                                                                                    |                                                                                                    |                                                                                                 |
| W Fed                                                                                                    | And and takes                                                                                                    | Sectors with the sec                                                                                                    | 1.11.454                                                                                                    |                                                                                                 |
| 34E                                                                                                    | Trade dies ( Annue her                                                                                                    |                                                                                                    | 1.74                                                                                                    |                                                                                                 |
|                                                                                                    |                                                                                                    |                                                                                                    |                                                                                                    |                                                                                                 |
|                                                                                                    | Good Eventer                                                                                                    |                                                                                                    | 105                                                                                                    | Signed and and                                                                                  |
|                                                                                                    | Generate her                                                                                                    |                                                                                                    | Orne patient                                                                                                    |                                                                                                 |
|                                                                                                    | difference as and a standard                                                                                                    |                                                                                                    | ÷N.                                                                                                    |                                                                                                 |
| WE STREET                                                                                                    | There a series                                                                                                    | 100                                                                                                    | 10.00 B                                                                                                    |                                                                                                 |
| 1000ALM                                                                                                    | Thirs is abreak                                                                                                    | (R.)                                                                                                    |                                                                                                    |                                                                                                 |
| annor CE                                                                                                    | The results type to                                                                                                    |                                                                                                    | Contraction Box                                                                                                    |                                                                                                 |
|                                                                                                    | liferiles heres                                                                                                    |                                                                                                    | ( the second                                                                                                    |                                                                                                 |
|                                                                                                    | 1 Methoday                                                                                                    |                                                                                                    | - Abrilance                                                                                                    | and kee                                                                                         |
|                                                                                                    | Hollow March                                                                                                    | 1.5                                                                                                    | 2 to the to                                                                                                    | 1000                                                                                            |
|                                                                                                    | 1000                                                                                                    | an and a second second                                                                                                    | Y SHARED                                                                                                    |                                                                                                 |
|                                                                                                    | Phillippine Arr. 1                                                                                                    | H.                                                                                                    | E fun /ranas                                                                                                    | e.coneecaly                                                                                     |
|                                                                                                    |                                                                                                    |                                                                                                    |                                                                                                    |                                                                                                 |
|                                                                                                    |                                                                                                    | Earline .                                                                                                    |                                                                                                    |                                                                                                 |
|                                                                                                    |                                                                                                    | The second second second second second second second second second second second second second second second se                                                                                                    |                                                                                                    |                                                                                                 |
|                                                                                                    |                                                                                                    |                                                                                                    |                                                                                                    |                                                                                                 |
| And the second second                                                                                                    |                                                                                                    |                                                                                                    |                                                                                                    |                                                                                                 |
| No. 711 W. Birdante                                                                                                    |                                                                                                    |                                                                                                    |                                                                                                    |                                                                                                 |
| and the second second sec                                                                                                    | The second second states and the second                                                                                                    |                                                                                                    |                                                                                                    |                                                                                                 |

Figura 14-2: Ejecución de GUIDE del Programa D-ITG con JAVA. Realizado por:Yautibug, A. 2020.

Por último, configurar DITG en la opción settings, y en Binary Directory redirigir a la carpeta que esta el programa general D-ITG en este caso la carpeta C:/ditg/ D-ITG-2.8.1r1023-win y Logging Directory en donde está la carpeta C:/ditg/ D-ITG-2.8.1-r1023win/logs donde se almacenara los datos para graficar con la opción Analyzer.
| the Tou              | Salas As   | and inter  | 4003   | About          |               |          |
|----------------------|------------|------------|--------|----------------|---------------|----------|
| Sec                  |            |            |        |                |               | 2        |
| Breve De rom         | CadyDetter | LC IN ICOM | (NEAL) | CALL IN ECONY  |               | 9        |
| ligger all makes     | Services.  | •          |        |                | C             | 1        |
| Sender Options       |            |            |        |                |               |          |
| (not Sentricy        | Som:       |            |        | .spine Fig.    | THERE AD      | 10       |
| Lagona Server        | Analy of   |            |        | Automat        | 110 -         |          |
| Penele Fernier Lag   | See.       | - 14       |        | ALPS PT        | 1000 10       | 1        |
| Inspire Notice       | heating    |            |        | Netwood        | (A) 14        |          |
| and the race tiplace |            |            | -      |                |               | 1000     |
|                      | No.        | - 20       |        | lown in        | (anyon)       | 1        |
| -yes late            | -ball a    |            |        | Naccal         | 20°           |          |
| Our dr Ser           |            |            | 1      | ike-siteline - |               |          |
| inter it ap          | Tiledee    | -          |        |                | i ave         |          |
| Second Share         | Tures or   | 5          |        |                | Timurate      | a laster |
|                      | 11111      |            |        |                | - 100 C - 102 | 200 C    |

Figura 15-2: Interfaz del Programa D-ITG en Windows 7. Realizado por: Yautibug, A. 2020.

# 2.7.2 Instalación D-ITG y GUIDE en Ubuntu

El primer paso consiste en descargar el inyector y la interfaz gráfica de usuario para DITG, Inyector D-ITG: *http://www.grid.unina.it/software/ITG/download.php* y la Interfaz gráfica en : *http://www.semken.com/projekte/index.html* es necesario también descargar los programas de apoyo para la respectiva instalación y funcionamiento adecuado del inyector de tráfico, como son Sun-java6-jre, g++ y octave.

Pasos para instalar los programas de apoyo se debe ejecutar los siguientes comando en la terminal de Ubuntu, la maquina debe tener conexión a internet.

- Sudo apt-get install g++
- Sudo apt-get update
- Sudo apt-get install octave

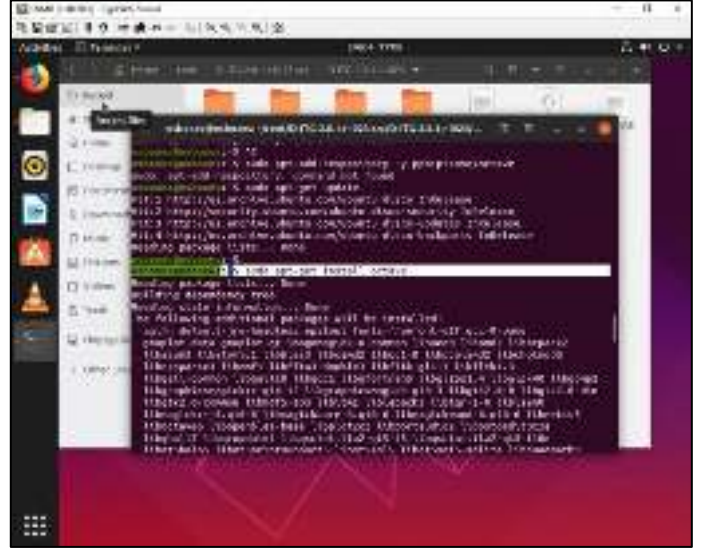

**Figura 16-2:** Terminal de Ubuntu con la instalación de los programas de apoyo. **Realizado por:**Yautibug, A. 2020.

Una vez descargado el programa para descomprimir crear una carpeta root y descomprimir los 2 archivos *D-ITG-2.8.1-r1023-win* y *D-ITG GUI 0.92* para la posterior instalación ejecutando los comandos.

- cd root
- ls
- cd D-ITG-2.8.1-r1023-src.
- Ls
- cd D-ITG-2.8.1-r1023
- cd src
- ls
- make

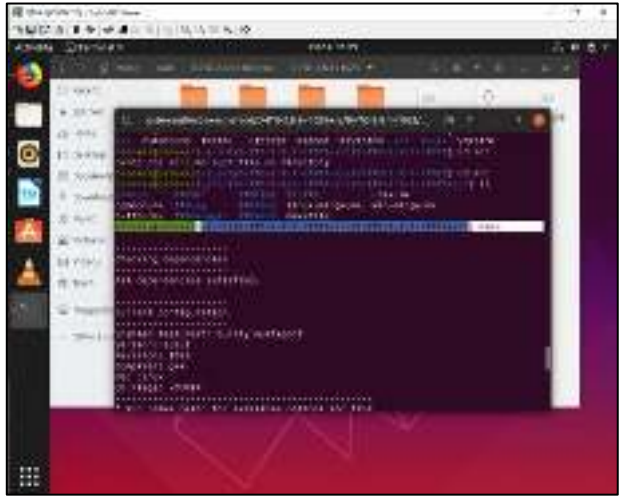

**Figura 17-2:** Interfaz con la instalación de D-ITG. **Realizado por:**Yautibug, A. 2020.

Para ejecutar la interfaz gráfica para el usuario ejecutar los siguientes comandos.

- Cd root
- Ls
- Cd itggui-092
- Ls
- Java -jar ITGGUI.jar

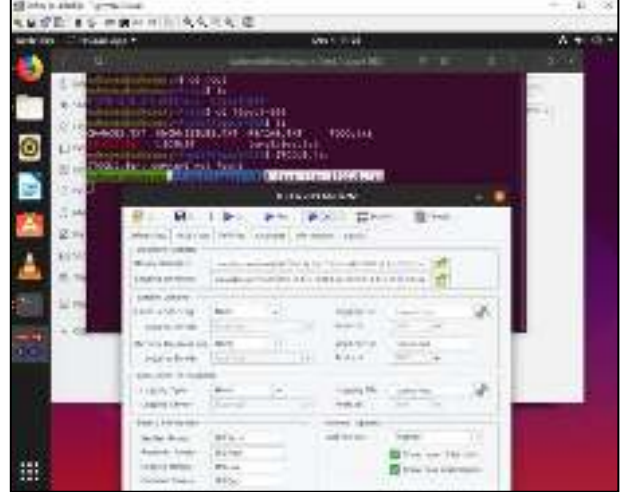

**Figura 18-2:** Ejecución de la GUIDE del programa D-ITG en Ubuntu. **Realizado por:**Yautibug, A. 2020.

Para culminar se configura en la opción *settings* en la opción *Binary Directory C:/root/ D-ITG-*2.8.1-r1023-scr/bin y Logging Directory para este es recomendable crear una carpeta logs para guardar los archivos para en un futuro realizar análisis, C:/root/ D-ITG-2.8.1-r1023-scr/logs.

#### 2.7.3 Configuración de inyección de tráfico streaming con D-ITG en el emisor

Para la inyección de tráfico streaming con el programa D-ITG (Distributed Internet Traffic Generator) en el emisor o servidor se realiza las siguientes configuraciones primeramente se debe definir el flujo de datos como se puede observar en la **Figura 19-2**, con los parámetros resumidos en la **Tabla 7-2**, se envió en 3 tiempos con 30, 45, y 60, segundos

| Doen 🔒 Sove      | Sender Þ Reo       | ava. ⊳ Fodda | Hut Flow                                   | Templates                          |            |    |
|------------------|--------------------|--------------|--------------------------------------------|------------------------------------|------------|----|
| efine Flow       | Settings Analys    | er Monistion | About                                      |                                    |            |    |
| Steam Options    |                    |              | Application Layer                          | Data                               |            |    |
| Description      | diente1con30s      |              | Gueton                                     | C Telort                           | 0.64       | 99 |
| Neter            | Round Trp-Time     |              | 10.990e                                    | 0.045                              |            |    |
| Duration         | 30 (0.5 minutes) + | seconde      | Inter-departure C                          | ptore                              |            |    |
| Rot Delay        | 0 (Defecit)        | records      | Time Option                                | Constant                           |            |    |
| Random Seed      | 0 (Randont) -      | 0. ct        | Number                                     | 1000                               | packets/se | =  |
|                  | Endle DT Recov     | ety          |                                            | 0                                  |            |    |
| Hard Concerns    | Header Options     |              |                                            | Constant                           |            |    |
| Tarrat Heat      | 2003/26/11/00      | -            | Ste                                        | 512                                | Bytes      |    |
| TOS/DS Betw      | 8                  |              |                                            | D                                  |            |    |
| TIL              | £4                 |              | Signal Packet A                            | trad                               |            |    |
| Protocol         | UCP -              |              | Local Port                                 | (disabled)                         |            |    |
| Destruction Port | 8999 (Defailt) 💌   |              | Rende Pot                                  | (disabled)                         |            |    |
| Source Pot       | (Auto) •           |              | Extended Traffic                           | (Laper 3)                          |            |    |
|                  |                    |              | Bandwidth.<br>Packet rate.<br>Packet size. | 4229 k8/6<br>1000 p/s<br>548 Byteo |            |    |

Figura 19-2: D-ITG definición del flujo en el servidor. Realizado por:Yautibug, A. 2020.

Tabla 8-2: Parámetro para el flujo en emisor o servidor.

| Parámetro                     | Valor             |
|-------------------------------|-------------------|
| Direcciones de Destinos       | 2001:2:a:1::10    |
|                               | 2001:2:b:1::10    |
|                               | 2001:2:c:1::10    |
| Tiempos de transmisión        | 30s, 45s y 60s    |
| Meter                         | Round-Trip-time   |
| TTL                           | 64                |
| Protocolo                     | UDP               |
| Numero de paquete por segundo | 1000 Paquetes/sec |
| Tamaño del paquete            | 512 Bytes         |

Realizado por: Yautibug, A. 2020.

La configuración del emisor se indica en la **Figura 20-2**, en la misma se especifica la *directorio binario* y del *log* en donde se encuentran los archivos, el fichero de registro a enviar se denomina *itgsend.log* y se renombra el archivo de salida que se alojará en el receptor.

| See H See 👂      | Seneer 🎽 Facener 🗭 Lo                                                                                           | BIN ## HUB Day El | Tonclaios                                |   |  |  |
|------------------|----------------------------------------------------------------------------------------------------|-------------------|------------------------------------------|---|--|--|
| ADDRESS AND DO   | Address August as and                                                                                           | ALL MALL          |                                          | _ |  |  |
| Decon Colors     |                                                                                                    |                   | 00000                                    |   |  |  |
| Hely Directory   | Cree Chockey Dettodo                                                                                            | <u>.</u>          |                                          |   |  |  |
| Deputy Sectors   | (Cally S2-M Sandth (D2-23)) of D2-25 (Sandth Sandth Sandth Sandth Sandth Sandth Sandth Sandth Sandth Sandth San |                   |                                          |   |  |  |
| in In Game       |                                                                                                    |                   |                                          |   |  |  |
| for a broke top  | Jane A                                                                                                    | Tay you vie       | his densiting                            | Ň |  |  |
| Logana Sever     | - per ut and                                                                                                    | - Nemer           | ((#                                      | 1 |  |  |
| Tanate Deceverog | then it                                                                                                    | Inclusion of      | her makes                                |   |  |  |
| Legging Server   | personal .                                                                                                    | - Posto           | 118 +                                    |   |  |  |
|                  |                                                                                                    |                   |                                          |   |  |  |
| and the          | Seren                                                                                                    | Laury De          | hereity is                               | N |  |  |
| all's Spans      | 10122-11                                                                                                    | v burn            | n• •                                     |   |  |  |
| Seasy For Houses |                                                                                                    | Gener Caler       |                                          |   |  |  |
| Serder Brief,    | 0.9md.mx                                                                                                    | (addition)        | Sano: +                                  |   |  |  |
| TecenerGram      | 101907-000                                                                                                    |                   | N. M. and Andread Street Street Street   |   |  |  |
| Jagsro Drag      | TC.0944                                                                                                    |                   | 12 Dontes decetore                       |   |  |  |
| Country (1 mg)   | "Glecket                                                                                                    |                   | - 10 1 1 1 1 1 1 1 1 1 1 1 1 1 1 1 1 1 1 |   |  |  |

Figura 20-2: D-ITG, Configuración en settings del emisor . Realizado por:Yautibug, A. 2020.

En la pestaña Analyzer, como se muestra en la **Figura 21-2**, se determina las direcciones del archivo de entrada y de salida, además se señalan los ficheros que se desean generar, en este caso se obtuvieron archivos .txt que resume los resultados del flujo de streaming enviado.

| Average     Category Governo due to documentationes de     Image: Category Governo due to documentationes de       Securation de la securativa     Securativa due to documentativa     Image: Category Governo due to documentativa       Securativa due to documentativa     Securativa due to documentativa     Image: Category Governo due to documentativa       Securativa due to documentativa     Securativa due to documentativa     Image: Category Governo due to documentativa       Category due to documentativa     Image: Category Governo due to documentativa     Image: Category Governo due to documentativa                                                                                                    | konfé joristyu.                                                                                                    | GZANEND 41 C 428-141023-With elitente foor Outrictionie I                                                                  | cor 3.lakog                                                                                                    |
|----------------------------------------------------------------------------------------------------|----------------------------------------------------------------------------------------------------|----------------------------------------------------------------------------------------------------|----------------------------------------------------------------------------------------------------|
| Generate like     moditat     Image: Second second second | Annual de la Catalogue                                                                                                    | C224in/EFRC-223.1x1025-Withdenle1con3da                                                                                    | (II) Serie as riput                                                                                                    |
| E Spe Book are Nov. The Not                                                                                                    | Energie Mar<br>2 Festivitation Mile<br>7 Consulta<br>2 Festivation<br>Photoso<br>Contractions<br>Contractions<br>C | i multi ut (C)<br>oreane be<br>aryine tre (C)<br>travel 1 ers<br>Agains ary (C)<br>Constant and any writer<br>Tot (or (C)) | Provide process<br>SC-4<br>Control to the<br>Defense<br>SC-Versities from<br>SC-Versities from<br>SC- |

Figura 21-2: D-ITG, Configuración de Analyzer en emisor . Realizado por: Yautibug, A. 2020.

#### 2.7.4 Configuración de D-ITG en el receptor

La configuración en el receptor se asemeja a la del inyector en el emisor, con la única diferencia que el host objetivo es local, como se muestra en la **Figura 22-2**.

| 141           | **                                                                                                    |                                                                                                    | TRACT/Ret            |
|---------------|----------------------------------------------------------------------------------------------------|----------------------------------------------------------------------------------------------------|----------------------|
| Open 🕍 form   | 🍃 Smarr 🔯 Renduce 🍃 sep                                                                                                    | H II UNIN B                                                                                                    | - veget:             |
| Cefre Rom     | Annapa Annapa Memoria                                                                                                    | ant                                                                                                    |                      |
| Secon Codera  |                                                                                                    | inclusion (art                                                                                                    | e Oele               |
| Description   | caretar2b                                                                                                    | 4040                                                                                                    | Tree Corps           |
| Heer          | Recorded w                                                                                                    |                                                                                                    | ONC:                 |
| Euneor        | different v mordi                                                                                                    | inter a combine 2                                                                                                    | nem.                 |
| Br.fen        | (Dia); . acca                                                                                                    | The Oaker                                                                                                    | Contex -             |
| -             | (Receiption - L. m.                                                                                                    | Auto                                                                                                    | DBC paralalana       |
|               | Challe OT Recovery                                                                                                    |                                                                                                    | 1                    |
| 1             | for the second second s | Sea Osepr                                                                                                    | laoree el            |
| Tange Laws    | have a                                                                                                    | 5.                                                                                                    | 5'2 Ever             |
| TOTATION      | the second second secon |                                                                                                    | 4                    |
| -H            | 2 (H)                                                                                                    | - apal Parlor M                                                                                                    |                      |
| Fel Aud       |                                                                                                    | Jane Pad                                                                                                    | Station .            |
| Exercised for | 400 (Sint) 1                                                                                                    | Danies Nat                                                                                                    | cision and           |
| Source Page   | 360 +                                                                                                    | Ter an Tala                                                                                                    | See 2                |
|               |                                                                                                    | Protection of the second second secon | Char 25<br>Add Byles |

Figura 22-2: D-ITG, Configuración en el receptor . Realizado por:Yautibug, A. 2020.

En la pestaña de Settings se definen las direcciones del archivo log y el archivo binario, además se configuran en *local receiver* configurar con la opción *local* y en *Logging file* configurar el nombre del archivo log, como la **Figura 23-2**, Una vez terminado la configuración en el emisor y el receptor, en el receptor se activa el botón *Logger y Receiver* para recibir, almacenar y capturar el tráfico y luego en el receptor activar el *Logger y Sender* para comenzar la inyección del tráfico.

| the real Mitellion | Security Array | in pression   | (interest.      |               |          |
|--------------------|----------------|---------------|-----------------|---------------|----------|
| Descar Cotore      |                |               |                 |               |          |
| Regimeley          | C sharbittak   | NE4TE 4.0 ×10 | 23-Ver          | - 2           | 2        |
| Day of Besting     | 140,000.04     |               | -0              |               |          |
| Sender Options     |                |               |                 |               |          |
| Loca Serder Log    | Note -         | 1-            | Logans Tre      | agent log     | 10       |
| Tagging Same       | states         |               | Neocal          | (CT - 723)    |          |
| Kamb Karselley     | dere:          |               | Logging Tile    | aprecisitop.  | -        |
| Durgheet           | salter         |               | Nascal          | LEF -         |          |
| au fram Date       | _              |               |                 |               |          |
| and a feet         | total.         | · •           | In party rise   | las should be | 1 A      |
| age yours          | 1              |               | Patrial         | 120.0         |          |
| Annes Tie Shows    |                |               | General Opports |               |          |
| Sorte Par-         | Itzester       |               | Look in Teal    | (ebc)         |          |
| - sales barry      | ID-Faister     |               |                 | 12 Douber     | Dandwers |
| MALE AND IN        | Holy, an       |               |                 | 17 Harlesia   |          |
| Trans a Kenny      | Holenes.       |               |                 |               |          |

Figura 23-2: D-ITG, Configuración de settings en receptor o cliente1. Realizado por: Yautibug, A. 2020.

En la pestaña Analyzer del receptor, se determina las direcciones del archivo de entrada y de salida, además se señalan los ficheros que se desean generar, en este caso se obtuvieron archivos

.txt de los resultados de recepción, y en Ubuntu los archivos .dat que posteriormente servirán para obtener las gráficas de delay, jitter, y packet loss con la herramienta ITGplot para graficar en Ubuntu **Ver ANEXO F** 

| <ul> <li>Stand</li> <li>Jaurater</li> <li>Jaurater<th>(c) Recent</th><th>1222</th><th>-</th><th>22</th><th>100</th><th>-</th><th>-</th><th>-</th></li></ul>                                                                                                    | (c) Recent         | 1222                                      | -          | 22           | 100       | -        | -            | -      |
|----------------------------------------------------------------------------------------------------|--------------------|-------------------------------------------|------------|--------------|-----------|----------|--------------|--------|
| Home entropy     Home entropy     Home entropy     Home entropy     Home entropy     Home entropy     Home entropy     Home entropy     Home entropy     Home entropy                                                                                                    | * Sorral           | 1. A. A. A. A. A. A. A. A. A. A. A. A. A. | bireladat  | -cSertel.log | trias lat | Redecise | Reption Int. | maries |
| E Develoes<br>5 deauwens<br>2 Develoes<br>3 baak<br>4 Peters<br>H Wales<br>5 heat<br>6 Peters<br>9 Oper Looping                                                                                                    | 3 Hone             | 10011540°                                 |            |              |           |          |              |        |
| IS toourwens.<br>2 Developes<br>3 bank<br>E Petores<br>E Velope.<br>5 bank<br>6 manyoso.<br>• Other population                                                                                                    | ET Deskins         | (10)                                      | -          | -            |           |          |              |        |
| 2 Downloads dat<br>7 Jeans<br>IF Provens<br>IF Velands<br>To Proceeding<br>Proceedings                                                                                                    | 5 DOCUMENTS.       | ectivetee                                 | packetions | mail bk      |           |          |              |        |
| 17 Januar<br>E Peters<br>E Wees<br>⊉ Teat<br>© Feasy teo:<br>+ Other Locations                                                                                                    | 2 Dovelouto        |                                           | dist       |              |           |          |              |        |
| E Petros<br>E Vales.<br>S Teat<br>E Feary Re-                                                                                                    | 7 back             |                                           |            |              |           |          |              |        |
| E Valeo.<br>S Paulo Control Control Cont | lai Pitturin       |                                           |            |              |           |          |              |        |
| Sa haak<br>Careeyooo<br>- Oberussines                                                                                                    | H-Mdeck            |                                           |            |              |           |          |              |        |
| C Prany Rec                                                                                                    | ± nut              |                                           |            |              |           |          |              |        |
| - Otwillorations                                                                                                    | G Fally Dec        |                                           |            |              |           |          |              |        |
|                                                                                                    | + Other Local Arts |                                           |            |              |           |          |              |        |

Figura 24-2: Archivos generados en Ubuntu en la recepción D-ITG . Realizado por:Yautibug, A. 2020.

Para observar los resultados de debe pilzar en boton analizer

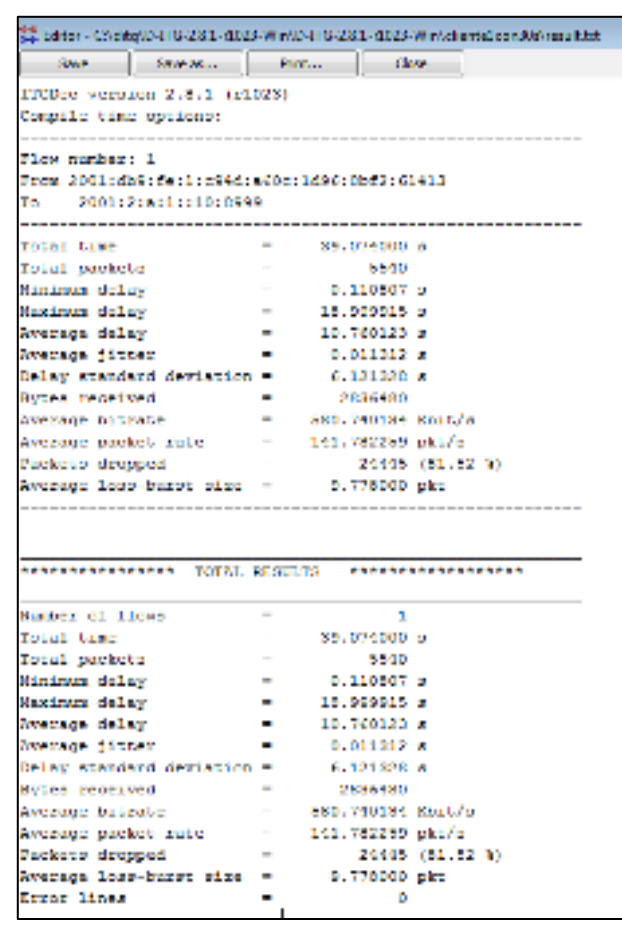

**Figura 25-2:** Resultado de tráfico en el receptor. **Realizado por:**Yautibug, A. 2020.

#### **CAPITULO III**

#### **3 MARCO DE RESULTADOS**

En este capítulo se analiza los resultados obtenidos de las diversas pruebas realizadas en los escenarios de las técnicas 6PE y 6VPE, estas pruebas se basan en la transmisión de streaming mediante un servidor VLC y evaluación de rendimiento a través de programa D-ITG.

3.1 Técnica 6PE

#### 3.1.1 Pruebas de conectividad

Del escenario del capítulo anterior **Figura 1-2.** Se realizó las pruebas de conexión entre cliente1cliente2, cliente1-cliente3, cliente1-servidor, cliente2-cliente1, cliente2-cliente3, cliente2servidor, cliente3-cliente1, cliente3-cliente2 y cliente3-servidor

Desde el CLIENTE1 dirección ipv6 2001:2:a:1::10 se realizó las pruebas de conexión al CLIENTE2 ipv6 2001:2:b:1::10, CLIENTE3 ipv6 2001:2:c:1::10 y SERVIDOR 2001:db7:fe:1::10.

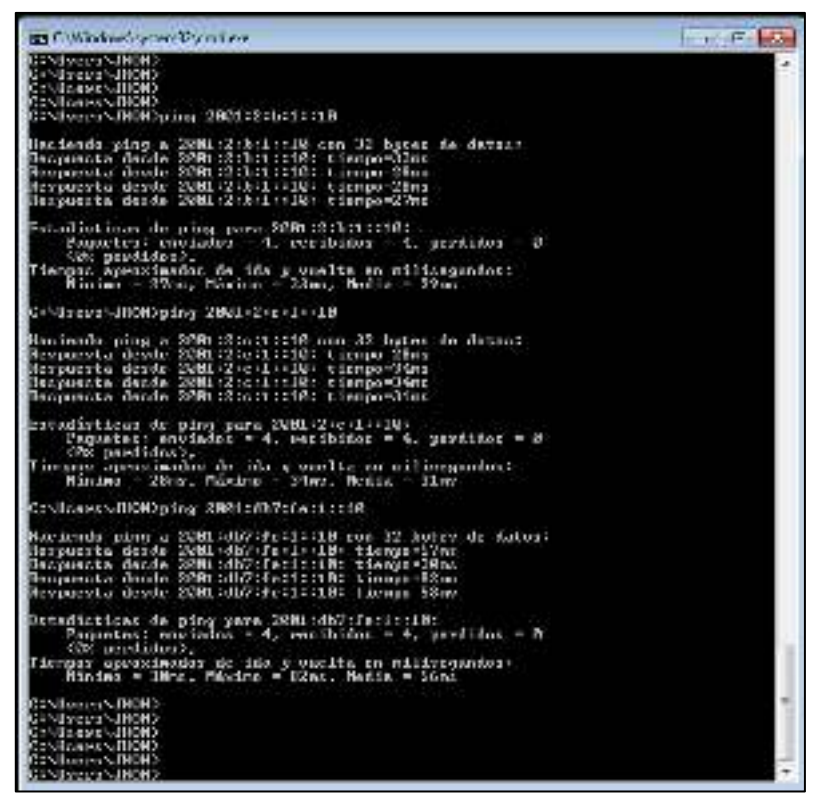

**Figura 1-3:** Prueba de conexión del cliente1 con cliente2, cliente3 y servidor. **Realizado por:** Yautibug, A. 2020.

| 🔏 Contrading Same (177-1996)                                                                                                    | CARE LEAST                                                                                                    |                                                                                                    |                                                                                                    | -                                                                                                    | - 1 ×                                                                                                    |  |  |
|----------------------------------------------------------------------------------------------------|----------------------------------------------------------------------------------------------------|----------------------------------------------------------------------------------------------------|----------------------------------------------------------------------------------------------------|----------------------------------------------------------------------------------------------------|----------------------------------------------------------------------------------------------------|--|--|
| In LA Yes to Last                                                                                                    | her Baller Verba                                                                                                    | Marine Araba John                                                                                                    | 105                                                                                                    |                                                                                                    |                                                                                                    |  |  |
| A B 4 40 11 72 30 1                                                                                                    | 6 S. 9 (2) M 4.                                                                                                    | 4 . 三百万天休                                                                                                    |                                                                                                    |                                                                                                    |                                                                                                    |  |  |
| Laboration Territory                                                                                                    |                                                                                                    |                                                                                                    |                                                                                                    |                                                                                                    | Sec. 1                                                                                                    |  |  |
| a vitalitati andi anti-                                                                                                    |                                                                                                    |                                                                                                    |                                                                                                    |                                                                                                    |                                                                                                    |  |  |
| In. The P                                                                                                    |                                                                                                    | Sedi sta                                                                                                    | 1                                                                                                    |                                                                                                    |                                                                                                    |  |  |
| The second second second                                                                                                    | THE REPORT OF THE REPORT OF                                                                                                    | THE REPORT OF                                                                                                    | Townson of Concession, Name                                                                                                    | the second second second second second second second second second second second second second second second se                                                                                                    | and the second                                                                                                    |  |  |
| De bios desets 1                                                                                                    | And a shear of the state of the                                                                                                    | And a local design of the state of the state | 1000                                                                                                    | of the relation with the block                                                                                                    | and the local day                                                                                                    |  |  |
| DO DEPH REAL MY                                                                                                    | History & Distances                                                                                                    | 2005 a direct for ad a set                                                                                                    | CORE OF COMPANY                                                                                                    | of the tained respect to below.                                                                                                    | and a local second                                                                                                    |  |  |
| DO DEPLATED D                                                                                                    | Hereit Contracted                                                                                                    | Distance of Children and The State                                                                                                    | 100 Ped                                                                                                    | of the integraphs in-t-1986, an                                                                                                    | with her in                                                                                                    |  |  |
| EDB DEDR. SCHOOL ST                                                                                                    | Here and and                                                                                                    | DMMs Is as Drivel                                                                                                    | LIP .                                                                                                    | OF SECTION Reasons.                                                                                                    |                                                                                                    |  |  |
| ELS 2456, 407-064 (5)                                                                                                    | Hele Counting a                                                                                                    | 1996 a La La Candi                                                                                                    | 7.0                                                                                                    | to the classic feed and out of the                                                                                                    | 17 Lin-1994.                                                                                                    |  |  |
| BL MOR RELEY - S                                                                                                    | HERE ALL DOM NUC                                                                                                    | 2000 a distriction of a self-                                                                                                    | 2019-1-1                                                                                                    | <ol> <li>I. A (plag) respect 19-2000, 1</li> </ol>                                                                                                    | says? - Dogo                                                                                                    |  |  |
| 115 100 4.0PM 5                                                                                                    | Header Ferdinal                                                                                                    | 100 charles and added to the the                                                                                                    | 2279-0                                                                                                    | of the training ready to-based, an                                                                                                    | entre la contra de la contra de |  |  |
| THE STORE RELEASE OF                                                                                                    | PRESENCE DOM NOT                                                                                                    | 2000-000110-000                                                                                                    |                                                                                                    | <ul> <li>I. V DENC PROVIDENT LANDAUGUE</li> </ul>                                                                                                    | any distance of the                                                                                                    |  |  |
| THE LOCK DALLAR                                                                                                    | All of the second second second second second second second second second second second second second second s                                                                                                    | Laboration and a second state of the                                                                                                    | The second second second second second second second second second second second second second second second se                                                                                                    | the strong report of the late                                                                                                    | part of the                                                                                                    |  |  |
| 114 Land (2007)                                                                                                    | aller's                                                                                                    | Labora .                                                                                                    | 1000-0                                                                                                    | This is a state of the second state of the second state of the sec | a contraction of the second second se |  |  |
| 107 1200 ID4P4                                                                                                    | 10.12                                                                                                    | helbert.                                                                                                    | 2019-0                                                                                                    | If his or haddening by talk                                                                                                    | a rendered                                                                                                    |  |  |
| 100 SIGN REPORT 4                                                                                                    |                                                                                                    | 4 D. ba 24 24 44                                                                                                    | 1208                                                                                                    | 10 Junio                                                                                                    |                                                                                                    |  |  |
| 100 CACH, R20033                                                                                                    | albert.                                                                                                    | hilber 2                                                                                                    | 2019-0                                                                                                    | This is the start that it is the                                                                                                    | 0 a . with                                                                                                    |  |  |
| P.9 (20) 62(0) 4                                                                                                    | <ul> <li>I Collected and Sol (20)</li> </ul>                                                                                                    | Out 10, Parink 24, 400                                                                                                    | 1000                                                                                                    | Ob Paula                                                                                                    |                                                                                                    |  |  |
| PL 1911 HEURS 4                                                                                                    | 110.16.29.20.20                                                                                                    | 410. Fe 24 24 26                                                                                                    | 200                                                                                                    | OF Paula                                                                                                    |                                                                                                    |  |  |
| PG 1911 19673 4                                                                                                    |                                                                                                    | 010. Pa. eb. 24.700                                                                                                    | 1208                                                                                                    | 10 fauls                                                                                                    |                                                                                                    |  |  |
| PD 1911 1909 4                                                                                                    | Collection and Del ASS                                                                                                    | CONTRACTOR AND A                                                                                                    | 24                                                                                                    | "He Coultie Do CE 3 IN 1 15: Stands                                                                                                    | and an other                                                                                                    |  |  |
| Print Sector Sectors Sectors                                                                                                    | PRODUCT NO. OF THE OWNER OF THE OWNER OWNER OWNER | SPECIAL CONTRACTOR STATE                                                                                                    | Contract of the second second s | Proceeding of the second second second                                                                                                    | and the second                                                                                                    |  |  |
| All the second of                                                                                                    | AND A DESCRIPTION OF A                                                                                                    | the state of the second second s                                                                                                    | 1000                                                                                                    | Provide the state of the state                                                                                                    |                                                                                                    |  |  |
| PC DOL 2NECL 1                                                                                                    | HI. C. L. D. D.                                                                                                    | 1991. C. e. C. 8794. 1010.00e.                                                                                                    | 1278-4                                                                                                    | Place Local reals is define the                                                                                                    | To be La                                                                                                    |  |  |
| FIF 1303 24941 - 14                                                                                                    | 101. C. e. L. 1996, 121.                                                                                                    | 1000, C & C . 35                                                                                                    | 1279-4                                                                                                    | Price of Local second in the PARK.                                                                                                    | and all store                                                                                                    |  |  |
| FF DO MAR H                                                                                                    | 444. Columbia 198                                                                                                    | 1001. C. a. S. 8994 (1017) (104).                                                                                                    | 1279-4                                                                                                    | White the second second second second                                                                                                    | and the second second second                                                                                                    |  |  |
| 69 (SOL)4004 - 8                                                                                                    | 1111 (Col. 1, 1996) (Col. 1, 1996)                                                                                                    | 6661, C. S. D. 150                                                                                                    | 1278-4                                                                                                    | White the second second in the second                                                                                                    | seed at a second                                                                                                    |  |  |
| 80. (303-57/64) H                                                                                                    | eet. 2 a 2 . 50                                                                                                    | 1996. C. e. S. 1996 (1997) (1996)                                                                                                    | 1279-4                                                                                                    | The local state water strength and                                                                                                    | <ul> <li>Barris Level</li> </ul>                                                                                                    |  |  |
| 800 (SC1.548434                                                                                                    | C.10.94.54.04.00                                                                                                    | CONSTRUCTION REPORT OF CONSTRUCTION                                                                                                    | 194                                                                                                    | All Course D. P. S. S. I. L.S. Sands                                                                                                    | A. Jan rates.                                                                                                    |  |  |
| 100 100 100 100                                                                                                    | eet. C. e. L. 1996 ( 1991)                                                                                                    | 444L C F 1 . 50                                                                                                    | 199-4                                                                                                    | April 10 Dates and a second stranger                                                                                                    | anged a brook                                                                                                    |  |  |
|                                                                                                    | COLUMN TO A COLUMN                                                                                                    | and the state of the second                                                                                                    | 100.0                                                                                                    | and the programmed and the second second                                                                                                    | petter second                                                                                                    |  |  |
| The OF Frank                                                                                                    | and the second second                                                                                                    | and the heat state of the state                                                                                                    | 175.4                                                                                                    | the state of the second second second                                                                                                    | and and a                                                                                                    |  |  |
| BALLER MADE                                                                                                    | COLUMN AND ADDRESS                                                                                                    | COLUMN AND ADDRESS                                                                                                    | 1.77                                                                                                    | out set of y                                                                                                    |                                                                                                    |  |  |
| INCOME AND A REPORT OF                                                                                                    | CONTRACTOR OF STREET                                                                                                    | CONTRACTOR OF A DECISION                                                                                                    | 1.000                                                                                                    | conception of the second second second second second second second second second second second second second se                                                                                                    |                                                                                                    |  |  |
| 2. Prove to the system on when (1000 site), she layer such and there as interview if<br>2. Prove above forework<br>2. Region and the desired. 2. State thereasy from the |                                                                                                    |                                                                                                    |                                                                                                    |                                                                                                    |                                                                                                    |  |  |
|                                                                                                    |                                                                                                    |                                                                                                    |                                                                                                    |                                                                                                    |                                                                                                    |  |  |
|                                                                                                    | the second second second second second second second second second second second second second second second se                                                                                                    | 1.00 00 00                                                                                                    |                                                                                                    |                                                                                                    |                                                                                                    |  |  |
| HAN IT IS NO W HIN                                                                                                    | 10 3 6 4 9                                                                                                    | 1 1 10 20 1 1 1 1                                                                                                    | 106                                                                                                    |                                                                                                    |                                                                                                    |  |  |
| IN M. N. N. MARKER                                                                                                    | 10 10 10 10 IN 10                                                                                                    | CONTRACTOR OF THE OWNER OF THE OWNER OWNER OF THE OWNER OWNER OWNER OWNER OWNER OWNER OWNER OWNER OWNER OWNER OWNER OWNER OWNER OWNER OWNER OWNER OWNER OWNER OWNER OWNER OWNER OWNER OWNER OWNER OWNER OWNER OWNER OWNER OWNER OWNER OWNER OWNER OWNER OWNER OWNER OWNER OWNER OWNER OWNER OWNER OWNER OWNER OWNER OWNER OWNER OWNER OWNER                                                                                                    | and the                                                                                                    |                                                                                                    |                                                                                                    |  |  |
| 000 01 00 71 77 41 11                                                                                                    | 11 12 13 24 49 41 1                                                                                                    | 11 14 14 14 14 14 14 14 14 14 14 14 14 1                                                                                                    | 000                                                                                                    |                                                                                                    |                                                                                                    |  |  |
| THE R. LEWIS CO., NO. NO. NO. NO.                                                                                                    | 100 N 100 N 100 N                                                                                                    | 2010 M 21 M 21 M 21 M                                                                                                    |                                                                                                    |                                                                                                    |                                                                                                    |  |  |
| APR 12 1- 24 20 41 41                                                                                                    | 1.1.2.6.4.4                                                                                                    | 0.1.1.0                                                                                                    | 100                                                                                                    |                                                                                                    |                                                                                                    |  |  |
| THE CONTRACTOR                                                                                                    | CONTRACTOR OF MALE                                                                                                    | Service Management of the                                                                                                    | 1 Trian                                                                                                    |                                                                                                    |                                                                                                    |  |  |
| (c) (1) (2) (2, 6, 20 (2))                                                                                                    | 20 20 20 80 70 74 2                                                                                                    | to be the Phill And Alar and                                                                                                    | 6. W.                                                                                                    |                                                                                                    |                                                                                                    |  |  |
| X Interfactory JEARS.                                                                                                    | te de la service de la service.<br>An                                                                                                    | and the second process of                                                                                                    | 100                                                                                                    | Technic St. Success BR 20074                                                                                                    | Non Dama                                                                                                    |  |  |

**Figura 2-3:** : Tráfico de ICMPv6 en Wireshark capturado entre CE1-PE1. **Realizado por**:Yautibug, A. 2020.

Prueba de conexión desde el cliente 2 con dirección ipv6 2001:2:b:1::10 con los cliente1, cliente3

y servidor

| CINUsers/LEONEL>ping 2001121#11110                                                                                                    |
|----------------------------------------------------------------------------------------------------|
| Haciendo piny a 2001 2 a 1  10 con 32 byter de dator <br>Rerpmerta derde 2001 2 a 1  10  tiempo-42nr<br>Rerpmerta derde 2001 2 a 1  10  tiempo-31nr<br>Rerpmerta derde 2001 2 a 1  10  tiempo-31nr<br>Rerpmerta derde 2001 2 a 1  10  tiempo-32nr                |
| Ertadírticar de ping para 2001[2 a]1 1 0 <br>Pagueter: enviador = 4, recibidor = 4, perdidor = 0<br>(82 perdidor),<br>Tiempor aproximador de ida y vuelta en miliregundor!<br>Minimo = 22mr, Máximo = 42mr, Media = 29mr                                         |
| CINUsersNLEONEL>ping 2001121c11110                                                                                                    |
| Maciendo piny a 2001 2 c 1  10 con 32 byter de dator <br>Berpmerta derde 2001 2 c 1  10  tiempo=24mr<br>Rerpmerta derde 2001 2 c 1  10  tiempo=3mr<br>Berpmerta derde 2001 2 c 1  10  tiempo=78mr<br>Berpmerta derde 2001 2 c 1  10  tiempo=18mr                 |
| Ertadírticar de ping para 2001[2]c[1][10]<br>Paqueter: enviador = 4, recibidor = 4, perdidor = 0<br>(02 perdidor),<br>Tiemper aproximador de ida y vuelta en miliregundor:<br>Minimo = 8mr, Máximo = 28mr, Media = 32mr                                          |
| CINDsers/LEONEL>ping 2001/db7/fe/1//10                                                                                                    |
| Haciendo piny a 2001/db7/fe/1//10 con 32 byter de dator/<br>Berpmerta derde 2001/db7/fe/1//10/ tiempo-34mr<br>Berpmerta derde 2001/db7/fe/1//10/ tiempo-34mr<br>Rerpmerta derde 2001/db7/fe/1//10/ tiempo-30mr<br>Berpmerta derde 2001/db7/fe/1//10/ tiempo-32mr |
| Ertadirticar de ping para 2001/db7/fe/1//10/<br>Paqueter: enviador = 4, recibidor = 4, perdidor = 0<br>GR: perdidor),<br>Fiempor aproximador de ida y vuelta en miliregundor:<br>Minimo = 27mz, Máximo = 34mz, Media = 31mz                                      |

**Figura 3-3:** Prueba de conexión del cliente2 con cliente1, cliente3 y servidor. **Realizado por:** Yautibug, A. 2020.

| A REPORT OF A       | a la constante de la constante de la constante de la constante de la constante de la constante de la constante |                                                                                                    |                                                                                                    | The second second secon       |
|---------------------|----------------------------------------------------------------------------------------------------|----------------------------------------------------------------------------------------------------|----------------------------------------------------------------------------------------------------|----------------------------------------------------------------------------------------------------|
| <br>The st          | Inter-                                                                                                    | Online in                                                                                                    | Autor -                                                                                                    | and bits                                                                                                    |
| OT ADDRESS OF       | AND DRUGTLE                                                                                                    | CONTRACTOR OF A DECK                                                                                                    | 14.1                                                                                                    | TO BE PAULTS INTERNAL                                                                                                    |
| COLUMN ANY 1        | 1001241                                                                                                    | 1004 10 17 17 17                                                                                                    | 347                                                                                                    | CHEVY A THIT DAY, N. 2014 & Jain Institute from                                                                                                    |
| 701 346,3647        | Northborn M.                                                                                                   | No. 12 Parts Manual                                                                                                    | 0.04                                                                                                    | of tech-                                                                                                    |
| 1212203200000       | contracted and a terminal features for                                                                         | and the readers                                                                                                    | W1700                                                                                                    | which had a frame. Inverse a series the links of study of the                                                                                                    |
| VER VARIABLE !!     | ALC: 10.110   10.11                                                                                            | ARREST CONTRACTORS INC.                                                                                                    | 8/11/W                                                                                                    | IN MARK CENTER POLY OF REAL AND AN ADDRESS FOR ADDRESS OF THE                                                                                                    |
| THE CONTRACT ON A   | CONTRACTOR OF THE                                                                                              | THE PARTY NAMES                                                                                                    | 00,00 Million                                                                                                    | matine (maja report statement, report, top topologies, respire                                                                                                    |
| THE FAIL CLARKS.    | CONCEPTION OF STREET                                                                                           | 1984 TO C. 1994 MAR 484                                                                                                    | 100.0                                                                                                    | - Belline (Cash Op ), (ACMN), and (R, No. 214), M (Separt or Ma)                                                                                                    |
| THE DRG-WEEKS       | 0.0003-0.0004-0.000                                                                                            | 1944 (54 Pt (2 CW)                                                                                                    | -300-st                                                                                                    | <ul> <li>We said over Determined over Metric Strength of Will</li> </ul>                                                                                                    |
| OCTOBAL AND INCOME. | 244-0310-0-14                                                                                                  | -BOST VALUE AND REPORT OF THE                                                                                                    | 4010                                                                                                    | IP ADD LODGE TON'S APARTICS ADD AN INSTALLING AN INC.                                                                                                    |
| ALC: UNKNOWN        | 100000000000000                                                                                                |                                                                                                    | 41 W.                                                                                                    | when reals over present when all there is that a per-                                                                                                    |
| 111 J. BOL 100 MIL. | TABLE IN PLACES.                                                                                               | HER PLATFORNE MARKAGE                                                                                                    |                                                                                                    | material and refer to the second second and a second result.                                                                                                    |
| THE PART WE WANT    | the Children M. An Mar.                                                                                        | ABOVE AND ADDRESS OF THE                                                                                                    | 100                                                                                                    | and her has the PL PL has I the second of the second second                                                                                                    |
| 221 2991 200        | By: Table Hills He                                                                                             | 441111110000m                                                                                                    | V0*                                                                                                    | 42 Instr                                                                                                    |
| COLUMN TWO IS NOT   | FROM PT                                                                                                    | -1000 C 8                                                                                                    | 40.00                                                                                                    | IN MEMORY ADDRESS OF OVER A PERMANANTAL                                                                                                    |
| 0.1 4100-0010101    | 110011                                                                                                    |                                                                                                    | 8.1.0                                                                                                    | IN REPORT AND ADDRESS AND A LOD AT LAND AND                                                                                                    |
| ALCOCKED.           | the second second                                                                                              |                                                                                                    | a street                                                                                                    | and approved the state of the state of the s       |
| T1 187,41188        | ALL DALLARD                                                                                                    |                                                                                                    | 300-4                                                                                                    | The large street and the second street and the second street and the second street street str       |
| ON THE OTHER        | Service and the low                                                                                            | - MILLING LE                                                                                                    | North Contraction                                                                                                    | · the light rears freedom their or benefities of the                                                                                                    |
| THE PROPERTY.       | APPENDED IN                                                                                                    | SALE OF THE PARTY OF THE PARTY OF THE                                                                                                    | A 10                                                                                                    | a the traft tip, arenet, where he prove result as                                                                                                    |
| THE OWNER ADDRESS   | CONTRACTOR OF THE                                                                                              | THE PLANT PROPERTY AND                                                                                                    | and the second second s | the first first frequence is a second strategy of the first strategy of the second strategy of the second strategy       |
| THE PERSONNEL       |                                                                                                    | hard a state of the state of the state of th | A14.4                                                                                                    | a big of the second second s                                                                                                    |
| 1000                | SHE I ALL HIM I A                                                                                              | and the second second s |                                                                                                    | a the train react, the second tip the second reaction with                                                                                                    |
| ALC: NO. OF CASE    | ARRING THE ACT                                                                                                 | AND A CARDY AND AND                                                                                                    | 100.00                                                                                                    | <ul> <li>Bod start care waters serves an access care as a server a server as an access and access and acce</li></ul> |
| THE CONCERNENCE     | at rest at the set                                                                                             | and the set and the set                                                                                                    |                                                                                                    | the set of the state of the second state of the state of the state of        |
| wig at a menus      | 100 101 10                                                                                                    | the state of the state of the state                                                                                                    | No.                                                                                                    | in the structure, the start works in the first start with                                                                                                    |
| The late debuter    | No. Solar H. La M.                                                                                             | the lot of the lot of the lot of the                                                                                                    | 100                                                                                                    | a low                                                                                                    |
| NY TAC STORE        | - the little bar                                                                                               | inter the state of the                                                                                                    | ALC: NO                                                                                                    | at him county response included, "county" for theirs of stand of a full                                                                                                    |
| An encodering       | ATT IN MALE IN                                                                                                 | time over 1 and on the state                                                                                                    | 100.00                                                                                                    | mania space end a libration, and main and departur available later.                                                                                                    |
| that place where t  | which a last a last to the                                                                                     | THE R P P P P P P P P P P P P P P P P P P                                                                                                    | white:                                                                                                    | In this is not closed, therein closed, he hard of their is not                                                                                                    |
| "TO 12 A            | THE LOCK OF                                                                                                    | 1000 TO 1 1 1000 1000 - 1000                                                                                                    | Without .                                                                                                    | to fine a set out ; the ANY, much, he is full the and to hill                                                                                                    |
| 751 23.4.27-346     | COLUMN THE PROPERTY.                                                                                           | BHI Det Lenik                                                                                                    | 100-4                                                                                                    | in the story press link with used, on Deliver Links of Mr.                                                                                                    |
| No link meno        | apple institute                                                                                                | INCLUSING ADDRESS OF THE OWNER.                                                                                                    | ALC: NO.                                                                                                    | which suggest really advantages, and the list of a realized as well                                                                                                    |
| the references.     | where do not the                                                                                               | THE STREET                                                                                                    | 10.110                                                                                                    | WE AND THEFT PARTY LOW/ROLL TIPLE, ME LOWING THE WE                                                                                                    |
| 211 APR - 221 May - | STREET, LAND & D.                                                                                              | THE R. LEWIS CO. LANSING MICH.                                                                                                    | de ferrar                                                                                                    | WHEN PICK WY SAMANY AND ALL NOT PROVE WHEN                                                                                                    |

Figura 4-3: Tráfico de ICMPv6 en Wireshark capturado entre PE2-CE2. Realizado por:Yautibug, A. 2020.

Prueba de conexión desde cliente3 es una máquina Ubuntu con ipv6 2001:2:c:1::10 con los cliente1, cliente2 y servidor.

| asboxesBosbox                                  | <pre>s: \$ ifconfig</pre>                                                                   |                                  | and an and the second second |
|------------------------------------------------|---------------------------------------------------------------------------------------------|----------------------------------|------------------------------|
| ens3: flags=4;                                 | 163 <up, broadcast,="" ru<="" th=""><th>INNING, MULTICAS</th><th>ST&gt; Mtu 1500</th></up,> | INNING, MULTICAS                 | ST> Mtu 1500                 |
| inető                                          | 2001:2:c:1::10 pr                                                                           | efixlen 64 se                    | copeid 0x0 <global></global> |
| E' 5 2 D                                       | $\cdot \cdot \cdot \cdot \cdot \cdot \cdot \cdot \cdot \cdot \cdot 1$                       | · 111 /                          |                              |
| Figura 5-5: D                                  | pirección ipv6 en la ma                                                                     | aquina Ubuntu.                   |                              |
| Realizado por: Yautibu                         | ıg, A. 2020 <b>.</b>                                                                        |                                  |                              |
|                                                |                                                                                             |                                  |                              |
| G.                                             | ostroves@osbowes:                                                                           | - m -                            | - 🖻 🥝                        |
| whitestollowerr-s                              |                                                                                             |                                  |                              |
| othesespectorerst is at                        | 00 200121011110                                                                             |                                  |                              |
| PING 2001:2:01101000                           | 0001210111101 50 data byte                                                                  | Contract of Contract of Contract |                              |
| of bytes from 200112                           | altilles icro seget ttless                                                                  | tine-V0.18 as                    |                              |
| of types from 200112                           | artitle: iono seg-2 ttl-58                                                                  | tine-20.6 ms                     |                              |
| of bytes from 200512                           | attriate fono seg-3 ttl=58                                                                  | tine+26.3 ns                     |                              |
| of bytes from 200112                           | a:1::10: 10n0 seg-4 ttl=58                                                                  | tine=40.8 ms                     |                              |
| G4 bytes from 2001:2<br>At                     | artiidi icmp_sequi ttluse                                                                   | tine=25.4 ms                     |                              |
| 2005:2:8:5::10 p                               | ing statistics +++                                                                          |                                  |                              |
| 5 packets transmitter                          | 1, 5 received, 0% parket Tos                                                                | s, time lins                     |                              |
| rtt stn/avg/sex/sdev                           | + 20.590/36.909/70.953/18.3                                                                 | 60 MS                            |                              |
| othomenginchoxes: 5 p                          | ing 2001:2:0:1::10                                                                          |                                  |                              |
| PTHS 2001:2:6:1::30[]                          | Mddi:2:h:1::10) 56 date byte                                                                |                                  |                              |
| 64 bytes from 2001:2                           | chilicità: icmp_seq.1 ttl.65                                                                | tine-34.4 mm                     |                              |
| 64 bytes from 3001:2                           | th:1::10: Scmp_seq.2 th1.60                                                                 | time_16.5 ms                     |                              |
| 64 bytes from 2001:7                           | deletion temp and 1 through                                                                 | time:16.2 ms                     |                              |
| 64 bytes from 2001:2:                          | drin:10: icmg seq.4 ttl.65                                                                  | tire.17.7 rs                     |                              |
| 64 bytas from 2081:2<br>AD                     | ibiliild: icmp_weq=5 ttl_60                                                                 | tine:11.4 m                      |                              |
| +-+ 2001:2:0:1::10 g                           | ing statistics                                                                              |                                  |                              |
| 5 packets transmitter                          | d, 5 received, 66 packet los                                                                | a, time line -                   |                              |
| rtt stn/avg/max/edev                           | = 13.410/19.501/34.625/7.62                                                                 | 18 insi                          |                              |
| aspectationpasses 2 1                          | ing 2001:db7:fe:1::10                                                                       |                                  |                              |
| PINC 2001:do7:fe:1:::                          | 10(2001:du7:(e:1::10) 56 dat                                                                | a bytes                          |                              |
| o4 bytes from 20031dl                          | of:fe:1::18: Long_seg=1 Ell=                                                                | 58 Elac-29.8 as                  |                              |
| 64 bytes from 2661:dl                          | of:fe:1::10: tomp_seew2 tile                                                                | 18 Line-15.7 Ma                  |                              |
| 64 bytes from 2001:d                           | of feril: :15: lemp_seq=3 ttt=                                                              | 50 ILMC=21.10 HS                 |                              |
| of bytes from 20011d                           | 07:Fe:1::10: LUND_seg=4 LLC=                                                                | 58 TUNC=29.9 Mg                  |                              |
| 64 bytes from 2001(d)                          | overeilenibe comp_sed=5 Cita                                                                | 58 LUNC=23.2 MS                  |                              |
| 64 bytes from 10011d                           | oviteriiiiBi toip_set=b ttt-                                                                | 58 TINC=18.2 MS                  |                              |
| 64 bytes from 20011d                           | 07:Te:1:10: 100p_seg=7 Ctt=                                                                 | S8 TUNC#20.1 MS                  |                              |
| A syces from 2001idi                           | Wite 1:310: tup_seg=b tute                                                                  | 30 LUNC#23.4 HS                  |                              |
| 20011db/1fe(1)11                               | ping statistics                                                                             | and a state of the               |                              |
| of packets transmitter<br>oft min/avg/max/mdex | <ul> <li>a received, 11.11114 pack</li> <li>15.658/27.192/53.400/10.9</li> </ul>            | et loss, time 2005<br>38 MS      |                              |
| WIDDWesdospicertes                             |                                                                                             |                                  |                              |

**Figura 6-3:** Prueba de conexión del cliente3 con Cliente1, Cliente2 y Servidor. **Realizado por:**Yautibug, A. 2020.

| and state in the                                                                                                    | 19 K                                    | and the second second se                                                                                                    |                                                                                                    | - Destain                                                                                                    | 114 |
|----------------------------------------------------------------------------------------------------|-----------------------------------------|----------------------------------------------------------------------------------------------------|----------------------------------------------------------------------------------------------------|----------------------------------------------------------------------------------------------------|-----|
| Sec.                                                                                                    | day at                                  | Operand .                                                                                                    | Future .                                                                                                    | ata 10                                                                                                    | -   |
| and other Street,                                                                                                    | With the second state of the            | or in more year.                                                                                                    | 1.705                                                                                                    | The second state store descent to be considered as the second state of the second state of the second stat |     |
| 10,211,0140                                                                                                    | ALC: NO. OF CO.                         | Metal est-th                                                                                                    | 120-4                                                                                                    | DOLLAR Stand second articlet, and the United leads to 400                                                                                                    |     |
| MARKING MARKED                                                                                                    | 5650 STOLE 1                            | AND PERSON AND INCOME.                                                                                                    | 1.000                                                                                                    | can with heavy endy lines she seems, the Director constitution has                                                                                                    |     |
| All the second second                                                                                                    | 1986 A 199 F 199 F 188                  | and of act the                                                                                                    | 1-104                                                                                                    | the real proof resident designer, heavy say matches (see right)                                                                                                    |     |
| 46.211.2910                                                                                                    | CONCIDER S                              | 101-1 s.1.18                                                                                                    | 129-4                                                                                                    | 100 Line and the Description of the Description of the                                                                                                    |     |
| 100203-00100                                                                                                    | C WAR MET AND A                         | AND DESCRIPTION OF                                                                                                    | 1.000                                                                                                    | van teles (proge moneta simusch), mans hep Liebmin, smell, in ame                                                                                                    |     |
| all yorks Secold                                                                                                    | - Med Profession                        | ARTICLEDITE                                                                                                    | 1.1050                                                                                                    | THE VERY BOOK WITH INVESTIGATION AND ADDRESS OF ADDRESS OF ADDRESS |     |
| 44,241,4246                                                                                                    | MCGround                                | Milel 1                                                                                                    | 12044                                                                                                    | HILDer Jacob erweit alefahlt, nives, by Linkely Seale (1944)                                                                                                    |     |
| and the party of the party of t | - WARE SECTOR 1                         | OBAT DEFINE                                                                                                    | 1.000                                                                                                    | the operation of the start of the start of t |     |
| 40.000.000                                                                                                    |                                         | ARE LODIED TO A CONTRACT OF A CONTRACT OF A  | 1986                                                                                                    | and have a conserve to have the constrainty council when                                                                                                    |     |
| AC 211 211                                                                                                    | and dealers the                         | HAR A DUNNIN MUCHER                                                                                                    | Third                                                                                                    | With the second second second second                                                                                                    |     |
| 201 201 201 201                                                                                                    | Martin of Sud M. Ch.                    | CONTRACTOR NO.                                                                                                    | 1.00                                                                                                    | The second second                                                                                                    |     |
| 100.0017.0018                                                                                                    | and the fact that                       | Line was not done to                                                                                                    | ******                                                                                                    | Hilbertin Alex Local Add or List and Add at a fa-                                                                                                    |     |
| 100 A 11 A 11                                                                                                    | And the second second                   | the state of the state of the s | Contract of the local division of the local division of the local | and the private strategy descended, some her boilters work in said                                                                                                    |     |
| inclusion marks                                                                                                    | AND STOCKED IN                          | and the weeks of the                                                                                                    | 1 MAG                                                                                                    | THE PROPERTY PROPERTY AND DESCRIPTION OF THE PROPERTY PROPERTY OF                                                                                                    |     |
| 36.012.0194                                                                                                    | and all ber inch.                       | talk and that will will                                                                                                    | 1204-0                                                                                                    | Minable Southline to 1981, the theories of the Roll State 5 M                                                                                                    |     |
| the setting of the                                                                                                    | There is an a reason of the             | have referreft have deal                                                                                                    | 10071                                                                                                    | in ingram dependences, basis and other share and you?                                                                                                    |     |
| MPA PARAMENT                                                                                                    | ALC: NO. OF COMPANY                     | VOCTOR AND INC.                                                                                                    | 1.19945-                                                                                                    | THE ARE STOLD REPORT WORKS, MANY, MANY WARE STOLD TO ARE                                                                                                    |     |
| 365 1218 2016 2                                                                                                    | MILLING                                 | 100.1 - 1.18                                                                                                    | 129-0                                                                                                    | 100 March 2010 Control of the Arrived State of the Arrived States and the                                                                                                    |     |
| the second set                                                                                                    | APRIL OF LOCATION CO.                   | enses in trained                                                                                                    | 1.075                                                                                                    | and solar (purper resonant defendadis), anders, terp Linkarter, frends an ones                                                                                                    |     |
| OWNERS AND INCOME.                                                                                                    | CONTRACTOR OF                           | NUMBER OF STREET                                                                                                    | 1.000                                                                                                    | THE TAP PARTY CARD TO WE AND TAPACT AND UP AN A DOMESTIC AND                                                                                                    |     |
| 200 201 00100                                                                                                    | COMPANY COUNTY                          | 490.1 K 1. (A                                                                                                    | 124-1                                                                                                    | MR Take Scient ensembled (PMT), myori, hep-takitetti Sector 17-RM                                                                                                    |     |
| APRIL 12 14 141                                                                                                    | SAME IN COLUMN                          | 20541-0111-10                                                                                                    | 10000                                                                                                    | catinate party scale towards, and that the Deposit respect to bein                                                                                                    |     |
| THE ROOM AND AND AND                                                                                                    | COLUMN THE PARTY OF                     | STREET, ALL                                                                                                    | 1 2 2 2 2                                                                                                    | in the hold ment month month we have been were                                                                                                    |     |
| ALC: NOT BELLE                                                                                                    |                                         | APRC, 1 & 1. 18                                                                                                    | 1994                                                                                                    | In the post of the heads of such that the first of the first of the fi |     |
| The series of the                                                                                                    | THE STATISTICS                          | To HIMMAN HAPPS                                                                                                    | 1.00                                                                                                    | In the second second work in the second second seco |     |
| the same in the                                                                                                    |                                         | Not La La La                                                                                                    | 1000                                                                                                    | THE DR. MINISTER P. M. P. P. M. P. L. M. M. M. M. M. MINISTER, MINISTER, MIN |     |
|                                                                                                    | and the second second                   |                                                                                                    |                                                                                                    | The first board of the strength of the state of the strength of the                                                                                                    |     |
| NUMBER OF STREET                                                                                                    | 2010/01/01 10:00                        | and and drive a state                                                                                                    | 1.000                                                                                                    | THE MA WALL PROPERTIES AND AND AND THE PARTY AND A VALUE                                                                                                    |     |
|                                                                                                    | " "BAS and "a 2 10.                     | Aug 1. 1                                                                                                    | 1100.0                                                                                                    | AND ADD SCHOLD AND MARKED WITH WATH AND AND ADD ADD ADD ADD ADD ADD ADD ADD                                                                                                    |     |
| 12210-0010                                                                                                    | 200 George H                            | Second States                                                                                                    | 12/14-0                                                                                                    | the fair incal research drive in a serie the ladent levels to the                                                                                                    |     |
| WHEN PARTY AND ADDRESS                                                                                                    | ALL MARK MANAGEMENT                     | ARE POST OF THE OWNER.                                                                                                    | - 1979A                                                                                                    | and one party will be an the aner. We have a require the yes-                                                                                                    |     |
| THE OWNER ADDRESS                                                                                                    | 1914 1 11 18                            | \$180 VAR \$2 1 18                                                                                                    | 17954                                                                                                    | THE YEAR STOLE COURSE WATERED, MADE AND COURSES SHORE COURSE                                                                                                    |     |
| SALTH MHC                                                                                                    | CONTRACTOR OF A                         | Design of the later of the later of the late | 1264                                                                                                    | (a) the local male deficition and indeficient conversion field.                                                                                                    |     |
| SCHOOL BOILE                                                                                                    | winfer moneyle of                       | Inc. Report to be inc.                                                                                                    | 1.50                                                                                                    |                                                                                                    |     |
| And the Property of                                                                                                    | # 10 As you to \$2                      | A TABLE A VER                                                                                                    | 1.505.1                                                                                                    | A 16.                                                                                                    |     |
| 104 1238 13914                                                                                                    | miNhradi H                              | STRUMPTOR CHARGE                                                                                                    | 124.1                                                                                                    | <ul> <li>Michael Dr. 901 Strict Dis Baddel Ascentific</li> </ul>                                                                                                    |     |
| APPENDIAL COLORE                                                                                                    | ALL ALL ALL ALL ALL ALL ALL ALL ALL ALL | PWHIL                                                                                                    | 1.0798                                                                                                    | The local menutation of the state of a state of                                                                                                    |     |
| The same service                                                                                                    | a warmen w                              | the second second                                                                                                    | 1.44                                                                                                    | Contraction and the second second second second second second second second second second second second second                                                                                                    | -   |
|                                                                                                    | A STRACT OF A                           | to the second second                                                                                                    | C IT AREA                                                                                                    | Magazi<br>Mare                                                                                                    |     |

**Figura 7-3:** : Tráfico de ICMPv6 en Wireshark capturado entre el enlace CE3-PC3. **Realizado por:**Yautibug, A. 2020.

Prueba de conexión desde el servidor con ipv6 2001:db7:fe:1::10 a Cliente1, Cliente2 y Cliente3.

```
C:\Users\ALEX)ping 2001:2:a:1::10
Haciendo ping a 2001:2:a:1::10 con 32 bytes de datos:
Hespuesta desde 2001:2:a:1::10: tiempo-56ns
Hespuesta desde 2001:2:a:1::10: tiempo-56ns
Hespuesta desde 2001:2:a:1::10: tiempo-56ns
Hespuesta desde 2001:2:a:1::10: tiempo-56ns
Hespuesta desde 2001:2:a:1::10: tiempo-56ns
Hespuesta desde 2001:2:a:1::10: tiempo-46ns
Estadísticas de ping para 2001:2:a:1::10:
Paquetes: enviados = 4, recibidos = 4, perdidos = 0
(8: perdidos),
Tiempos aproximados de ida y uuelta en milicegundos:
Minimo = 46ns, Máxino = 50ms, Media = 54ms
C:\Users\ALEX)ping 2001:2:b:1::10
Haciendo ping a 2001:2:b:1::10: tiempo-79ns
Hespuesta desde 2001:2:b:1::10: tiempo-79ns
Hespuesta desde 2001:2:b:1::10: tiempo-68ns
Estadísticas de ping para 2001:2:b:1::10:
Requetes: enviados = 4, recibidos = 4, perdidos = 0
(8: perdidos),
Tiempos aproximados de ida y uuelta en milisegundos:
Minimo = 26ns, Máxino = 79ms, Media = 51ms
C:\Users\ALEX)ping 2001:2:c:1::10
Haciendo ping a 2001:2:c:1::10
Haciendo ping a 2001:2:c:1::10
Estadísticas de ping para 2001:2:b:10:10:
Requetes: enviados = 4, recibidos = 4, perdidos = 0
(8: perdidos),
Tiempos aproximados de ida y uuelta en milisegundos:
Mínimo = 26ns, Máxino = 79ms, Media = 51ms
C:\Users\ALEX)ping 2001:2:c:1::10
Haciendo ping a 2001:2:c:1::10
Haciendo ping a 2001:2:c:1::10
Estadísticas de 2001:2:c:1::10: tiempo-17ns
Hespuesta desde 2001:2:c:1::10: tiempo-17ns
Hespuesta desde 2001:2:c:1::10: tiempo-17ns
Hespuesta desde 2001:2:c:1::10: tiempo-17ns
Hespuesta desde 2001:2:c:1::10: tiempo-17ns
Hespuesta desde 2001:2:c:1::10: tiempo-17ns
Hespuesta desde 2001:2:c:1::10: tiempo-17ns
Hespuesta desde 2001:2:c:1::10: tiempo-17ns
Hespuesta desde 2001:2:c:1::10: tiempo-17ns
Hespuesta desde 2001:2:c:1::10: tiempo-17ns
Hespuesta desde 2001:2:c:1::10: tiempo-17ns
Hespuesta desde 2001:2:c:1::10: tiempo-17ns
Hespuesta desde 2001:2:c:1::10: tiempo-17ns
Hespuesta desde 2001:2:c:1::10: tiempo-17ns
Hespuesta desde 2001:2:c:1::10: tiempo-17ns
Hespuesta desde 2001:2:c:1::10: tiempo-17ns
Hespuesta de
```

**Figura 8-3:** Prueba de conexión del cliente2 con cliente1, cliente3 y servidor. **Realizado por:** Yautibug, A. 2020.

| 🖌 Ceptung Inco. (Secol                                                                             | in Shend States 4 50/1                                                                                                    |                                               |                     | - 3 ×                       |  |  |  |
|----------------------------------------------------------------------------------------------------|----------------------------------------------------------------------------------------------------|-----------------------------------------------|---------------------|-----------------------------|--|--|--|
| His late View Go C                                                                                 | arture Analysis Statistics                                                                                                    | a Islephane Witchen Tash                      | Hida                |                             |  |  |  |
| a 🔳 🛃 🐼 💷 🗈 🖻                                                                                      | 3 (2) 9 ∞ ∞ 2 9                                                                                                    | 4 🖬 🗖 8, 8, 8, 🖩                              |                     |                             |  |  |  |
| Apply a display fifter 1 - 4.35                                                                    | 65                                                                                                    |                                               |                     | 📑 e Parcia 👘 🕂              |  |  |  |
| No. The                                                                                            | Seurce                                                                                                    | Destination                                   | Professi            | enet Deb *                  |  |  |  |
| 000.2474.990081                                                                                    | 0c:#0:Se:04:13:01                                                                                                    | 8c:48:0e:04:10:81                             | LOOP                | C0 Reply                    |  |  |  |
| 205 2025, 183011                                                                                   | 4 (SSI) 84(13):41                                                                                                    | 8 x 18 x 5 x 6 5 x 18 x 81                    | 1000                | AP Inally                   |  |  |  |
| 241 2465 832921                                                                                    | ACCURACE ACCURACE AND                                                                                                    | CORVERSION AND A DOCUMENT                     | 50M                 | neo pervice apt cu_4 incu   |  |  |  |
| 702 2405.600721                                                                                    | 0c+t5:5s:64:13:01                                                                                                    | ScottBoDer/64-15-21                           | LOOP                | 66 Reply                    |  |  |  |
| 2010/02/01 10:02:04                                                                                | Metal/Adv140.7a                                                                                                    | 100-01-006-1                                  | CHEWN               | Mr. Brighten: And in Calif. |  |  |  |
| 744 2581.07X31                                                                                     | 2001:057:46:1::1                                                                                                    | 2001:057:Per1:4272:500er_                     | 204945              | OC Heighbor Advertises.     |  |  |  |
| 200 2021 20 0002                                                                                   | 2001/08/2010/1001720-                                                                                                    | 2001-212-11-10                                | 100045              | Of Fran (sing) request-     |  |  |  |
| 201 2010.02403                                                                                     | And a short of a state of the                                                                                                    | 2001 - Department of the second second second | 2000-00             | of free (alog) reply in     |  |  |  |
| 747 2562.005778                                                                                    | 2001:00/:Tell:4L/atu                                                                                                    | 2001 CELCOV                                   | 2010/00             | 54 Coto (Strg) Population   |  |  |  |
| AN ACCORDING AN                                                                                    | and don farming on                                                                                                    | NAME AND DESCRIPTION                          | 1000                | we take (size) second       |  |  |  |
| 710 2525, 140425                                                                                   | 2001-2-a-1-10                                                                                                    | 2001-467-6-1-4172-5048-                       | 2010-05             | Of Frite (stra), scale 4    |  |  |  |
| 211 (201) (0.201)                                                                                  | MPTOR/2 [rol d) /2 -                                                                                                    | 2980-2001 or 18                               | 10 MEAN             | M False (sinch comesta-     |  |  |  |
| 312 2584,099165                                                                                    | 2003121811110                                                                                                    | 30011db7:fe11:4372:50081                      | 20645               | 94 Cobe (ping) reply 1      |  |  |  |
| 215 2525 401620                                                                                    | 01115131164113-01                                                                                                    | 2+++1+*+                                      | LOOP                | At Leals                    |  |  |  |
| 212120-00-129529                                                                                   | februiefiquantfulletita                                                                                                    | 200 day feature contents                      | -CHEVE              | the twick has realizated.   |  |  |  |
| 715 2585 320738                                                                                    | fel2::1405-f0fe:014                                                                                                    | PP02-11-PP04-1221                             | 2046-45             | 06 Metabler Seldeltett      |  |  |  |
| 216 2525, 351757                                                                                   | hear of search and search                                                                                                    | 1-59-1485-141-574-en-S                        | 1000-05             | 28. Metadour Advert Lores   |  |  |  |
| 217 2249-121901                                                                                    | and developed an entry of                                                                                                    | fearcefeastfore-cure                          | JOHN'S .            | to saidthor advertices.     |  |  |  |
| 718 2585 531940                                                                                    | 2001;cb7;fc;1;4172;                                                                                                    | 2001-2:b-1::10                                | 2017-05             | 04 Echo (ping) recept       |  |  |  |
| 214 2526-56964                                                                                     | 2001/2/ch/10/10                                                                                                    | 2001 d.m.feated (172-2008)                    | 100Pag              | 98 Frier Caine) really in-  |  |  |  |
| 729 2589.533077                                                                                    | 2001:db7:fe:104171:                                                                                                    | 3001-2:5:1::10                                | CORPUS              | 24 Lobo (ping) request.     |  |  |  |
| 721 2520 547055                                                                                    | 2001-219-11-10                                                                                                    | 2001-db7-b-1+4172-5052                        | 2017-05             | 04 Print (ping) reply 1-    |  |  |  |
| 22012034-001002                                                                                    | Monday features.                                                                                                    | 200 Addition of                               | COPPose .           | M help (airs) reasest-      |  |  |  |
| 720 2539 575374                                                                                    | 2001:2:5:1::10                                                                                                    | 2001:db7:fe:1:4272:5068:                      | 204Pv5              | 94 Coho (ping) reply d.     |  |  |  |
| 220 2511 -591282                                                                                   | 2001 of 21 both 00 72 c-                                                                                                    | 2001-2-0-1-0-10                               | TORNAS.             | 94 Print (strag) respective |  |  |  |
| A24 10:01.00 MPR                                                                                   | AND DESCRIPTION OF                                                                                                    | sexado o fecto a sociedad.                    | JOHN'S .            | we take (sing) reply in     |  |  |  |
| 726 2511.635225                                                                                    | fc82::cf8:3sff:fc84.                                                                                                    | fc50111485:f9fc1524:scc5                      | 2017-95             | 06 Meighbor Soliditati.     |  |  |  |
| 227 2511 (845)48                                                                                   | 1-90-1199-161-1824-                                                                                                    | Contraction of the second second              | TORPUS.             | 20. Meighten: Advertisons   |  |  |  |
| 720 2525.485348                                                                                    | 90179158104113191                                                                                                    | 00018098064010081                             | LOOP                | op sably                    |  |  |  |
| 720 2517 457855                                                                                    | 2001rdb7rfcr1r4172r.                                                                                                    | 2001-2rc-1-10                                 | 009F+5              | 94 Echo (sing) request.     |  |  |  |
| 244 2517 32442                                                                                     | Add Constanting                                                                                                    | second of the second second                   | -CHEWN              | M tehn (ning) reply in      |  |  |  |
| 701.2518.492167                                                                                    | 2001:db7:fe:1:4171:_                                                                                                    | 1001-2:c:1::10                                | 204Pw6              | 94 Coho (ping) request.     |  |  |  |
| 252 2515-545265                                                                                    | 2001/2011/10/10                                                                                                    | 2001 of 01110 10172 (9952)                    | DOM: NO             | 24 Print (strig) repty to   |  |  |  |
| 2021020-00000                                                                                      | And development of the                                                                                                    | Development of the second                     | JOHNS .             | We have (sing) request.     |  |  |  |
| 794 2519 552687                                                                                    | 2000: 2net lite 10                                                                                                    | 2001:db7:fe:1:4372:5068:                      | 20#v9               | 94 Echo (ping) reply i      |  |  |  |
| 255 2526,505121                                                                                    | 2001.0121.01101721-                                                                                                    | 2001 200 all content                          | TORE N.             | 18 Point (ning) requested   |  |  |  |
| 200.0538.534804                                                                                    | 20011210111110                                                                                                    | awards/rferuses/arsecer_                      | CONTRACT            | S4 Lobo (ping) reply i.     |  |  |  |
| 757 2527 250152                                                                                    | 0cr+5r5ur64r13r01                                                                                                    | SectificSec64:15:31                           | 1005                | 66 Reply                    |  |  |  |
| <ul> <li>Frame is let bytes a</li> <li>Continued ID, Sher 0</li> <li>Continued ID, Test</li> </ul> | > brame to be bytes on mice (100 bits), be bytes captured (100 bits) on interface 4<br>Compared II, Sec: OctF0:Bac64:12:01 (0c:F0:Bac64:12:01), Det: OctF0:Bac64:12:01 (0c:F0:Bac64:12:01)<br>> Contigueation Test Fontenet (function) |                                               |                     |                             |  |  |  |
| <ul> <li>Date (W syste)</li> <li>Date (W syste)</li> <li>Date (W syste)</li> </ul>                 | ) barte (ne bytek)<br>neme de forse en te en en de for se en te te verse de te                                                                                                    |                                               |                     |                             |  |  |  |
| 6220 90 90 87 62 66<br>6230 90 90 83 68 68                                                         | ac ac ao ao ao ao ao ao ao ao<br>ac ac ao ao ao ao ao ao ao ao                                                                                                    | 90 90 29 08<br>                               | 1                   |                             |  |  |  |
| Z. And the latents                                                                                 |                                                                                                    |                                               | I parters discharge | at an Amazon Lincola and at |  |  |  |

**Figura 9-3:** Tráfico de ICMPv6 en Wireshark capturado entre el enlace CE4-Servidor. **Realizado por:**Yautibug, A. 2020.

# 3.1.2 Prueba de streaming con VLC

Para esta prueba primero se realizó la configuración del servidor streaming con el software VLC ver la configuración en el **Capítulo II sección 2.6.2** 

Configuración del servidor VLC: protocolo *http* para trasmision, con la dirección IPv6 200:1:db7:fe:1::10, puerto :8080, nombre de Transmisión: leonel al final queda configurado de la siguiente forma. *http://[200:1:db9:fe:1::10]:8080/leonel* 

Para hacer la comprobación en el mismo servidor que está realizando el streaming, se configura otro software SMPlayer con la dirección del servidor.

| SMPlayer - Introduce una URL                |         | 8 ×      |
|---------------------------------------------|---------|----------|
| URL: http://[2001:db7:fe:1::10]:8080/leonel |         | •        |
|                                             | Aceptar | Cancelar |

Figura 10-3: Ventana del programa SMPlayer con la dirección IPv6 del servidor. Realizado por:Yautibug, A. 2020.

Como se observa en la siguiente **Figura 11-3** se comprobó que la transmisión de streaming esta correcta en el servidor.

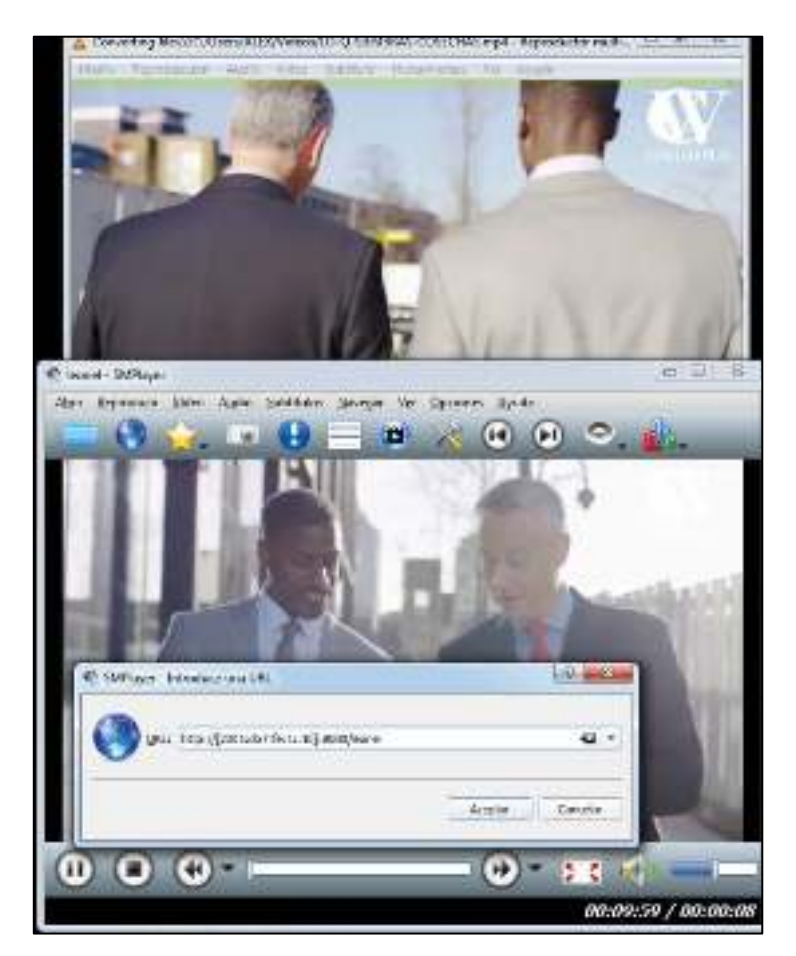

**Figura 11-3:** Reproducción de video en el servidor con multimedia SMPlayer. **Realizado por:**Yautibug, A. 2020.

#### 3.1.2.1 Pruebas de conexión de los Clientes con el Servidor

Abrir el reproductor VLC en el receptor, escoger la opción *medio* y luego se da clic *abrir ubicación de red* y se desplegara la ventana de configuración de los parámetro a conectarse con servidor streaming como son: el protocolo, dirección IPv6 del servidor, el puerto por el que está trasmitiendo el servidor y la ruta, para este trabajo es http://[200:1:db7:fe:1::10]:8080/leonel

Recepto1 o Cliente1 Abrir el reproductor VLC y configurar los parámetros de recepción.

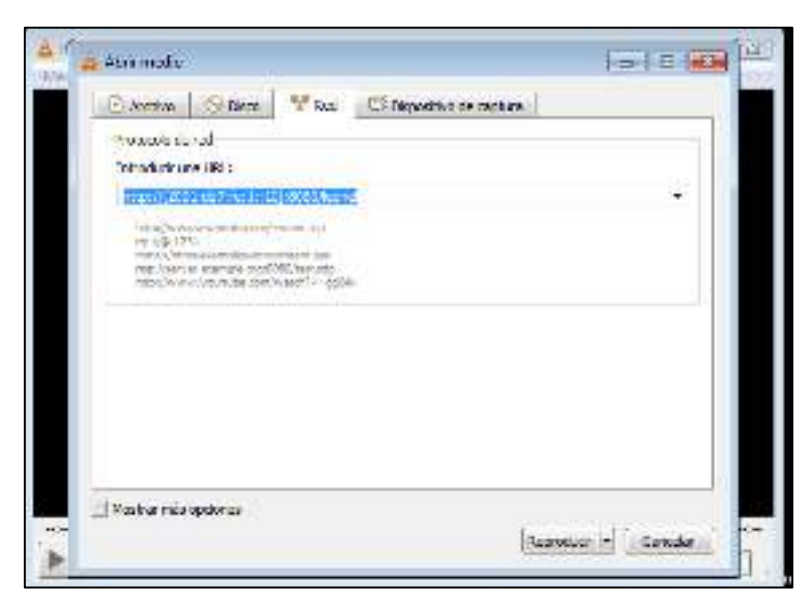

Figura 12-3: Ventana configuración de parámetros de recepción. Realizado por: Yautibug, A. 2020.

Al hacer click inició la reproducción del contenido multimedia que este emitiendo el servidor.

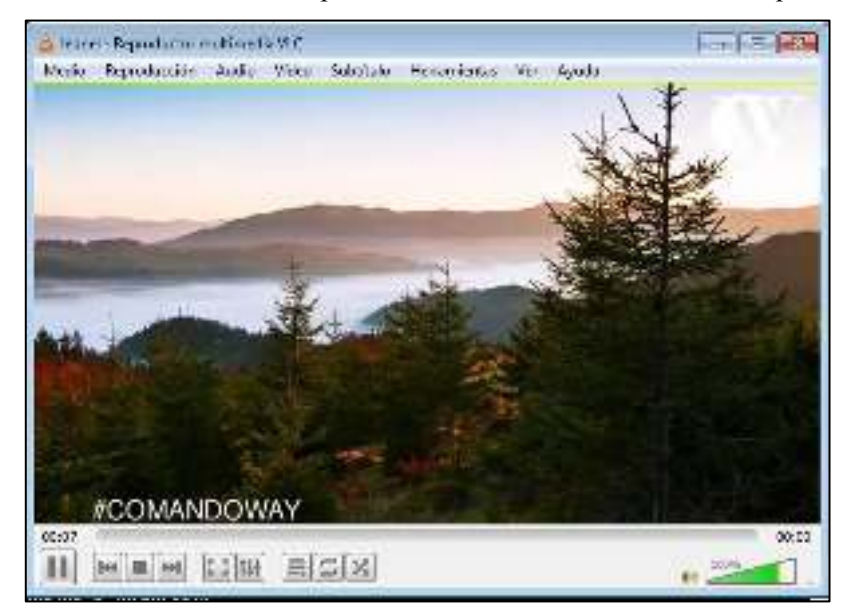

Figura 13-3: Reproducción de video en Cliente1. Realizado por:Yautibug, A. 2020.

Mediante la herramienta Wireshark se capturo los paquete de recepción a nivel de transporte por el protocolo TCP.

| 100, Fet 24.1                                                                                                   | Date factor 2.64                                                                                                    | i fieley ben bei                                                                                                    | 140                                                                                                    |                                                                                                    |
|----------------------------------------------------------------------------------------------------|----------------------------------------------------------------------------------------------------|----------------------------------------------------------------------------------------------------|----------------------------------------------------------------------------------------------------|----------------------------------------------------------------------------------------------------|
| . 28                                                                                                    | 2 2 1 + + = = 1                                                                                                    | 二法 二分为为日                                                                                                    |                                                                                                    |                                                                                                    |
| to a deserve of                                                                                                 | A CONTRACTOR OF A                                                                                                    |                                                                                                    |                                                                                                    | a line a                                                                                                    |
| 74                                                                                                    | Real Inc.                                                                                                    | Outstar                                                                                                    | Rubin .                                                                                                    | 2011 N                                                                                                    |
| The long had as                                                                                                 | 10.000                                                                                                    | and the base of the local sector                                                                                                    | Contraction of the local division of the local division of the loc | The second second second second second second second second second second second second second second second se                                                                                                    |
| 100 Illian 1 and                                                                                                | 215 Inde Littl                                                                                                    | To fight parts of                                                                                                    | 730-                                                                                                    | H hasts                                                                                                    |
| THE WOLLSHOT                                                                                                    | THE REPORT OF THE REPORT OF TH | Average and the second second                                                                                                    | -                                                                                                    | The second second second second second second second second second second second second second second second se                                                                                                    |
| THE OWNER WATCHING                                                                                              | AND PARTY LINE                                                                                                    | Taken in an o'l hading like one                                                                                                    | 3                                                                                                    | the state of the state of the s |
| VEL ROL MODEL                                                                                                   | 2012/2012 001:001                                                                                                    | and a Art Prof. 14                                                                                                    | -14                                                                                                    | M HOR & MORTON, David Adv. How Will be of                                                                                                    |
| or a horizontally.                                                                                              | WAR WORKS WITH AND                                                                                                    |                                                                                                    | **                                                                                                    | all and freed work of                                                                                                    |
| 225 201 4 2014                                                                                                  | 3MX 800 W.5.081                                                                                                    | 1000 Ex 1/140-11/07/16                                                                                                    | 214                                                                                                    | THE PER WARDS, MAR. STOLAND, LO GO WARDER HANDLING THE APPRIL AT A CARDING COMP.                                                                                                    |
| an Ceasa anno.                                                                                                  | VIOL 41 THE MELTING                                                                                                    | - /#646A (014538)                                                                                                    | 01                                                                                                    | The control mana (and) produces when the relation result.                                                                                                    |
| TEN WELFARE                                                                                                    | HALINESS C. M.                                                                                                    | BREAK AND AND AND AND                                                                                                    | 278                                                                                                    | THE REAL PROPERTY AND ADDRESS OF ADDRESS OF ADDRES                                                                                                    |
| 10000-000000                                                                                                    | 2012010-001108                                                                                                    | UNLOS DIAL                                                                                                    | 19                                                                                                    | (if state v alian (sec) tages is potential at result same.                                                                                                    |
| 11 1 VOT 10 01                                                                                                  | THE AVENUE OF                                                                                                    | and it is the approximation of the                                                                                                    | 110                                                                                                    | The side of the second second states and the second second s                                                                                                    |
| and Objections.                                                                                                 | We want this life                                                                                                    | - america fanal-lab                                                                                                    | C.P.                                                                                                    | TO THE PROPERTY AND THE STATES AND A STATES AND A STATES                                                                                                    |
| robs and spinist                                                                                                | ALL ALL ALL ALL ALL ALL ALL ALL ALL ALL                                                                                                    | August 1                                                                                                    | 100                                                                                                    | The start is the table is an end of an end to start the start of a second of the                                                                                                    |
| And the other                                                                                                   | Contraction of Second                                                                                                    | and the first state of the                                                                                                    | 100                                                                                                    | A STATE OF A DESCRIPTION OF A DESCRIPTION OF A DESCRIPTIO |
| DOD HOLL BALLS                                                                                                  | THE ALC: N LOW                                                                                                    | BREAT OF LODIE TO THE                                                                                                    | 100                                                                                                    | the same with the based of a control of a shift in the count of a succession for                                                                                                    |
| W. Brinkel                                                                                                    | stor thanks and                                                                                                    | control of the second second                                                                                                    | 20                                                                                                    | One that a most large opport arrests drawing creater for equity of a respectively of                                                                                                    |
| TTO WE BANK                                                                                                    | HAR MANY TOWN                                                                                                    | 8807/1 + 7 1884 1108 124                                                                                                    | 774                                                                                                    | that have a little little to proti and be to make the little for manual of a manual and the                                                                                                    |
| Int the second                                                                                                  | delucity electrone.                                                                                                    | sum of the participation of the lots.                                                                                                    | 100                                                                                                    | and this - much both imprint arrive structure of the file count of a represented for                                                                                                    |
| TTO THE DWAY                                                                                                    | 10111111110                                                                                                    | 1000 VOT 11-11-11                                                                                                    | 274                                                                                                    | AT LEVEL A 1988 ATT, SALAH AT AND AT AND TALANT TALA.                                                                                                    |
| 1002 3800.00011                                                                                                 | - 2004 Senar aber ritte                                                                                                    | - Judian's frage like                                                                                                    | 127-                                                                                                    | To state - once (SAC) to a school while others this are st                                                                                                    |
| 1875 TWO MILLION                                                                                                | 1008-0475-1108                                                                                                    | 10011-0-1000-0-100-000                                                                                                    | 228                                                                                                    | The star a strength in the second character of the second of the                                                                                                    |
| 303 301,38461                                                                                                   | -291-005%-Lunit                                                                                                    | and a failed in the second                                                                                                    | - m                                                                                                    | UH HH > KAR USE Inviting server deep the tersets. "It's open a '' a reaconder that                                                                                                    |
| THE PART WENT                                                                                                   | CONTRACTOR CONTRACTOR                                                                                                    | 1998 (1976 C 1998 (1778 Std)                                                                                                    | 111                                                                                                    | the role of the first first and see a series to the first of a series of the                                                                                                    |
| 281,051,38994                                                                                                   | 2010/19/19/19                                                                                                    | and the part of the                                                                                                    | 100                                                                                                    | THE HER A LEW DOX, PROCEEDING COMPANY, COMPANY, CAMPAGE, J. D. SHARLER, F. L. LANDARD, LANDARD, L                                                                                                    |
| THE PARTY SHOULD                                                                                                | THE PLATE AND ADDRESS OF                                                                                                    | A DESCRIPTION OF THE OWNER OF THE OWNER OWNER OF THE OWNER OF THE OWNER OF THE OWNER OF THE OWNER OF THE OWNER OF THE OWNER OF THE OWNER OF THE OWNER OF THE OWNER OF THE OWNER OF THE OWNER OF THE OWNER OF THE OWNER OF THE OWNER OWNER OF THE OWNER OWNER OWNER OWNER OWNER OWNER OWNER OWNER OWNER OWNER OWNER OWNER OWNER OWNER OWNER OWNER OWNER OWNER OWNER OWNER OWNER OWNER OWNER OWNER OWNER OWNER OWNER OWNER OWNER OWNER OWNER OWNER OWNER OWNER OWNER OWNER OWNER OWNER OWNER OWNER OWNER OWNE                                                                                                    | and an and a second second                                                                                                    | A B TRY INTER [11], Optimization of Control of Control  |
| The second second second second second second second second second second second second second second second se | 194 2 11 141 144                                                                                                    | - PROPERTY OF                                                                                                    | - 35                                                                                                    | the state of the state of the s |
|                                                                                                    | THE ALL N LOW                                                                                                    | And it is \$ 1,000, 1000 the                                                                                                    |                                                                                                    | The same a store that the state of the state of the state of the state of the state of the                                                                                                    |
| and designed                                                                                                    | Colla de sus della solia                                                                                                    | ARE LOD'S FYELD.                                                                                                    | TD-                                                                                                    | in some some ber beren ad non bin bin and                                                                                                    |
| 110.001.000.000                                                                                                 | MARCHINE AND INC.                                                                                                    | BUT I & LITTLE TOP OF                                                                                                    | 771                                                                                                    | THE REAL PROPERTY AND ADDRESS OF THE OWNER OF THE ADDRESS OF THE ADDRESS OF THE ADDRESS OF THE                                                                                                    |
| unit Secolution (                                                                                               | DOEL MICHING STREET                                                                                                    | Secision Groups (1%)                                                                                                    | 20                                                                                                    | 1100 Differen (1200 1700). "All tarestell satisfy deretable samality (200 manual of a response)."                                                                                                    |
| THE TWO ADDATE                                                                                                  | 2010 10 10 10 10 10 10                                                                                                    | THE VET LET !!!                                                                                                    | 171                                                                                                    | la sine s'intel pre, supra ancres sustante sinat                                                                                                    |
| 101010-0022-0142-014                                                                                            | Maria et al de la dela de la dela dela dela dela                                                                                                    | State Little U.S. H.                                                                                                    | 100                                                                                                    | SHERE FILE SECTORS AND AND READER AND A THE AREA THE AREA THE AREA AND A THE AREA AND A                                                                                                    |
|                                                                                                    | states 200 bits.                                                                                                    | the testan spectrum at \$1986.0                                                                                                    | ALL DATE                                                                                                    | Can I                                                                                                    |
| IN AGUE DISPUT                                                                                                  | <ul> <li>•</li> </ul>                                                                                                    |                                                                                                    | C                                                                                                    | 225.0                                                                                                    |
| department Service                                                                                              | al de participante de la construcción de la construcción de la constru |                                                                                                    |                                                                                                    |                                                                                                    |
| ten demostre                                                                                                    | TRUE.                                                                                                    |                                                                                                    |                                                                                                    |                                                                                                    |
|                                                                                                    |                                                                                                    |                                                                                                    |                                                                                                    |                                                                                                    |
|                                                                                                    | and sharp in surprising the                                                                                                    | 1                                                                                                    |                                                                                                    |                                                                                                    |
| and the second second                                                                                           | an reaction provides and                                                                                                    | 教会研究                                                                                                    | 1.1.1.1.1.1.1.1.1.1.1.1.1.1.1.1.1.1.1.1.                                                                                                    |                                                                                                    |
|                                                                                                    | ALC: NOT THE OWNER OF THE OWNER                                                                                                    | STATISTICS. SHOT                                                                                                    | -                                                                                                    |                                                                                                    |
| a language and the second                                                                                       |                                                                                                    | Sector Street Street                                                                                                    | -                                                                                                    |                                                                                                    |
| <ul> <li>The state is</li> </ul>                                                                                | the state of the state of                                                                                                    | The state of the state of the                                                                                                    | Landa and                                                                                                    |                                                                                                    |
| 1 1 1 1 1 1 M                                                                                                   | 6.00 B 10 B 1                                                                                                    | An and the second second                                                                                                    | LA.                                                                                                    |                                                                                                    |
| A DE DE DE DE                                                                                                   | 1 1 1 1 1 1 1 1                                                                                                    | and the second second                                                                                                    | a set                                                                                                    |                                                                                                    |
| a la statement                                                                                                  | A H M H H H M                                                                                                    | 43.15.45.14                                                                                                    | and the second second s |                                                                                                    |
| HALLEN                                                                                                    | 205 MATE                                                                                                    | So 10 40 25 Cast Sec. of                                                                                                    | A. S. State                                                                                                    |                                                                                                    |
|                                                                                                    | THE R. P. LEWIS CO., LANSING MICH.                                                                                                    | ATTAC AND ADDRESS AND ADDRESS ADDRESS | ALC: NO.                                                                                                    |                                                                                                    |

**Figura 14-3** Tráfico de streaming en Wireshark capturado entre el enlace CE1-PE1. **Realizado por:**Yautibug, A. 2020.

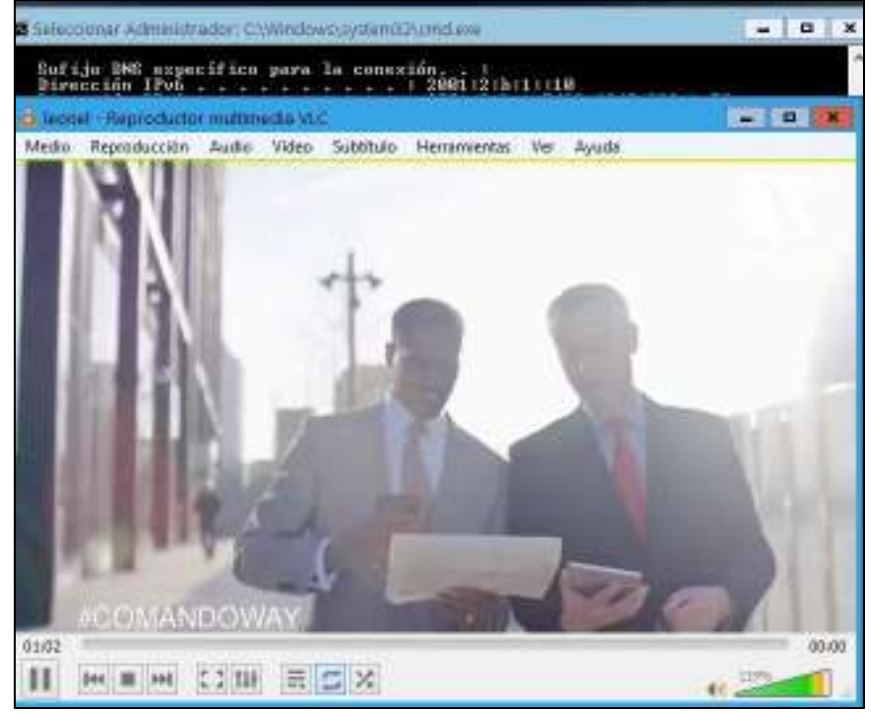

Prueba de conexión Cliente2 con el servidor Streaming.

**Figura 15-3:** Reproducción de video en Cliente3. **Realizado por:**Yautibug, A. 2020.

| 4   | System HD                                                                                                    | 141 a 211 4 6 6              |                                                                                                    |            | - 1                                                                                                    | ×   |
|-----|----------------------------------------------------------------------------------------------------|------------------------------|----------------------------------------------------------------------------------------------------|------------|----------------------------------------------------------------------------------------------------|-----|
| ۰.  | No Ne de C                                                                                                    | Spring Analysis Southers     | . Sighty Write Sale                                                                                                    | 100        |                                                                                                    |     |
| ×.  | 4 0 11 12 1                                                                                                    | REPAIRS                      | 11                                                                                                    |            |                                                                                                    |     |
| T   | April 2 Contract of the second                                                                                                    |                              |                                                                                                    |            | <ul> <li>I provide</li> </ul>                                                                                                    | 1.1 |
| 2.4 | 2.0                                                                                                    | See.                         | Tell due                                                                                                    | Sector 2   | best by                                                                                                    | 1   |
|     | And the second                                                                                                    | ALC: NO REPORT               | ALC: NO REPORT OF                                                                                                    | 100        | 17 (c. 4)                                                                                                    |     |
|     | The Mitchield State                                                                                                    | and the left states          | and the definition of                                                                                                    | 100        | in ants                                                                                                    |     |
|     | 220 MW 8000                                                                                                    | half die die beeld           | ballete distanti                                                                                                    | -00P       | - H Secto                                                                                                    |     |
|     | THE REPORT OF A                                                                                                    | ACCOUNTS IN LOSS             | CONTRACTOR DE LA CONTRACTOR DE LA CONTRACTOR DE LA CONTRACTOR DE LA CONTRACTOR DE LA CONTRACTOR DE LA CONTRACT                                                                                                    | 100        | an easily                                                                                                    |     |
|     | And States and States                                                                                                    | and for we definition of     | and formation to pro-                                                                                                    | AMP        | and show the second second s                                                                                                    |     |
|     | 2228-3467,794364                                                                                                    | hells of                     | HINGS I                                                                                                    | 1011-0     | 111 Contract Mean Discound, Lines Society, 19, 161 (2010).                                                                                                    |     |
|     | A REAL PROPERTY AND A REAL PROPERTY AND A REAL | AND COMPANY OF AN ADDRESS    | ARREST AND A MALE AND A                                                                                                    | 8 P        | ALCOLOGICAL AND A COLOGICAL AND A COLOGICAL AN |     |
|     |                                                                                                    | 200111-010-01111             | South a post of the                                                                                                    | 102        | In this years (the set) some and carried the internation and the provi                                                                                                    |     |
|     | CONTRACTOR CONTRACTOR                                                                                                    | THE ST CHARTER               | The state of the state of the s | 1.1        | the second second party second second second second                                                                                                    |     |
|     | THE REAL PROPERTY.                                                                                                    | And the second second second | And the second second second                                                                                                    | 1.11       |                                                                                                    |     |
|     | 225.948.239.11                                                                                                    | Source a serie               | and a month of all                                                                                                    | 12         | THE PARTY OF ANY AND THE APPENDING OF ALL A DETUNING THE                                                                                                    |     |
|     |                                                                                                    |                              |                                                                                                    |            |                                                                                                    |     |
|     | TAX NAME TAXABLE                                                                                                    | 1944 J. L. D. 1944 J. M.     | 1997 1 2 2 2 2                                                                                                    | 10         | the latest present of the second second se                                                                                                    |     |
|     | THE NEW YORK                                                                                                    | AND SALES OF CALLS           | CARLES IN THE R. LEWIS CO.                                                                                                    |            | THE STATE AND A REPORT OF A DECISION OF A DECISIONO OF A DECISION OF A DECISION OF A D |     |
|     | -14 Hall, 200008                                                                                                    | 2001a Data de 180a e Mu      | 2004 a U.V. for Carefel                                                                                                    | 101        | N 100 - DD VOI BALLI MADE DAVID SAME L AND                                                                                                    |     |
|     | THE NEW YORK AND                                                                                                    | THE OWNER AND AND            | THE R. L. P. MAN. LAW LCC.                                                                                                    | 1.1        | The second state (127) the state state is a second state (127) and the second state of the                                                                                                    |     |
|     | 100 1003 41100                                                                                                    | And the Avenue               | where the second decision                                                                                                    |            | the area throw (e.g.) whereas whereas demands, we are (an expert of a control of e.g.)                                                                                                    |     |
|     | 220-2406-20110                                                                                                    | 200-04-0-00e-03C             | 2006-017 ( to Lev M                                                                                                    | 102        | 24 (101 - 100) 201 Jun-101 (Ar-101 Mar-WF1 Jun-9)                                                                                                    |     |
|     | THE NEW YORK                                                                                                    | PROPERTY AND A DRIVEN BY     | PROPERTY AND INCOME.                                                                                                    | 6 P        | Let us a structure party regulated according to according to the super-                                                                                                    |     |
|     | 100 CT 100 CT 100 CT                                                                                                    | AND DEPENDENCES.             | were all the second states                                                                                                    | 15 C       | the set of the (real sector advects descent and exception of a control of a                                                                                                    |     |
|     | 22.42 (MRR, 221423                                                                                                    | DHAMP, N.L. H                | 2008.03.0.2 0004.0 02 410.                                                                                                    | 101        | 1000 FROM - 40000, DODE Shar STEE AA, DIE NAM WHY I AM DIOD FROM HAVE I A THE CONTRACT FOR                                                                                                    |     |
|     | THE SHEET WAR                                                                                                    | AND MADE IN COMPANY.         | WHERE AN ADDRESS OF ANY ADDRESS                                                                                                    | 8 P. 1     | the accurate build when a wear construct we called a factor of a second of the                                                                                                    |     |
|     | The May Control                                                                                                    | 2004 City of Discontinue     | 2006 a 20% a fee Cara M                                                                                                    | 102        | 24 (2012) * 2015 [202] Excellent Adv/2013 Edw/2013 Edw/2                                                                                                    |     |
|     | AND ARE PARTY.                                                                                                    | THE CONTRACT OF              | THE STATE OF A LOCAL PROPERTY AND                                                                                                    | <b>1 1</b> | the set of the light is the string a string to set on the light order of a conserve of the                                                                                                    |     |
|     | 1.00.000                                                                                                    | And the second second        | And the second second                                                                                                    |            | the set time (e.g.) where experts cannot be the total and the set of a second (e.g.)                                                                                                    |     |
|     | 24,000,0000                                                                                                    | 2008-017 Circles M           | 200.00 - 0000 M = 1.                                                                                                    | 102        | The first - seed that see that see the target of the City in the second set of the                                                                                                    |     |
|     | ALC: NOT SHORE SHOW SHOW SHOW SHOW SHOW SHOW SHOW SHOW                                                                                                    | THE CONTRACTOR OF            | AND A REAL PROPERTY AND                                                                                                    | 1. P       | The set of the set of the second second the set of the second second s                                                                                                    |     |
|     | 2.00 PMR 20.000                                                                                                    | AND DEPENDENT                | WHERE WATERS PT.                                                                                                    | 1.0        | the over a way by the second second of the second second                                                                                                    |     |
|     | 22.00 0000 222240                                                                                                    | 201.17.2 001.16              | 1991.00.1 A 191                                                                                                    | 10         | A ROLL A MARK CALL DRY AND AND AND AND AND AND AND AND AND AND                                                                                                    |     |
|     | and the second                                                                                                    | West of the Sector Market    | South States and States and States and                                                                                                    | 100        | the first state of the second state is a second state of the second state of the secon |     |
|     | AND ADD DOUGHT                                                                                                    |                              | The second second second second                                                                                                    |            | The set of the property is the set of the set of the se |     |
|     | 10.100.001                                                                                                    | And the second               | canadre de sam                                                                                                    |            | the state of the second second s                                                                                                    |     |
|     | 20 MB 000M                                                                                                    | 2004-0.7 (m. Sault           | 2004 (A. C. Blind M. etc.                                                                                                    | 107        | 100 100 - 4000, 201 Re-2010 watch Landth's Length's terms in a material 40.1                                                                                                    |     |
| 5.1 | states to an inclusion                                                                                                    | the state of the birds       | in here, compared a relation                                                                                                    | dian kaom  | Ann -                                                                                                    |     |
|     | the set \$1. Sec. 1                                                                                                    | 1 Bo 15 1 10 10              | 1 1 1 1 1 1 1 1 1 1 1 1 1 1 1 1 1 1 1                                                                                                    |            | A 12 MAR IN THE TA AND A                                                                                                    |     |
| 1.1 | APR 2 111100 110                                                                                                    | STARS INCOME.                |                                                                                                    |            |                                                                                                    |     |
| 2   | Course Print Locale                                                                                                    | the factors.                 |                                                                                                    |            |                                                                                                    | ~   |
| -   | (a) (a) (b) (b) (b)                                                                                                    | 10 No. 10 No. 10 To 20       | 10.14 (C. 10                                                                                                    |            |                                                                                                    |     |
| 880 | (F) <u>41 (P) HP HI 🔀</u>                                                                                                    | ****                         | 10 M CO III                                                                                                    |            |                                                                                                    |     |
| HK  | 2 R 0 P H 0                                                                                                    | *******                      | 20 H 00 H                                                                                                    |            |                                                                                                    |     |
| 101 | 12 11 12 12 13 14                                                                                                    | *****                        |                                                                                                    |            |                                                                                                    |     |
|     |                                                                                                    |                              |                                                                                                    |            |                                                                                                    |     |
|     |                                                                                                    |                              |                                                                                                    |            |                                                                                                    |     |

**Figura 16-3** Tráfico de streaming en Wireshark capturado entre el enlace PE2-CE2. **Realizado por:**Yautibug, A. 2020.

Prueba de conexión máquina Ubuntu Cliente3 con el servidor streaming VLC.

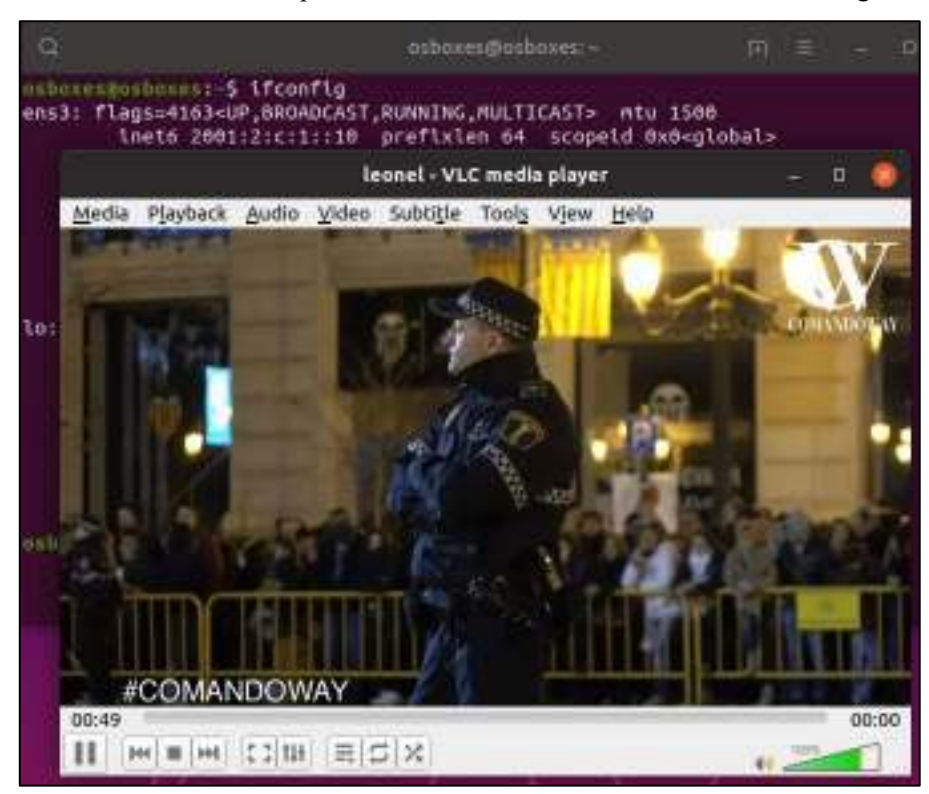

Figura 17-3: Reproducción de video en Cliente3. Realizado por:Yautibug, A. 2020.

|                                            | 1.14.1                                                                                                    |                                                                                                    |                |                                                                                                    |
|--------------------------------------------|----------------------------------------------------------------------------------------------------|----------------------------------------------------------------------------------------------------|----------------|----------------------------------------------------------------------------------------------------|
|                                            | Taut.                                                                                                    | ******                                                                                                    | 1.00           | 1991.76                                                                                                    |
| -00 NH 2004T                               | Average of the second second                                                                                                    | Build Drapher Li-                                                                                                    | 1204           | Di And a                                                                                                    |
| Introductions.                             | 34 Prost of 1000                                                                                                    | websureaston.                                                                                                    | 1.64           | int copia                                                                                                    |
| ST. OLA COMM.                              | COMPANY AND ADDRESS                                                                                                    | And the second second                                                                                                    | -              | of provide lines (response) and an approximate response response                                                                                                    |
| COLUMN TWO IS                              | CONTRACTOR OF THE OWNER.                                                                                                    | and so well it.                                                                                                    | and the second | HING HATTLET, MUSIC WAR WAT RUNDING A COMPANY AND AND                                                                                                    |
| the state of the                           | CONTRACTOR DE LON                                                                                                    | AND DESCRIPTION OF                                                                                                    |                | If they what you are set warrant to a section in the                                                                                                    |
| INC. NAME ADDRESS.                         | LAP                                                                                                    |                                                                                                    |                | THE MAR & STATE AND STOLEN OF EACHING AND ADDRESS OF AND ADDRESS OF                                                                                                    |
|                                            | decin line                                                                                                    | 2000 and Provider                                                                                                    | -              | at the 1 a bear full through relation constants on an its definition in the                                                                                                    |
| And long or idea.                          | Address of the Party of State                                                                                                    | INCLUSION IN                                                                                                    | 100            | the state of the second second second second second second second second                                                                                                    |
| our that where                             | 100 14 K 18                                                                                                    | 29413                                                                                                    | 100            | material a search on the search and the search of the section man.                                                                                                    |
| -interactions:                             | 104                                                                                                    | pHade, truth 1                                                                                                    |                | THE MEN & LEES WAS THE ARE AN AD AN AD AN ADD THE READ OF THE ADDRESS OF THE ADDRESS OF THE ADDR |
| an der orbe.                               | antisistan an in                                                                                                    | COLUMN TRADUCTOR                                                                                                    | -1212          | IS MANY I HAR (MI) MAYOR ARRIVE REPAIRS ANY ARRIVE TO A LODGE THE                                                                                                    |
| SAC YAR, MARKA                             | CONTRACTOR & CONTRACTOR                                                                                                    | 745-11 FL/#                                                                                                    | 100            | The last weath party to other way with a Mill Directed Diseasement and                                                                                                    |
| ALL 11 1910 1910 1910                      | THE TALK OF                                                                                                    | THUSING M.                                                                                                    | 74             | M MOT - MR 5001 Scott & CORE & SMILLS & Had SCHOOL De-                                                                                                    |
| 101203-0014                                | dam'north.                                                                                                    | and a strength of                                                                                                    | 1.1            | The rest of the poly second median record and rest and the                                                                                                    |
| And Are in The                             | 100110-0010-001                                                                                                    | CONTRACTOR OF                                                                                                    |                | in text of the fair of the wanter is only a main contraction of the                                                                                                    |
| 44 741 11771                               | 100.011.0                                                                                                    |                                                                                                    |                | The SML & STELL SHOT THE APPLICATION IN LODGE IN THE SMLTHER METHOD.                                                                                                    |
| 05.923.63825                               | self-self-self-                                                                                                    | 2854 21 1 / 21 A 184                                                                                                    | 2281           | Round + Hits (56) strend, splend moderal rest (pathole Rest) (56)                                                                                                    |
| SAL BOY SITES                              | Samuel and                                                                                                    | No. Inc. in                                                                                                    | 100            | The second party second and the second second s                                                                                                    |
| dis lasts privaria                         | And the second                                                                                                    | The state of the state of the s |                | This last, a start fairly the shift exception and a second start of the start of the                                                                                                    |
| ALC: 1 1 1 1 1 1 1 1 1 1 1 1 1 1 1 1 1 1 1 | States and the second                                                                                                    | after sty study                                                                                                    | 1.1            | and here a state they down in the set of the set of the set of the                                                                                                    |
| the max scenes.                            | and the second                                                                                                    | bart and the set                                                                                                    |                | The same a press party for campa and an and a start of the same sector of the                                                                                                    |
| station party                              | And Address of the second                                                                                                    | The second second                                                                                                    |                | THE ARE & ATTACASES SO ATTACK TO A 19 ATTACK TO AN A 19 ATTACK TO A 19 ATTACK TO A                                                                                                    |
| NU CALL PROPERTY.                          | Contract of the same                                                                                                    | del arrivate                                                                                                    |                | care pair within their terminity provided whether persons and and and an low                                                                                                    |
| NOT INCOMENT                               | WINGS AND INCOME.                                                                                                    | CONTRACTOR OF LAN                                                                                                    |                | to serve a true party values availant an factor could retract anyon, put                                                                                                    |
| AND 1944 141975                            | -1965 -17 ALC: W                                                                                                    | 2441 01-1-18                                                                                                    |                | This side a serie safet to a period a series to add the base of the top of the                                                                                                    |
| OF THE MARK                                | OR AND REAL PROPERTY.                                                                                                    | 2001 Drudeust                                                                                                    | 100            | THE REPORTED WITHOUT WATCH AND DOT IN THE WITH THE WITH THE                                                                                                    |
| 104.003.003.0                              | ADDITION PROVIDED.                                                                                                    | ARRANT STREET                                                                                                    | 1.16           | THE WE CARD (R) AND AND ADD ADD ADD ADD ADD ADD ADD ADD                                                                                                    |
| 184 203 111 801                            | - 10P. 117 (L. 1198)                                                                                                    | Section 1.                                                                                                    | 1.181          | The BREAK PRODUCT NUMBER AND A SAME AND A SAME TO A SAME TO A SAME THE REAL PRODUCT OF THE                                                                                                    |
| -90 2108 3109e ::                          | SHULLT BOUH                                                                                                    | OND Drug Guille                                                                                                    | 0.350          | <ul> <li>THE MOVE HERE DOD IN CONTRACT NOT AND INCOMESS, THE</li> </ul>                                                                                                    |
| MERSEN HERE                                | Setting and the set of the set of | AND DO FILL OF                                                                                                    |                | all made in their (whi) section optimized at these states in the section of the                                                                                                    |
| 18. 81. 81. 18.                            | All Contractions                                                                                                    | BROKE TIME                                                                                                    | 100            | TRANSPORT AND ADD ADD ADD ADD ADD ADD ADD ADD ADD                                                                                                    |
| we said prove.                             | 4M-15-0-2                                                                                                    | DML (N* SPLT (H                                                                                                    |                | NACLES OF SOCIED AND AN INCOME AN INCOME IN THE ADDRESS OF AN INCOME IN THE                                                                                                    |
| 101 4345 AVER                              | ANALIST TO A THE                                                                                                    | all a set a fait of                                                                                                    |                | The are used in the restrict many reaction reaction they restrict and                                                                                                    |
| the line street.                           | 1000 1000 1000                                                                                                    | AND DATA PERSONNEL                                                                                                    | -              | The server control of the server of the server of the serv |
| a h table lines                            | Carl and the owned                                                                                                    |                                                                                                    | -14            | the mail a sails hard increased con is a sense and on increasing the                                                                                                    |
| Add and Design                             | when the Property of                                                                                                    | The second second                                                                                                    | 1.1            | THE REAL PROPERTY AND AND AND AN ADDRESS IN THE ADDRESS IN THE ADDRESS AND ADDRESS AND ADDRESS                                                                                                    |
|                                            | AND 21 1 18                                                                                                    | NAME AND ADDRESS OF                                                                                                    |                | IN METER & NUMBER OF THE AND A COMPANY OF A PARTY OF THE PARTY OF THE  |
| CONTRACTOR OF A                            | CONTRACTOR OF CONTRACTOR                                                                                                    | 2440 Vol 7 Perce 184                                                                                                    |                | H M21 + HE M01 (august Advince in which take including the                                                                                                    |

**Figura 18-3:** Tráfico de streaming capturado entre el enlace CE3-PC Cliente3 con Wireshark. **Realizado por:**Yautibug, A. 2020.

### 3.1.3 Evaluación de rendimiento con D-ITG

Una vez realizado las pruebas de conexión y streaming con VLC, se empleó la herramienta de software D-ITG (Distributed Internet Traffic Generator) para inyección de tráfico streaming, la configuración del emisor como el receptor ver en el **capítulo II** la sección *2.7.3*, las pruebas realizadas tuvieron distintos tiempos de duración de: 30, 45 y 60 segundos y se determinó en cada tiempo el valor de todo los parámetros que da D-ITG en especial delay, jitter y packet loss, al final de las pruebas se capturó el tráfico UDP con Wireshark.

# 3.1.3.1 Parámetros configurados en el Emisor de D-ITG.

En el emisor o servidor se realizó las siguientes configuraciones con los parámetros resumidos en la **Tabla 1-3**, se envió paquetes en 3 diferentes tiempos 30, 45, y 60, segundos

| Parámetro                     | Valor              |
|-------------------------------|--------------------|
| Direcciones de Destinos       | 2001:2:a:1::10     |
|                               | 2001:2:b:1::10     |
|                               | 2001:2:c:1::10     |
| Tiempos de transmisión        | 30s, 45s y 60s     |
| Meter                         | Round-Trip-time    |
| TTL                           | 64                 |
| Protocolo                     | UDP                |
| Numero de paquete por segundo | 1000 Paquetes /seg |
| Tamaño del paquete            | 512 Bytes          |

Tabla 1-3: Parámetro para el flujo en emisor o servidor del Software D-ITG.

Realizado por: Yautibug, A. 2020.

#### 3.1.3.2 Resultados obtenidos en el receptor de D-ITG.

Resultados obtenidos en el programa D-ITG luego de la recepción del tráfico en el cliente1 con tiempo de recepción de 30 segundos con se muestra en la **Figura 19-3**.

| Open H Save                            | Sender Prece                        | wei 🕨 rodder | P-P MALIFION                                                  | Templates                                       |             |
|----------------------------------------|-------------------------------------|--------------|---------------------------------------------------------------|-------------------------------------------------|-------------|
| lefine Row                             | Settings Analyze                    | notameter.   | Noot                                                          |                                                 |             |
| Stream Options<br>Description<br>Meter | cliente Toon 306<br>Round-Tirp-Time | 1            | Application Layer                                             | Deta<br>O Trinit<br>O DNS                       | C Serve     |
| Duration                               | 30 (0.5 minutes) ·                  | seconde      | Inter departure O                                             | plane                                           |             |
| Stat Delay                             | 0 (Default) -                       | seconds      | Time Option                                                   | Constant                                        |             |
| Random Seed                            | 0 (Random) +                        | B_ et        | Narber                                                        | 1000                                            | packets/sec |
|                                        | Enable IDT Recovery<br>High Paorty  |              |                                                               | 2                                               | 14          |
| Header Options                         | 1110042103200                       |              | Size Option                                                   | Constant                                        | •           |
| Target Hout                            | locehost                            |              | 316                                                           | 512                                             | Bytes       |
| TOS/OS Byte                            | 0                                   |              | L                                                             | 18                                              |             |
| TTL                                    | 64                                  |              | Signal Packet An                                              | livit                                           |             |
| Protocol                               | UDP +                               |              | Local Pot                                                     | (disabled)                                      |             |
| Destination Post                       | 8999 (Default) 🔹                    |              | Parrote Port                                                  | (disabled)                                      |             |
| Source Part                            | (9660)                              |              | Estimated Traffic<br>Bandwidth<br>Packet rate<br>Packet size: | 6Layer 3)<br>#320 kb/b<br>1000 p/b<br>540 Bytes |             |

Figura 19-3: D-ITG, Configuración en el receptor cliente 1 con 30s.

Realizado por: Yautibug, A. 2020.

Resultado en el receptor cliente 1 con tiempo de recepcion 30 segundos

```
Flow number: 1
From 2001:db7:fe:1:a81e:855b:3d20:641d:60989
To 2001:2:a:1::10:8999
 _____
Total time
                      =
                              38.398000 s
Total packets
                       =
                                  5402
                      =
Minimum delay
                             -0.432497 s
                      =
Maximum delay
                             16.277803 s
                      =
Average delay
                            10.654983 s
                 =
Average jitter
                             0.009968 s
Delay standard deviation =
                              3.974502 s
Bytes received
Average bitrate = 576.243555
Average packet rate = 140.684411 pkt/s
= 24558 (81.97
11.699857 pkt
                 =
                      = 576.243346 Kbit/s
                                 24558 (81.97 %)
```

Figura 20-3: Resultado de tráfico en el cliente 1 con tiempo de recepción 30 segundos.

Realizado por: Yautibug, A. 2020.

Resultado en el receptor cliente 1 con tiempo de recepcion 45 segundos

| ***** TOTAL ]            | RESULT | 'S ******  | ****** | **** |
|--------------------------|--------|------------|--------|------|
| Number of flows          | =      | 1          |        |      |
| Total time               | =      | 54.044000  | 3      |      |
| Total packets            | =      | 7650       |        |      |
| Minimum delay            | =      | -0.052079  | 3      |      |
| Maximum delay            | =      | 14.183950  | 3      |      |
| Average delay            | =      | 10.270906  | 3      |      |
| Average jitter           | =      | 0.011041   | 3      |      |
| Delay standard deviation | =      | 3.626508   | s      |      |
| Bytes received           | =      | 3916800    |        |      |
| Average bitrate          | =      | 579.794242 | Kbit/s |      |
| Average packet rate      | =      | 141.551329 | pkt/s  |      |
| Packets dropped          | =      | 33624      | (81.47 | 응)   |
| Average loss-burst size  | =      | 9.986338   | pkt    |      |
| Error lines              | =      | 0          |        |      |
| 1                        |        |            |        |      |

**Figura 21-3:** Resultado de tráfico en el cliente 1 con tiempo de recepción 45 segundos. **Realizado por:**Yautibug, A. 2020.

Resultado en el receptor cliente 1 con tiempo de recepción 60 segundos

```
ITGDec version 2.8.1 (r1023)
Compile-time options:
_____
Flow number: 1
From 2001:db7:fe:1:85be:b32d:4cfe:ce10:49818
     2001:2:a:1::10:8999
То
 _____
Total time
                         =
                               76.377000 s
Total packets =
Minimum delay =
Maximum delay =
Average delay =
Average jitter =
                                    11237
                              -0.073098 s
                              16.813967 s
                              10.905075 s
                                0.011251 s
Delay standard deviation =
                                4.395857 s
                  =
Bytes received
                                  5753344
Average bitrate
                         = 602.625817 Kbit/s

        Average packet rate
        =
        147.125444 pkt/s

        Packets dropped
        =
        48663 (81.24)

                                    48663 (81.24 %)
Average loss-burst size = 12.990657 pkt
```

**Figura 22-3:** Resultado de tráfico en el cliente 1 con tiempo de recepción 60 segundos. Realizado por: Yautibug, A. 2020.

En la siguiente **Figura 43-3** se visualiza la captura de paquetes streaming con el protocolo UDP a nivel de transporte con Wireshark.

| vialution dat 278      | 1.10                                                                                                    |                                                                                                    |         | Loveto                                                                                                    |
|------------------------|----------------------------------------------------------------------------------------------------|----------------------------------------------------------------------------------------------------|---------|----------------------------------------------------------------------------------------------------|
| Ter                    | hand                                                                                                    | Public .                                                                                                    | 0.0     | Sept his                                                                                                    |
| Sec. 18 Caller         | WE LEADER                                                                                                    | and the real first man                                                                                                    | 34      | THE MERICE AND AND ADDRESS OF A DESCRIPTION OF A DESCRIPTION OF A DESCRIPR |
| 400 CL / 205401        | Million 71 (11) 7601 -                                                                                          | 349. data (m15                                                                                                    | 105     | 24 (810) - 6960 (202) 1.4pt (2.04) (0.849)                                                                                                    |
| Lis 211 UNK            | A sectore -                                                                                                    |                                                                                                    | (+ 1)   | Cavation system 1540 a c Troppe articity                                                                                                    |
|                        | 305.3.4.218                                                                                                    | 395 Sec. 4.4. 55. #01.                                                                                                    | 196     | 12 Mile - Milet (-11, 200, 200, 200, 20, 20, 20, 20, 20, 20,                                                                                                    |
| ALCONTRACT             | Million St. Lab. 7911-                                                                                          | Madazints                                                                                                    | ANC.    | 101 (810) - 660 (714) 200 (1140 ALCO H                                                                                                    |
| Provide and the second |                                                                                                    | THE SECOND STREET                                                                                                    | - 22    | and the second second s |
| ALL PLA LINEAR         | THE A. P. LEWIS CO.                                                                                             | Mar Local and                                                                                                    |         | THE REAL OF THE ALL WAS                                                                                                    |
| has been sent to       | THE RECEIPTING                                                                                                  | The same descent of some rate                                                                                                    | 1       | THE REPORT OF ADDRESS OF ADDRESS                                                                                                    |
| -10 -10 -010           | A DESCRIPTION OF THE OWNER OF THE OWNER OF THE OWNER OF THE OWNER OF THE OWNER OF THE OWNER OF THE OWNER OF THE | and started to set a                                                                                                    | ALC: N  | A STATE AND A MANUAL COMPANY.                                                                                                    |
| **1 793.119311         | 100 a.C. ed. 7001.                                                                                              | His Jan Lolp                                                                                                    | 1.04    | 471 FLOOD - 3109 La -810                                                                                                    |
| 10.007-00801           | The star with                                                                                                   | Manuscreate House and                                                                                                    | 10      | YES BRE CREWN CHARGE?                                                                                                    |
| 46.121.198             | 1. A. M. M. M. M. M. M. M. M. M. M. M. M. M.                                                                    | and set of the                                                                                                    | A0.17 - | A STATISTICS AND A REAL PROPERTY.                                                                                                    |
| 912-202-102201         | INC. day 2., dit                                                                                                | 366 auf. w.L.7011 8611.                                                                                                    | . 4.04  | 211 BM10 - 32200 Ly -822                                                                                                    |
| 41C 202,40981          | MY second metra                                                                                                 | 2547 (Sec. 1023)                                                                                                    | Har     | state watch as a frequencies                                                                                                    |
| 14-14 APR - 1991       | THE DEVICED A                                                                                                   | AN 2N SALAL MET                                                                                                    | 0.017 ( | Carls, MAY, Lie Month (2014-91)                                                                                                    |
| 111 122-11 121         | 105 A.C. 4.3. 2011.                                                                                             | 398, 3.+ 213                                                                                                    | 6.54    | 171 20014 - 1189 La 201                                                                                                    |
| Extorised.             | the second                                                                                                    | SAU Y COUPAGERIA                                                                                                    | 172     | ALL DARK A BRANK F THEFT.                                                                                                    |
| A 19 YES MARKED        |                                                                                                    |                                                                                                    | 1005-0  | Comparison of the second second                                                                                                    |
| ALL PALLS BALL         | and the set                                                                                                    | SPP. 3. P. S IP                                                                                                    |         | 17 2000 - 1100 Lt 201                                                                                                    |
|                        | Construction and the second second                                                                              | STAR STAR SECTION                                                                                                    |         | A CONTRACT OF A CONTRACT OF A CONTRACT.                                                                                                    |
| A 18 414               | and and will be                                                                                                 | 100 X 4 1 10                                                                                                    | 122     | of the shade is with                                                                                                    |
| 111 (111 - 1141        | Mr. Archelly                                                                                                    | Mary and The state of the state of the state | 1.00    | and there a make to what                                                                                                    |
| Sack ware.             | and the design of                                                                                               | 114                                                                                                    | 100     | THE REPORT OF THE PARTY.                                                                                                    |
| 1.1 OR A0815           | 100 100 100 Car                                                                                                 | 200. 2. 0. 2 10                                                                                                    | Lor.    | with Selling a headth in white                                                                                                    |
| 948 CTUL/CTURE         | Million, 7, ark 7001-                                                                                           | Mit Jan Lolb                                                                                                    | 1.0*    | 471 82440 - 3050 21-4821                                                                                                    |
| 111-14 Househours      | 191.109.1014                                                                                                    | In as ware sauce                                                                                                    | ane s   | TAX WAS IN A POST OF SMALL.                                                                                                    |
| THE ACRES              | 946.334.5138                                                                                                    | web your rect. dool make.                                                                                                    | ALM     | 1.4% #850 - 535-44 C41-5034                                                                                                    |
| 911, TSL, TSP91        | Min die bielb                                                                                                   | 340, s.7, s.4, 7031 8111.                                                                                                    | . 10*   | 17 1941 - 1946 La -411                                                                                                    |
| 10 00 JONN             | 10 and 400 million                                                                                              | ALCOUNTY -                                                                                                    | 100     | - 526 State 1 1 2 198 ( 1985)                                                                                                    |
| ALC: NO ASSOCIATE      | +4.0004.014                                                                                                    | PERCENSION AS THE PERCENSION OF THE PERCENSION OF THE PERCENSION O | 41,14   | CAR BELL & STORE CELEVILLE                                                                                                    |
| 41. 127.1200           | 100. out will 700 -                                                                                             | Her Jan 2-10                                                                                                    | 604     | 17 02000 - 1100 La - 211.                                                                                                    |
| the secondary          | of the dust.                                                                                                    | A ROOM SCORES                                                                                                    |         | ALL ME CARGE COME                                                                                                    |
| ALC AND LONGER         |                                                                                                    | 100 1                                                                                                    |         | the second a stand of the second                                                                                                    |
| 111.013.115.011        | My and And Stell                                                                                                | Mar des and                                                                                                    | 204     | The Road of a 1975 and a second of                                                                                                    |
| LUNCH SMILL            | and here areas                                                                                                  | and the forty of small                                                                                                    |         | and the in the set of the set of                                                                                                    |
| 110 100                | 10% Let 1.18                                                                                                    | 205 A.C. 4-1 (201 (201))                                                                                                    | - 40-   | 217 (00) - 22400 Le (22)                                                                                                    |
| 111 203.015270         | We shan halfs                                                                                                   | MY & COLD RELEASE                                                                                                    | 104     | 17- Dec - 81405                                                                                                    |
| 11.01.41               | and the Measure and                                                                                             | and treatments                                                                                                    | 1110    | SALARY CAR TELEVISION                                                                                                    |
| ···                    | 105 3.4 5.10                                                                                                    | and the total film.                                                                                                    | . 0     | ATT WER - MANNE Le 1 2011                                                                                                    |
| 17. TO ACSHE           | Mile. 5 ad 2011.                                                                                                | 346. Jan 1113                                                                                                    | 105     | THE MARY & JUSS COUNTY                                                                                                    |
| HAVE G M.              | and they treed.                                                                                                 | and second second second                                                                                                    | and the | THE REPORT OF A DECEMPTORY OF                                                                                                    |
| 112.00100041           | 105. A.M. 9. L. Alt.                                                                                            | 345.3.43.10                                                                                                    | 10<     | 217 Style + Vel4 (1283)                                                                                                    |
|                        |                                                                                                    |                                                                                                    |         |                                                                                                    |

**Figura 23-3:** Tráfico de streaming en Wireshark capturado entre el enlace CE1-CLIENTE1. **Realizado por:**Yautibug, A. 2020.

Receptor cliente 2 con 30 segundos

**Figura 24-3:** Resultado de tráfico en el cliente 2 con tiempo de recepción 30 segundos. **Realizado por:**Yautibug, A. 2020.

Receptor cliente 2 con tiempo de recepción 45 segundos

```
ITGDec version 2.8.1 (r1023)
Compile-time options:
Flow number: 1
From 2001:db7:fe:1:41aa:d3d2:a553:7ddd:64534
To 2001:2:b:1::10:8999
             ------
Total time =
Total packets =
Minimum delay =
Maximum delay =
Average delay =
Average jitter =
Total time
                                 -
                                         47.575000 s
                                            8622
                                         0.495997 a
                                          5.003261 5
                                          3.604459 5
                                          0.006828 5
Delay standard deviation = 0.923361 s
Bytes received =
                                             4414464

      Average bitrate
      =
      742.316595 Kbit/s

      Average packet rate
      =
      181.229637 pkt/s

      Packets dropped
      =
      36372 (80.84 %)

      Average loss-burst size
      =
      5.162811 pkt
```

**Figura 25-3:** Resultado de tráfico en el cliente 2 con tiempo de recepción 45 segundos. **Realizado por:**Yautibug, A. 2020.

Receptor cliente 1 con tiempo de recepción 45 segundos

**Figura 26-3:** Resultado de tráfico en el cliente 2 con tiempo de recepción 60 segundos. **Realizado por:**Yautibug, A. 2020.

En la siguiente Figura 27-3 se visualiza la captura de paquetes streaming con el protocolo UDP

a nivel de transporte con Wireshark.

| • K. G. L. K.         | and second a                                                                                                    | 7 - 1. 1 0 0 0 0                         |             |                                                                                                    |
|-----------------------|----------------------------------------------------------------------------------------------------|------------------------------------------|-------------|----------------------------------------------------------------------------------------------------|
| and coppident in      | 8 N                                                                                                    |                                          | _           | - Agente                                                                                                    |
|                       | New                                                                                                    | REAL                                     | 1000        | and the                                                                                                    |
| 128 484, 002611       | 6.115.5.115.3.15                                                                                                    | CONVERSION ARE N                         | 100         | del C. vian Ph. (8, 5 Juni 15 Hand Conver-                                                                                                    |
| ALC: NO. OF THE       | and a set of the set                                                                                                    | COLOR FOR COLOR                          | Come of the | to weak b                                                                                                    |
| Lat an inter-         | ALL DO TO THE AVE                                                                                                    | 1.40                                     | 12          | to an other than the state of the second state of the second state |
| 10 401 10501          | 305 3 5.1. 25                                                                                                    | Mendora La Marianta                      | 128         | to and a factor part into a lost them.                                                                                                    |
| CH 411,0000           | MR. MTIALITISC.                                                                                                    | 200-01/12-10                             | 1.5         | 41-1012 - 1000 200 3774 7774 13 40040                                                                                                    |
| P. STOLEN THE         | and the second second                                                                                                    |                                          | 122         | The start of the start of the start when start                                                                                                    |
|                       |                                                                                                    | and the first of the                     | 14-1        | and a state of the state of the state of the                                                                                                    |
| AND AND ADDRESS       | Ave. 6                                                                                                    | APPle dances of the                      | 1100        | and the winds of the second state                                                                                                    |
| and the second of     | Alter a setting of the set                                                                                                    | the beaution of the state of the         | 1100        | In such a line , in our many such a set                                                                                                    |
| R dia abor            |                                                                                                    | and the other second and                 |             | AND THE REPORT                                                                                                    |
| And and in Mark       | And Market 1. Co.                                                                                                    |                                          | 1 m         | Address of the second second                                                                                                    |
| 115 ALT. 1 APR        | 1444 1                                                                                                    | TAR A TOTAL LATER OFFICE                 | 108         | Whi 1016 - 1011                                                                                                    |
| THE R. P. AMP.        | Ant ditate utite.                                                                                                    | The start with                           | 100         | ENGLISS A LOW COMPLET                                                                                                    |
| 8 414 5 CT            | and Barthants Bar                                                                                                    | A 10 11 11 11 11 11 11 11 11 11 11 11 11 | 1145        | STATUTE A LITE FLAT                                                                                                    |
| 5 and 10 M            | Real Mar In Co. of                                                                                                    | and here has                             | D.M.        | Same a ser aver                                                                                                    |
| CALLED AND COMPLETE   | 2040 dl.7.1e 3.1167 .                                                                                                    | Designed and                             | VO#         | 204 11122 - 1888 La 201                                                                                                    |
| 112 411, 00011        | MAL MALLACIDE .                                                                                                    | 2000 Jan (1993)                          | 100         | \$1.402. + 12W                                                                                                    |
| ****************      | terrate after dan ber                                                                                                    | V 44 10 111 10 10 10                     | ing.        | SNEEDE LATE SHALL                                                                                                    |
| 2 414 14011           | BAR BATTANAN                                                                                                    | 1.44 - C                                 | 108         | State (1.4) at late carson                                                                                                    |
| 121 OL: BUT           | 10000 dt.1.1e 0.1000 c                                                                                                    | 1005 No. 1 10                            | Voe:        | 244 14125 - 2009 to 2001                                                                                                    |
| COL HATS HOME         | MR. 47412 1/118 .                                                                                                    | 1980 (Javid 198                          | 104         | 171 HILL + 1398 Mut                                                                                                    |
| 124 BULLINGT.         | CARACTERISTICS AND INC.                                                                                                    | 2.23 (2.14) (2.14)                       | 1787        | 551-5162 1 STM (1995)                                                                                                    |
| 121.014-0401          | COMPAREMENTS IN COMPAREMENTS                                                                                                    | ·                                        | 19.84       | STATION COMPLETANCE                                                                                                    |
| 128-027-0011          | - Beel, Mar. 16 5. 1997 -                                                                                                    | 195 3 Jr                                 | COM.        | BIG DEED - LYNN LY - XEE                                                                                                    |
| LOR ALT. DOM:         | 3000. dl.*. 1                                                                                                    | 1001. 11.01. 10                          | 0.04        | 1914 10122 + 1000 Lor-923                                                                                                    |
| CONTRACTOR OF T       | 1991 #THE LIST.                                                                                                    | "Western and                             | 0.98        | \$51,8612 1, 55W 1 105 1                                                                                                    |
| 21 ata 1877 m.        | and the second second                                                                                                    | - 4 (199) (19)                           | 1284        | CONTRACTOR A CONTRACTOR                                                                                                    |
| 1.06 454,040477       | 1966 BATH 2 - 1991                                                                                                    | HAD BOOK DO THE                          | 0.40        | 104 STEE + 349 St-500                                                                                                    |
| 128,417,19811         | 3000, dL7, to 2, 7100 -                                                                                                    | 105 Juni - 10                            | 1004        | 274 11122 - 1999 to -223                                                                                                    |
| 200.0111-0.001        | MM123.411 M                                                                                                    | 1961 at 1976 (10768) (1015 c             | 1200        | 441 YOA F 1105 COMPA                                                                                                    |
| LI-BRANKET            | Construction ( A.                                                                                                    | and the state of the state of the        | 100         | CAMPERT OF LEGAL COMPANY                                                                                                    |
| PLAN AND              | 1948 P.P.B. M.                                                                                                    | PHE NOTE (1998) 14                       | 0.04        | SHARWALK ALL STATES                                                                                                    |
| The 494" (4008) :     | 2010 al. al. 2100 -                                                                                                    | 105-310-5-39                             | Son         | 204 31122 + 200 11 223                                                                                                    |
| 114 414 (2011)        | MICHTINGS.                                                                                                    | Margarette all                           | 100         | PT 102 + 128                                                                                                    |
| W BRANNE,             | and write the state                                                                                                    | Self start light                         | 110         | 59.002 1.000 1981                                                                                                    |
| 8.9% A.L.             | The second second                                                                                                    |                                          | 1100        | A CONTRACTOR OF ANT                                                                                                    |
| 251 101 201 201       | Bell 6 18 2 19 .                                                                                                    | arts days at                             |             | 244 2122 × 249 Lt - 223                                                                                                    |
| 100 404 104014        | 300C di 112 20100 -                                                                                                    | 100 days 2 dit                           | 100         | BAL BITTE + 1966 11 -671                                                                                                    |
| ALCONTRACTOR .        | and the states of the states of the states o | 28-24-4 10-                              | 325         | 246-1412 1 COM 1995                                                                                                    |
|                       |                                                                                                    |                                          | 22          |                                                                                                    |
|                       | Ber 8 18 5                                                                                                    | and down dr                              | 100         | 24 STE - 240 ST - 201                                                                                                    |
| and Sectionality      | ANT A ANT A TIP .                                                                                                    | the birth of the state of the            | 100         | and prove a prove and a                                                                                                    |
| and the second        |                                                                                                    | a she has seen as                        | 202         |                                                                                                    |
| The state of strategy |                                                                                                    | All the states                           |             | South and the second                                                                                                    |
|                       |                                                                                                    |                                          |             |                                                                                                    |

**Figura 27-3:** Tráfico de streaming en Wireshark capturado entre el enlace PE2-CE2. **Realizado por**: Yautibug, A. 2020.

Receptor cliente 3 es una máquina Ubuntu con tiempo de recepción 30 segundos

| Flow number:<br>From 2001:db7<br>To 2001:2:c:1: | 1<br>':fe:1:20b1:8e93:cb66:855a:53984<br>:10:8999 |
|-------------------------------------------------|---------------------------------------------------|
| Total time                                      | = 34.315554 s                                     |
| Total packets                                   | = 6625                                            |
| Minimum dela                                    | y = -0.131295 s                                   |
| Maximum dela                                    | y = 4.507793 s                                    |
| Average delay                                   | = 3.327603 s                                      |
| Average jitter                                  | = 0.005883 s                                      |
| Delay standard                                  | deviation = 1.165713 s                            |
| Bytes received                                  | = 3392000                                         |
| Average bitrat                                  | e = 790.778432 Kbit/s                             |
| Average packe                                   | $t_{rate} = 193.061141  \text{pkt/s}$             |
| Packets dropp                                   | ed = 23361 (77,91%)                               |
| Average loss-b                                  | urst size = 4.946221 pkt                          |

**Figura 28-3:** Resultado de tráfico en el cliente 3 con tiempo de recepción 30 segundos. **Realizado por:**Yautibug, A. 2020.

Receptor cliente 3 con tiempo de recepción 45 segundos

Flow number: 1 From 2001:db7:fe:1:744d:5c99:a228:3274:54707 To 2001:2:c:1::10:8999 Total time = 47.496434 s Total packets 8774 = Minimum delay = -0.204412 s Maximum delay = 3.941655 s Average delay = 2.320023 s Average jitter = 0.006410 s Delay standard deviation = 1.054231 s Bytes received = 4492288 Average bitrate = 756.652678 Kbit/s Average packet rate = 184.729658 pkt/s Packets dropped 36217 (80.50 %) = Average loss-burst size = 4.965314 pkt

**Figura 29-3:** Resultado de tráfico en el cliente 3 con tiempo de recepción 45 segundos. **Realizado por:**Yautibug, A. 2020.

Receptor cliente 3 con tiempo de recepción 60 segundos

```
Flow number: 1
From 2001:db7:fe:1:744d:5c99:a228:3274:49773
To 2001:2:c:1::10:8999
Total time
               = 64.070050 s
Total packets
                 =
                      10774
Minimum delay
                      0.418194 s
                   =
Maximum delay
                   =
                       5.515812 s
Average delay
                     3.532340 s
                  =
Average jitter
                 =
                     0.007319 s
Delay standard deviation = 1.483416 s
Bytes received
                      5516288
                  =
Average bitrate
                  = 688.782106 Kbit/s
Average packet rate
                     = 168.159694 pkt/s
Packets dropped
                        49225 (82.04 %)
                    =
Average loss-burst size =
                          5.065343 pkt
```

**Figura 30-3:** Resultado de D-ITG con protocolo UDP, cliente3 – servidor con tiempo de 60 s. **Realizado por:**Yautibug, A. 2020.

| h hits i the wa      | R. C.                                            |                                                                                                    |           |                                                                                                    |
|----------------------|--------------------------------------------------|----------------------------------------------------------------------------------------------------|-----------|----------------------------------------------------------------------------------------------------|
| 100                  | Verv                                             | E-studiet                                                                                                    | Sectored. | and lefs                                                                                                    |
| A DALLANDA           | W. T. WICH ALL                                   | to faces decolored                                                                                                    | LUCK.     | By male                                                                                                    |
| A 3131.10.21         | S. 1. 6. 6. 4.111                                | Development and the second states of the second states of the second sta | 204       | the maine at any but at significity with a                                                                                                    |
| 1 A.A A.A.           | A. J. Mare. d. SL                                | Section Review Marrie                                                                                                    | LLAD .    | by Small                                                                                                    |
| A SMAAMINE           | the differential                                 | S-1848. a. 8. 90.95                                                                                                    | Loop      | Mr Repla                                                                                                    |
| AT DESCRIPTION       | 200 K / VI . W D                                 | 2401.01.1.10+                                                                                                    | A.M       | RE RECOVER HERE [1971] THE RECOVERY WHET REPORT AND AN ADDRESS                                                                                                    |
| THE LOOP A REPORT OF | INTO DOLUTIA - 18                                | 2401_162_16_01#1016-0121.                                                                                                    | TER       | WARK - 1000 (WALTER WAR # 14 PERMIT FERMITER FERMITING WATCHING TO                                                                                                    |
| 1 (944, 11400.1      | 2010 Co. +1 (017)                                | 2401-01-01-01-0                                                                                                    | 22        | 20.4933 · 환화· (812) 3.631 (2.641 81) 관광 및 1.6-9                                                                                                    |
| 0. 19461, 100 CLC    | Which shares                                     | 2401-21-12-0                                                                                                    | 22        | 29 AMAR - AMAR 1254, 2201 Suprime to the Minerard States                                                                                                    |
| 14 1940L 1494977     | 201020-00-00                                     | 2401 - BT 1711 (POT - E721-                                                                                                    | - CC      | 20 MON - CHEET (MC) CARE CONT MICHAED AND                                                                                                    |
| IN TARE ADD. C.      | 2016202000                                       | Mat and the tempts and                                                                                                    | 202       | 24 9994 ( 2000) (244) 2261 9 (p) (b) (b) (b) (b) (b) (b) (b)                                                                                                    |
| A 1941.701117        | Males des -1-0004                                | Marco I riv                                                                                                    | CIGI      | Let Burker in Aller Level 2001, Sciller Sciller, Sciller Aller Sciller, Sciller                                                                                                    |
| a the second         | Sector Sector Sector                             | Mail way day in a start way                                                                                                    | 200       | the water i water that the state of the state of the state of the                                                                                                    |
| at the particular    | Man of the second                                | 1001 100 1000 1000                                                                                                    | and a     | ALTER ATTACK AND AND AND AND AND AND AND AND AND AND                                                                                                    |
|                      | and reacted in social                            | tone white the second and here                                                                                                    | 20        |                                                                                                    |
|                      | and the second second second                     | PART OF PETTICIPAL PROPERTY                                                                                                    |           |                                                                                                    |
| a try towns          | and the share a second                           | BALLY THE THE                                                                                                    | 12        | The second of the second second                                                                                                    |
| A 12 12 12 14        | Automatica and an                                | says of the story as a                                                                                                    | CC        | A DESCRIPTION OF BUILD AND COMPANY AND COMPANY                                                                                                    |
|                      | Aug. 2                                           | BARL off, Tatathor, ba. f.                                                                                                    | 20        | THE BOR WITH A REAL OF THE                                                                                                    |
| A LAN ARMY           | Add. (a). ** 1. dt. 2.                           | AVEL 4 1 1 100                                                                                                    | 2.1       | LM offers - man and the                                                                                                    |
| A MARKEN             | 3.0.3.4.3. 11                                    | Bett of the leaded and                                                                                                    | 2.4       | 1.N Bully worked and the                                                                                                    |
| A 1846-8-8-117       | 3-5                                              | 241                                                                                                    | 44        | 12 Mart - Ber Le Mar                                                                                                    |
| 10.00.000            | 30.00 mil + 1 - 16 (2).                          | 2001 1-1 1.128                                                                                                    | 24        | 125 \$2500 - 1040 La -510                                                                                                    |
| AR 1849-11-184       | (0-10.2                                          | 2401-b7 briliwi21-612.                                                                                                    | 24        | 121 8180 = 10001 La -012                                                                                                    |
| 941511, 6441 90      | 2011/2014/10/18                                  | 2401 - 67 1/1 (9121 - 512) -                                                                                                    | 24        | 324 2040 v 34425 1 m +917                                                                                                    |
| W 1998, 112197       | WITH PL 141-9020                                 | 2401 1 1 1 A                                                                                                    | 200       | 421 81848 - 8191 - x -917                                                                                                    |
| 145511-1998-11278-1  | 395106-01 ed-001211                              | 2901 C                                                                                                    | 100       | 125 ACR46 -> 8246 -> acr47                                                                                                    |
| 100 TANK             | White the out of \$124.                          | 2001 00-01-014                                                                                                    | 00        | AND ADDAME IN DEVICE IN WHICH I                                                                                                    |
| P. 1949. 151541      | 395 Isa Wenned - 9857a.                          | 2441-21-y*A                                                                                                    | and the   | AND REAM ( MYNY) WHAT'S                                                                                                    |
| MI THREE IS FREE     | Sector Sector 14                                 | 9481-042-4++1+8191-0495+                                                                                                    | 200       | 452, 8595 (AMS) (HWC)                                                                                                    |
| or 2001 147595       | 2010/12/11 118                                   | Webseld-free electronic mon-                                                                                                    | -805      | 432,8191 ( 18031 ) Hull 1                                                                                                    |
| #15121 YEST W        | alorsteene til                                   | 2001-000-Tes (+012)-0012+-                                                                                                    | 100       | 154.8(H) (1449) (1441)                                                                                                    |
| 24.502, 151,042      | 2001-240-de-1-20224                              | 2068-21-120                                                                                                    | -804      | 1.34 54000 + #080 Ltr-C.3                                                                                                    |
| A DEC SEC.           | WARRY PROPERTY AND                               | 2061 6 0 1 100                                                                                                    | 201       | Life Second in 1930 Life and                                                                                                    |
| 6. M. C. L. M. M.    | AND OR THE ARD                                   | 2/RE ( 11.12V                                                                                                    | 968       | Side Second in Mark Call Acad                                                                                                    |
| A AKLAK              | Available to A date                              | AND A DECIMAN                                                                                                    | 3.4       | SUM SMANL M WAY SWITCH                                                                                                    |
| S DOUGHUS            | 205:32/176-1-26:21.                              | 2VEL 4 5 1 12V                                                                                                    | 24        | 214 2464 - WW UN CO.                                                                                                    |
| a axisaar            | 242.527 B.L.20.2.                                | AVEL 4 C. L. 12V                                                                                                    | A-2       | CM SMW + WW CW CQ                                                                                                    |
| 12 2001-220-220      | 245.691 8.1.26.5.                                | 2011-1-1-129                                                                                                    | 224       | 236 5680 + 1046 58, 525                                                                                                    |
| N 2001 THE DAY       | - AMERICA AND AND AND AND AND AND AND AND AND AN | HERONY HALFWARE HERE                                                                                                    |           | A Line of the Local Division of the Conference of the Development of the Second Second Sec |
| A 180.10.5.          | 30.2412.18                                       | 2481 hr failife21.edi21.                                                                                                    | 1.4       | 32 Billy + 2002 La -322                                                                                                    |
| 26 (840).341/8K      | 20012101211                                      | 2011-067-19-010-21-08-21-                                                                                                    |           | 328 BIRL # 39031 La 202                                                                                                    |
| 22 (P49.199 P40)     | APPENDIX 1 14 (1)                                | Per an entreperative                                                                                                    |           |                                                                                                    |
| 2 1948.719 W         | AND A ALL MADE                                   | Self and the line of the second                                                                                                    | 1         |                                                                                                    |
|                      | APPENDIAL PROPERTY.                              |                                                                                                    |           |                                                                                                    |
| A Second             | Sector of the second                             | And the second second second                                                                                                    | -         | Construction of the second second secon                                                                                                    |

**Figura 31-3:** Tráfico de streaming en Wireshark capturado entre el enlace CE3-CLIENTE3. **Realizado por:**Yautibug, A. 2020.

Se efectuó 9 pruebas con D-ITG con la finalidad de medir los parámetros de calidad contenidos en la **Tabla 2-3**, primero se realizó una inyección de tráfico streaming desde el servidor a cliente1, clientes2 y cliente 3 visualizar en la **Tabla 1-3**, con los siguientes parámetro constantes de emisión: Número de paquete por segundo 1000 [paquet/sec], protocolo UDP, Tamaño del paquete 512 [Bytes], Meter con la opción Round-Trip-time [ida y vuelta] y la variación de Tiempos de recepción 30 , 45 y 60 [segundos] y en los 3 clientes se recibió este tráfico de streaming para luego comparar con la técnica 6VPE y saber cuál es la mejor técnica para trasmisión y recepción de audio y video.

| Parámetro                              | Ser          | vidor – Clier | nte1         | Ser          | vidor – Clier | nte2         | Ser          | vidor – Clie | nte3         | Suma          |
|----------------------------------------|--------------|---------------|--------------|--------------|---------------|--------------|--------------|--------------|--------------|---------------|
| Tiempo de emisión [s]                  | 30           | 45            | 60           | 30           | 45            | 60           | 30           | 45           | 60           |               |
| Tiempo[s]                              | 38,398       | 54,044        | 76,377       | 34,282       | 47,575        | 69,688       | 34,316       | 47,496       | 64,07        | 466,246       |
| Total de paquetes<br>[Unid]            | 5402         | 7650          | 11237        | 6178         | 8354          | 11261        | 6625         | 8774         | 10774        | 76255         |
| Mínimo delay [s]                       | -0,432       | -0,052        | -0,073       | 0,529        | 0,495         | 0,928        | -0,131       | -0,204       | 0,418        | 1,479         |
| Máximo delay [s]                       | 16,277       | 14,183        | 16,813967    | 5,654        | 5,003         | 11,463       | 4,507        | 3,941        | 5,515        | 83,356        |
| Promedio de delay o<br>latencia [s]    | 10,654       | 10,270        | 10,905       | 3,53         | 3,604         | 8,612        | 3,327        | 2,320        | 3,532        | 56,759        |
| Promedio Jitter [ms]                   | 9,968        | 11,041        | 11,251       | 6,474        | 6,828         | 9,533        | 5,883        | 6,41         | 7,379        | 74,767        |
| Desviación Estándar del delay [s]      | 3,974        | 3,626         | 4,395        | 1,494        | 0,923         | 2,866        | 1,165        | 1,054        | 1,483        | 20,980        |
| Bytes recibidos [Unid]                 | 2765824      | 3916800       | 5753344      | 3163136      | 4414464       | 5768704      | 3392000      | 4492288      | 5516288      | 39182848      |
| Velocid. Promedio de<br>Bits [kbits/s] | 576,243      | 579,794       | 602,625      | 738,145      | 742,316       | 662,232      | 790,778      | 756,652      | 688,782      | 6137,570      |
| Velocid. Promedio de paquetes [pkt/s]  | 140,684      | 141,551       | 147,125      | 180,211      | 181,229       | 161,677      | 193,061      | 184,729      | 168,159      | 1498,426      |
| Paquetes Dropeados<br>[unid.]          | 24558(81,97) | 33624(81,47)  | 48663(81,24) | 23805(79,39) | 36372(80,84)  | 48727(81,22) | 23361(77,91) | 36217(80,5)  | 49225(82,04) | 324552(80,73) |
| Tamaño promedio loss-<br>burst [pkt]   | 11,699       | 9,986         | 12,990       | 4,653        | 5,162         | 7,065        | 4,946        | 4,965        | 5,065        | 66,535        |
| Líneas de Error                        | 0            | 0             | 0            | 0            | 0             | 0            | 0            |              | 0            | 0             |

 Tabla 2-3: Resumen de los resultados obtenidos por D-ITG en la técnica 6PE

Realizado por: Yautibug, A. 2020.

#### 3.2 Técnica 6VPE

Del escenario del capítulo anterior **Figura 2-2.** Se realizó las pruebas de conectividad capa 3 entre VPNs/VRFs de los clientes con el servidor VLC como son: cliente1-servidor, cliente2-servidor, y cliente3-servidor

#### 3.2.1 Pruebas de conectividad

Desde el CLIENTE1 dirección ipv6 2001:2:a:1::10 se realizó las pruebas de conexión al SERVIDOR 2001:db9:fe:1::10.

```
C:\Users\JHON>
C:\Users\JHON>
C:\Users\JHON>
C:\Users\JHON>ping 2001:db9:fe:1::10
Haciendo ping a 2001:db9:fe:1::10 con 32 bytes de datos:
Respuesta desde 2001:db9:fe:1::10: tiempo=88ms
Respuesta desde 2001:db9:fe:1::10: tiempo=71ms
Respuesta desde 2001:db9:fe:1::10: tiempo=38ms
Respuesta desde 2001:db9:fe:1::10: tiempo=31ms
Estadísticas de ping para 2001:db9:fe:1::10:
Paquetes: enviados = 4, recibidos = 4, perdidos = 0
<0% perdidos>,
Tiempos aproximados de ida y vuelta en milisegundos:
Mínimo = 31ms, Máximo = 88ms, Media = 57ms
```

**Figura 32-3:** Prueba de conexión del cliente1 con el servidor. **Realizado por**:Yautibug, A. 2020.

En el enlace CE1-PE1 se capturo de paquetes ICMPv6 al momento de hacer las prueba de conexión del cliente uno con el servidor VLC.

|                                                                                                    | 2001 Control Control C                              | tor<br>tor<br>tor<br>tor<br>tor<br>tor                                                                                                    | Na troub - Phi (nor fan 197 Au 197 Au 1987)                                                                                                    |
|----------------------------------------------------------------------------------------------------|----------------------------------------------------------------------------------------------------|----------------------------------------------------------------------------------------------------|----------------------------------------------------------------------------------------------------|
|                                                                                                    | En la construcción<br>En la construcción<br>En la construcción<br>En la construcción<br>Marcolas de la construcción<br>Marcolas de la construcción<br>Marcolas de la construcción de la<br>construcción de la construcción de la construcción<br>de la construcción de la construcción de la construcción de la construcción de la construcción de<br>la construcción de la construcción de la construcción de la construcción de la construcción de la constru-<br>cción de la construcción de la construcción de | i vi<br>kar<br>i vi<br>kar<br>i vii<br>kar                                                                                                    | । मिंगू<br>मिंगू -<br>मिंगू सिंगू<br>मिंगू -                                                                                                    |
|                                                                                                    | <ul> <li>A. S. S. S. S. M.</li> <li>B. S. S. S. S. S. S. S.</li> <li>B. S. S. S. S. S. S.</li> <li>B. S. S. S. S. S. S.</li> <li>B. S. S. S. S. S. S.</li> <li>B. S. S. S. S. S. S. S.</li> <li>B. S. S. S. S. S. S. S. S.</li> <li>B. S. S. S. S. S. S. S. S. S. S.</li> <li>B. S. S. S. S. S. S. S. S. S. S.</li> <li>B. S. S. S. S. S. S. S. S. S. S. S. S.</li> <li>B. S. S. S. S. S. S. S. S. S. S. S. S. S.</li></ul>                                                                                                    | Lon<br>Lon<br>Lon<br>Lon<br>Lon<br>Lon                                                                                                    | n ta s<br>n dig<br>n dig<br>n dig<br>n dig                                                                                                    |
|                                                                                                    | Rectification of the second second se                              |                                                                                                    | n er<br>Aler<br>Histori                                                                                                    |
| al all a                                                                                                    | NACESSARY AND A DESCRIPTION                                                                                                    | 100                                                                                                    | n wir                                                                                                    |
| All March                                                                                                    | Part of the second second                                                                                                    | 1 ma                                                                                                    | 11 dor<br>14 the line insert share in the last strategy in the last strategy in the<br>insert strategy in the line insert strategy in the last strategy in the last strategy in the |
| der wirde                                                                                                    | 2014 CONTRACTOR INC.                                                                                                    |                                                                                                    |                                                                                                    |
|                                                                                                    |                                                                                                    | Contrast.                                                                                                    | the film to be " under Designed an entry", the Challent Press, and and                                                                                                    |
|                                                                                                    | THE MERICAN PLACE                                                                                                    | 1.0175                                                                                                    | second state, report showing tops a new parts to reput to the                                                                                                    |
| and a second                                                                                                   | 2014 a treffic 0.2 (b).                                                                                                    | 12444                                                                                                    | A the role' rule to shift, much be that it have a to be                                                                                                    |
| NUMBER OF STREET                                                                                               | AND MERICAN PROPERTY.                                                                                                    | 1.0175                                                                                                    | we are used, where presently why have the reaction of the                                                                                                    |
| 1.1.1. M. 1. 1.20                                                                                              | 344.1 × 1.+82.115.15.                                                                                                    | 1200                                                                                                    | Mither Edge make R. 6.001, ee. 20. hep-th/1. 20 Sectors 1: 200                                                                                                    |
| COLUMN TWO IS NOT                                                                                              | And the second second                                                                                                    | 1.41                                                                                                    | strong topic, where growing without program to the                                                                                                    |
|                                                                                                    | and the table treates                                                                                                    | Contrast (                                                                                                    | A charge sign as a second second                                                                                                    |
|                                                                                                    |                                                                                                    | 1224                                                                                                    | <ul> <li>B. Sanker, Mathematical and M. Mittan, K. M. Mark, M. M.</li> </ul>                                                                                                    |
|                                                                                                    | Contractory of Contractory of Contra                              | 1 Jackson 1                                                                                                    | to subdeput other strength (1991) a lines, with                                                                                                    |
|                                                                                                    | 1000                                                                                                    | 1.1114                                                                                                    | the straphone becaused and the resident time for the borner between the                                                                                                    |
|                                                                                                    | 142103                                                                                                    | 1200                                                                                                    | 34 relative rates character (AH = 2.5 are well)                                                                                                    |
| 100000                                                                                                    | THE REPORT OF                                                                                                    |                                                                                                    | ALC DESCRIPTION OF THE OWNER                                                                                                    |
| dan dan b                                                                                                    | 200 al esta d                                                                                                    | 121                                                                                                    | M 19 - 1998 1987 (see 3) AU-09 (2) (3037 (see ))                                                                                                    |
| N                                                                                                    | BOLD DOI 1 DOI 1                                                                                                    | 111                                                                                                    |                                                                                                    |
| 0.0.10.00.00                                                                                                   | A                                                                                                    | 1008                                                                                                    |                                                                                                    |
|                                                                                                    |                                                                                                    |                                                                                                    |                                                                                                    |
|                                                                                                    | BALL BALL BALL                                                                                                    |                                                                                                    | 10 M                                                                                                    |
| 1.1.1.1                                                                                                    | 784 1 - 1 7                                                                                                    | N-4                                                                                                    | The TRADY Records                                                                                                    |
| da casa da casa da casa da casa da casa da casa da casa da casa da casa da casa da casa da casa da casa da cas | ACCESS OF A LODGE                                                                                                    | 122                                                                                                    | the second of the local intervals endorses the second comparison                                                                                                    |
| ALC: NOTE: NO                                                                                                  | Brite Art Brite at                                                                                                    | 1.47                                                                                                    |                                                                                                    |
| eri, mini i est                                                                                                | many many problems                                                                                                    | 1008                                                                                                    | et fuile                                                                                                    |
| N 2 Y 1 A 10                                                                                                   | AND A DATE OF THE R                                                                                                    | 1.11                                                                                                    | 1. A L                                                                                                    |
| 6.1. Ca 11.46                                                                                                  | Sala Nation Web                                                                                                    | 1008                                                                                                    | AL PARTY                                                                                                    |
|                                                                                                    | and the second second                                                                                                    |                                                                                                    |                                                                                                    |
|                                                                                                    |                                                                                                    | 1.000                                                                                                    | Contraction of the second second second second second second second second second second second second second s                                                                                                    |
|                                                                                                    | 784 1 - 1 7                                                                                                    | ***                                                                                                    | ALL DE LA LEVEL DE L'ANNE ANT ANT ALL DE LA LEVEL                                                                                                    |
| ALC: UNLESS OF                                                                                                 | BUILD MALL MARKED                                                                                                    | LOC                                                                                                    | n de                                                                                                    |
| A. S. M. R. 10, 100                                                                                            | BUILDING BUILDING                                                                                                    | 1.518                                                                                                    | (Bing)                                                                                                    |
|                                                                                                    |                                                                                                    |                                                                                                    |                                                                                                    |
|                                                                                                    |                                                                                                    | An an annual ann an Annual Annual Ann | Control Control                          |

**Figura 33-3:** Tráfico de ICMPv6 en Wireshark capturado entre el enlace CE1-Servidor. **Realizado por:**Yautibug, A. 2020.

Con se observa en la siguiente **Figura 34-3** se realizó un traceroute al servidor para visualizar la ruta que toma los paquetes hasta el destino, muestra las direcciones de los hosts por los que va pasando, y el tiempo que toma en cada salto hasta su llegada al destino.

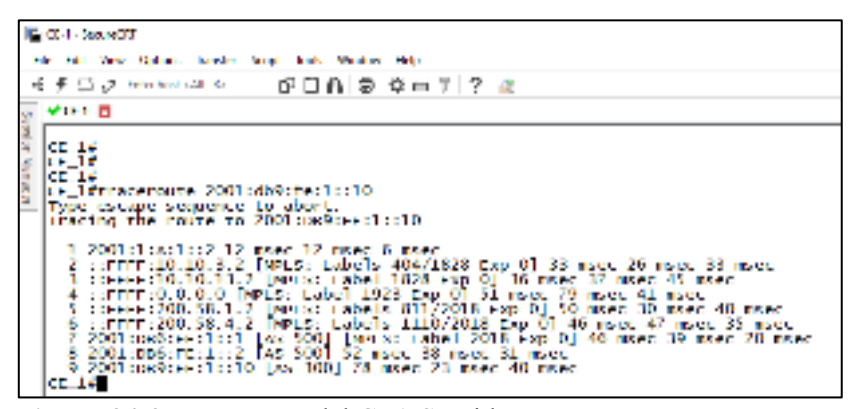

Figura 34-3: Traceroute del CE1-Servidor. Realizado por:Yautibug, A. 2020.

En la técnica 6VPE se crea VRFs en los router PE, se aplica el método HUB and SPOKE en el enlace del servidor PE4-CE4 creando un enlace dedicado para el cliente1 con dirección IPv6 2001:db6:fe:1::/64

| and det                       | 1016184807                                                                                                    |                           |         | 「読ん」 別の                                                                                                    |
|-------------------------------|----------------------------------------------------------------------------------------------------|---------------------------|---------|----------------------------------------------------------------------------------------------------|
| r fre 46. 24                  | the second paper                                                                                                    | n Never Antes Des         | ***     |                                                                                                    |
| B M (12)                      | 20 9 = = 0 7                                                                                                    | 2                         |         |                                                                                                    |
| and a seal of the seal of the | 1000                                                                                                    | and the second second     |         | C - Duration                                                                                                    |
| and a                         | Web-1                                                                                                    | Burling of                | Part In | Low March                                                                                                    |
| ALC: N.Y. 199, 1994           | a subscription.                                                                                                    | B Sh S Are a              |         | (L.C.)                                                                                                    |
| A                             | Arrow 14                                                                                                    | are the sector and a      | 111     | 0.007                                                                                                    |
| ALL MAL TAKE                  | an internet                                                                                                    | an de later.              | -       | Sector set of marchine                                                                                                    |
| NO. HIM AUROR                 | 1981 defended                                                                                                    | All det in Luit           | 10      | 91 CP = 0101 C2 + 3e-041 AL-055 & -1010 ca -6                                                                                                    |
| We want success               | 100                                                                                                    | 1987 dia 14 1 8           | 0.8     | AT PETROLATION CONTRACTOR                                                                                                    |
| CONTRACTOR OF A               | ALCON PROPERTY.                                                                                                    | THE ROUTERS               | 10-1    | all to the the temperature where the second state                                                                                                    |
| 1000 1000 (CTAT IS            | an over the second                                                                                                    | and the set of the set of | 1848    | 18 85 /                                                                                                    |
| 111 104 48027                 | Sumbalatiettett                                                                                                    | 4. Mt. D. 21. 20100       | 1.00P   | H lawin                                                                                                    |
| 200 (117 (2000))              | B. M. M. M. M.                                                                                                    | 5. H. S. B. H. H.         | 1,000   | - 22 Known                                                                                                    |
| 10, 10, 225,71                | # W 2.4 5 5 5 5 10                                                                                                    | AV BUILT OF A STATE       | 1000    | 11.00.5 (                                                                                                    |
| 24.012.0846                   | An old the All of the All                                                                                                    | the March Letter of       | 100     | in and g                                                                                                    |
| 115 1113 (BORNE)              | an electron of rest                                                                                                    | mit ble fan Zaritaniet    | LOOP    | the large of                                                                                                    |
| 500 101 AURIL                 | S. ministeries.                                                                                                    | A. H. S. A. H. H.         | L09F.   | 46 famour                                                                                                    |
| NO DOT NOOM                   | 200 1015 940 971                                                                                                    | the distant for           | 178.4   | The Research of the local state and state in a party of the book state response of the                                                                                                    |
| 141111-01108                  | STREET, ALL MARKED                                                                                                    | W                         | 11154   | the new party with the mainter, which, we make a population of                                                                                                    |
| 542 (115), WY (8)             | CONTRACTOR OF ANY                                                                                                    | IN MUSIC INTEREST         | 1848    | 1 and 1                                                                                                    |
| 10,110,14007                  | 28. SolutiOdt.                                                                                                    | Jos de refeite            | 208-4   | Hilling (stop), more avalantee tagelle on Hilling Support hill                                                                                                    |
| 28-110.2002                   | 198. A. H. L. W.                                                                                                    | TANK OF CARACTERIA        | 028-4   | M State Fill, 201 and 2010 and 201 and 201 and 201 and 201                                                                                                    |
| THE THE PREM                  | State of the state of the state | ABL WALLARD               | area.   | ing possibility of the register, while a second to be a second                                                                                                    |
| THE DRIVEN WE A               | STILL ADDRESS                                                                                                    | AM 15 M 111 11 11 11 11   | 1054    | salow of a mini langua, says a militar popular a                                                                                                    |
| 111 1111-31-95                | 2006-2014 (11) (11) H                                                                                                    | and the failure.          | 208-4   | to man order a second designed a second design of the                                                                                                    |
| 011 111 3140°                 | 2K. AbblaR                                                                                                    | 305. 2 e 1 e H. 110.411.  | 2010-0  | Million and Country & Science, and Country Theory and Country and                                                                                                    |
| 15 PM 10785                   | Average States and a second                                                                                                    |                           | 110.4   | the flor spinor or the stronger rate will the second second                                                                                                    |
| 1. 1. 1. A. T. A. T. A.       | MARK.                                                                                                    | TYPE IS                   | 11116   | A making representation and result with                                                                                                    |
| 5                             | Amontal .                                                                                                    | Ave a                     | 31976   | an another still further for tweets from the research                                                                                                    |
| 10.04.775                     | Telbul.                                                                                                    | N81.7                     | 2019-4  | Millioner fast therein, all Earlie, add.                                                                                                    |
| COL 1911 - 2010               | ● AST ARE                                                                                                    | R. 86 S. B. 88, 89        | 1.000   | of the f                                                                                                    |
| The state of the second       | Burden on Secondary                                                                                                    | IN THE SECOND STREET, SAV |         | 10. m (c) (c)                                                                                                    |
| 2210231000                    | No. of Concession, Name                                                                                                    | an Marshall and an are    | 1847    | THE REPORT OF A DECISION OF A DECISIONO OF A DECISIONO OF A DECISIONO OF A |
| TO THE HERA                   | 200 califaint                                                                                                    | Jose del Contrat          | 44      | () devite score                                                                                                    |
| Still 1955 homeo              | 38.33.16b.J                                                                                                    | 395, 44 (6.1.1)           | 70.     | M (2024 + 114 (202 b) 202 + A (80 III 1020 (202))                                                                                                    |
| 100 TO 7 100751               | A Stock Street                                                                                                    | IN MARK A STREET          |         | at we have a second second sec |
| 0.11040-0940                  | Stille Autom                                                                                                    | THE BOUPLESS              | 01      | and all sub-                                                                                                    |
| 111 1111-96-62                | sagnant and                                                                                                    | - AND AND CALLED          | 000     | at the state for the second second second second                                                                                                    |
| HC INC CROP                   | h-ml.d.didi                                                                                                    | A. H. S. A. H. H.         | 100     | W Inc.                                                                                                    |
| ALC: NOT A CONTRACT OF        | · · · · · · · · · · · · · · · · · · ·                                                                                                    | N 16 % % # #              |         | (C Dec. p                                                                                                    |
| TALLS BUTT                    | THE                                                                                                    |                           | anter . | The second provide second way as on our second                                                                                                    |
| 101 108 JUNE                  | State of the last                                                                                                    | an ble set are set of     | 144     | 10 M Y /                                                                                                    |
| 10 10 TH THES                 | be welle failed                                                                                                    | Av He De De De La H       | 100     | -H fars-                                                                                                    |

**Figura 35-3:** Tráfico de ICMPv6 en Wireshark capturado entre el enlace PE4-CE4. **Realizado por:**Yautibug, A. 2020.

Prueba de conexión desde el Cliente2 dirección ipv6 2001:2:a:1::10 al servidor VLC 2001:db9:fe:1::10

| C:/Osers/LEONEL/ping/2001:dby:fe:1::10                   |
|----------------------------------------------------------|
| Haciendo ping a 2001:db9:fe:1::10 con 32 bytes de datos: |
| Respuesta desde 2001:db9:fe:1::10: tiempo=50ms           |
| Respuesta desde 2001:db9:fe:1::10: tiempo=45ms           |
| Respuesta desde 2001:db9:fe:1::10: tiempo=26ms           |
| Respuesta desde 2001:db9:fe:1::10: tiempo=46ms           |
| Estadísticas de ping para 2001:db9:fe:1::10:             |
| Paquetes: enviados = 4, recibidos = 4, perdidos = 0      |
| (0% perdidos),                                           |
| Tiempos aproximados de ida y vuelta en milisegundos:     |
| Mínimo = 26ms. Máximo = 50ms. Media = 41ms               |

**Figura 36-3:** Prueba de conexión del cliente2 con el servidor. **Realizado por**:Yautibug, A. 2020.

Con se observa en la siguiente **Figura 37-3** se realizó un traceroute desde el CE-2 al servidor para visualizar la ruta que toma los paquetes. Dirección de los hosts por los que va pasando, y el tiempo que toma en cada salto hasta su llegada al destino.

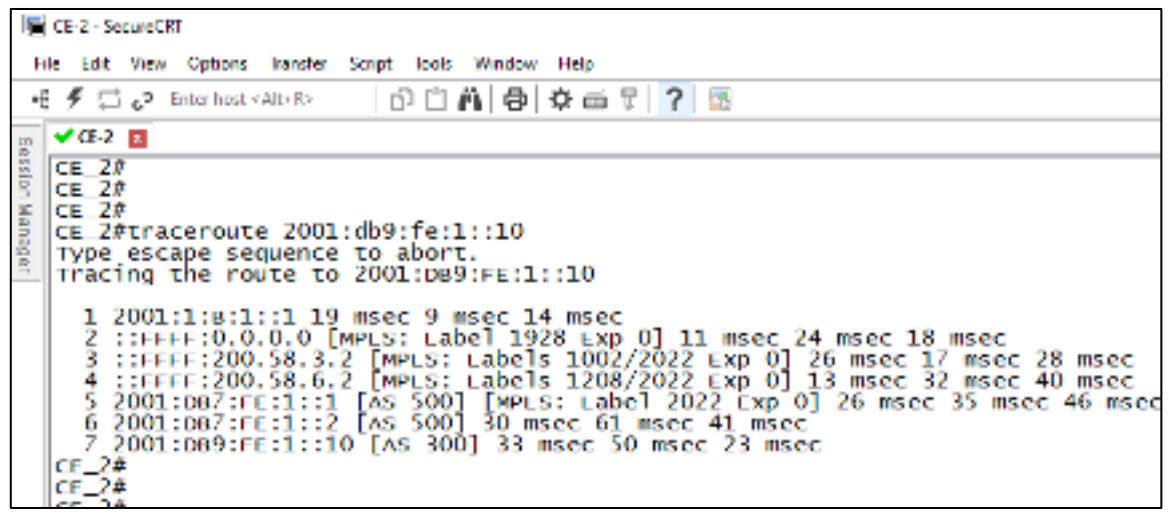

Figura 37-3: Traceroute del CE2-Servidor.

Realizado por: Yautibug, A. 2020.

En la técnica 6VPE se crea VRFs en los router PE, se aplica el método HUB and SPOKE en el enlace del servidor PE4-CE4 creando un enlace dedicado para el cliente2 con dirección IPv6 2001:db7:fe:1::/64

| the second second second second second second second second second second second second second second second s   | -40                     |                                                                                                    |         |                                                                                                    |
|----------------------------------------------------------------------------------------------------|-------------------------|----------------------------------------------------------------------------------------------------|---------|----------------------------------------------------------------------------------------------------|
| 1 Mar 1 1 1 1 1 1 1 1 1 1 1 1 1 1 1 1 1 1 1                                                                      | M.17                    | 100000                                                                                                    | 1000 L  | A21 80                                                                                                    |
| P.4 . P.4. 191-14                                                                                                | IN DOCTOR AND A         |                                                                                                    | 1000    | 18 10.0 1                                                                                                    |
|                                                                                                    | IN DRAWNSON             |                                                                                                    | 1000    | 10 17 1                                                                                                    |
| PA                                                                                                    | der ob edarater         | a traces a Print                                                                                                    | -       | TUNIN DIVINY                                                                                                    |
| 01 D/ 11046                                                                                                    | -manuale references     | THE ADDRESS OF THE ADDRESS OF THE AD | 10      | the set of some faired some sectors and the sectors and                                                                                                    |
| AL 411 200 B                                                                                                    | me die eine beatente    | begingtes (relation                                                                                                    | 100     | an artist                                                                                                    |
| DH 1271 HADA                                                                                                    | NAME OF THE OWNER       | Illini                                                                                                    | 2019-0  | and handler taken alarman. They down of all allotte                                                                                                    |
| 244 1274 -9754                                                                                                   | 4. M. B. A. Milett      | According to 10, 20                                                                                                    | LIP     | Al Neur                                                                                                    |
| LIMMA ONC DR                                                                                                    | 6. H. S. A. J. M.       | to and a factor back                                                                                                    | LITE    | et taur                                                                                                    |
| HIS LINE' LINCOM                                                                                                 | 6, 9, 5, 6, 6, 61       | Accession In . HE RC                                                                                                    | LTTP    | of the second                                                                                                    |
| ALC: N. MONTE                                                                                                    | 305 3 L 8 100 114       | and                                                                                                    | 119.4   | Million op op opposite statistics, or only to hand difference on the                                                                                                    |
| 8-1 TOT - MILITAR                                                                                                | 1995 APR 10 1 1         | And a 14 mer and the                                                                                                    | 175.4   | Matter sprage optimizations, included a sequence of the                                                                                                    |
| SAL OF WEST                                                                                                    | BY BE DOLLARS THAT      | 1. A 1993 1. 11 41 41 41 41 41 41                                                                                                    | 1000    | 18 75 2                                                                                                    |
| 84. 417 PREAT                                                                                                    | CONTRACTOR NO.          | + 14545 HETTEL A                                                                                                    | 1005    | the rest of agric water statistics, even in the course process                                                                                                    |
| #* #M.25.05.                                                                                                    | an interdence           | COLUMN WORKS                                                                                                    | 11110   | the trial (prog. wp/s. thereard, every an United company in an                                                                                                    |
| Ine or created                                                                                                   | man e é como mobile     | - HO MAN 2                                                                                                    | 11070   | the form (program program determines, constrained and the low constrained as                                                                                                    |
| line 12H, pages                                                                                                  | Hutter Martine          | 1001 Carabit Statistics may                                                                                                    | 2019-st | within thing mply areastic county or Halout respect to the                                                                                                    |
| 254 2264 20076                                                                                                   | and distribution        | Windshind D                                                                                                    | 2019-18 | Hillion gauge respect at the Hillion of Hillion in Hillion and the                                                                                                    |
| PRIOR HER LTT                                                                                                    | Weider Michiel          | HILLING HELPH.                                                                                                    | 0079-4  | H has spent upper 20-2-10001, specific on Mail of spents in 276                                                                                                    |
| 6-6-14 7962 E78                                                                                                  | 400 . 314 ·             | hik.fl                                                                                                    | 2018-4  | R Support Descentation of Televille Free Economic In 199 NO                                                                                                    |
| 10.10C Selds                                                                                                    |                         | Jean M. Contraction of the                                                                                                    | 178-4   | When the same of HICLARD                                                                                                    |
| 14 (81 C-812)                                                                                                    | B. D. S. STREET         | 12 M 12 M 14 M                                                                                                    | 1000    | H Cost. La cost de la cost de la cost de la cost de la cost de la cost de la cost de la cost de la cost de la c                                                                                                    |
| IT. 188 #1195.                                                                                                   | 598-98                  | Ballion .                                                                                                    | anna.   | In the basis of a second second s |
| 15 418 512                                                                                                    | - See                   | P.000                                                                                                    | 11958   | An an Brown management of the second state of the                                                                                                    |
| to at each.                                                                                                    | an all you can and      | Color of States                                                                                                    | 1 mar   | Martin S. P. Construction of the Construction of the Construction                                                                                                    |
| IN IS YOURS                                                                                                    | we did not the inform   | -Johnsteine A.                                                                                                    | 1.000   | 10 mg/ 2                                                                                                    |
| 2 <sup>14</sup> a 708941                                                                                         | 200.0020500000          | Stellar (Statistics)                                                                                                    | AND .   | RE OPENING INVESTIGATION                                                                                                    |
| TH THE NAMES                                                                                                    | 10LinLin States         | Muchfield                                                                                                    | 798     | 24 2200 - 29 (90) 26(90) 72(90) 91 (10)( 16(9)                                                                                                    |
| ALC: UNK ANALY                                                                                                   | 6. M. B. B. d. df       | dandafahab                                                                                                    | LUP     | di tanır                                                                                                    |
| AT THE BOOM                                                                                                    | 00.01 (01.01.00.01      | Store Development of the state                                                                                                    | Pure a  | 17 Mill 30 Alter of Anna 20                                                                                                    |
| NO COR REPORT                                                                                                    | B. M. Sc. 6, 60.01      | to oblight M.R.                                                                                                    | 1.00    | of George                                                                                                    |
| BY LOG PREM                                                                                                    | -10                     | 11- 1                                                                                                    | 179.4   | The Party Share and and a state                                                                                                    |
| and the second                                                                                                   | In the second state     |                                                                                                    | 1.000   | 10 Mo Y                                                                                                    |
|                                                                                                    | Do the new party of the |                                                                                                    | 1.000   | 10 m (                                                                                                    |
| B                                                                                                    | And the second second   | ALL CONTRACTOR                                                                                                    | ar.     | STATISTICS IN STREET                                                                                                    |
|                                                                                                    |                         | and a second second sec | 10      | 14 TA CARD DERIVER STOLET STOLET                                                                                                    |
| and the second second second second second second second second second second second second second second second |                         | 1                                                                                                    | 1.0.0   |                                                                                                    |
| man of the later and                                                                                             | St. BA (B. P. P. PHIL)  | the state of the state                                                                                                    | 1 mm    |                                                                                                    |
| WALK ONLY                                                                                                    |                         |                                                                                                    |         | an server                                                                                                    |

**Figura 38-3:** Tráfico de ICMPv6 en Wireshark capturado entre el enlace PE4-CE4. **Realizado por**:Yautibug, A. 2020.

Prueba de conectividad capa 3 desde la máquina Ubuntu cliente3 con dirección IPv6 2001:2:c:1::10 con el servidor VLC.

| a                                                                                                    | osboxes@osboxes: -                                                                                                    | E.                                                                                                    | ш | п | 8 |
|----------------------------------------------------------------------------------------------------|----------------------------------------------------------------------------------------------------|----------------------------------------------------------------------------------------------------|---|---|---|
| osboxes@osboxes:-\$<br>osboxes@osboxes:-\$<br>osboxes@osboxes:-\$<br>osboxes@osboxes:-\$<br>osboxes@osboxes:-\$<br>piNG 2001:db9:fe1::10(20)<br>64 bytes from 2001:db9:fe<br>64 bytes from 2001:db9:fe | 801:db9:fe:1::10<br>81:db9:fe:1::10) 56 data bytes<br>11::10: icnp_seq=1 ttl=58 time=4<br>11::10: icnp_seq=2 ttl=58 time=3<br>11::10: icnp_seq=3 ttl=58 time=3<br>11::10: icnp_seq=4 ttl=58 time=3<br>11::10: icnp_seq=6 ttl=58 time=3<br>11::10: icnp_seq=6 ttl=58 time=3<br>11::10: icnp_seq=7 ttl=58 time=3<br>11::10: icnp_seq=9 ttl=58 time=4<br>11::10: icnp_seq=10 ttl=58 time=4<br>11::10: icnp_seq=11 ttl=58 time=4<br>11::10: icnp_seq=12 ttl=58 time=4<br>11::10: icnp_seq=13 ttl=58 time=4<br>11::10: icnp_seq=13 ttl=58 time=4<br>11::10: icnp_seq=14 ttl=58 time=4<br>11::10: icnp_seq=14 ttl=58 time=4<br>11::10: icnp_seq=14 ttl=58 time=4<br>11::10: icnp_seq=14 ttl=58 time=4<br>11::10: icnp_seq=14 ttl=58 time=4<br>11::10: icnp_seq=14 ttl=58 time=4<br>11::10: icnp_seq=14 ttl=58 time=4<br>11::10: icnp_seq=14 ttl=58 time=4<br>11::10: icnp_seq=14 ttl=58 time=4<br>11::10: icnp_seq=14 ttl=58 time=4<br>11::10: icnp_seq=14 ttl=58 time=4<br>11::10: icnp_seq=14 ttl=58 time=4<br>11::10: i | 9.3 ms<br>2.3 ms<br>8.1 ms<br>6.5 ms<br>3.3 ms<br>7.10 ms<br>8.6 ms<br>43.3 ms<br>41.1 ms<br>26.4 ms<br>28.6 ms<br>31ms |   |   |   |
| osboxesBosboxest-S                                                                                                    |                                                                                                    |                                                                                                    |   |   |   |

**Figura 39-3:** Prueba de conexión del cliente3 con el servidor. **Realizado por:**Yautibug, A. 2020.

En el enlace CE3-PE3 se capturó con wireshark los paquetes ICMPv6 al momento de hacer las prueba de conexión del Cliente3 - servidor VLC.

| a life Yes Go                                                                                                    | Capture Analyze Statist                                                                                                    | ist Telephone Weekers 1                             | Dot: Hele                                                                                                    |                                                                                                    |
|----------------------------------------------------------------------------------------------------|----------------------------------------------------------------------------------------------------|-----------------------------------------------------|----------------------------------------------------------------------------------------------------|----------------------------------------------------------------------------------------------------|
|                                                                                                    | 889 9 + + 8                                                                                                    | T & U = 8.8.8                                       | 11                                                                                                    |                                                                                                    |
| Real adaptive firm of                                                                                                    |                                                                                                    | 1.7.7.6                                             | - 15                                                                                                    |                                                                                                    |
| bill substant and                                                                                                    |                                                                                                    |                                                     | manual distances of the second second s | too - pagement                                                                                                    |
|                                                                                                    | Depros                                                                                                    | Despiration                                         | Photocol I                                                                                                    | and much                                                                                                    |
| 421 1585 634300                                                                                                    | Reading Section 1 (1996) and                                                                                                    | And Mark State Mark 10 a Mark                       | 1000                                                                                                    | the family                                                                                                    |
| 423 1889, 398342                                                                                                    | 3001 ( Long Log J                                                                                                    | 30011100101                                         | BUP .                                                                                                    | 41 KERALTHE Ressage                                                                                                    |
| 423 1389, 548301                                                                                                    | 2001101013113                                                                                                    | 20031111212112                                      | TOP                                                                                                    | 74 34802 + 378 [ACK] 344-534 ACK-304 Win-33088 Len-0                                                                                                    |
| 424 1583, 200962                                                                                                    | Ren Mon Sen 97n 4dt 85                                                                                                    | #critibi Scri9714dr#5                               | L00P                                                                                                    | 60 Reply                                                                                                    |
| 428 1899, 348422                                                                                                    | Ben Mer Sen 30: 12: 80                                                                                                    | Ban Mar San 30: 12: 80                              | LDOP                                                                                                    | an Reply                                                                                                    |
| 426 1681. 187718                                                                                                    | 20011210131130                                                                                                    | 2001100110131120                                    | 20799-00                                                                                                    | 118 Bibo (ping) request id-moment, seq-1, hop limit-on (reply in 427)                                                                                                    |
| 427 1981 227622                                                                                                    | 2003108915e131130                                                                                                    | 0011210121090                                       | DO/Pv5                                                                                                    | 118 Etho (ping) reply id=0x000e, septi. hep limit=50 (request in 455)                                                                                                    |
| 428 1482.382118                                                                                                    | 2001/211/211/20                                                                                                    | 2001 old to Arc 1 + 20                              | ECHP-rd.                                                                                                    | 118 Esta (ping) repart indettion, smp2, top limited3 (reply in 120)                                                                                                    |
| 429 1882.342398                                                                                                    | 20011000150131130                                                                                                    | 20011210131130                                      | 10799-6                                                                                                    | 118 Bino (plag) reply 12-manmas, seq-2, hep limit-on (request in 428)                                                                                                    |
| 408 1585-304362                                                                                                    | 20431210131130                                                                                                    | 20011009110111120                                   | DOWNS                                                                                                    | The cone optings request somewhere, seed, not limited (repty in 401)                                                                                                    |
| ATT 1886, 111117                                                                                                    | 2000 0000 000 000 000 000                                                                                                    | many calmentary and                                 | CONTRACT OF CONTRACT                                                                                                    | the sche (step) repty to sense, septy, sop contend (request to step)                                                                                                    |
| 473 1684 221745                                                                                                    | 2000 rate or family with                                                                                                    | 2001121011110                                       | DORMS                                                                                                    | the firms (plang) report and where, here black-to (reput to 400)                                                                                                    |
| 434 1684 608423                                                                                                    | Reading the With data Bit.                                                                                                    | Bar Mar San WT data #5                              | LOOP                                                                                                    | the same groups rappy an entering rapped rap concerns in waty                                                                                                    |
| 405 1485, 194300                                                                                                    | 20011210131120                                                                                                    | 200114019-04-11-120                                 | 101946                                                                                                    | 118 Bibo (olas) request 3d-mymmer, more, hos limit-on (reply in 496)                                                                                                    |
| 406-1685-215850                                                                                                    | 2003 rate/r far 3 rr 30                                                                                                    | 00112121212100                                      | DOIPu6                                                                                                    | ild Scho (ping) reply idebable, sear5, hep Lin(5:50 (request in 435)                                                                                                    |
| 417 1484, 188415                                                                                                    | 30811211131130                                                                                                    | 2003 (dirt): fer 3 ( 20                             | DO-Poli                                                                                                    | 118 Saho (ping) report iddebilie, sepi, hep limited) (reply in \$18)                                                                                                    |
| 408 1889.228134                                                                                                    | press a direct field a cape                                                                                                    | 20011210131130                                      | 23799-60                                                                                                    | 118 moto (plag) realy id-memory, seq-s, hop limit-to (request in err)                                                                                                    |
| 409 1997 291213                                                                                                    | 000112101210906                                                                                                    | 20931d9915e131130                                   | DO/Pv6                                                                                                    | 118 Echo (ping) request id=0x000e, sep-7, hop limit=60 (reply im 440)                                                                                                    |
| 449 1497.345902                                                                                                    | 2003 mb/h /her 3 m 20                                                                                                    | 3083+2+++3++30                                      | DO-Post                                                                                                    | 118 Subs (plog) reply idebalilie, sepi7, bup lieixchi (repres in 899)                                                                                                    |
| 441 1887, 298248                                                                                                    | feeecus                                                                                                    | feeecce                                             | 10799-00                                                                                                    | as recipher collicitation for feamure from acubercorectore                                                                                                    |
| 442 1587, 421538                                                                                                    | fe88114                                                                                                    | fe88113                                             | DOMP46                                                                                                    | 78 Heighbor Advertisement feldts4 (rtr. sel)                                                                                                    |
| 441 1487.809302                                                                                                    | And in cal.                                                                                                    | dedite : 3                                          | DO-Post.                                                                                                    | Bi Heighter Taliaitatian fur Arbitel from Deckielar07-dal05                                                                                                    |
| 444 1887.815401                                                                                                    | 1000110                                                                                                    | 1000114                                             | 10799-06                                                                                                    | 78 Heighbor Advertisement fedelis (rtr, sol)                                                                                                    |
| 445 1580. 191921                                                                                                    | 20411510111130                                                                                                    | 200110091141111120                                  | DOWNS                                                                                                    | 118 CCNO (ping) request Sovexember, secre, nop limited) (reply in 446)                                                                                                    |
| LOS 1888. 128178                                                                                                    | 200110011011120                                                                                                    | 20011211121120                                      | LLPP-VE                                                                                                    | the state (star) repty to be and, single, say that the first of the state                                                                                                    |
| 447 1889, 194949                                                                                                    | 20011210111120                                                                                                    | Solution and the state                              | DOM: N                                                                                                    | the state of the second state of the second and the second second s |
| 449 1499, 220300                                                                                                    | Bas Mar Sec 30: 12: 80                                                                                                    | Backler Sec 30: 12: 80                              | LIDOP                                                                                                    | the core goings repty theorem, helper rep three or every                                                                                                    |
| 450 1830 194818                                                                                                    | 20011210111120                                                                                                    | 20011-0011-0011-120                                 | LUT PAG                                                                                                    | 118 subo (odea) request id-system, sec-re, her listz-at (realy in std)                                                                                                    |
| 451 1610 225308                                                                                                    | 2000 rate/or fam 3 ro 30                                                                                                    | 00011210131130                                      | DO-Pu6                                                                                                    | ilé frho (ping) reply idebailde, seprié, has light-50 (repart in 456)                                                                                                    |
| 483 1811.396407                                                                                                    | 3081+2+++3++30                                                                                                    | 3003 cdir0: fer 3 c 30                              | DO-Post                                                                                                    | 118 Saho (ping) report iddividie, angell, has limited) (reply in did)                                                                                                    |
| 453 1811.239218                                                                                                    | 20011001101100                                                                                                    | 200110101011120                                     | 10799-00                                                                                                    | 118 Echo (ping) reply id-moment, seq-11, hop limit-we (request in 492)                                                                                                    |
| 454 1812 197714                                                                                                    | 2003121c131130                                                                                                    | 20831-899154131130                                  | DO-Pv6                                                                                                    | 118 Echo (ping) request id=bobble, seculi, hep limit=63 (reply in 455)                                                                                                    |
| 488 1812.321888                                                                                                    | 2001 mb/h fer 1 r 20                                                                                                    | 3081(2):::30                                        | DO-Poli                                                                                                    | 118 Echo (ping) reply idebilitie, sepil, hap limitely (represt in did)                                                                                                    |
| 456 1817, 198368                                                                                                    | 20011210131130                                                                                                    | 20011001101120                                      | 20799-00                                                                                                    | 118 Bibo (ping) request id-moment, seq-13, hep limit-43 (reply in 497)                                                                                                    |
| 457 1813 225968                                                                                                    | 2000 refer 1 rr 30                                                                                                    | 00011210131130                                      | DOMP46                                                                                                    | ii8 Scho (ping) reply id=0e800e, seq=13, hep limit=59 (request in 456)                                                                                                    |
| 458 1615.812710                                                                                                    | Berbler Ser W7: dah BS                                                                                                    | Burbler Sar W7: dah BS                              | LDOP                                                                                                    | an Angly                                                                                                    |
| 459 1815, 9875118                                                                                                    | 200111111111                                                                                                    | 200111111112                                        | Ella.                                                                                                    | RI KIRPALIYE Petrage                                                                                                    |
| Franc 1: 50 bytes<br>Delarman E1, Bres<br>configuration Test<br>Data (40 bytes)                                                                                                    | om wire (400 hits), 6<br>Berkheiter97-184-09 (Be<br>Montocal (lasphack)                                                                                                    | 8 bytes captared (400 b<br>-MontareTriadrati), Date | its) on interfece<br>beide die 197 stal de                                                                                                    | 0 ()<br>  [Hershinstor: 877:144:001]                                                                                                    |
| Int         Int         Int <td>0x         0x         5x         5x         5x         4d         0           0x         0x<td></td><td>V.B.</td><td></td></td> | 0x         0x         5x         5x         5x         4d         0           0x         0x <td></td> <td>V.B.</td> <td></td> |                                                     | V.B.                                                                                                    |                                                                                                    |

**Figura 40-3:** Tráfico de ICMPv6 en Wireshark capturado entre el enlace PE3-CE3. **Realizado por:**Yautibug, A. 2020

se realizó un traceroute desde el CE-3 al servidor para visualizar la ruta que toma los paquetes hasta llegar al destino.

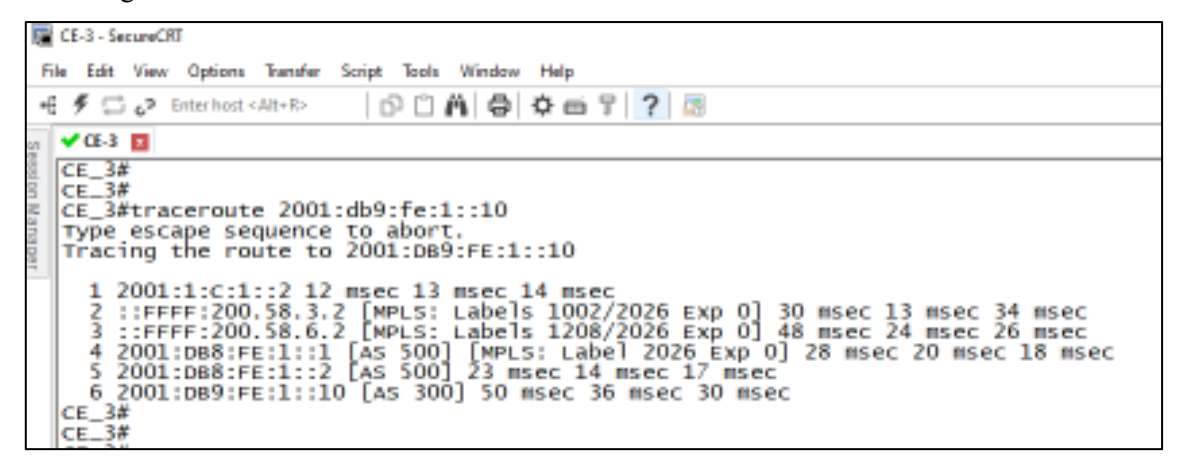

Figura 41-3: Traceroute del CE3-Servidor. Realizado por:Yautibug, A. 2020. En PE4-CE4 se aplica un método HUB and SPOKE para crear un enlace dedicado, para el cliente3 con dirección IPv6 2001:db8:fe:1::/64

|                        | <u> 00</u>                                                                                                    |                                                                                                    |                                                                                                    |                                                                                                    |
|------------------------|----------------------------------------------------------------------------------------------------|----------------------------------------------------------------------------------------------------|----------------------------------------------------------------------------------------------------|----------------------------------------------------------------------------------------------------|
| 800                    | ALC: NOTE: NOTE: N | C BOOKS                                                                                                    | 1000                                                                                                    | study was                                                                                                    |
| EX DATA STOLEN         | and the second second sec                                                                                                    | and the other states as                                                                                                    | 1.0.0                                                                                                    | an and a                                                                                                    |
| PARTY CONTRACTOR       | 2000 00400 0044                                                                                                    |                                                                                                    | 1117                                                                                                    | 10 mg y                                                                                                    |
| 1.2.11.24.00000        |                                                                                                    |                                                                                                    | 11125                                                                                                    | the task that will be a series with the series                                                                                                    |
|                        | a second second s                                                                                                    | and a set of the last the                                                                                                    | 1000                                                                                                    | the role (page role) in the second second seco                                                                                                    |
| Contraction of the     | inter de las las las las las las las las las las                                                                                                    | 1994 and a starth                                                                                                    | 1241                                                                                                    | and the space report of the large and the second second se |
| The second second      |                                                                                                    | international data                                                                                                    | Low Co                                                                                                    | the barrier of the second second seco |
| In the second          | and the second second s |                                                                                                    | B. B. B. C. L.                                                                                                    | The local strain of the state, such that the                                                                                                    |
| PERSONAL PROPERTY.     | ***********                                                                                                    | CONTRACTOR OF CONTRACTOR OF                                                                                                    | B 19 19 1                                                                                                    | THE LOSS CALLS, STORAGE TRANSPORT, MILLS, MAN THE PARTY                                                                                                    |
| WE LOT ADDRESS         | course de course                                                                                                    | 2001-000000                                                                                                    | E RESS.                                                                                                    | the train (of set) and a "dimension, proper, loss "information                                                                                                    |
| LOC 1010.480410        | 100 a farming the                                                                                                    | 200 and a Design Pro-                                                                                                    | Ref. A.                                                                                                    | 111 false (plag) respect infinition, ways, has included                                                                                                    |
| 124 1226, 110CTD       | 1004 auch die besteht bei                                                                                                    | 1001alaurtauth                                                                                                    | 1047-1                                                                                                    | 111 Bole (plog) reply Lifebillie, says, by Lickett of                                                                                                    |
| XT DR. STOR.           | 1001.1                                                                                                    | SHELDER FRANK                                                                                                    | 1097-0                                                                                                    | 238 Dile roles) research 14-9-3496, and 8, how 12-02-09                                                                                                    |
| 200 1210,000049        | seet.com.tect.com                                                                                                    | 1001.1.1.1.1.10                                                                                                    | 1000.0                                                                                                    | 228 Discourse and all the same include a                                                                                                    |
| 121 Contract (101 Cont | and shows a second                                                                                                    | server an enserver                                                                                                    | 1117                                                                                                    | or many                                                                                                    |
| IN COLUMN              |                                                                                                    | A DESCRIPTION OF                                                                                                    | 10022                                                                                                    | an even that where a present why we cannot                                                                                                    |
| 11 1. To Table 1.      |                                                                                                    |                                                                                                    | 1.11.11                                                                                                    | the tage (3.46) and 3 spaces, with the part of                                                                                                    |
| 12 12 13 19 19 19      | E-HALL                                                                                                    | Defent.                                                                                                    | Part of                                                                                                    | At the place sector and the rest of the sector and                                                                                                    |
| 100 110                | Laborate Street                                                                                                    | 1. Contraction of the second second s | 1000                                                                                                    | All heighter structures, retrict of the real                                                                                                    |
| The law should         | In the second second se | In the second second se | 1.000                                                                                                    | K Station Research and Latter and State and State                                                                                                    |
| In Loss School         |                                                                                                    | and the second second                                                                                                    | B. B. Starting                                                                                                    | THE LOCAL PROPERTY AND ADDRESS OF ADDRESS OF |
| IN LOCATION OF         | CONTRACTOR OF CONTRACT                                                                                                    |                                                                                                    | 1022                                                                                                    | the tria (when, while therease, where the interaction                                                                                                    |
|                        |                                                                                                    | contraction of the second                                                                                                    | E CONTRACTOR OF A CONTRACTOR OF A CONTRACTOR OFTA CONTRACTOR OFTA CONTRACTOR O | the role (sing) remains themase, series has the role                                                                                                    |
| LED 1204.420000        | 100 and a finite line                                                                                                    | 100 a local and b                                                                                                    | ESC-4                                                                                                    | ill take (plag) works involves anyo, has included a                                                                                                    |
| P-0 1207.00000         | becomber Testanti                                                                                                    | Accession Testantia                                                                                                    | .00*                                                                                                    | 40 Server                                                                                                    |
| SIL LONG CODE          | 1000.1                                                                                                    | 1000.000.000.000                                                                                                    | 1007.0                                                                                                    | 238 Date (sound) reasons ( 14 BARRen and 18, how 12 cl, 9                                                                                                    |
| BUT THE POSTOR         | send of the last of the                                                                                                    | and a set of the                                                                                                    | B. BARCON                                                                                                    | We take to agric operation with the supplier to a label of                                                                                                    |
| BUILDING STREET        | ***********                                                                                                    | A REAL PROPERTY AND A REAL PROPERTY AND A REAL | ALC: NO                                                                                                    | and they sprage experience therease, here is not the                                                                                                    |
| BR LODGE STOL          | A DESCRIPTION OF                                                                                                    |                                                                                                    | 1.025                                                                                                    | the tage (and, sub, tagener, and the provide                                                                                                    |
| We have a set of the   |                                                                                                    | Sector Sectors                                                                                                    | P. C. S. S.                                                                                                    | the table (plug) respects to several, step 2, hep that the                                                                                                    |
| 144 1200,000012        | 1994 Contraction P                                                                                                    | 1001ala.alaan                                                                                                    | ESC.                                                                                                    | THE BYR (AND, MARK THORSES, INKER, WA THOMSE                                                                                                    |
| No LIN HILL            | 1994.1                                                                                                    | 100                                                                                                    | 1000.0                                                                                                    | The prior (and), while a property with the most set                                                                                                    |
| A LUB AND A            | 1000.000.000.000                                                                                                    | 1000.1                                                                                                    | 1001.0                                                                                                    | THE DAY YOUR CRUCK OF ROMME THE CALL AND ADDRESS OF                                                                                                    |
| Diff. Lat. a. da.      |                                                                                                    |                                                                                                    |                                                                                                    | in my r                                                                                                    |
| P. Lot S. Berry        | contraction of                                                                                                    | contractions.                                                                                                    |                                                                                                    | ALL MARKED AND ADDRESS OF                                                                                                    |
| UP ICCN PROFE          | (Separate Protoc)                                                                                                    | (and a staff of the local                                                                                                    | 100                                                                                                    | THE STATE AND THE THEY SHARE AN ADDRESS OF A DRESS OF A |
| 101 1221. 10101        | barrel al alleHell                                                                                                    | Augulater Hell                                                                                                    | 100                                                                                                    | 41 basis                                                                                                    |
| 584 1118 11111         | brook failed                                                                                                    | become failed                                                                                                    | 4004                                                                                                    | di taun                                                                                                    |

**Figura 42-3:** Tráfico de ICMPv6 en Wireshark capturado entre el enlace PE4-CE4. **Realizado por:**Yautibug, A. 2020

Pruebas de conectividad desde el servidor al Cliente1, Cliente2 y Cliente3.

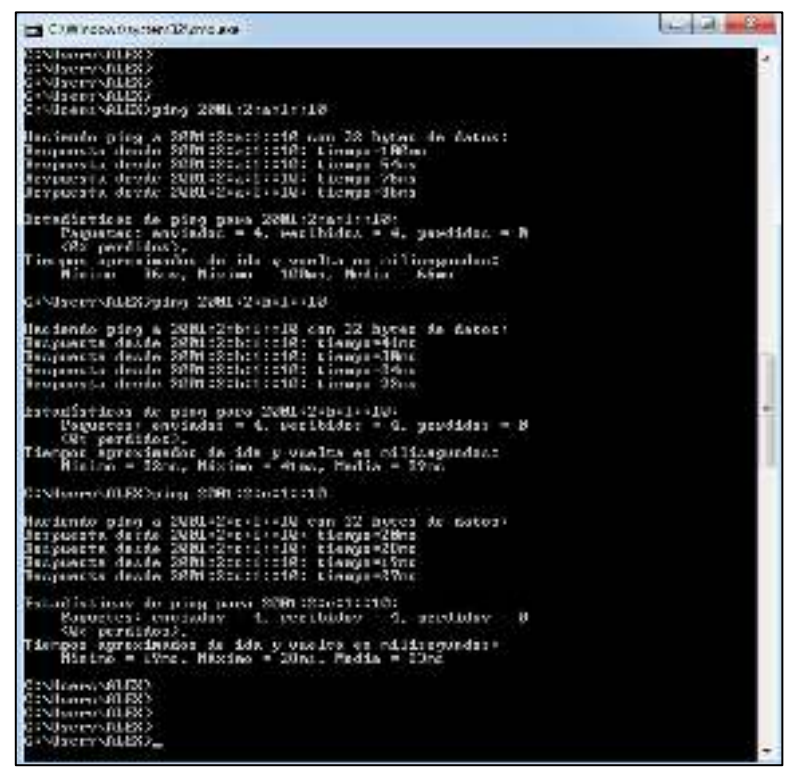

**Figura 43-3:** Prueba de conexión del servidor al Cliente1, Cliente2 y Cliente3. **Realizado por:**Yautibug, A. 2020.

Se realizó un traceroute desde el servidor al Cliente1 Cliente2 y Cliente3 para visualizar la ruta y tiempo que toma los paquetes hasta llegar al destino.

| SI CY         | Wheevelays                                                         | kriččeni o                                                                                                    | e .                                                                                                    | Cat 3 mon                                                                                                    |
|---------------|--------------------------------------------------------------------|----------------------------------------------------------------------------------------------------|----------------------------------------------------------------------------------------------------|----------------------------------------------------------------------------------------------------|
| CONTRACTOR OF | CONTRACTOR<br>CONTRACTOR<br>CONTRACTOR<br>CONTRACTOR<br>CONTRACTOR | t.sunet.3                                                                                                    | en colo                                                                                                    | 1:::H                                                                                                    |
| Isade         | A 2081-2                                                           | Same read                                                                                                    | cabre ce                                                                                                    | ainer de 39 calter ceas méxime.                                                                                                    |
| Technolaxich  |                                                                    | STATES CAN                                                                                                    | 15555 18555                                                                                                    | 2020-065-Frainel<br>2020-066-Frainel<br>2000-066-Frainel<br>2064-2000-50.4.4<br>2060-600-50.5.4.4<br>Tiango de appera agatada gara esta collectud.<br>2020-10.5.12.1<br>2020-10.5.12.1<br>2020-10.5.12.1<br>2020-10.5.12.1 |
| -             | complete                                                           |                                                                                                    |                                                                                                    | NE NE NE NE NE NE NE NE NE NE NE NE NE N                                                                                                    |
| 04.05         | evestication                                                       | concept 2                                                                                                    | 682)2(k)                                                                                                    | 1792B                                                                                                    |
| Inco          |                                                                    | oler min                                                                                                    | votere ica                                                                                                    | mbray de 20 wattay inno identia.                                                                                                    |
| -00001100     | 11122211<br>11122211<br>1112211                                    |                                                                                                    |                                                                                                    | 80791:0104:04.01000<br>80701:01070:14:01000<br>97621-7804:50.7.1<br>97621-7804:50.4.1<br>97621-7804:50.4.1<br>97691:0100:0100<br>9701:0100:000<br>80701:0100:000<br>80701:0100:000                                         |
| CHART         | complete                                                           | L                                                                                                    |                                                                                                    |                                                                                                    |
| CINUS         | iterrollians)                                                      | ciratert 2                                                                                                    | BAL (See                                                                                                    | T-268                                                                                                    |
| Tiset.        |                                                                    | 1000 CO R                                                                                                    | indere in                                                                                                    | aine de 20 saltes com siene,                                                                                                    |
| 477.0404      | 5122525111<br>11225255111<br>112252555                             | 212 85<br>212 85<br>213 85<br>313 85<br>313 85<br>315<br>315<br>315<br>315<br>315<br>315<br>315<br>315<br>315<br>31 | 13 min 13 min 14 min 14 | 2201408:10:010<br>2201408:10:10-1<br>                                                                                                    |
| CLARK P       | complete                                                           | (C)                                                                                                    |                                                                                                    |                                                                                                    |
| CINE:         | tervs mass;                                                        | -                                                                                                    |                                                                                                    |                                                                                                    |
|               |                                                                    |                                                                                                    |                                                                                                    |                                                                                                    |

**Figura 44-3:** traceroute del Servidor con Cliente1, cliente2 y Cliente3. **Realizado por:**Yautibug, A. 2020.

# 3.2.2 Prueba de streaming

# 3.2.2.1 Transmisión del servidor streaming VLC media Player

Servidor.- **Capitulo II** sección *2.6.2* se configuro el servidor se debe seguir los mismo pasos hasta llegar a emitir y empieza a transmitir el streaming con VLC Media Player.

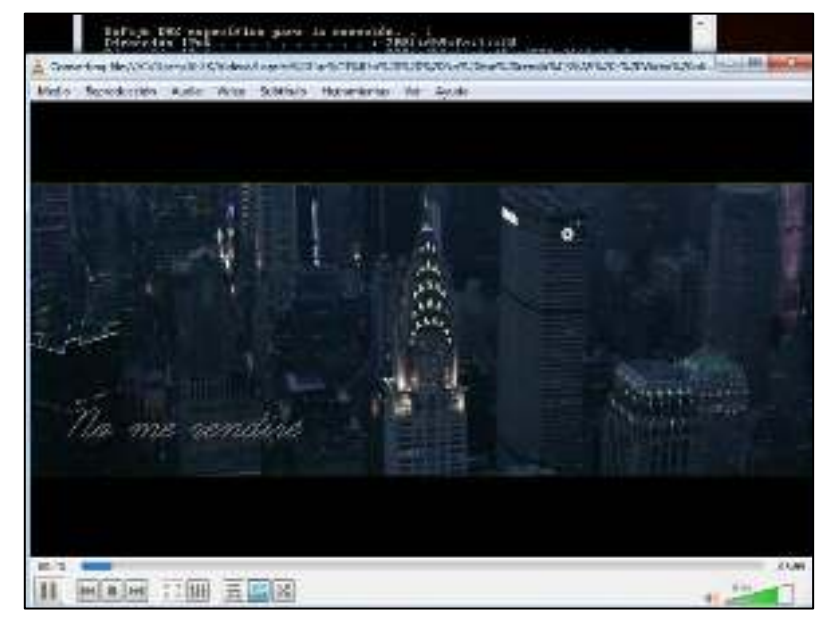

Figura 45-3: Transmisión correcta del Streaming en el servidor. Realizado por: Yautibug, A. 2020.

En la misma máquina del servidor se comprobó que la transmisión de streaming es correcta con la ayuda de otro reproductor SMPlayer.

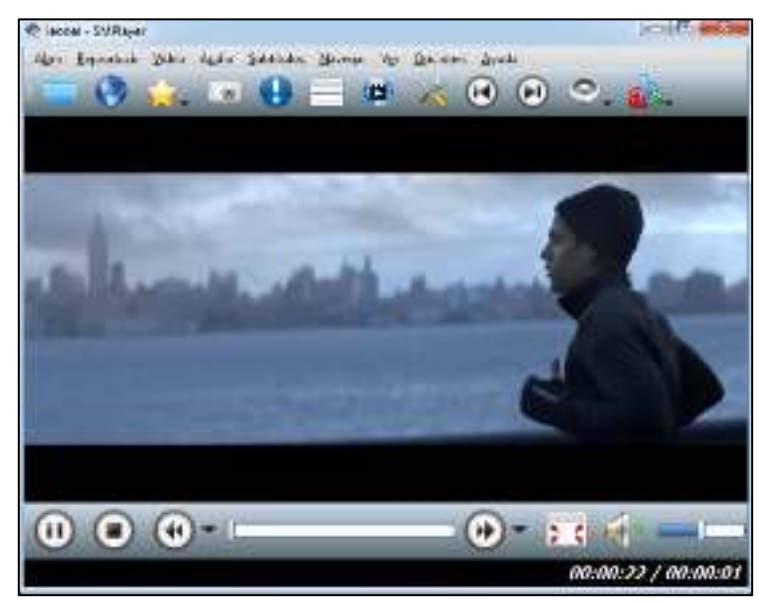

Figura 46-3: Reproducción de video en SMPlayer. Realizado por: Yautibug, A. 2020.

# 3.2.2.1 Pruebas en el receptor VLC

Abrir el reproductor VLC en el receptor, una vez que está ejecutando escoger la opción *medio* y luego se da clic *abrir ubicación de red* y se desplegara la ventana de configuración de los parámetro a conectarse con servidor streaming: el protocolo, dirección IPv6 del servidor, el puerto por el que está trasmitiendo el servidor y la ruta, para este trabajo es http://[200:1:db9:fe:1::10]:8080/leonel

Prueba de conectividad streaming desde el Cliente1 al Servidor.

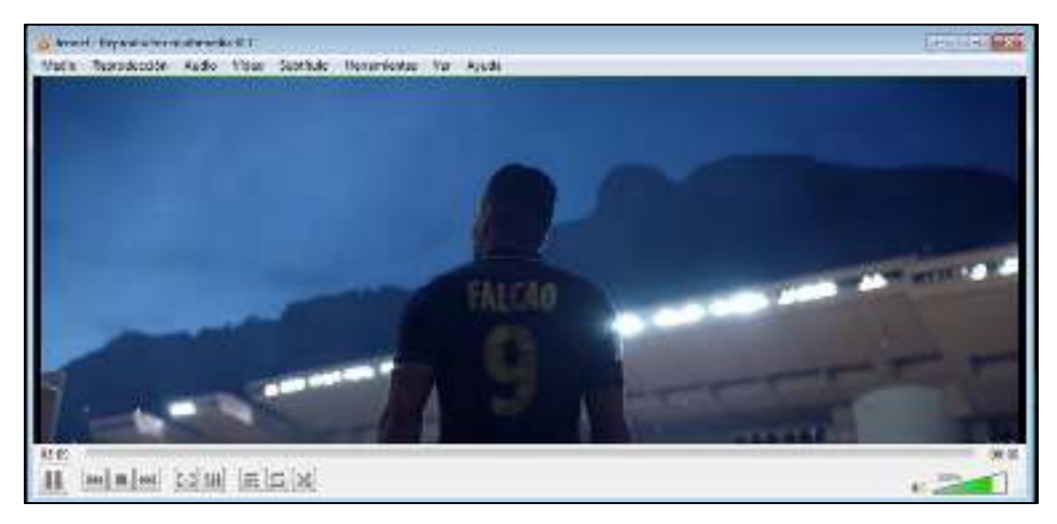

Figura 47-3: Reproducción de video con Reproductor VLC en Cliente1. Realizado por: Yautibug, A. 2020.

En la siguiente **Figura 48-3** se visualiza la captura en Wireshark de paquetes streaming con el protocolo TCP a nivel de transporte.

| 🖉 Capitality (                                                                                                    | 🖉 Capacity (* 17) 1416-1417 SCT 👘 🗉 🖉                                                                                                    |           |                                                                                                    |              |  |  |  |  |
|----------------------------------------------------------------------------------------------------|----------------------------------------------------------------------------------------------------|-----------|----------------------------------------------------------------------------------------------------|--------------|--|--|--|--|
| Sec. 10, 104 (2011)                                                                                                    | layan haiya takata takatay Matan Tak                                                                                                    | ÷.        |                                                                                                    |              |  |  |  |  |
| 소 📕 김 속에서 적용                                                                                                    | 日 えらら生きを言 🗖 代き氏症                                                                                                    |           |                                                                                                    |              |  |  |  |  |
| Equivalence and the second second     | N                                                                                                    |           |                                                                                                    | - Invite P   |  |  |  |  |
| the law                                                                                                    | Same Parkadan                                                                                                    | and a set | long be-                                                                                                    |              |  |  |  |  |
| A DESCRIPTION OF A DESCRIPTION OF A DESC | sector sector and the sector sector                                                                                                    | 100       | or may                                                                                                    |              |  |  |  |  |
| CALLS AND ADDRESS.                                                                                                    | <ul> <li>And the second second se</li></ul> | 10        | H. MARTER, K. DAN, K. M. MARTER, AND AND AND AND AND ADDRESS AND ADDRESS AND AD<br>ADDRESS AND ADDRESS AND ADDRESS AND ADDRESS AND ADDRESS AND ADDRESS AND ADDRESS AND ADDRESS AND ADDRESS AND ADDRESS AND ADDRESS AND ADDRESS AND ADDRESS AND ADDRESS AND ADDRESS AND ADDRESS AND ADDRESS AND ADDRESS AND ADDRESS AND ADDRESS |              |  |  |  |  |
| CONTRACTORS.                                                                                                    | THE REPORT OF A DECEMBER OF A DECEMBER OF                                                                                                    | 11        | te site in a second second second second second second second second second second second second second second                                                                                                    |              |  |  |  |  |
| 0000 -000 Autor                                                                                                    | MEDICAL MEDICAL AND A DESCRIPTION                                                                                                    | 112       | 10 DF Great STALL                                                                                                    |              |  |  |  |  |
| CONTRACTOR NOT                                                                                                    | AND REAL TO A CONTRACT OF AN AND A CONTRACT OF AN                                                                                                    | 1. S      | the second state (201), they hear in construction to develop the special of a second state state                                                                                                    |              |  |  |  |  |
| A STATE AND A STATE AND A                                                                                                    | The later of the second second s                                                                                                    | 200       | m and,                                                                                                    |              |  |  |  |  |
| CONTRACTOR AND AND A                                                                                                    | The second second second second second second                                                                                                    |           | the second second s                                                                                                    | - 1          |  |  |  |  |
| 10010-011-000070                                                                                                    | Mills Secret reflect Still, Second site Conta-                                                                                                    | 101       | 34 (000 - 000 (201 for 00) and 00 more 201 for 0                                                                                                    |              |  |  |  |  |
| 1000 000 000000                                                                                                    | WITH RECEIPTING THE STOCK WITH STOCK                                                                                                    | ALC: N    | Let design drive any solution of the second design of the second second se                                                                                                    |              |  |  |  |  |
| COMPANY STOCKED IN MANY                                                                                                    | mental developments and a second second second                                                                                                    | - P.C     | the set of the (and ) set on addition structure contains ( an experiment of a responsed by each                                                                                                    |              |  |  |  |  |
| 101010100000000                                                                                                    | NOT THE PART OF THE TABLE TO BE                                                                                                    | 101       | [14] 1813 - 8888 [2011] Sc. 188 arX [112] Kay 1988 [arX 6]                                                                                                    |              |  |  |  |  |
| A 1977 BAR STREET                                                                                                    | THE REPORT OF THE PARTY OF THE PARTY OF THE                                                                                                    |           | List for the party of the provide provide the second structure of the second structure of the                                                                                                    |              |  |  |  |  |
| THE COLORED                                                                                                    | Second and a second second sec       |           | THE DELY MALE YOU DEPTHY AND THE APPEND OPEN TO THE OPEN AT A SAME AND THE                                                                                                    |              |  |  |  |  |
| A DESCRIPTION OF A DESCRIPTION OF A DESC | the contractor contractor and the state                                                                                                    |           | and a second second second second second second second                                                                                                    |              |  |  |  |  |
| 11110 111,0000                                                                                                    | NO Address OF SECOND PRODUCTS                                                                                                    | 101       | 100 100 - 4011 [20] [5, 000 solid Levilli Levilli [20] (20] and a manufal BR                                                                                                    |              |  |  |  |  |
| A DECIMAL AND A DECIMAL OF A DECIMAL OF A DECIMAL AND A DECIMAL AND A DECIMAL AND A DECIMAL AND A DECIMAL AND A                                                                                                    | STREET, STORE STREET, STREET, STRE                                                                                                    | 1.1       | Lateral states and provide the second structure of the second structure of the                                                                                                    |              |  |  |  |  |
| 19083 - COLUMN 200                                                                                                    | <ul> <li>See Addition (S) and a construction of the construction</li> </ul>                                                                                                    | 102       | THE DELY MALE (AN) DEVENT SEVERE DEVENTS DEVELOP (TO Separate of a management of Hos)                                                                                                    |              |  |  |  |  |
| STATE STATE AND INCOME.                                                                                                    | AND TAXABLE PROPERTY AND ADDRESS.                                                                                                    | 1.1       | A REAL PROPERTY AND A REAL PROPERTY AND A REAL |              |  |  |  |  |
| COMPANY AND ADDRESS                                                                                                    | The second second second second second second                                                                                                    |           | the set that a [and] which an addition where the transmit ( the second statement of and                                                                                                    |              |  |  |  |  |
| 2001 0014620                                                                                                    | NU STRENDCISCO DE DESTRENCIS                                                                                                    | 101       | N THE - HE CALL R. THE WATCH AND THE REPORT OF P                                                                                                    |              |  |  |  |  |
| and the second second                                                                                                    | and designed and the second second second                                                                                                    | 10        | the second second s                                                                                                    |              |  |  |  |  |
| STANK STATE AND D                                                                                                    | AND TALKARY AND AND AN ANY AN                                                                                                    | 1.1       | THE LEVEL WILL LAW IN CALL AND A COURT A COURT AND A COURT AND A COURT                                                                                                    |              |  |  |  |  |
| 100 Sec. 405 St.                                                                                                    | THE REPORT OF A REPORT OF A DECK                                                                                                    | 10        | the set of the (and set of an average set of the rest of the rest of a respect of a respect to the                                                                                                    |              |  |  |  |  |
| 1000 - COL-MARK                                                                                                    | HE MANDED HIS CONTRACTOR                                                                                                    | 102       | 100 D01 - 4612 [20] he-1047 to -10 Ke-1000 tar-1011 [27] count of a maximum follow                                                                                                    |              |  |  |  |  |
| CONTRACTOR NO.                                                                                                    | AND INCOMES IN THE ADDRESS OF THE SECOND COMPANY.                                                                                                    | 100       | The second state (set) whereas even in a call the set of the second state of the second state of the                                                                                                    |              |  |  |  |  |
| CONTRACTOR OFFICE                                                                                                    | and dealers and a sub-                                                                                                    |           | the end of the (and the second structure end of a constraint second structure)                                                                                                    |              |  |  |  |  |
| 1111 111.1000                                                                                                    | NOT TALKAR, THE BOUNDARY LINE                                                                                                    |           | W WITH - HER LOUID A. HER HALTERED C. COMPLETE                                                                                                    |              |  |  |  |  |
| 22442 0224 44426                                                                                                    | Ministration (Contraction of the Contraction of the       | 101       | We call a first built to all matching to within the start                                                                                                    |              |  |  |  |  |
| CONTRACTORY                                                                                                    | with the local state of the state of the                                                                                                    |           | The second state (SER) is not by a solid in advantation of the second of a second and fills                                                                                                    |              |  |  |  |  |
| CONTRACTOR MANY                                                                                                    | manufactures and an exercise and and                                                                                                    | 100       | concerns to the (res) we need to the strength of the second of the region of a response but each                                                                                                    |              |  |  |  |  |
| 19994 1011-09020                                                                                                    | AND A 4-YEAR OF MARKED AND DRAW                                                                                                    | 101       | 100 100 - 4000 DOI: SC TUP SA 100 KA 100 KA 100 KM INC TO many A represented INC                                                                                                    |              |  |  |  |  |
| And the last of the MR                                                                                                    | THE REPORT OF A DESCRIPTION OF A DESCRIPTION                                                                                                    | - B-1     | the second state build a restar a second survey a second state of a subset of a second second second                                                                                                    |              |  |  |  |  |
| 12666 -111-00287                                                                                                    | Security of the analysis and the security of                                                                                                    | 101       | THE DELY WELL [VE] TO HERE SHOLD DO THE DOUTHER DOUTHER TO A SPECIFIC AND A DECK                                                                                                    |              |  |  |  |  |
| CALCULATION OF THE OWNER                                                                                                    | and the first of the second second seco                                                                                                    |           | The second state of the second state of the se |              |  |  |  |  |
| The second second second                                                                                                    |                                                                                                    |           |                                                                                                    |              |  |  |  |  |
| A DECEMBER OF THE REAL                                                                                                    |                                                                                                    |           |                                                                                                    |              |  |  |  |  |
| 1 14 - B 4 - 11                                                                                                    | have a second second second second second second second second second second second second second second second                                                                                                    | 100 C     |                                                                                                    |              |  |  |  |  |
| <ul> <li>Antone second re-</li> </ul>                                                                                                    | congruption and succession and succession and succe       |           |                                                                                                    |              |  |  |  |  |
| THE R. LEWIS CO., LANSING MICH.                                                                                                    | NUMBER OF STREET, STREET, STREE                                                                                                    |           |                                                                                                    | 3            |  |  |  |  |
| THE REPORT OF A                                                                                                    | The second second second second second second second second second second second second second second second se                                                                                                    |           |                                                                                                    |              |  |  |  |  |
|                                                                                                    |                                                                                                    |           |                                                                                                    |              |  |  |  |  |
|                                                                                                    | er m 🔄 er ble 5 be a mar m                                                                                                    |           |                                                                                                    |              |  |  |  |  |
| APPENDENCE IN COMPANY                                                                                                    | A REAL ACCURATE AN AD AD AD AD AD AD                                                                                                    |           |                                                                                                    |              |  |  |  |  |
| 1000 Se 14 60 He He                                                                                                    | (2) (M) (A) (M) (M) (M) (M) (M) (M) (M) (M) (M) (M                                                                                                    |           |                                                                                                    |              |  |  |  |  |
| Z. Designed Mark                                                                                                    |                                                                                                    |           | Adda: 17.07 Depart 1903 (2013)                                                                                                    | Disk Section |  |  |  |  |

**Figura 48-3** Tráfico de streaming en Wireshark capturado entre el enlace CE1-PE1. **Realizado por:**Yautibug, A. 2020.

Prueba de conectividad streaming desde el Cliente2 al Servidor.

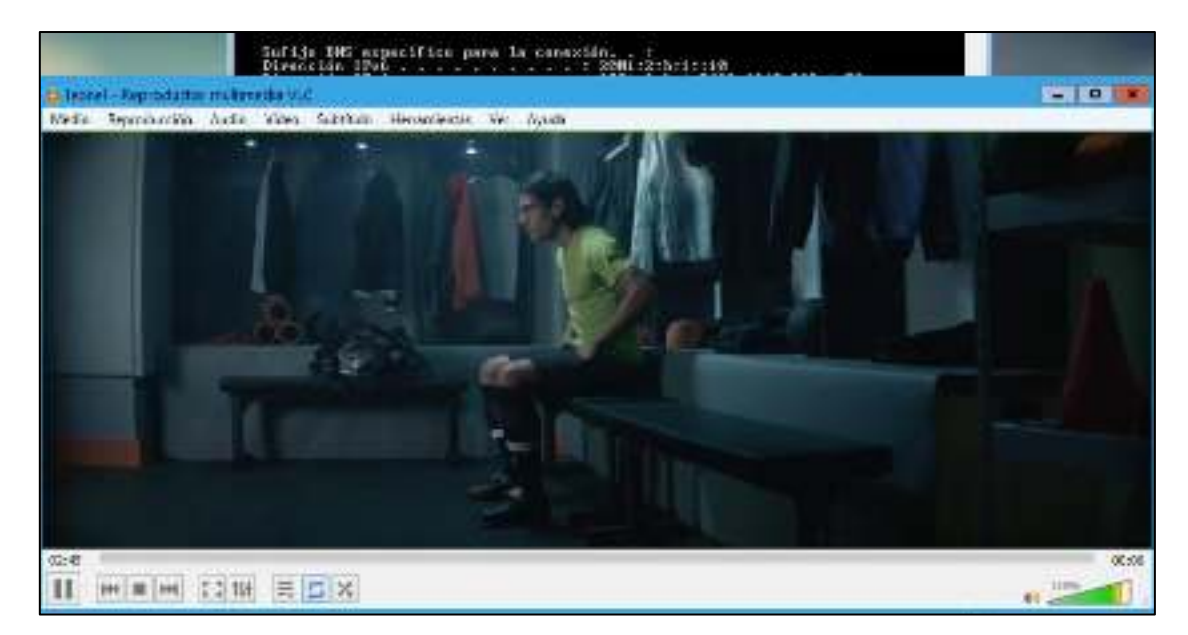

**Figura 49-3:** Reproducción de video con Reproductor VLC en Cliente2. **Realizado por:**Yautibug, A. 2020.

Se visualiza la captura en Wireshark de paquetes streaming con el protocolo TCP a nivel de transporte en el enlace PE2-CE2 del escenario **Figura 2-2**.

| provide Name of Con-                                                                                                    |                                  |                                            |        |                                                                                                    |
|----------------------------------------------------------------------------------------------------|----------------------------------|--------------------------------------------|--------|----------------------------------------------------------------------------------------------------|
|                                                                                                    | Sec. 1                           |                                            |        | 11 IT IT IT IT IT IT IT IT IT IT IT IT IT                                                                                                    |
| 108                                                                                                    | 2018                             | -10000                                     | 1944   | 158.05                                                                                                    |
| 100.5408.002995                                                                                                    | 80.4.6.1.1                       | 100 3 3 4 5 . P. 1                         |        | TE TO A THE INTERNATION AND AND A STOLEN AND A                                                                                                    |
| THE OLD PARTY.                                                                                                    | MALE AND A DESCRIPTION OF A      | NO. 3 14 1 1 1                             | 100    | In their calles show South struct to reach the same shows some training                                                                                                    |
| CONTRACTORS IN CONTRACTORS                                                                                                    | MARKED AND A MERCELL             | HALLON, COLUMN THE PARTY                   | 2110   | to take a derive the . We have and an apply a state of the state of the set of the                                                                                                    |
| 14-110-01-01                                                                                                    | ARE DON'T MAKEN TO               | and when the Local diversion               | -      | 1 Add - man bend have shown been                                                                                                    |
| 194111-00121                                                                                                    | - PLACENT TIMESON -              | MPC-624 Pp 1 < 04                          | W.14   | at structure of the t                                                                                                    |
| The law weeks                                                                                                    | Active by Printer 1              | Por 200 Eta 171 28 28                      | 1997   | 12 1921                                                                                                    |
| 105 111 31001                                                                                                    | and the fail the                 | NAME OF TAXABLE PARTY                      | 1993   | and the second second s |
| THE PERSONNEL                                                                                                    | AND CHAT STREET                  | 100 JULY 11 11 11                          | 1255   | -1 SMI 1 KEN (MI) MELTI KOTTE OV SKIN UTTE                                                                                                    |
| THE REPORT                                                                                                    | ALL CONTRACTOR                   | AN COLUMN THE PERSON                       | - 0.25 | and they would get the count of the same same and a provide the second and                                                                                                    |
| sign date, building                                                                                                    | start start to a start           | and the state of the state of the          | 100    | the second party and party and the second party of the second party of the second party of the second party of the                                                                                                    |
| And Add. In Street, or other states of the local division of the local division of the l | March and A supported            |                                            | 122.1  | the second second second second second second second second second second second second second second second se                                                                                                    |
| Anto Agent series a                                                                                                    | MARY COLLEGE ME A                |                                            |        | the test a point which have been a taken in a barry to add the second of a constraint of the                                                                                                    |
| THE STREET                                                                                                    | MY MARY N.                       | APR 41 1 1 1 1 1 1 1 1 1 1 1 1 1 1 1 1 1 1 | 199    | THE MALE HERE SHITLE AND REAL AND A START LOOKED AND AND AND AND AND AND AND AND AND AN                                                                                                    |
| 1961 102 10780                                                                                                    | MANY ALL SEC. IN.                | 100 -C 8 7+ 5 57                           | 112    | to test - and that have a count of another that                                                                                                    |
| And this should be                                                                                                    | Bern has been all a              | and "LAND AVER STATISTICS."                | 11.    | and that a disk bard handlik is have of some included and a rescaled with                                                                                                    |
| pair and include                                                                                                    | this day in the set              | NH ON THESE IN THE                         | 100    | An indication of a second state of the second state of the second state of the second state of the                                                                                                    |
| DOT LOD AND NO.                                                                                                    | and a subscript of the subscript | HER GROAD AND DESCRIPTION AND              | 10.0   | and hits - but had been also dependent of the second of the second second                                                                                                    |
| ORVING AND ADDRESS                                                                                                    | marine states and                | and sign for \$1.50                        | 30     | In mail or side fault and on another along the states                                                                                                    |
| PROPERTY AND INCOME.                                                                                                    | des devices set                  | net were a during of the                   | 100    | and the " that build approach there all there in the mante of a horomalian had                                                                                                    |
| \$11.4 TROLINGS                                                                                                    | NOT THE REAL OF                  | STATES AND A DR. MARTIN AND                | 10.0   | not the " Plat (and) complete sectors polymers (in tagent of a tagent of a tagent at you                                                                                                    |
| \$1.4 188-054P                                                                                                    | MAX THE R. LANS.                 | INSING STREET, SAL                         | 10.0   | and the "Poly party official and an one official party of the party of a transmission of                                                                                                    |
| I.C. CHARLES                                                                                                    | 101.0 PPRINT 1 0.00 1            | BRIDE STREET                               | 000    | THE REPORT OF A DATE OF A DATE OF A  |
| two to will, but                                                                                                    | 100 YEARS 8                      | BRANDS STREET, BAS                         | 200.   | The same provided party and a state of the same same share a straight of the same state of the                                                                                                    |
| Min Machines                                                                                                    | CONTRACTOR OF A                  | ALL DOT NOT A LODGE                        | 1993   | THE MILL LAND SHIT CONSTRUCTED AND A DESCRIPTION OF THE PROPERTY AND ADDRESS OF THE PROPERTY AND ADDRESS OF THE PROPERTY AND ADDRESS OF THE PROPERTY ADDRESS OF THE PROPERTY A |
| 101112-0010-0000                                                                                                    | 300 FACT (RT-8) 4                | 100 JULY 10 10 10                          | 100    | 19.2011 - 1959 - 2012 Annual and Alth Constant South                                                                                                    |
| \$7.7 TAX: 1440                                                                                                    | HILFASTRUSS.                     | Report to State Con-                       | 200    | THE REPORT AND A DATE OF A DATE OF A |
| \$5.1 (kg. (kg))                                                                                                    | 301 14 No. 1 - N                 | Gel T.A. LARD, Cut AN                      | 200    | The law while he had a bag first have of the block and the first second of a constant of the                                                                                                    |
| HOLDER SHEET                                                                                                    | MILTHERMORY.                     | 48. ( ) / A. ( ) / A. ( )                  | 120.1  | T KH - HW MULEARER SHEET HERITARE                                                                                                    |
| HE HE LONG                                                                                                    | RO-Ambelse 1                     | HE ON DREET YOU RE                         | 20.0   | THE HER A RAD MET BASILE ANALY WHEN DEVELOPED THE CONTACT CONTRACT OF                                                                                                    |
| 10101-0101-0101                                                                                                    | and devices net -1               | an an an an an an                          | 147.   | <ul> <li>Bit Not 5 Stat Section and a sector device and the second TSI series of a memory sys-</li> </ul>                                                                                                    |
| BAL MIRGHNEY                                                                                                    | And a strength of a state 2      | SHE GAY ERESARTED THE                      | 361    | and they make back and an exception and an exception of a memory of a                                                                                                    |
| NO LUNCTION.                                                                                                    | MOLEMO PARTIES                   | AND AND TO COMPANY                         | ALC: N | -1 Martin (1998) [101] 102/10 309-091 (1998) Build (1998)                                                                                                    |
| AND MARKAGES                                                                                                    | stratement and a                 | me and a local state of the                | 08     | part and in these built monore and the second second for induced and the second second                                                                                                    |
| ELE MALACES                                                                                                    | MOUNTER INC.                     | BECOM, DALARD THE                          | 0.00   | which the provide the party of the state of the second party of a state of the second second                                                                                                    |
| PART OF BRIDE                                                                                                    | ARE TRENTING .                   | and state a particular state of the        | ST.    | we are reported in the second party in rows and the effort of a subsec-                                                                                                    |
| And Periods                                                                                                    | And the second second second     | and store a received a same                | 1000   | and start build along a start mergin away. The ability is reserved as                                                                                                    |
| PLATE AND ADDRESS.                                                                                                    | MOV 2 16 7 1818 18 - 1           | 100 al 1. 1. 1. 11                         | 100    | TE ETT - ENG ATT STATE CART STATE AND                                                                                                    |
|                                                                                                    | BELFALLNET BL. I                 | the set to be by                           | 11.    | TELETE - MAN Set 1 August and The State and                                                                                                    |

**Figura 50-3** Tráfico de streaming en Wireshark capturado entre el enlace PE2-CE2. **Realizado por:**Yautibug, A. 2020.

En el enlace PE4-CE4 se aplica el método HUB and SPOKE para crear un enlace dedicado para el cliente2 con dirección IPv6 2001:db7:fe:1::/64

| 🖉 der regione (K.)                                                                                                    | meren a son                                                                                                    |                                                                                                    |                   | r                                                                                                    | 1 |
|----------------------------------------------------------------------------------------------------|----------------------------------------------------------------------------------------------------|----------------------------------------------------------------------------------------------------|-------------------|----------------------------------------------------------------------------------------------------|---|
| The Disk Steel Collins                                                                                                    | Append Surger Sectors                                                                                                    | - Replace Science Science                                                                                                    | 100               |                                                                                                    |   |
| a 🖬 👌 🕼 🛛 🖓 🖞                                                                                                    | 周辺 えいのやき                                                                                                    | える 📑 たたため                                                                                                    |                   |                                                                                                    |   |
| And the second second s | 1                                                                                                    |                                                                                                    |                   | 🛄 · ] a mana                                                                                                    |   |
|                                                                                                    |                                                                                                    | 5.4 million                                                                                                    | - la a            | tage of the                                                                                                    |   |
| 2004 S 600 S 600                                                                                                    | AND INCOME.                                                                                                    | AND MEDICAL PROPERTY.                                                                                                    | 11                | A CONTRACT OF A CONTRACT OF A       |   |
| JAC DRV 1987                                                                                                    | SHE WORK CHIL                                                                                                    | 2004 effet fan in 2                                                                                                    | 107               | H IP-17.1 Dates                                                                                                    |   |
| 2002/1001 11020                                                                                                    | A PERSON NUMBER OF                                                                                                    | AND MADE IN THE AND                                                                                                    | 1.0               | Restance of the local state of the second state of the second stat      |   |
| 2010/02/02 1987                                                                                                    | CHARACTER CONTRACTOR                                                                                                    | contraction contract and press.                                                                                                    | 112               | to here in the first work support of the second of the matching strength of the second                                                                                                    | a |
| 2009/2008 12:008                                                                                                    | AND A COMPLETE                                                                                                    | THE OWNER OF THE                                                                                                    | 1.1               | where a result for the second second second second                                                                                                    |   |
| AM. 1715. 11-201                                                                                                    | and a recovered.                                                                                                    | Average Contract                                                                                                    | 100               | ALCONTROL OF ALCONTROL                                                                                                    |   |
| THE THE MUCH                                                                                                    | the second second second                                                                                                    | The second second                                                                                                    |                   | the second second second second second second second second second second second second second second second se                                                                                                    |   |
| THE TWO IT AND                                                                                                    | MALE AND ADDRESS OF                                                                                                    | 1944 - 146 1 - 1 - 16                                                                                                    |                   | <ul> <li>The set of point set of a set of a</li></ul> |   |
| The state of the                                                                                                    | AND IN THE OWNER AND                                                                                                    | ALL DESCRIPTION OF A DESCRIPTION OF                                                                                                    | 100               | A REAL PROPERTY AND AN ADDRESS OF THE REAL PROPERTY AND ADDRESS OF THE REAL PROPERTY AND ADDRESS OF THE                                                                                                    |   |
| 272 105, 1057                                                                                                    | 2004 Secol (Miletter)                                                                                                    | 201 die faste 22                                                                                                    | 101               | N MED - NO 12 TO-10 WOLD COURSEL-1                                                                                                    |   |
| 10-11-11-11-11-11-11-11-11-11-11-11-11-1                                                                                                    | TO BE MADE BE A                                                                                                    | BITTE AND A STATE OF                                                                                                    | 117               | M M Y                                                                                                    |   |
| ACC AND DESIGN                                                                                                    | Setup december Carriety                                                                                                    | 2006 al la Calendar St. Tarres.                                                                                                    | 102               | and him - has first next in advice solving to note (for some of a reasonable for)                                                                                                    |   |
| The second second                                                                                                    | with the last state                                                                                                    | THE R. L. LEWIS CO., LANSING, MICH.                                                                                                    | 1. S              | We will a strike [1,1] So with the solution of the land and [10] second of the second had all                                                                                                    |   |
| ALC: UNK (1998)                                                                                                    | CONTRACTOR OF A DESCRIPTION                                                                                                    | And the formula                                                                                                    | 100.08            | same salar on sig                                                                                                    |   |
| AND THE READ                                                                                                    |                                                                                                    | THE R P. LEWIS CO., LANSING, MICH.                                                                                                    |                   | consideration of a base over the price of constrained and the second second second second second second                                                                                                    |   |
| NO.100 1101                                                                                                    | <ul> <li>An algebra on the</li> </ul>                                                                                                    | And the Property                                                                                                    | 1005              | The rest of the                                                                                                    |   |
| 2017 2000, 011 204                                                                                                    | NO 2 X 1082-114                                                                                                    | 2004 (AMA, 1971) (20                                                                                                    | 101               | 71 432.5 × 508 [101] 262 344 628 1545 41, 608-8 (2018)                                                                                                    |   |
| NUMBER OF STREET                                                                                                    | A 1 1 1 1 1 1 1 1 1 1 1 1 1 1 1 1 1 1 1                                                                                                    | ADD B TO PARA                                                                                                    | - L.              | AND THE REPORT OF A DATE OF A DATE OF A DATE OF A DATE OF A DATE OF A DATE OF A DATE OF A DATE OF A DATE OF A D                                                                                                    |   |
| 2010/02/02 02:00                                                                                                    | BRI MILLE II                                                                                                    | 20110.2101.01.000                                                                                                    |                   | by to be welling the store of twelly sole that the tot                                                                                                    |   |
| and share the set                                                                                                    | Mark and a first second                                                                                                    | Contract of the local data of the local data of | 121               | The second second se                                                                                                    | - |
| The lot of the                                                                                                    |                                                                                                    | Sector Protection of the sector                                                                                                    |                   | And the second second sec                                                                                                    |   |
|                                                                                                    | and the statement                                                                                                    | and the second of the                                                                                                    |                   | and many many local particular process of second second seco                                                                                                    |   |
| 1000 1000 144000                                                                                                    | 1071 dia 1471 dia                                                                                                    | THE R & L COST NO. 124                                                                                                    | 1.1               | THE REPORT OF THE DAY OF A DAY A CAME A CAME AND A DAY AND A CAME A CAME AND A DAY                                                                                                    |   |
| 00.000.000                                                                                                    | contraction provides                                                                                                    | Accessive framework                                                                                                    | 11                | er neue ander best server attente der anderen er er                                                                                                    |   |
| 200 200, 15620                                                                                                    | 50C1 (04) (v 1) (34)                                                                                                    | 1966 St. 6, 1, 1983 Stat. Ma.                                                                                                    | 101               | 200 100 - 412.5 [101] So. 1027 Lo. 341 4. 400 f. on 102, 207 recent, A conservation 10.1                                                                                                    |   |
| Description of the second                                                                                                    | An UNIVERSITY OF A                                                                                                    | which is a set that say                                                                                                    | 110               | sub-contraction (and ) set and a set of some contraction of a set of a second (all set)                                                                                                    |   |
| 200 ISSN 000411                                                                                                    | 2012 Adv (* 1200)                                                                                                    | DHURE DOM NOTING                                                                                                    | 10                | 200 100 - 1122 1211 20-1042 (044 41-40-1 20-212 PO minut 31 - manufald 121                                                                                                    |   |
| THE R. P. LEWIS CO.                                                                                                    | A REAL PROPERTY OF A                                                                                                    | AND DESCRIPTION ADDRESS.                                                                                                    | 100               | concerns a result for all solves as a result of some of the solvest of a solvest solvest of the                                                                                                    |   |
| 200 DR. 1012                                                                                                    | SHE WON'S CONST                                                                                                    | 2004 of the De Holds Diff. To Hold                                                                                                    | 122               | and hits - hits (10) have here to see it see all (10) report of a maximized for                                                                                                    |   |
| AND AND ADDRESS                                                                                                    | A DE ANTRE DE LA                                                                                                    | NUMBER OF STREET                                                                                                    | L.5               | services interventional contracts in the exception of the characteristic and the                                                                                                    |   |
| 200 BRD 1096                                                                                                    | Service and the service of the                                                                                                    | sources we wanted as                                                                                                    | 1.                | the mast of many local substance of restance carry                                                                                                    |   |
| AND ADD FOR THE                                                                                                    | AND PARTY OF                                                                                                    | The second second second                                                                                                    |                   | Safe to the product of the state of the state of the stat      |   |
| AND REAL TOTAL                                                                                                    | CONTRACTOR OF A DESCRIPTION OF A DESCRIPTION OF A DESCRIP | And the last state of the second                                                                                                    |                   | the maximum of the second second second second of the second second se                                                                                                    |   |
| 100 100 100                                                                                                    |                                                                                                    |                                                                                                    |                   | the second port as the country and the second second s                                                                                                    |   |
| ALC: 1995. 1999.                                                                                                    | 500 and 10 million                                                                                                    | 1994 1 1 1 1 1 1 1 1 1 1 1 1 1 1 1 1 1 1                                                                                                    |                   | The first of the second second s                                                                                                    |   |
| The second second                                                                                                    | COLUMN TWO IS NOT                                                                                                    | CARLES IN LEAST REAL PROPERTY                                                                                                    |                   | The second second                                                                                                    |   |
| JP6 100, 1110                                                                                                    | 2014 Adda to Cardill                                                                                                    | Statut in California Procession                                                                                                    | 101               | the Ris - Max 115, and hereight shall marked in solid 100 memory of a susceptible for                                                                                                    |   |
|                                                                                                    | and a free day.                                                                                                    | a har a second bar a h                                                                                                    | the second second | -                                                                                                    |   |
| A line of the base                                                                                                    | A REAL PROPERTY AND                                                                                                    | S S C BC S S                                                                                                    | A 10 10 10 10 10  | No. 1 A Martin                                                                                                    |   |
| and a sector to a sector                                                                                                    | second Correct                                                                                                    |                                                                                                    |                   |                                                                                                    |   |
| the state of the                                                                                                    |                                                                                                    |                                                                                                    |                   |                                                                                                    |   |
|                                                                                                    |                                                                                                    | -                                                                                                    | -                 |                                                                                                    | _ |
| COLUMN AT AN AVAILABLE                                                                                                    | NORM OF BUILDING                                                                                                    | 14. 47 m 14                                                                                                    | - CE              |                                                                                                    |   |
| OCT. 42 49 14 42 16                                                                                                    | M OF MA OF MA M OF                                                                                                    | 58-52 mm 54                                                                                                    |                   |                                                                                                    |   |
| 000 42 49 14 42 16                                                                                                    | MOMENT OF MEMORY                                                                                                    |                                                                                                    |                   |                                                                                                    |   |
|                                                                                                    |                                                                                                    |                                                                                                    |                   |                                                                                                    |   |
|                                                                                                    |                                                                                                    |                                                                                                    |                   |                                                                                                    |   |
|                                                                                                    |                                                                                                    |                                                                                                    |                   |                                                                                                    |   |

**Figura 51-3:**Tráfico de streaming capturado entre el enlace PE4-CE4 método HUB and SPOKE **Realizado por:**Yautibug, A. 2020.

Prueba de conectividad streaming desde máquina Ubuntu Cliente3 al Servidor VLC.

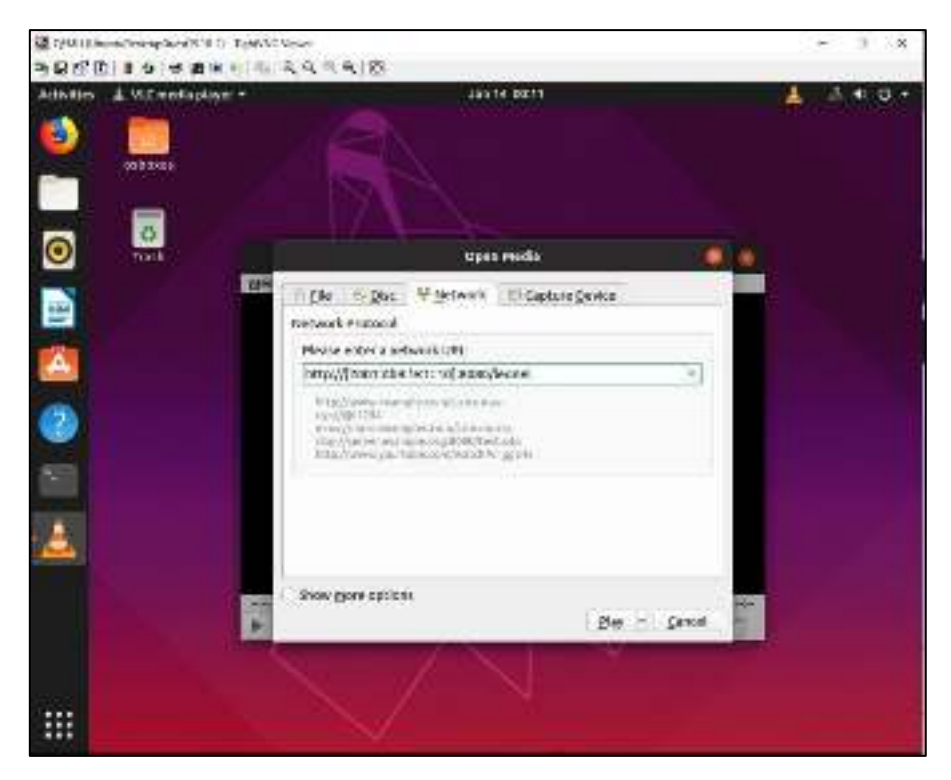

**Figura 52-3:** Ventana configuración parámetros de recepción en VLC. **Realizado por:** Yautibug, A. 2020.

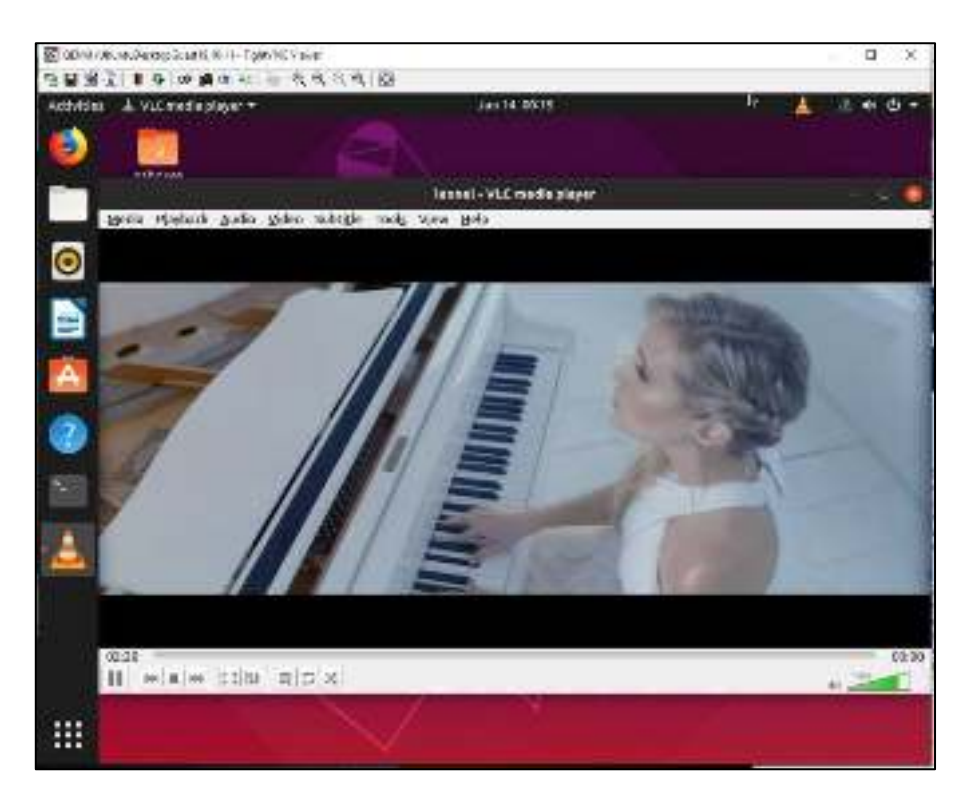

Figura 53-3: Reproducción de video con Reproductor VLC en Cliente3. Realizado por: Yautibug, A. 2020.

Se visualiza la captura en Wireshark de paquetes streaming con el protocolo TCP a nivel de transporte en el enlace PE3-CE3 del escenario **Figura 2-2**.

| 2 Name and Loads                                                                                                | 64                                                                                                    |                                                                                                    |               | - 6 /                                                                                                    |
|----------------------------------------------------------------------------------------------------|----------------------------------------------------------------------------------------------------|----------------------------------------------------------------------------------------------------|---------------|----------------------------------------------------------------------------------------------------|
| In LA de las                                                                                                    | Advention and                                                                                                    | a Marian Arta                                                                                                    | ten inte      |                                                                                                    |
| A = A & [] [] []                                                                                                | A + 4   5 2                                                                                                    | F 4 1 - 1 0 0 0                                                                                                    | 11            |                                                                                                    |
|                                                                                                    |                                                                                                    |                                                                                                    |               | The large state of the large state of the large sta                              |
| The second second second second second second second second second second second second second second second se |                                                                                                    |                                                                                                    |               |                                                                                                    |
| 500 Tan                                                                                                    | 24.4                                                                                                    | Sec. and Sec.                                                                                                    | 6.000         | ALC: Y                                                                                                    |
| The second second                                                                                               | Sector Sector Se | Table Co. at a l                                                                                                    | 100           | The second second s                                                                                                    |
| Transferrer Provid                                                                                              | REAL PROPERTY AND                                                                                                    | 2 10 CO 10 CO 10                                                                                                    | 117           |                                                                                                    |
| 201 SC 16010                                                                                                    | 2011/01/02                                                                                                    | CHILL WORK CALLS                                                                                                    | 122           | CENTRE - HER TRUT FOR ALL HERE WAS ADDED A DEC ARRYST DECISION ENVIRONMENTED.                                                                                                    |
| THE REAL PROPERTY.                                                                                              | ALC: NUMBER OF STREET                                                                                                    | A PERSONAL PROPERTY AND                                                                                                    | 1.1           | the state of the state of the s                              |
| 211 621 79231                                                                                                   | 2011/2011/22                                                                                                    | DHL WON'N LOOM                                                                                                    | 101           | HIGHLENDE VOT BASE SAME AND A HER AND DALARDER THE SHOP                                                                                                    |
| The second results                                                                                              | And the second second                                                                                                    | A DESCRIPTION OF A DESCRIPTION OF A DESC |               | A 1997 CONTRACTOR AND ADDRESS OF A DECEMBER OF A DECEMBER<br>OF A DECEMBER OF A DECEMBER OF A DECEMBER OF A DECEMBER OF A DECEMBER OF A DECEMBER OF A DECEMBER OF A DECEMBER OF A DECEMBER OF A DECEMBER OF A DECEMBER OF A DECEMBER OF A DECEMBER OF A DECEMBER OF A DECEMBER OF A DECEMBER OF A DECEMB                              |
| The second second second                                                                                        | ALC: NOT THE REAL                                                                                                    | and the state of                                                                                                    | - 10 H        | (i) (iii) a start base of the start of the start of th                                 |
| 211 621 (460)                                                                                                   | DHI MHATA CANK                                                                                                    | 2014 Double 120                                                                                                    | 101           | TO DR # TRG PDF, C-LAW-RE CHOP 44-400 Jam Nr 1, (COVP BrowDRGOD PD Jam 1 of a manufact RD                                                                                                    |
| TAXABLE AND ADDRESS.                                                                                            | ALC: 12 11 11 11 11                                                                                                    | A 121 NO. INC. AND                                                                                                    | 1.1           | construction for the second second region of the second second second second                                                                                                    |
| 210 621 4200                                                                                                    | CHI HHAN CAR                                                                                                    | 2004 Count - CP                                                                                                    | 101           | DR HR - THE PET NAME AND AND A MARKED IN AND MARKED MARKED IN ANALY A STREAM IN                                                                                                    |
| The second second                                                                                               | ALC: NOT THE REAL PROPERTY OF                                                                                                    | A REAL PROPERTY.                                                                                                    |               | CONTRACTOR (CONTRACTOR CONTRACTOR CONTRACTOR CONTRACTOR                                                                                                    |
| Little Mart Jackette                                                                                            | CHERNEL CONTRACTOR                                                                                                    | 1961 St. 11 SP                                                                                                    |               | CREATE - THE FOURTH AND AND A CARTER IN CONTINUES THE INCOME THE ADDRESS FOR THE ADDRESS OF A TRADUCT FOR                                                                                                    |
| 1714 (017) 400 14                                                                                               | 1941 2                                                                                                    | 1011 d.4 1. M                                                                                                    | 100           | W THE A ME INT SALES TO AN A ME AND A ME AND A                                                                                                    |
| ALC: NOT THE REPORT OF                                                                                          | AT THE REPORT OF                                                                                                    | CONTRACTOR 101                                                                                                    | 11            | the set of an approximation of the set of the set of the set of the second for the set of the second set of the                                                                                                    |
| 2714 4020 200014                                                                                                | 2003-004-04-01-00                                                                                                    | MO1 2012 1120                                                                                                    | 101           | 100 Hits - 100 [10] S. 400 M. C. Martin in 100 Test Berlin Test Barrier Test Links and A surrounded Ext                                                                                                    |
| And the second second                                                                                           | An experience of the                                                                                                    | CONTRACTOR OF A                                                                                                    | 1 C C         | the set of the [14] set a control and set we well estimated with a set of the spectral and                                                                                                    |
|                                                                                                    |                                                                                                    |                                                                                                    |               | A start - See [32] Sector 1. The sector late of a start start start with the start start sta<br>Start start start start start start start start start start start start start start start start start start st<br>Start start start start start start start start start start start start start start start start start start st<br>Start start start start start start start start start start start start start start start start start start st<br>Start start start start start start start start start start start start start start start start start start st<br>Start start start start start start start start start start start start start start start start start start st<br>Start start start start start start start start start start start start start start start start start start st<br>Start start start start start start start start start start start start start start start start start start st<br>Start start start start start start start start start start start start st<br>Start start start start start start start start start start start start start start start start start start st<br>Start start start start start start start start start start start start start start start start start start st<br>Start start |
| The second second second                                                                                        | The second second                                                                                                    |                                                                                                    |               | 2. Construction of the second second seco                                 |
| one because of                                                                                                  | we call the same                                                                                                    | 100000000000000000000000000000000000000                                                                                                    | 1.0           | one can be used and an annexed process of the second second process of a respect of a respectively of                                                                                                    |
| THE AREA STREAM                                                                                                 | THE R. LEWIS CO., MICH.                                                                                                    | AND DOLD TH                                                                                                    | 101           | the law a law [12] to other should be often and in the density of the second of the second should be                                                                                                    |
| AND REPORTED                                                                                                    | we also be seen                                                                                                    | AND A DESCRIPTION                                                                                                    | 1.0           | controls in the [14] are averaging a second control and particular the second control and a summarial co-                                                                                                    |
| Contraction States in                                                                                           | NUMBER OF STREET                                                                                                    | AND PLAY AND                                                                                                    | 1.11          | concernent and builty of the second strategy of the second second se                                                                                                    |
| AND DESCRIPTION OF                                                                                              | 2010/01/01/02                                                                                                    | And the Part of the                                                                                                    | 100           | H. CHARLEN, M. M. MANNAR, M. M. MANNAR, AND MARKET MARKETS AND ADDRESS.                                                                                                    |
| THE REPORT OF                                                                                                   |                                                                                                    | and the shear of                                                                                                    |               | in the second second second second second second second second second                                                                                                    |
| TABLES PARTY                                                                                                    | THE AVERAGE AND A                                                                                                    | 100 P 10 10                                                                                                    | 1.1           | The set of the party of the set of the set of the sector function of the set of the sector of the sector of the se                              |
| and the second                                                                                                  | approximation for success                                                                                                    | Sets Sector 125                                                                                                    | 192           | and the streng had not an other streng cards of the barrier the surround (the open of a strength had                                                                                                    |
| Second Second                                                                                                   | 264 T 4 1 1 1 1                                                                                                    | - 15 de la 1 18                                                                                                    | B. 11         | to be the second party second standard in the second free all shows an end of the second                                                                                                    |
| 201 Set 19811                                                                                                   | see allow to carried                                                                                                    | 2062 20103 122                                                                                                    | 101           | the real state from the product of the second the second state of the second state second second s                                                                                                    |
| And the second second                                                                                           | Manufacture and a second                                                                                                    | The second second second second second second second second second second second second second second second s                                                                                                    |               | The second second second second second second second second second second second second second second second se                                                                                                    |
| CONTRACTOR OF A                                                                                                 | ALC: NO DECIDENT                                                                                                    |                                                                                                    |               | THE REPORT OF THE OWNER AND A DECK AND ADDRESS OF WARDEN AND ADDRESS AND ADDRESS                                                                                                    |
| 211 (211-941)                                                                                                   | 2000 Charles CO                                                                                                    | 2012 Website Careford                                                                                                    | 101           | IN THE A REPORT MADE WARDE WARD WAS INCOMENDED. AND IN                                                                                                    |
| TABLE AND A MERICA                                                                                              | ALC: NOT THE REPORT                                                                                                    | A 12 YO M DOLLARS                                                                                                    | 1.1           | consider a construction of the second structure and the second structure of the second structure and                                                                                                    |
| 211 621 9623                                                                                                    | 200 differing Contra                                                                                                    | 2004 Sec. 64 (120)                                                                                                    | 102           | OR DR - THE POT RECEIPTING AND ADDRESS OF THE WITH THE ADDRESS (NO count of a research NO                                                                                                    |
| CONTRACT REAL                                                                                                   | ALC: NO DECIDENT                                                                                                    | A DATA STREET, STR                                                                                                    | 10            | concernence of the location sector and the sector concernence of the effect of a sector sector of the                                                                                                    |
| AND IN MUSIC                                                                                                    | A PLACE DAMA PARAMA                                                                                                    | all the second second                                                                                                    | the second of |                                                                                                    |
| S The second second                                                                                             | CONTRACTOR CONTRACTOR                                                                                                    | WHAT AND AD                                                                                                    | ALC: NOT SHOP | (here the P refer to                                                                                                    |
| Count M Indexe                                                                                                  | And Street                                                                                                    |                                                                                                    |               |                                                                                                    |
| 1000 A 100 A 100 A                                                                                              |                                                                                                    |                                                                                                    |               |                                                                                                    |
| ALL 2 14 0 14 10                                                                                                | APA PAPA                                                                                                    |                                                                                                    |               |                                                                                                    |
| PROFESSION AND ADDRESS.                                                                                         | 10 P 10 P 10 P 10 P                                                                                                    | 1 10 10 10 10 10 10 10 10 10 10 10 10 10                                                                                                    |               |                                                                                                    |
| PROFESSION AND INCOME.                                                                                          | the second second second                                                                                                    |                                                                                                    |               |                                                                                                    |

**Figura 54-3:** Tráfico de streaming en Wireshark capturado entre el enlace PE3-CE3. **Realizado por:**Yautibug, A. 2020.

En el enlace PE4-CE4 se aplica el método HUB and SPOKE para crear un enlace dedicado para el cliente3 con dirección IPv6 2001:db8:fe:1::/64

| animake die                                                                                                    | the lot of the little of                                                                                                    | 112 1 1 1 1 1 1 1 1 1                                                                                                    | ALC: 1 |                                                                                                    |
|----------------------------------------------------------------------------------------------------|----------------------------------------------------------------------------------------------------|----------------------------------------------------------------------------------------------------|--------|----------------------------------------------------------------------------------------------------|
|                                                                                                    |                                                                                                    | and the state of the state of t | C      | 173 (Frank)                                                                                                    |
| 1.1.1.1.1.1.1.1.1.1.1.1.1.1.1.1.1.1.1.1.                                                                                                    | 200                                                                                                    | Laborer .                                                                                                    | 1200   | 10.0                                                                                                    |
| 156- 804 555.41                                                                                                    | dealers, f. S. Marth                                                                                                    | An or \$1.55 million                                                                                                    | 1.558  | is into                                                                                                    |
|                                                                                                    | manifeste an printer.                                                                                                    | THE R. P. LEWIS CO., LANSING.                                                                                                    | 1009   | er veh                                                                                                    |
| THE REPORT OF                                                                                                    | CREAT VALUE AND INCOME.                                                                                                    | INCOME VALUES                                                                                                    | 14     | AND THE CASE AND AND AND AND AND AND AND AND AND AND                                                                                                    |
| LONGASCHINE                                                                                                    | MICHORIDA #                                                                                                    | MANUAL ALCON                                                                                                    |        | (a) Weining Weining Project and Addition of the Control of Control of Cont       |
| - VIE WHAT TERMS                                                                                                    | Mex. 01. 7 (18                                                                                                    | WEAR STR.                                                                                                    | 1111   | and we have been and some weather and and a second second se                                                                                                    |
| The Statest                                                                                                    | HILL C. P.                                                                                                    | AND A 1971 (M.Y.).                                                                                                    | 1010   | THAT I FAIL WELL                                                                                                    |
| CARL MER HER DY                                                                                                    | BREAM THORE                                                                                                    | March Street                                                                                                    | - 128  | 18.001 + 0011 (10, 421 Met Lost 11 (better Lost 11 (better Lost 11 (better better                                                                                                    |
| THE REPORT                                                                                                    | and which he was                                                                                                    | and the reality                                                                                                    | 100    | A BIA CORTS BIA AND A CONTRACTOR OF A CALIFORNIA CONTRACT.                                                                                                    |
| CONTRACT CONTRACT                                                                                                    | Mark and in the local of                                                                                                    | and second and                                                                                                    | 0.20   | The second second                                                                                                    |
| The well remain.                                                                                                    | The state of the state of the s | man and a state of the                                                                                                    | 1.00   | The set of the set of the set of     |
| TTO WITH TREAM                                                                                                    | Tell Late Part of the                                                                                                    | and the Decks                                                                                                    | 142    | The set of set of the set of the     |
| Description of the local division of the local division of the loc | STATES OF TAXABLE PARTY.                                                                                                    | STATISTICS.                                                                                                    | 1000   |                                                                                                    |
| AND INCOME.                                                                                                    | HEAL NEWS                                                                                                    | and an other                                                                                                    |        | And the set of the set of the set    |
| ALCONG A GREET                                                                                                    | AND VELOCOL                                                                                                    | CONTRACTOR OF A DATE OF                                                                                                    | - 1    | S POT BOA (NOT DECIDENT ADDRESS ADDRESS ADDRES                                                                                                    |
| THE SHOT OTHER                                                                                                    | MARINE OF STREET                                                                                                    | THE PART OF A PARTY                                                                                                    | 1.44   |                                                                                                    |
| COMPANY CONTROL                                                                                                    |                                                                                                    | - 1444 (F. 11) (FE)                                                                                                    |        | AND THE REPORT OF AND ADDRESS OF A DECEMBER OF A DECEMBER OF                                                                                                    |
| LITERAL MARKS                                                                                                    | 间的人口有些自己                                                                                                    | Methodal Links                                                                                                    |        | 201 TO BE MADE AND AND AND AND AN AN A REAL PROPERTY AND AND AND AND AND AND AND AND AND AND                                                                                                    |
| LILL PRIME NUMBER                                                                                                    | MARKE HILL                                                                                                    | - MONTANY                                                                                                    | 111    | VETER AND ADDRESS SHOW AND ADDRESS AND ADDRESS ADDRESS<br>ADDRESS ADDRESS |
| 1210-1012-1229811                                                                                                    | WORKSHOW -                                                                                                    | AMERICAN PROPERTY AND                                                                                                    |        | mentals with the production of the second second seco                                                                                                    |
| 1110-964-11401                                                                                                    | OR A DESCRIPTION OF A DESCRIPTION OF A D | INTERFORMATION OF                                                                                                    | 1.51   | contraints a most break and most state and an another state and an another state and an and an and an and an an                                                                                                    |
| TANK MARK CONTRACT                                                                                                    | Man water true                                                                                                    | 368-01 U.C.P.                                                                                                    | - 123  | The second party of the product of the second second s                                                                                                    |
| 1.20 Met 1.001                                                                                                    | CE 10 15 15 15 15                                                                                                    | MARY A A 11 C 108                                                                                                    | - 72   | Stand - and [bd] St13 Eligible - and the control for the second second s                                                                                                    |
| THE REAL PROPERTY.                                                                                                    | Statute .                                                                                                    | and the opposite                                                                                                    | 125    | He was a result of the second of the second     |
| AND DOT PROV                                                                                                    | and permitted the                                                                                                    | and of Corport                                                                                                    |        | an an i watter the series when we are an and a constant ing search of a mercial result.                                                                                                    |
| CONTRACTOR OF STREET                                                                                                    | States and the states                                                                                                    | AND ALL AND A DECK                                                                                                    | - 25   | state and the state of the state of the stat    |
| THE OWNER ADDRESS                                                                                                    | THE OTHER OF THE R.                                                                                                    | THE R. P. LEWIS CO.                                                                                                    | - 66   | The set - point later by the set of a property of the set of the set of the s    |
| THE WAR NEED.                                                                                                    | 1003 (10 do 7 - 7 h                                                                                                    | 1004 11 11 12                                                                                                    | 175    | the and present out to prevent a state of a state state of the state of the state of the state of the state of the                                                                                                    |
| LUS REL NER.                                                                                                    | MIMAGO                                                                                                    | Ministration                                                                                                    | 124    | 344 (00) - 40(1) [20] the cellst as with the scale the scale (10) (10) and (11) and (11) and (11) (10) (10) (10) (10) (10) (10) (10)                                                                                                    |
| NAME AND PROPERTY.                                                                                                    | belo she Ye Cardel                                                                                                    | - Hereit and a state                                                                                                    | 125    | denies were but includents of a reason would be care a reason for mean of a mean of a                                                                                                    |
| CONCERNMENT OF THE OWNER.                                                                                                    | 4941 VAA 11 10                                                                                                    | ORDER OF A TYPE AND                                                                                                    | 2.22   | in text 1 are that server already area contraspond contrasted                                                                                                    |
| STREAM TIMES                                                                                                    | 401-VM 1111                                                                                                    | 000101111100                                                                                                    | 042    | The price and price structure at an annexistant sector state to the sector at the                                                                                                    |
| Allenges many                                                                                                    | ARR NOTICE.                                                                                                    | 1000 At 11 11 11 11                                                                                                    | 241    | the area in the party for any should be an owned to a set that for her set the set of the                                                                                                    |
| 1100 801 18544                                                                                                    | MEANERS IF                                                                                                    | MR2.11.78                                                                                                    | 100    | 201-001 A 400 (100) Scientific and an article or CAR Transformed Test At MISSIN 100 against an a constraint NR.                                                                                                    |
|                                                                                                    | HEAT WORK                                                                                                    | CHARLES AND A                                                                                                    | 122    | 2. DRUBE A SET DOT OF CHER AND IT HERE AND INTERFACE THE CERTIFIC PROPERTY THREE CONTRACTORS AND AND AND AND AND AND AND AND AND AND                                                                                                    |
| 2140.0010.11001                                                                                                    | and shift to have                                                                                                    | WERE AND A                                                                                                    | 1.00   | The last - well [10] envires server models and a preparation devirement to show 4, is served at the                                                                                                    |
| 1100.0010.00000                                                                                                    |                                                                                                    | THEY WE REAL THE REAL OF                                                                                                    | - A.   | representation of the second second second second second second to be addressed as                                                                                                    |
| LINE AND COMMISSION OF THE PARTY OF THE PARTY OF THE PART | 464 (01 Y) LOVE                                                                                                    |                                                                                                    |        |                                                                                                    |
| Line and Lines<br>are much arrest<br>who was a const<br>top de-                                                                                                    | 984 011 11 LAND                                                                                                    | MAR PETTING                                                                                                    | 1.52   | The BELL BUT (B) CAMERAGES & WATER COME COMPLETE CONTRACT (B) TO A DATABASE BY                                                                                                    |

**Figura 55-3:** Tráfico de streaming capturado entre el enlace PE4-CE4 método HUB and SPOKE. **Realizado por**: Yautibug, A. 2020.
## 3.2.3 Evaluación de rendimiento con D-ITG

Mediante D-ITG se realizó la evaluación de rendimiento de esta técnica 6VPE, con los parámetros de Latencia Jitter, Perdida de paquetes, Mínimo delay "Máximo delay, Promedio delay o latencia. Desviación Estándar del delay, Bytes recibidos, Velocid. Promedio de Bits, Velocidad promedio de paquetes, Paquetes y Tamaño Promedio de loss-burst.

## 3.2.3.1 Parámetros de configuración en el emisor D-ITG en el emisor

En el servidor se realizó las configuraciones con los parámetros resumidos en la **Tabla 3-3**, para ver las configuración del emisor o servidor D-ITG observar en el **Capítulo II** la sección *2.7.3*.

Tabla 3-3: Parámetro del flujo en el emisor o servidor del Software D-ITG.

| Parámetro                      | Valor             |
|--------------------------------|-------------------|
| Direcciones de Destinos        | 2001:2:a:1::10    |
|                                | 2001:2:b:1::10    |
|                                | 2001:2:c:1::10    |
| Tiempos de transmisión         | 30s, 45s y 60s    |
| Meter                          | Round-Trip-time   |
| TTL                            | 64                |
| Protocolo                      | UDP               |
| Numero de paquete por segundo  | 1000 paquetes/seg |
| Tamaño del paquete             | 512 Bytes         |
| Dealland and Variations A 2020 |                   |

Realizado por: Yautibug, A. 2020.

### 3.2.3.2 Resultados obtenidos en el receptor D-ITG

Los Resultados obtenidos por el programa D-ITG luego de la recepción del streaming en el clientel con tiempo de recepción de 30 segundos con se muestra en la **Figura 56-3**.

| Sec. 19                               | I were a sound by man           | C C L D X E                                                    | Terdest                                              |          |
|---------------------------------------|---------------------------------|----------------------------------------------------------------|------------------------------------------------------|----------|
| the How Life                          |                                 | And.                                                           |                                                      |          |
| Seen Volce<br>Georgion<br>Hillia      | [ntwiniperSt]<br>[Read-Tro-The] | Apploation Layer<br>& Clusters<br>Children                     | r Cate<br>C Tond<br>C Tond                           | () Senty |
| Cuertan                               | W fi faraint a seconda          | interdeparture C                                               | ptiona                                               |          |
| Sket Deky                             | d (bital) - vere le             | The Option                                                     | Course.                                              |          |
| Randon Seed                           | 10. Carlos 4 4. 4               | Hunder                                                         | 1010 Sector Arc                                      |          |
|                                       | Ende CTRecovery                 |                                                                | 9                                                    |          |
| Hande Groune<br>Lange well - Research |                                 | Sec Office                                                     | Constant                                             | •        |
|                                       |                                 | 510                                                            | 572                                                  | 19600    |
| IUS-UNISK                             | a []                            |                                                                | V.                                                   |          |
| ni.                                   | [5]                             | -Sad Adda                                                      | +                                                    |          |
| "tozat                                | III:7 ·                         | Local fet                                                      | (texture)                                            |          |
| Centralion for                        | 1010 (Twin #) +                 | Hermotic Plant.                                                | (Isobier)                                            | +        |
| Source Foll                           | Xa( +                           | Latinated initial<br>Dandwithe<br>Packet rate:<br>Packet state | (Lever 2)<br>(323) cost<br>(300) cost<br>(340 Bytes) |          |

**Figura 56-3:** D-ITG, Configuración en el receptor cliente 1 con 30s. **Realizado por**:Yautibug, A. 2020.

```
ITGDec version 2.8.1 (r1023)
Compile-time options:
 _____
Flow number: 1
From 2001:db9:fe:1:c94d:a60c:1d96:8bf2:61413
    2001:2:a:1::10:8999
То
 _____
                              39.074000 s
                  =
=
=
=
Total time
                           =
Total packets
                                       5540
Minimum delay
                         =
                                 0.110807 s
                                18.999915 s
Maximum delay
                                10.760123 s
Average delay
Average jitter
                                 0.011312 s
Delay standard deviation =
                                 6.121328 s
Bytes received =
                                   2836480

        Average bitrate
        =
        580.740134 Kbit/s

        Average packet rate
        =
        141.782259 pkt/s

        Packets dropped
        =
        24445 (81.52)

                                      24445 (81.52 %)
Average loss-burst size = 9.778000 pkt
```

**Figura 57-3:** Resultado de tráfico en el cliente 1 con tiempo de recepción 30 segundos. **Realizado por:**Yautibug, A. 2020.

Receptor cliente 1 con tiempo de recepcion 45 segundos

```
ITGDec version 2.8.1 (r1023)

Compile-time options:

Flow number: 1

From 2001:db9:fe:1:5950:cd7b:d17b:f949:62214

To 2001:2:a:1::10:8999

Total time = 59.813000 a

Total packets = 7689

Minimum delay = -0.026345 s

Maximum delay = 21.078933 s

Average delay = 8.688463 s

Average delay = 8.688463 s

Average jitter = 0.011487 a

Delay standard deviation = 5.403356 a

Bytes received = 3936768

Average bitrate = 526.543460 Kbit/s

Average packet rate = 128.550650 pkt/s

Packets dropped = 37294 (82.91 %)

Average loss-burst size = 14.305332 pkt
```

**Figura 58-3:** Resultado de tráfico en el cliente 1 con tiempo de recepción 45 segundos. **Realizado por:**Yautibug, A. 2020.

Receptor cliente 1 con tiempo de recepción 60 segundos

En la siguiente **Figura 60-3** se visualiza la captura en Wireshark de paquetes streaming con el protocolo UDP a nivel de transporte.

| 141 144                          | Ser Greien Ander                                                                                                 | n Malaina Manina Manin                                                                                                    | a look Hale                                                                                                    |                                                                                                    |         |
|----------------------------------|----------------------------------------------------------------------------------------------------|----------------------------------------------------------------------------------------------------|----------------------------------------------------------------------------------------------------|----------------------------------------------------------------------------------------------------|---------|
| <ul> <li>4</li> <li>4</li> </ul> | 日日間間 4 本                                                                                                    | x 20 7 8 1 1 1 0 0 0                                                                                                    | 4.10                                                                                                    |                                                                                                    |         |
| er a di el a                     | le - Z du                                                                                                    |                                                                                                    |                                                                                                    |                                                                                                    |         |
| Dee:                             | (847                                                                                                    | Configuration (Configuration)                                                                                                    | (mage of                                                                                                    | inci int                                                                                                    |         |
| 10101 10104                      | 107111 1005 Jun 1                                                                                                | 1 2001 2 10 10                                                                                                    | 227.8.8                                                                                                    | IN Intelling Advantagement, 2005, 2010-1                                                                                                    | 1.11.4  |
| ALC: UNK                         | WHEN THE PARTY OF                                                                                                | all MARINE COLUMN                                                                                                    | 1.001 - 17                                                                                                    | MANY CONTRACTORS AND AND                                                                                                    | 1.0     |
| 1.45 1111                        | COMPANY AND AND AND AND AND AND AND AND AND AND                                                                  | TRANSPORT OF A DESCRIPTION OF A DESCRIPTION OF A DESCRIPR |                                                                                                    | to an use a name family report action of the                                                                                                    |         |
| 100 C 100 C                      | LOOP SHELLAND                                                                                                    | 1. 1. 1. 1. 1. 1. 1. 1. 1. 1. 1. 1. 1. 1                                                                                                    | 100                                                                                                    | 25 40102 × 1695 1696, A261 3rd 3 A463                                                                                                    | A March |
| 4110 1114                        | 184178 2000 days 1                                                                                               | 15 200 dictate das M                                                                                                    | 11 Date 707                                                                                                    | 28 6666 - 66682 [NOS. /201 Areed /alex                                                                                                    | 110.00  |
| PART OF                          | and an ended                                                                                                    | TRACK AND A DESCRIPTION OF A DESCRIPTION OF A DESCRIPTION | 5.81                                                                                                    | the second scheme i not used requerisely.                                                                                                    | 1.10    |
| L.L.R. 17764                     | MANU WARREN                                                                                                    | THE THEORY PROPERTY AND A                                                                                                    | COMPLEX NOT                                                                                                    | IN NAME A AVAILABLE (AND, ADD) SADAR ADDA                                                                                                    | 41.414  |
| ALC: 1224                        | 202408 2000 x 4 1                                                                                                | 46. June 2006 2006 34                                                                                                    | .57                                                                                                    | 174 99000 - 1999 .com311                                                                                                    |         |
| #112 C 184                       | \$10.00 Million Access                                                                                           | discriptions, 2001 (2 per l'unités                                                                                                    |                                                                                                    | 524 (MAXX) + AXMS (1997)111                                                                                                    |         |
| CALCER 1                         | server services                                                                                                  | CONTRACT OF A CONTRACT OF A CONTRACT. CONTRACT OF A CONTRACT OF A CONTRACT OF A CONTRACT OF A CONTRACT OF A CONTRACT OF A CONTRACT OF A CONTRACT OF A CONTRACT OF A CONTRACT OF A CONTRACT OF A CONTRACT OF A CONTRACT OF A CONTRA |                                                                                                    | NAMES OF A DESCRIPTION OF A DESCRIPTION OF<br>A DESCRIPTION OF A DESCRIPTION OF A DESCRIPTION OF A DESCRIPTION OF A DESCRIPTION OF A DESCRIPTION OF A DESCRIPTION OF A DESCRIPTION OF A DESCRIPTION OF A DESCRIPTION OF A DESCRIPTION OF A DESCRIPTION OF A DESCRIPTION OF A DESCRIPTIONO |         |
| NO.11 12294                      | STREE 100 3.0.3                                                                                                  | 12 201. 0.1.1. 1                                                                                                    | 1.12Pm                                                                                                    | 204 MINE - 04000 .cm 211                                                                                                    |         |
| ATTS 1114                        | 002000 2002 01 4 2                                                                                               | (1) 2000 distant and the second second se    | 1. Date 37                                                                                                    | 174 2000 · 49400                                                                                                    |         |
| PAR DE                           | NUMBER OF STREET                                                                                                 | and an arrest and a strength and                                                                                                    | Annual and                                                                                                    | SALESCE COMPANY AND A                                                                                                    |         |
| N.17 1206                        | MALL SHERE'S                                                                                                    | NO. 1012 (MR. 1040-10)                                                                                                    |                                                                                                    | SALANA - WE SHALL                                                                                                    |         |
| 0010E 11100                      | 200000 2000 c. 0 1                                                                                               | 46 Jan 2000 2001 2001                                                                                                    |                                                                                                    | 174 4000 - 1998 .cr-911                                                                                                    |         |
| 6410 C 164                       | WARDS MODELEN A                                                                                                  | ALCONDUCT 2001 2 DOLLARS                                                                                                    |                                                                                                    | S24 (MSS2) + ACMS (MMSS2)                                                                                                    |         |
| al contraction                   | service - surrowing the                                                                                          | CONTRACT OF A DESCRIPTION OF A DESCRIPTION OF A DESCRIPTI |                                                                                                    | NAMES OF A DESCRIPTION OF A DESCRIPTION OF<br>A DESCRIPTION OF A DESCRIPTION OF A DESCRIPTION OF A DESCRIPTION OF A DESCRIPTION OF A DESCRIPTION OF A DESCRIPTION OF A DESCRIPTION OF A DESCRIPTION OF A DESCRIPTION OF A DESCRIPTION OF A DESCRIPTION OF A DESCRIPTION OF A DESCRIPTIONO |         |
| ACC. 1234                        | 00017 3000 316 C                                                                                                 | 12 2000 dub. to 3                                                                                                    | 1.100 ALC: 100                                                                                                  | 274 8816 - 00080 Jan 311                                                                                                    |         |
| 4410 1114                        | 602300 MAG # 010                                                                                                 | darbeiten 2000 Zuriten 10                                                                                                    |                                                                                                    | 124 ARX5 - 1244                                                                                                    |         |
| 121.00                           | MEANING AND INCOME.                                                                                              | tea constant de constantes                                                                                                    | Annual Contraction                                                                                              | NOT THE REPORT OF THE REPORT                                                                                                    |         |
| N. 01 1204                       | MADE AND ADD IN                                                                                                  | ALL SHOLD BOOK SHOLD BE                                                                                                    |                                                                                                    | AN MARK - WE LOOKAL                                                                                                    |         |
| 4412 B 1114                      | 10000 1000 days 2                                                                                                | 15 3000 d.0 d. 0 d. 0 d. 0 d. 0 d. 0 d. 0                                                                                                    | 1100 to 20                                                                                                    | 174 2000 - 40400 4111                                                                                                    |         |
| 6126 116                         | Section Production                                                                                               | and an end of the second second se    | A COMPANY AND A COMPANY                                                                                         | SPA ANY LONGER CONTRACT                                                                                                    |         |
| 1.47.276                         | MENAL VALUES                                                                                                    | the second second                                                                                                    | A STATE OF A STATE OF A STATE OF A STATE OF A STATE OF A STATE OF A STATE OF A STATE OF A STATE OF A STATE OF A | NAMES OF A DESCRIPTION OF A DESCRIPTION OF<br>A DESCRIPTION OF A DESCRIPTION OF A DESCRIPTION OF A DESCRIPTION OF A DESCRIPTION OF A DESCRIPTION OF A DESCRIPTION OF A DESCRIPTION OF A DESCRIPTION OF A DESCRIPTION OF A DESCRIPTION OF A DESCRIPTION OF A DESCRIPTION OF A DESCRIPTIONO |         |
| ALC: 1224                        | 200012 2000 Jun 2                                                                                                | 12 200 d.l. in Ju.P.                                                                                                    | 1100 and 100                                                                                                    | 274 8100 - 20000 .cor 311                                                                                                    |         |
| 4425 1144                        | \$1047 Million A                                                                                                 | distributes 2001/2 and sufficient                                                                                                    | W                                                                                                    | 524 (MAX) + 3266 (mmH)                                                                                                    |         |
| 1.14                             | sector converte                                                                                                  | The second second second second second second second second second second second second second second second s                                                                                                    |                                                                                                    | NOT THE REPORT OF A DAMAGE                                                                                                    |         |
| 10.00 LANK                       | MORE SHOULD BE                                                                                                   | 1. 1. 1. 1. 1. 1. 1. 1. 1. 1. 1. 1. 1. 1                                                                                                    | 100                                                                                                    | 201 Store - 2000 and 202                                                                                                    |         |
| 4112 2114                        | #14217 2000 days 1                                                                                               | all 2000 defendentes Se                                                                                                    | 11 Date 30                                                                                                    | 174 2000 + 40400                                                                                                    |         |
| ENVE OF                          | second procession                                                                                                | ALCONOMIC AND A REAL PROPERTY OF                                                                                                    |                                                                                                    | NOT DESCRIPTION OF A DESCRIPTION OF A DE    |         |
|                                  | MESS WARDEN                                                                                                    | THE DESCRIPTION OF A DOMAIN                                                                                                    | COMPANY AND                                                                                                    | AND READ IN COMPLEX AND ADDRESS.                                                                                                    |         |
| 4110 1224                        | 200112 2002                                                                                                    | 46 June 2006 2006 34                                                                                                    |                                                                                                    | 174 0000 - 1998 .cr-311                                                                                                    |         |
| A112 114                         | \$2600 MODULES                                                                                                   | (1) 2001 distants in the                                                                                                    | a de la Maria                                                                                                   | 524 2023 A ANSA ( 1994)                                                                                                    |         |
| NAME AND A                       | MELLER MARKENING                                                                                                 | near the second second second                                                                                                    | Annual and                                                                                                    | NOT TRACK A SHORE A SHARE                                                                                                    |         |
| NO. 20 12:20                     | 100 Y 2 100 3 4 5                                                                                                | 12 200. doi:10.0P1                                                                                                    | 1.00 m AP                                                                                                    | 274 MINE - 54900 Jan 201                                                                                                    |         |
| 4115 1114                        | 00017 2000 st.0s h                                                                                               | standstein, 2005-2 aufer 10-                                                                                                    |                                                                                                    | 124 AMUS - 1268                                                                                                    |         |
| CALL IN                          | service and services                                                                                             | TRACK AND A DESCRIPTION                                                                                                    |                                                                                                    | NOT TRACK A REPORT OF A REAL OF                                                                                                    |         |
| LAC 1276                         | MANU SHE YOU'R                                                                                                   | ALCONDUCTION CONTROL OF                                                                                                    |                                                                                                    | SALANAM A LANS LEWIS C                                                                                                    |         |
| 0112 2230                        | 20110 2000 c.4cla                                                                                                | 46. Jan 2000, 2000, 2000, 20                                                                                                    |                                                                                                    | 174 40010 - 1998 .com011                                                                                                    |         |
| 6545 C 185                       | \$54505 MODULES                                                                                                  | a Discourse and the second second se<br>second second second second second second second second second second second second second second second second second second second second second second second second second second second second second second second second second sec  | A CONTRACT OF A CONTRACT OF A CONTRACT OF A CONTRACT OF A CONTRACT OF A CONTRACT OF A CONTRACT OF A CONTRACT OF | S24 2000 C ANSSE CHERED                                                                                                    |         |
| Cas interest                     | Marca Carlonado                                                                                                  | CONTRACT OF A DESCRIPTION OF A DESCRIPTION OF A DESCRIPTI |                                                                                                    | NAMES OF A COMPANY OF A DAMAGE                                                                                                    |         |
| 6010 L236                        | SHEET SHEET, STREET,                                                                                             | 40. June 2000, 2000, 30                                                                                                    |                                                                                                    | 274 90000 - 1990 Lan 011                                                                                                    |         |
| 4114 1114                        | \$29115 MAG (Aug.)                                                                                               | (1) 2000 all definition of the second second sec    | ALCONE M                                                                                                    | \$24,2025 ( #4608                                                                                                    |         |
| nar in                           | MARKED AND DRAWN                                                                                                 | na mande de coma                                                                                                    | Annual and                                                                                                    | NOT TAKEN A DESIGN AND A DAMAGE                                                                                                    |         |
| N. 44 1234                       | DATE OVER NUMBER                                                                                                 | 18 Sec. 40.14 3.144                                                                                                    | C108                                                                                                    | 2.54 Whet - Setting Land Sta                                                                                                    |         |
|                                  |                                                                                                    |                                                                                                    |                                                                                                    |                                                                                                    |         |
|                                  | I and a second second                                                                                            | A MUNICIPAL AND A MARK                                                                                                    | AND STATISTICS                                                                                                  |                                                                                                    |         |
|                                  | in the second second second second second second second second second second second second second second second  | and the book of the second                                                                                                    | The state of the state                                                                                          | The second second second second second second second second second second second second second second second se                                                                                                    |         |
| THOMAS A                         | states) states to be                                                                                             | The second second second second                                                                                                    | Barr Pitters                                                                                                    |                                                                                                    |         |
| Immed in                         | allow Pression Press                                                                                             | A 10                                                                                                    |                                                                                                    |                                                                                                    |         |
|                                  | and the second second second second second second second second second second second second second second second |                                                                                                    |                                                                                                    |                                                                                                    |         |

**Figura 60-3:** Tráfico de streaming en Wireshark capturado entre el enlace CE1-CLIENTE1. **Realizado por:**Yautibug, A. 2020.

**Figura 59-3:** Resultado de tráfico en el cliente 1 con tiempo de recepción 60 segundos. **Realizado por:** Yautibug, A. 2020.

Receptor cliente 2 con tiempo de recepción 30 segundos

```
ITGDec version 2.8.1 (r1023)
Compile-time options:
 -----
Flow number: 1
From 2001:db9:fe:1:c94d:a60c:1d96:8bf2:51073
То
    2001:2:b:1::10:8999
 _____
                 = 38.393000 s
= 6679
= 1.362997 s
= 11.695405 s
= 9.104033 s
= 0.008164 s
Total time
Total packets
Minimum delay
Maximum delay
Average delay
Average jitter
Delay standard deviation =
                              2.424706 s
Average bitrate = 712.556560 Kbit/s
Average packet rate = 173.964004 pkt/s
Packets dropped = 20000
Average 1
                  =
                                 23302 (77.72 %)
Average loss-burst size = 6.351049 pkt
```

**Figura 61-3:** Resultado de tráfico en el cliente 2 con tiempo de recepción 30 segundos. **Realizado por:**Yautibug, A. 2020.

Receptor cliente 2 con tiempo de recepción 45 segundos

```
ITGDec version 2.8.1 (r1023)
Compile-time options:
 _____
Flow number: 1
From 2001:db9:fe:1:c94d:a60c:1d96:8bf2:60908
To 2001:2:b:1::10:8999
 _____
                = 58.093000 s
= 9591
= 1.344998 s
= 14.668028 s
= 8.673474 s
= 0.009010 s
Total time
Total packets
Minimum delay
Maximum delay
Average delay
Average jitter
Delay standard deviation =
                             4.402710 s
Bytes received
                =
                              4910592
Average bitrate
                      = 676.238721 Kbit/s
Average packet rate = 165.097344 pkt/s
Packets dropped = 35392 (78.68
                            35392 (78.68 %)
Average loss-burst size = 8.623782 pkt
```

**Figura 62-3:** Resultado de tráfico en el cliente 2 con tiempo de recepción 45 segundos. **Realizado por:**Yautibug, A. 2020. Receptor cliente 1 con tiempo de recepción 45 segundos

**Figura 63-3:** Resultado de tráfico en el cliente 2 con tiempo de recepción 60 segundos. **Realizado por:**Yautibug, A. 2020.

Receptor máquina Ubuntu cliente 3 con tiempo de recepción 30 segundos

```
Flow number: 1

From 2001:db9:fe:1:f4bc:a004:265b:5a85:61127

To 2001:2:c:1::10:8999

------

Total time = 37.568611 s

Total packets = 6995

Minimum delay = -0.491354 s

Maximum delay = 8.373659 s

Average delay = 4.511395 s

Average delay = 4.511395 s

Average jitter = 0.007624 s

Delay standard deviation = 2.887560 s

Bytes received = 3581440

Average bitrate = 762.645177 Kbit/s

Average packet rate = 186.192670 pkt/s

Packets dropped = 22994 (76.67 %)

Average loss-burst size = 5.926289 pkt
```

**Figura 64-3:** Resultado de tráfico en el cliente 3 con tiempo de recepción 30 segundos. **Realizado por:**Yautibug, A. 2020.

Receptor cliente 3 con tiempo de recepción 45 segundos

| Flow number: 1                               |
|----------------------------------------------|
| From 2001:db9:fe:1:d0c6:c983:74c8:cdf3:57578 |
| To 2001:2:c:1::10:8999                       |
| Total time $-$ 49 890271 s                   |
|                                              |
| Total packets = 9376                         |
| Minimum delay = -0.898630 s                  |
| Maximum delay = 8.372551 s                   |
| Average delay = 3.732060 s                   |
| Average jitter = 0.007678 s                  |
| Delay standard deviation = 2.520263 s        |
| Bytes received = 4800512                     |
| Average bitrate = 769.771245 Kbit/s          |
| Average packet rate = 187.932433 pkt/s       |
| Packets dropped = 35619 (79.16 %)            |
| Average loss-burst size = 5.397636 pkt       |

**Figura 65-3:** Resultado de tráfico en el cliente 3 con tiempo de recepción 45 segundos. **Realizado por:**Yautibug, A. 2020.

Receptor cliente 3 con tiempo de recepción 60 segundos

```
Flow number: 1
From 2001:db9:fe:1:c94d:a60c:1d96:8bf2:64518
To 2001:2:c:1::10:8999
Total time
               = 66.032413 s
Total packets
                 =
                      12154
Minimum delay
                  = -0.433988 s
Maximum delay
                      6.457468 s
                  =
Average delay
                 = 4.312969 s
Average jitter
                 = 0.007628 s
Delay standard deviation =
                           1.652835 s
Bytes received
                 =
                     6222848
Average bitrate
                  = 753.914354 Kbit/s
Average packet rate = 184.061122 pkt/s
Packets dropped
                        47833 (79.74%)
                  =
Average loss-burst size =
                        4.861571 pkt
```

**Figura 66-3:** Resultado de D-ITG con protocolo UDP, cliente3 – servidor con tiempo de 60 s. **Realizado por**:Yautibug, A. 2020.

| 🔏 Capturing from - (Upun)      | tuDeddopCuert19.10-1 eth0 t      | s CE-3 GB/1)                      |           |                                                     |                                                  | ×         |
|--------------------------------|----------------------------------|-----------------------------------|-----------|-----------------------------------------------------|--------------------------------------------------|-----------|
| File Edit View Go C            | apture Analyze Statistics        | Telephony Windex Took             | Delp.     |                                                     |                                                  |           |
| 🗶 🍽 🧟 🔅 💷 🖂 2                  | ର୍ପ୍ର କେଳେହେ                     | 🗄 🚍 🚍 🤤 🍳 🗖                       |           |                                                     |                                                  |           |
| 👖 Apple a display filter       | 6p                               |                                   |           |                                                     | 📑 🕤 Barca                                        | lan. +    |
| No. The                        | Source                           | Destrution                        | Protocol  | Lengt Info                                          |                                                  | -         |
| 52 418.072943                  | 0c:bb:5c:30:12:01                | 0c:bb:5c:30:12:01                 | LOOP      | 68 RepLy                                            |                                                  |           |
| 83 420,447001                  | 00:56:50:30:12:01                | ec:bb:Sc:De:12:e1                 | LOOP      | CO Reply                                            | at the state of the state of the                 |           |
| 25 454 798983                  | 2001/2011/1018                   | 2001 of the first of Selection -  | TOP       | 88 000 × 20177 [St                                  | nji negos konservizi de<br>N. ACCI Scout Adami i | director. |
| 83 434,752740                  | 2001:db0:fe:1:d94d:_             | 2001:2:0:1::10                    | TOP       | 74 49177 - 9000 [AC                                 | K] Seg-1 Ack-1 Nin-9                             | 2043 L    |
| 87 404.752682                  | seet abeofect creda              | 2991121711119                     | TOP       | 25 49177 + 9998 [25                                 | H, ACK) Seq 1 Ack-1 (                            | da se     |
| 88.454.755246                  | 2881 (2001) (18                  | 2001 of 201 feet of 95 dra88c r-  | 102       | 28.9888 × 49177 [AC                                 | K] Sept Adv2 Nim5                                | 4896 D    |
| 87 434.754428<br>02 434.754428 | 2001:2:0:1::10                   | 2001:db0:fc:1:c04d:a60c:_         | TOP       | 75 9000 + 49177 [PS                                 | H, ACKI Seq=1 Ack=21                             | 41m=54    |
| MI AND MICH                    | 2001/000/10/10/00                | contraterities                    | 5101      | an week a dat of the                                | n, waxi segra waxian<br>R. Arki Segra Arketti    | Ninet     |
| 22 434,848824                  | 2001:db0:fc:1:c94ds_             | 2001:2:0:1::10                    | UDP       | 574 64515 + 8222 Law                                | -512                                             |           |
| 93 434.045009                  | 2001:2:0:1::10                   | 2001:db9:fe:1:d94d:s00c:_         | UDP       | 574 0999 + 64510 Lan                                | -512                                             |           |
| 91.434.882372                  | seed of bed feed or endou-       | 299112212111119                   | HDP .     | 521 61518 + 3999 Len                                | -912                                             |           |
| 95 454,882965                  | 2881+2+0+1++18                   | 2881 rd.01 fer1 rc.94dra88cr=     | 000       | 574 3999 - 64513 Lev                                | -512                                             |           |
| 95 434,891666                  | 2001:db0:fe:1:d94d:L             | 2001:2:0:1::10                    | UDP       | 574 64515 - 6000 Len                                | -512                                             |           |
| NA 444,000113                  | 2001 (decfect condu-             | 2001 CONTRACTOR CONTRACTOR        | 100       | AND REVENUE AND AND AND AND AND AND AND AND AND AND | -312                                             |           |
| 22 434,802468                  | 2001:2:0:1::10                   | 2001:db0:fc:1:c94d:a60cr_         | UDP       | 574 5000 + 64515 Low                                | =512                                             |           |
| 100 404,906160                 | 2001:db0:fe:1:d94d:L             | 2001:2:0:1::10                    | UDP       | 574 G4510 + 0999 Lan                                | -512                                             |           |
| 181 434,496761                 | 29910207010018                   | seet offective advance.           | HDP .     | 521 (8999 + 64518 Leo                               | -912                                             |           |
| 102 434,566623                 | 2881 (d.8) fer1 (c.94d) -        | 2881/2/01/18                      | 000       | 574 64518 - 8999 Use                                | -512                                             |           |
| 105 434,506506                 | 2001:2:0:1::10<br>2001:2:0:10:00 | 2001:050:10:1:0540:0600:1         | UDP       | 574 6999 4 64518 Len<br>574 64518 + 6999 Len        | -512                                             |           |
| THEN A RELATIONSHIP            | 2001-2216-11-120                 | ster aller feat a walcomerce      | 100       | AVE 2000 IN DOMESTICS                               |                                                  |           |
| 105 434.923368                 | 2001:db0:fc:1:c94dc.             | 2001:2:0:1::10                    | UDP       | 574 64515 + 8000 Low                                | =512                                             |           |
| 107 404.920010                 | 2001:db9:fe:1:d94d:1             | 2001:2:0:1::10                    | UDP       | 574 G4510 + 0999 Lan                                | -512                                             |           |
| THE COLORADO                   | 2001/22/211110                   | men udwofe in orendoaren i-       | 1004      | \$21.0999 + 64500 Leo                               | -912                                             |           |
| 103 434,524178                 | 2881/2/01/18                     | 2881rdb0rfer1rc94dra88cr=         | 000       | 574 8999 - 64518 U.S.                               | -512                                             |           |
| 111 404 924401                 | 2001100011011004011              | 2001 / Norther Landson -          | 100       | 574 04516 - 0550 Len<br>574 0999 - 64510 Len        | *5L2<br>5L2                                      |           |
| 117 444,44 90/6                | 2001 of Auford on Statu-         | 2001-0201-010                     | 100       | 546 60518 × 2000 Long                               | 1912                                             |           |
| 115 434,944072                 | 2001:db0:fc:1:c94dc_             | 2001:2:0:1::10                    | UDP       | 574 64515 + 8000 Lon                                | =512                                             |           |
| 114 404.944060                 | 2001:2:0:1::10                   | 2001:db9:fe:1:d94d:a00c:_         | UDP       | 574 0999 + 64510 Len                                | -512                                             |           |
| 115-040,460-007                | 2001 0217 TO THE                 | men obeufein orendoeen u-         | 10.04     | 521 0999 + 64540 LEO                                | -902                                             |           |
| 118 434,568311                 | 2001 rdb0r (cr1rc94dra           | 2861-210-111-18                   | 000       | 574 64518 - 8999 U.S.                               | -512                                             |           |
| 113 404,906000                 | 2001:db0:fe:1:db0:l              | 2001:2:0:1::10                    | UDP I     | 574 64510 + 6999 Len                                | -512                                             |           |
| 119 434,961242                 | 2001-0211-010                    | controllers front or stationed on | 0.00      | 528 2000 × 66512 Lon                                | -912                                             |           |
| 120 434,961264                 | 2001:2:0:1::10                   | 2001:db0:fe:1:c94d:a60cr.         | UDP       | 574 8000 × 64518 Len                                | =512                                             |           |
| 121 404,961274                 | 2001:2:0:1::10                   | 2001:db9:fe:1:d94d:a60d:_         | UDP       | 574 0999 + 64510 Len                                | -512                                             |           |
| 177.4.00.4074000               | zen uber fein urenti-            | SHELF COLUMN                      | 10.02     | 520.0000 ± 0999.040                                 | -912                                             |           |
| 125 434,077632                 | 2001 official conduct            | 2001-2-0-1-10                     | UDP       | 574 64518 + 8000 Use                                | -512                                             |           |
| 125 404,977169                 | 2991:db9:fect:c94dc_             | 2991;2:c:1::19                    | UDP       | 521 61518 + 8999 Len                                | -512                                             |           |
| 125 454.977687                 | 2881 (2001) 018                  | SHE OF THE PROPERTY AND AND A     | 009       | 574 8999 × 64518 Len                                | -512                                             |           |
| e                              |                                  |                                   |           |                                                     |                                                  | - >       |
| 2 Frame 1: 68 bytes o          | n sine (408 bits), 68            | hytes captured (408 bits)         | on interf | NOR R                                               |                                                  |           |
| > Ellernet II, Secr.8          | cabbescesser12481 (Borb          | brScr38r12r81), Ustr Burbb        | 15.198(12 | (8) (8) (8) (9) (9) (9) (9) (9) (9) (9) (9) (9) (9  |                                                  |           |
| > Contiguration Test           | Protocol (Loopback)              |                                   |           |                                                     |                                                  |           |
| > Data (40 bytes)              |                                  |                                   |           |                                                     |                                                  |           |
|                                |                                  |                                   |           |                                                     |                                                  | _         |

**Figura 67-3:** Tráfico de streaming en Wireshark capturado entre el enlace CE3-CLIENTE3. **Realizado por:**Yautibug, A. 2020.

Se ejecutó 9 pruebas con D-ITG con la finalidad de medir Jitter, Latencia y Perdida de paquetes, Mínimo delay "Máximo delay, Promedio delay o latencia. Desviación Estándar del delay, Bytes recibidos, Velocid. Promedio de Bits, Velocidad promedio de paquetes, Paquetes y Tamaño Promedio de loss-burst, se realizó una inyección de tráfico streaming desde el servidor a cliente1, clientes2 y cliente 3, con los siguientes parámetro constantes de emisión ver en la **Tabla 3-3**: Número de paquete por segundo 1000 [paquet/sec], protocolo UDP, Tamaño del paquete 512 [Bytes], Meter con la opción Round-Trip-time [ida y vuelta] y la variación de Tiempos de recepción 30 , 45 y 60 [segundos], en los 3 clientes se recibió tráfico de streaming para luego comparar con la técnica **6PE** y saber cuál es la mejor técnica para trasmisión y recepción de audio y video.

| Parámetro                                 | Servidor –   | Cliente1     |              | Servidor –   | Cliente2     |              | Servidor –   | Cliente3     |              | Suma          |
|-------------------------------------------|--------------|--------------|--------------|--------------|--------------|--------------|--------------|--------------|--------------|---------------|
| Tiempo de emisión [s]                     | 30           | 45           | 60           | 30           | 45           | 60           | 30           | 45           | 60           |               |
| Tiempo recepción [s]                      | 39,074       | 59,813       | 74,791       | 38,393       | 58,093       | 70,896       | 37,569       | 49,89        | 66,032       | 494,551       |
| Paquetes recibidos<br>[Unid]              | 5540         | 7689         | 9785         | 6679         | 9591         | 10431        | 6995         | 9376         | 12154        | 78240         |
| Mínimo delay [s]                          | 0,110        | -0,263       | -0,017       | 1,362        | 1,344        | 1,354        | -0,491       | -0,898       | -0,433       | 2,067         |
| Máximo delay [s]                          | 18,999       | 21,078       | 18,165       | 11,695       | 14,668       | 12,485       | 8,373        | 8,372551     | 6,457        | 120,292       |
| Promedio delay o<br>latencia [s]          | 10,760       | 8,688        | 10,779       | 9,104        | 8,673        | 8,555        | 4,511        | 3,732        | 4,312        | 69,114        |
| Promedio Jitter [ms]                      | 11,312       | 11,487       | 10,905       | 8,164        | 9,01         | 8,32         | 7,624        | 7,678        | 7,628        | 82,128        |
| Desviación Estándar<br>del delay [s]      | 6,121        | 5,403        | 3,511        | 2,424        | 4,402        | 2,873        | 2,887        | 2,520        | 1,652        | 31,793        |
| Bytes recibidos [Unid]                    | 2836480      | 3936768      | 5009920      | 3419648      | 4910592      | 5340672      | 3581440      | 4800512      | 6222848      | 40058880      |
| Velocid. Promedio de<br>Bits [kbits/s]    | 580,740      | 526,543      | 535,884      | 712,556      | 676,238721   | 602,648612   | 762,645      | 769,771      | 753,914      | 5920,939      |
| Velocidad promedio de<br>paquetes [pkt/s] | 141,782      | 128,550      | 130,831      | 173,964      | 165,097      | 147,131      | 186,192      | 187,932      | 184,061      | 1445,540      |
| Paquetes dropeados<br>[%]                 | 24445(81,52) | 37294(82,91) | 50180(83,67) | 23302(77,72) | 35392(78,68) | 49551(82,61) | 22994(76,67) | 35619(79,16) | 47833(79,74) | 326610(80,30) |
| Tamaño Promedio de<br>loss-burst [pkt]    | 9,778        | 14,305       | 13,669       | 6,351        | 8,623        | 7,800        | 5,926        | 5,397        | 4,861        | 76,7138       |
| Líneas de Error                           | 0            | 0            | 0            | 0            | 0            | 0            | 0            | 0            | 0            | 0             |

**Tabla 4-3:** Resumen de los resultados obtenidos por D-ITG en la técnica 6VPE

Realizado por: Yautibug, A. 2020

### 3.3 Análisis de resultados evaluados entre las técnicas 6PE y 6VPE

Para el análisis final entre las 2 técnicas, se utilizó la **Tabla 2-3** de la técnica 6PE y la **Tabla 4-3** de la técnica 6VPE con la cual se realizó una comparativa entre estas 2 técnicas en los siguientes parámetros evaluados con el software D-IGT: Máximo delay [s], Promedio delay o latencia [s], Promedio Jitter [s], Desviación Estándar del delay [s], Velocid. Promedio de Bits [kbits/s], Velocidad promedios de paquetes [pkt/s], y Paquetes dropeados [%] con estos parámetro se procedió a graficar la comparativa con diagrama de barras, luego las gráficas de la suma total de las parámetros evaluados y por último se realizó las gráficas en diagrama de pastel con porcentajes de diferencias entre la técnica 6PE y 6VPE.

Se observa en la siguiente Gráfico 1-3, los diagramas de barras Comparativa del parámetro Máximo delay entre las técnicas 6PE y 6VPE. Cliente 1 con recepción de 30 segundos se observa que la técnica 6PE tiene un valor de Máximo delay de 16,277 [s] mientras que la técnica 6VPE 18,999 [s], Cliente 1 con recepción de 45 segundos se observa que la técnica 6PE tiene un valor de Máximo delay de 14,183 [s] mientras que la técnica 6VPE 21.078 [s], Cliente 1 con recepción de 60 segundos se observa que la técnica 6PE tiene un valor de Máximo delay de 16,813 [s] mientras que la técnica 6VPE 18,165 [s]. Cliente 2 con recepción de 30 segundos se observa que la técnica 6PE tiene un valor de Máximo delay de 2,654 [s] mientras que la técnica 6VPE 11,695 [s], Cliente 2 con recepción de 45 segundos se observa que la técnica 6PE tiene un valor de Máximo delay de 5,003 [s] mientras que la técnica 6VPE 14,668 [s], Cliente 2 con recepción de 60 segundos se observa que la técnica 6PE tiene un valor de Máximo delay de 11,463 [s] mientras que la técnica 6VPE 12,485 [s]. Cliente 3 con recepción de 30 segundos se observa que la técnica 6PE tiene un valor de Máximo delay de 4,507 [s] mientras que la técnica 6VPE 8,373 [s], Cliente 3 con recepción de 45 segundos se observa que la técnica 6PE tiene un valor de Máximo delay de 3,941 [s] mientras que la técnica 6VPE 8,372 [s], Cliente 3 con recepción de 60 segundos se observa que la técnica 6PE tiene un valor de Máximo delay de 5,515 [s] mientras que la técnica 6VPE 6,457 [s]

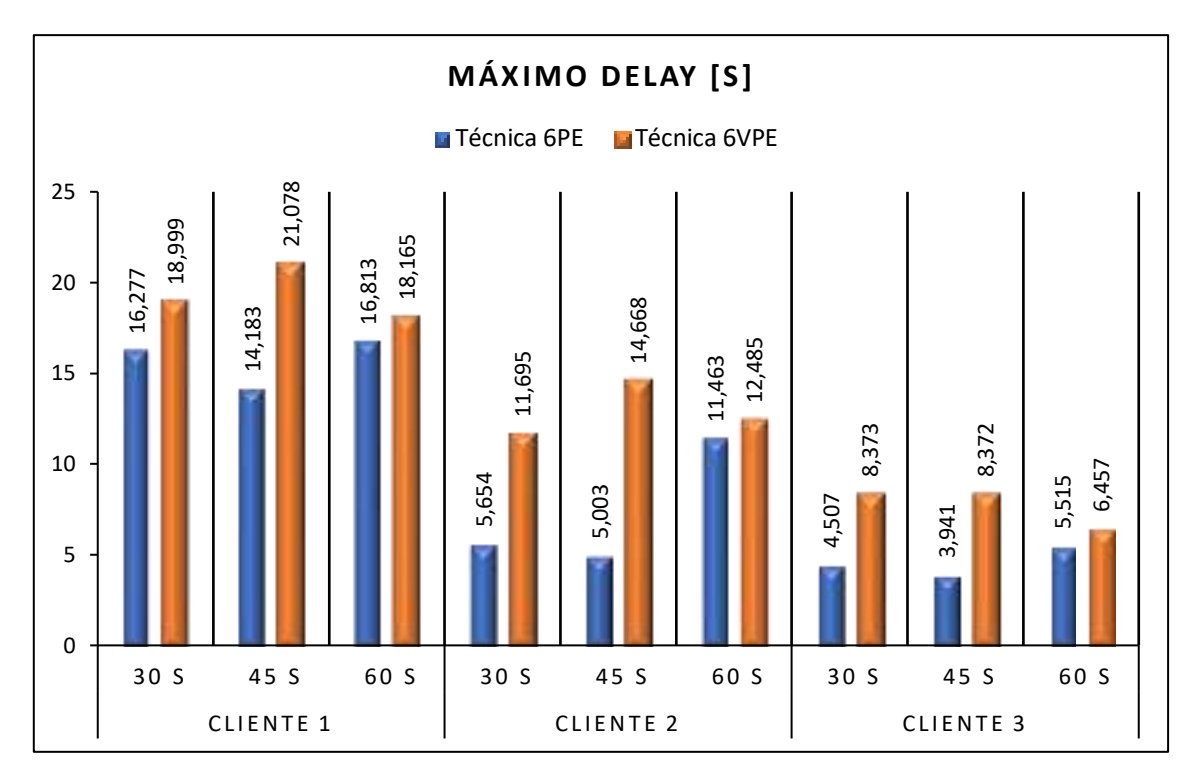

**Gráfico 1-3:** Diagramas de barras Comparativas de Máximo delay entre las técnicas 6PE y 6VPE **Realizado por:**Yautibug, A. 2020.

De la **Tabla 2-3** técnica 6PE **y Tabla 4-3** técnica 6VPE se realizó la sumatoria tota del parámetro Máximo Delay, luego se graficó el diagrama de barras comparativas de la suma total como se muestra en el **Gráfico 2-3**, la técnica 6PE tiene un valor total de Máximo Delay de 83,356 [s] mientras que la técnica 6VPE tiene 120,292 [s]

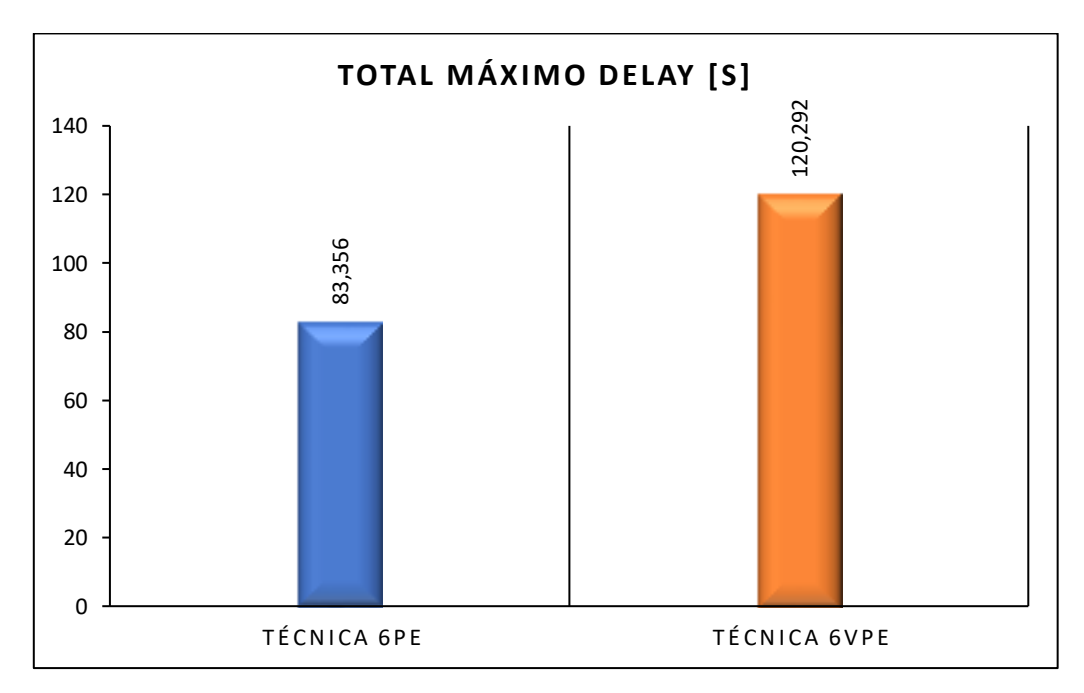

**Gráfico 2-3:** Diagramas de Barras de la sumatoria total comparativa de Máximo Delay. **Realizado por:**Yautibug, A. 2020.

En la **Gráfica 3-3**, se observa el diagrama de pastel de la sumatoria total comparativa de Máximo Delay de la **Tabla 2-3** y **Tabla 4-3**, expresado en porcentajes para visualizar que, la técnica 6PE tiene un porcentaje de 41% mientras que la técnica 6VPE tiene un valor porcentual de 59%, entonces la técnica 6PE es mejor ya que tiene un 18 % menos de retardo con respecto a 6VPE.

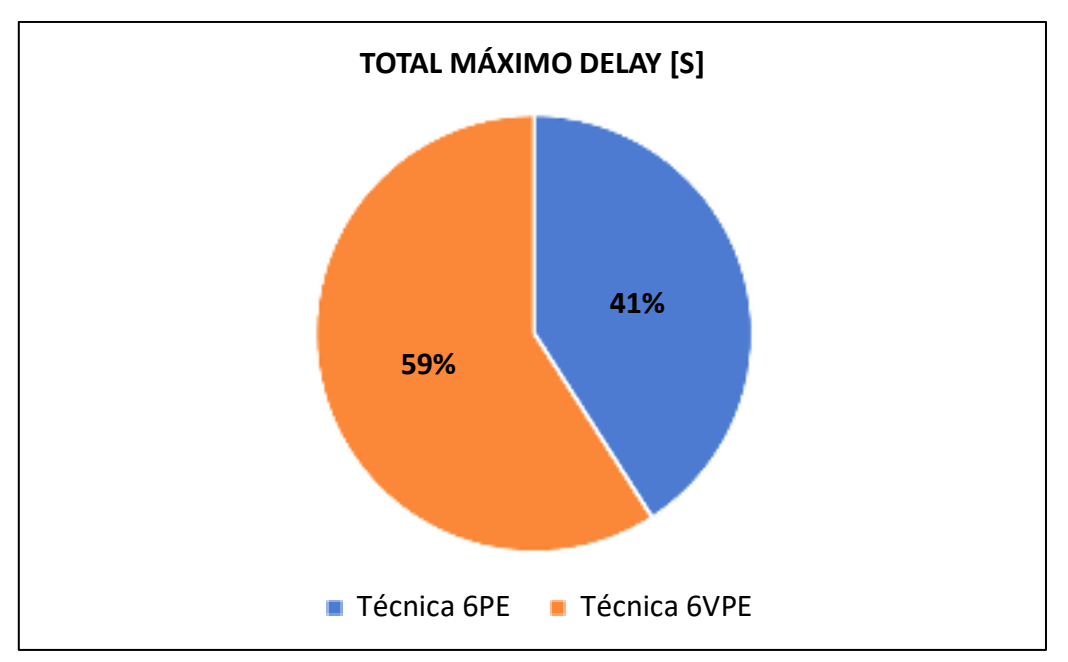

**Gráfico 3-3:** Diagrama de pastel sumatoria total comparativa de Máximo Delay. **Realizado por:**Yautibug, A. 2020.

En la Gráfico 4-3, se visualiza el diagrama de barra de la Media Aritmética (Promedio o Media) de parámetro Delay o latencia de la tabla comparativa Tabla 2-3 y Tabla 4-3. Cliente 1 con recepción de 30 segundos se observa que la técnica 6PE tiene un valor Promedio de Delay de 10,654 [s] mientras que la técnica 6VPE tiene 10,760 [s], Cliente 1 con recepción de 45 segundos se observa que la técnica 6PE tiene un valor Promedio de Delay de 10,270 [s] mientras que la técnica 6VPE 8,688 [s], Cliente 1 con recepción de 60 segundos se observa que la técnica 6PE tiene un valor Promedio de Delay de 10,905 [s] mientras que la técnica 6VPE 10,779 [s]. Cliente 2 con recepción de 30 segundos se observa que la técnica 6PE tiene un valor Promedio de Delay de 3,535 [s] mientras que la técnica 6VPE 9,104 [s], Cliente 2 con recepción de 45 segundos se observa que la técnica 6PE tiene un valor Promedio de Delay de 3,604 [s] mientras que la técnica 6VPE 8,673 [s], Cliente 2 con recepción de 60 segundos se observa que la técnica 6PE tiene un valor Promedio de Delay de 8,612 [s] mientras que la técnica 6VPE 8,555 [s]. Cliente 3 con recepción de 30 segundos se observa que la técnica 6PE tiene un valor Promedio de Delay de 3,327 [s] mientras que la técnica 6VPE 4,511 [s], Cliente 3 con recepción de 45 segundos se observa que la técnica 6PE tiene un valor Promedio de Delay de 2,320 [s] mientras que el la técnica 6VPE 3,732 [s], Cliente 3 con recepción de 60 segundos se observa que la técnica 6PE tiene un valor Promedio de Delay de 3,532 [s] mientras que el la técnica 6VPE 4,312 [s]

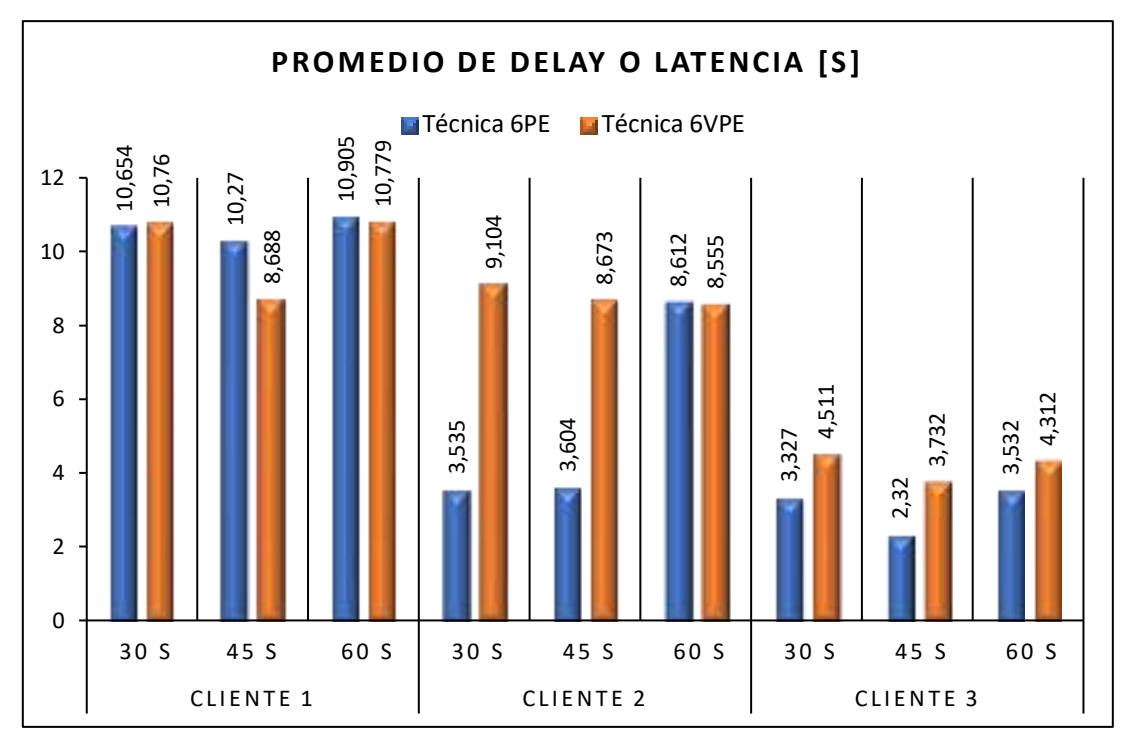

**Gráfico 4-3:** Diagramas de barras del promedio Delay de la tabla comparativa 6PE y 6VPE **Realizado por:**Yautibug, A. 2020.

En la siguiente **Gráfico 5-3** se observa el diagrama de barra, de la sumatoria total de la Media Aritmética o Promedio de Delay obtenidos de la tabla comparativa 6PE y 6VPE, la técnica 6PE tiene valor total de Promedio de Delay de 56,759 [s] mientras que la técnica 6VPE tiene 69,114 [s]

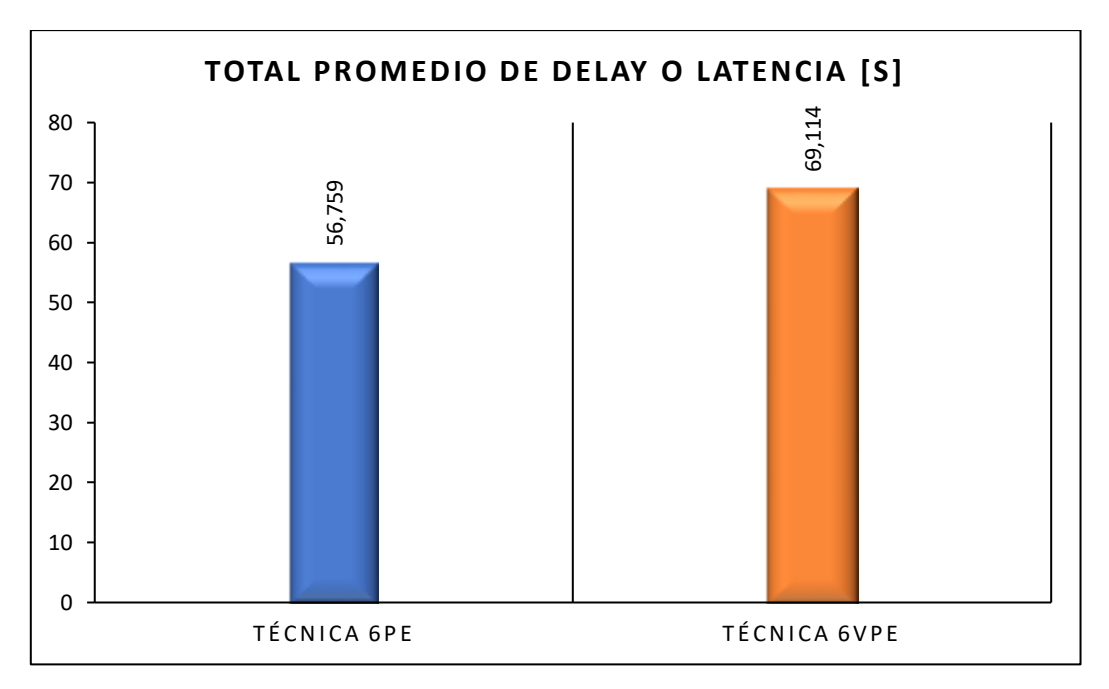

**Gráfico 5-3:** Diagramas de Barras de la sumatoria total del parámetro promedio delay de las tablas comparativas 6PE y 6VPE. **Realizado por:**Yautibug, A. 2020.

**Grafico 6-3**, se se realizo el diagrama de pastel, con los datos obtenidos de la sumatoria total de la tablas **Tabla 2-3 y Tabla 4-3** del parámetro Promedio de Delay , la técnica 6PE tiene un porcentaje de 45% mientras que la técnica 6VPE tiene un valor porcentual de 55%, entonces la técnica 6PE es mejor en un 10 % menos, en promedio de latencia en relación con la técnica 6VPE.

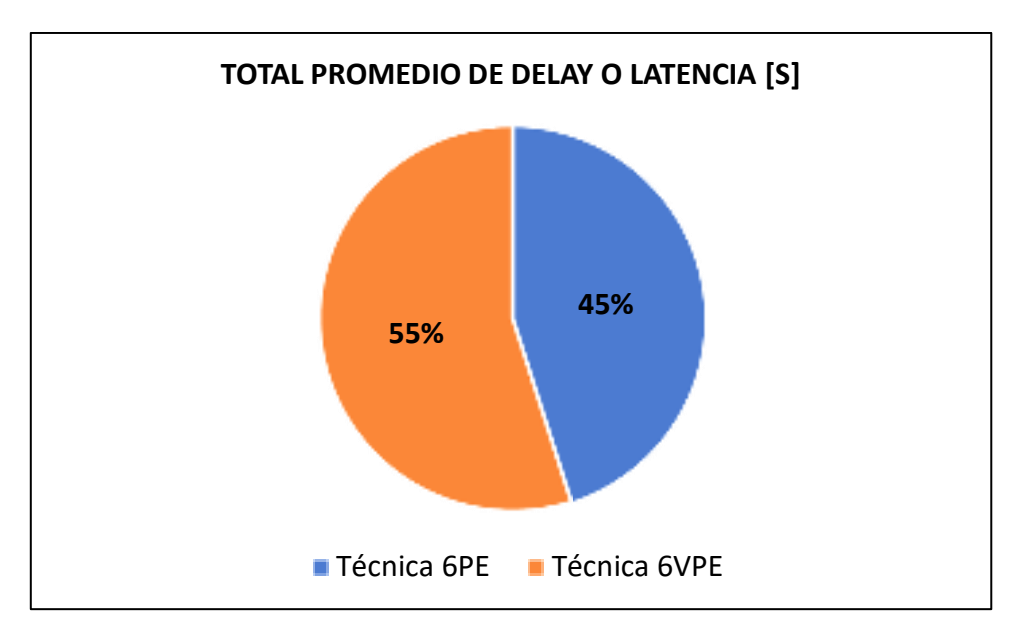

**Gráfico 6-3:** Diagrama de pastel de la sumatoria comparativa del parametro promedio de delay entre la tecnica 6PE y 6VPE. **Realizado por:**Yautibug, A. 2020.

En el Gráfico 7-3 se observa diagrama de barra comparativa del parámetro Jitter con los datos obtenidos del software D-ITG entre la técnica 6PE y 6VPE. Cliente 1 con recepción de 30 segundos se observa que la técnica 6PE tiene un valor Promedio de Jitter de 9,968 [ms] mientras que la técnica 6VPE tiene 11,312 [ms], Cliente 1 con recepción de 45 segundos se observa que la técnica 6PE tiene un valor Promedio de Jitter de 11,041 [ms] mientras que la técnica 6VPE 11,487 m[s], Cliente 1 con recepción de 60 segundos se observa que la técnica 6PE tiene un valor Promedio de Jitter de 11,251 [ms] mientras que la técnica 6VPE 10,779 [ms]. Cliente 2 con recepción de 30 segundos se observa que la técnica 6PE tiene un valor Promedio de Jitter de 6,474 [ms] mientras que la técnica 6VPE 8.164 [ms], Cliente 2 con recepción de 45 segundos se observa que la técnica 6PE tiene un valor Promedio de Jitter de 6.828 [ms] mientras que la técnica 6VPE 9,010 [ms], Cliente 2 con recepción de 60 segundos se observa que la técnica 6PE tiene un valor Promedio de Jitter de 9,553 [ms] mientras que la técnica 6VPE 8,320 [ms]. Cliente 3 con recepción de 30 segundos se observa que la técnica 6PE tiene un valor Promedio de Jitter de 5,883 [ms] mientras que la técnica 6VPE 7,624 [ms], Cliente 3 con recepción de 45 segundos se observa que la técnica 6PE tiene una valor Promedio de Jitter de 6,410 [ms] mientras que el la técnica 6VPE 7,678 [ms], Cliente 3 con recepción de 60 segundos se observa que la técnica 6PE tiene un valor Promedio de Jitter de 7,379 [ms] mientras que el la técnica 6VPE 7,628 [ms]

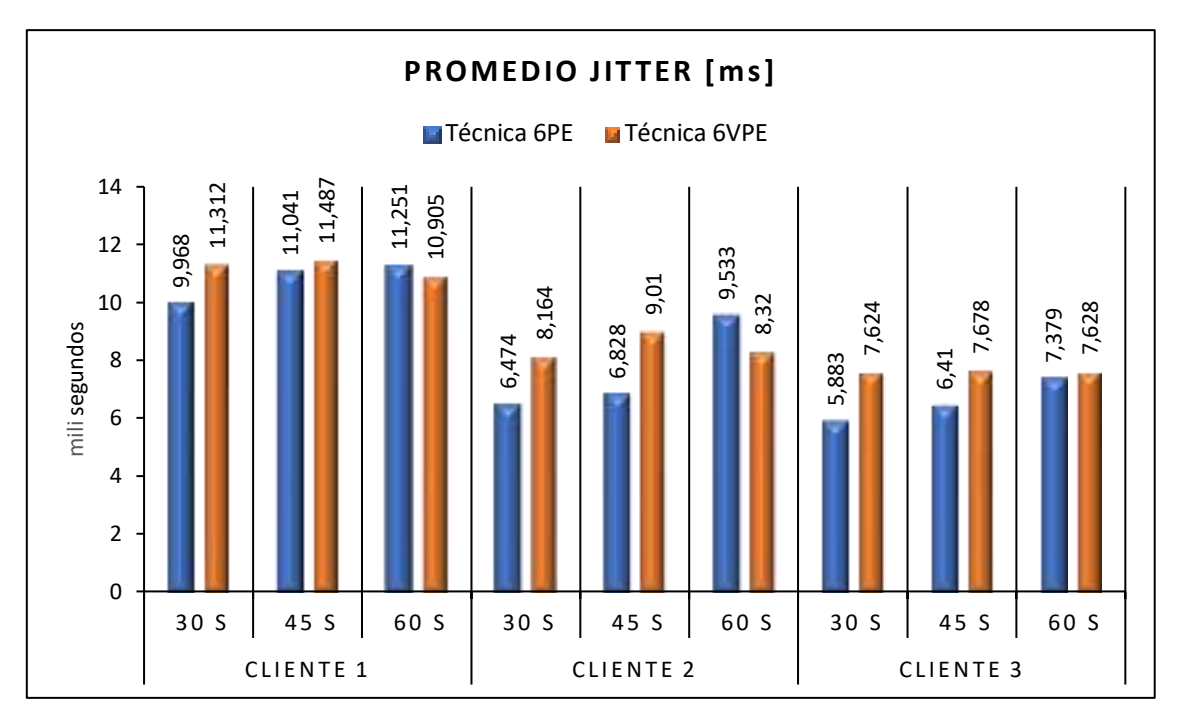

**Gráfico 7-3:** Diagramas de barras comparativas del parámetro Jitter entre la técnica 6PE y 6VPE. **Realizado por:**Yautibug, A. 2020.

Se realizó pruebas con tres clientes en 3 diferentes tiempos de 30 seg, 45 seg y 60 seg, luego se graficó la sumatoria total del parámetro Promedio de Jitter entre las 2 técnicas en estudio, ver la **Gráfico 8-3**, donde la técnica 6PE tiene valor total de Promedio de Jitter de 74,767 [ms] mientras que la técnica 6VPE tiene 82,128 [ms]

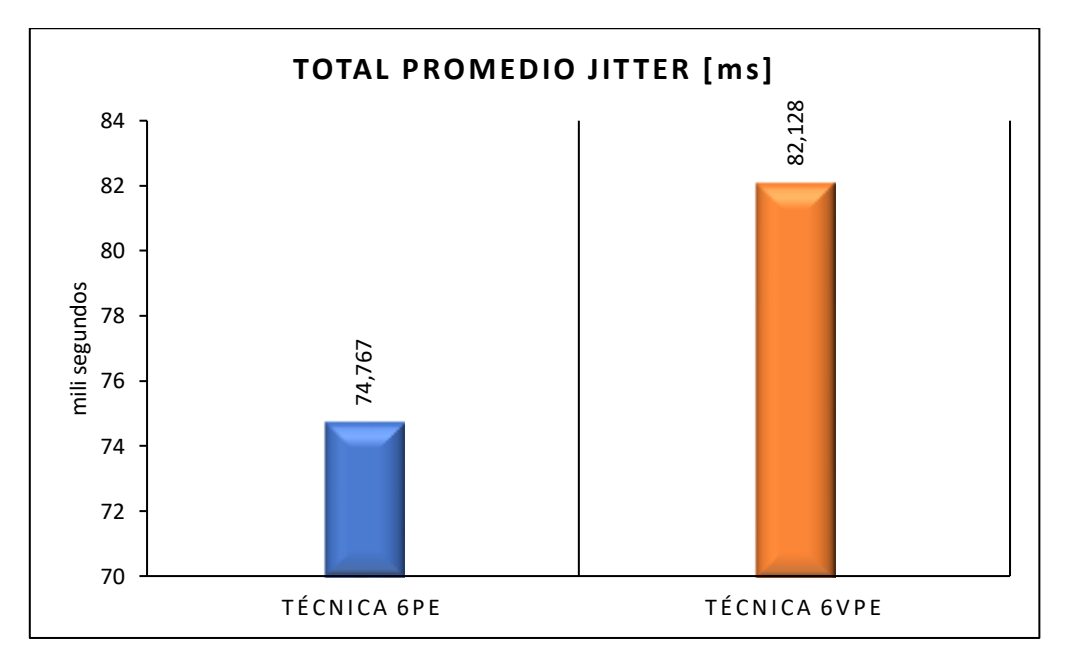

**Gráfico 8-3:** Diagramas de barras comparativa de Jitter entre las técnicas 6PE Y 6VPE **Realizado por:** Yautibug, A. 2020.

**Gráfico 9-3.** Diagrama de pastel de la sumatoria total de datos obtenidos de la simulación de streaming con el software D-ITG del parámetro Promedio de Jitter, la técnica 6PE tiene un porcentaje de 48% mientras que la técnica 6VPE tiene un valor porcentual de 52%, entonces la técnica 6PE es mejor en un 4 % menos, en promedio de Jitter en relación con la técnica 6VPE.

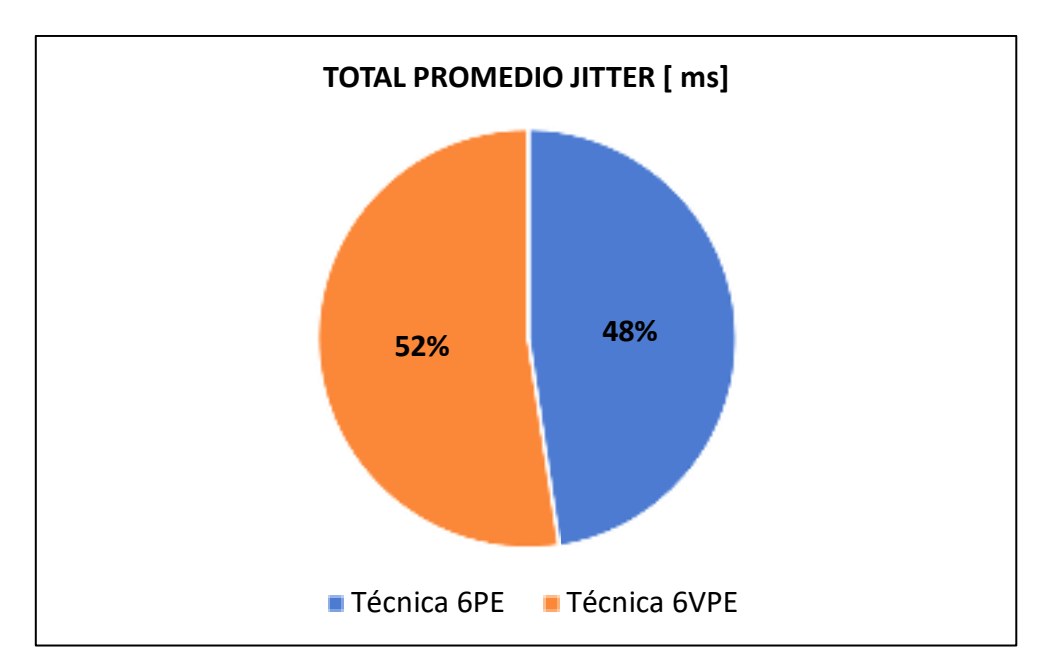

**Gráfico 9-3:** Diagrama de pastel comparativo entre la técnica 6PE y 6VPE del parámetro total promedio de jitter. **Realizado por:**Yautibug, A. 2020.

EL parametro de la desviación estándar de delay evalúa la dispersión o separación de datos recibidos en 3 clientes, ver el siguente Gráfico 10-3 el Diagrama de barra comparativa del parámetro Desviación Estándar de Delay con los datos obtenidos del software D-ITG entre la técnica 6PE y 6VPE. Cliente 1 con recepción de 30 segundos se observa que la técnica 6PE tiene un valor Desviación Estándar de Delay de 3,974 [s] mientras que la técnica 6VPE tiene 6,121 [s], Cliente 1 con recepción de 45 segundos se observa que la técnica 6PE tiene un valor Desviación Estándar de Delay de 3,626 [s] mientras que la técnica 6VPE 5,403 [s], Cliente 1 con recepción de 60 segundos se observa que la técnica 6PE tiene un valor Desviación Estándar de Delay de 4,395 [s] mientras que la técnica 6VPE 3,511[s]. Cliente 2 con recepción de 30 segundos se observa que la técnica 6PE tiene un valor Desviación Estándar de Delay de 1,494 [s] mientras que la técnica 6VPE 2,424 [s], Cliente 2 con recepción de 45 segundos se observa que la técnica 6PE tiene un valor Desviación Estándar de Delay de 0,923 [s] mientras que la técnica 6VPE 4,402 [s], Cliente 2 con recepción de 60 segundos se observa que la técnica 6PE tiene un valor Desviación Estándar de Delay de 2,886 [s] mientras que la técnica 6VPE 2,873 [s]. Cliente 3 con recepción de 30 segundos se observa que la técnica 6PE tiene un valor Desviación Estándar de Delay de 1,165 [s] mientras que la técnica 6VPE 2,887 [s], Cliente 3 con recepción de 45 segundos se observa que la técnica 6PE tiene un valor Desviación Estándar de Delay de 1,054 [s] mientras que el la técnica 6VPE 2,520 [s], Cliente 3 con recepción de 60 segundos se observa que la técnica 6PE tiene un valor Desviación Estándar de Delay de 1,483 [s] mientras que el la técnica 6VPE 1,652 [s]

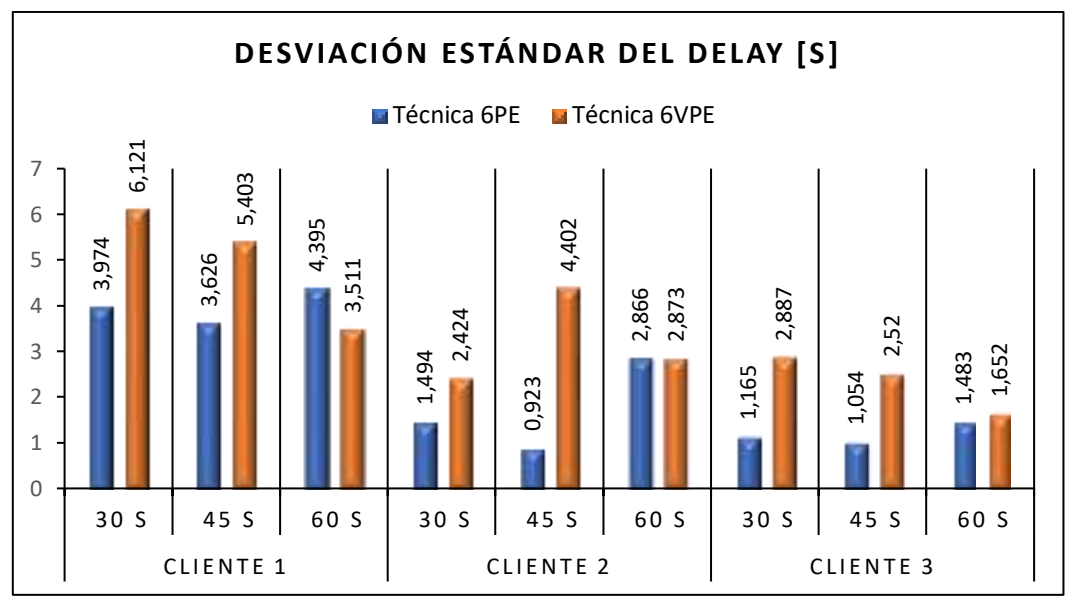

**Gráfico 10-3:** Diagramas de barras comparativa del parámetro Desviación Estándar de Delay entre la técnica 6PE y 6VPE. **Realizado por:**Yautibug, A. 2020.

**Gráfico 11-3,** se observa los Diagramas de Barras de la sumatoria total del parámetro Desviación Estándar de Delay entre la técnica 6PE y 6VPE, la técnica 6PE tiene valor total de Desviación Estándar de Delay de 20,980 [s] mientras que la técnica 6VPE tiene 31,793 [s]

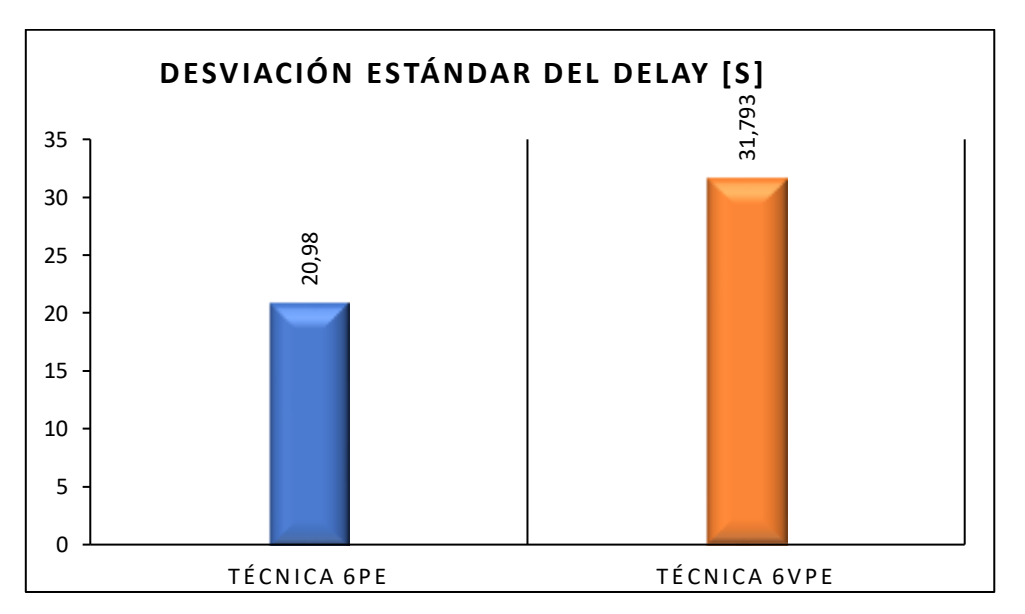

**Gráfico 11-3:** Diagramas de barras comparativas del parámetro de desviación estándar de delay entre las técnicas 6PE Y 6VPE. **Realizado por:**Yautibug, A. 2020.

**Gráfico 12-3.** Diagrama de pastel de la sumatoria de los datos obtenido de la simulación de streaming con el software D-ITG, del parámetro Promedio Desviación Estándar de Delay, la técnica 6PE tiene un porcentaje de 40% mientras que la técnica 6VPE tiene un valor porcentual de 60%, entonces la técnica 6PE es mejor en un 20% menos, en la dispersión o separación de datos recibidos en relación con la técnica 6VPE.

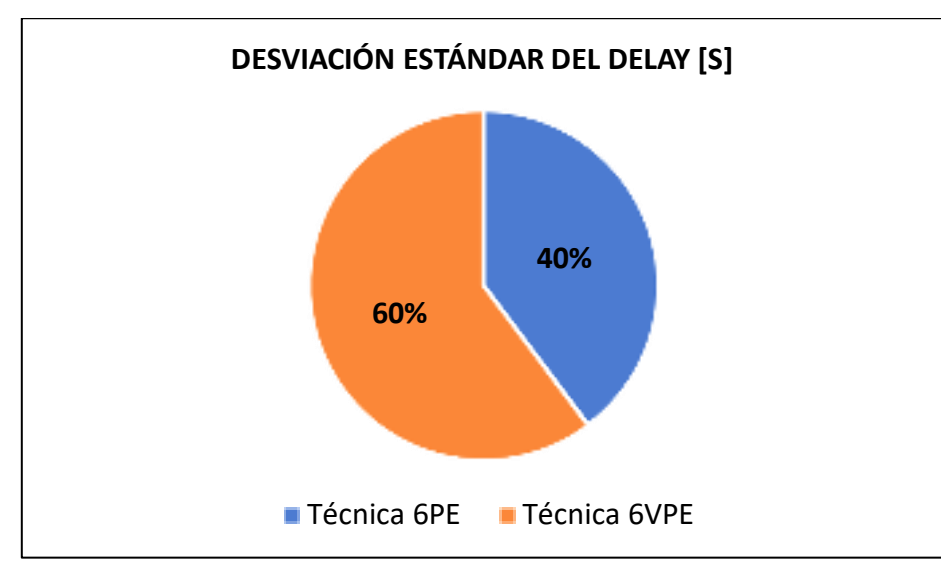

**Gráfico 12-3:** Diagrama de pastel comparativo entre la técnica 6PE y 6VPE del parámetro desviación estándar de delay. **Realizado por:**Yautibug, A. 2020.

El parametro velocidad promedio de bit (average Bitrate) evalúa el número de bits recibido o procesado por unidad de tiempo, ver el siguente Gráfico 13-3 el Diagrama de barra comparativa del parámetro Velocidad Promedio de Bits con los datos obtenidos del software D-ITG entre la técnica 6PE y 6VPE. Cliente 1 con recepción de 30 segundos se observa que la técnica 6PE tiene un valor de Velocidad Promedio de Bits de 576,243 [Kbits/s] mientras que la técnica 6VPE tiene 580,740 [Kbits/s], Cliente 1 con recepción de 45 segundos se observa que la técnica 6PE tiene un valor de Velocidad Promedio de Bits de 579,794 [Kbits/s] mientras que la técnica 6VPE 526,543 [Kbits/s], Cliente 1 con recepción de 60 segundos se observa que la técnica 6PE tiene un valor de Velocidad Promedio de Bits de 602,625 [Kbits/s] mientras que la técnica 6VPE 535,884 [Kbits/s]. Cliente 2 con recepción de 30 segundos se observa que la técnica 6PE tiene un valor de Velocidad Promedio de Bits de 738,145 [Kbits/s] mientras que la técnica 6VPE 712,556 [Kbits/s], Cliente 2 con recepción de 45 segundos se observa que la técnica 6PE tiene un valor de Velocidad Promedio de Bits de 742,316 [Kbits/s] mientras que la técnica 6VPE 676,238 [Kbits/s], Cliente 2 con recepción de 60 segundos se observa que la técnica 6PE tiene un valor de Velocidad Promedio de Bits de 662,232 [Kbits/s] mientras que la técnica 6VPE 602,648 [Kbits/s]. Cliente 3 con recepción de 30 segundos se observa que la técnica 6PE tiene un valor de Velocidad Promedio de Bits de 790,778 [Kbits/s] mientras que la técnica 6VPE 762,645 [Kbits/s], Cliente 3 con recepción de 45 segundos se observa que la técnica 6PE tiene un valor de Velocidad Promedio de Bits de 756,652 [Kbits/s] mientras que el la técnica 6VPE 769,771 [Kbits/s], Cliente 3 con recepción de 60 segundos se observa que la técnica 6PE tiene un valor de Velocidad Promedio de Bits de 688,782 [Kbits/s] mientras que el la técnica 6VPE 735,914 [Kbits/s]

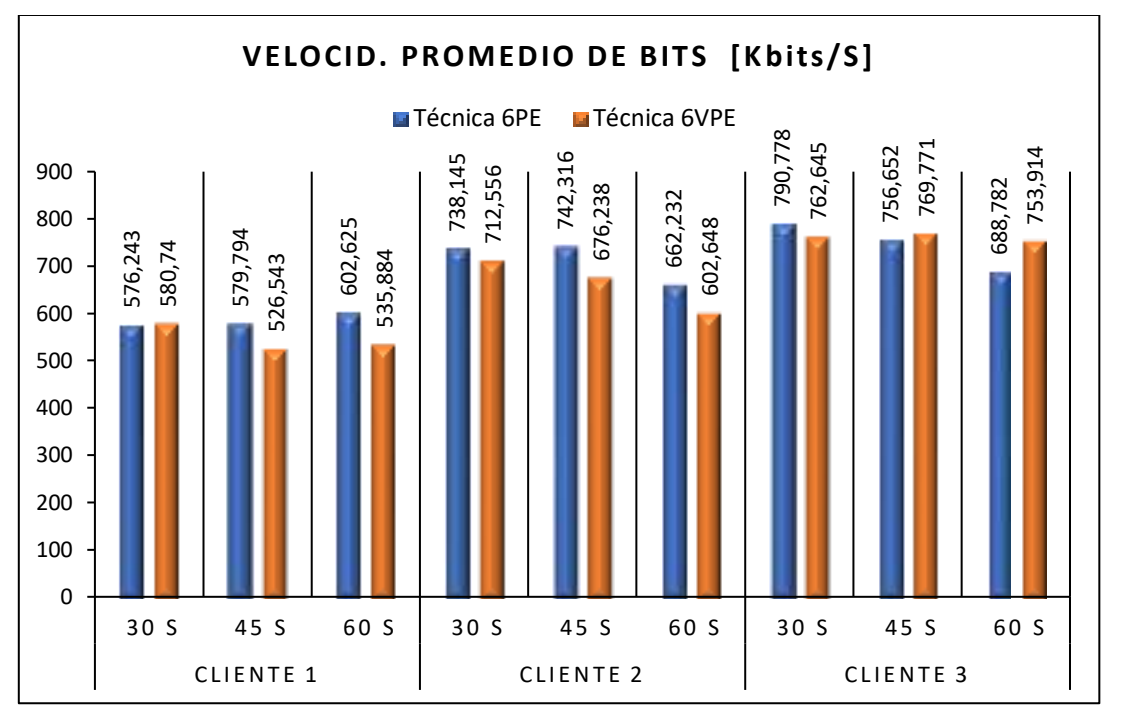

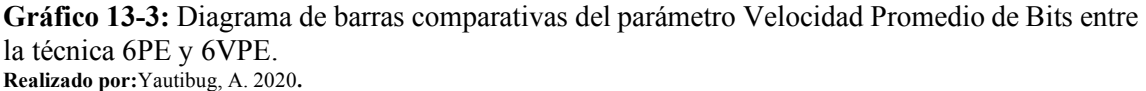

En el **Gráfico 14-3**, se observa el diagrama de Barras de la sumatoria total de la velocidad promedio de bits con los datos de la **Tabla 2-3** y **Tabla 4-3**, la técnica 6PE tiene valor total de Velocidad Promedio de Bits de 613,756 [Kbits/s] mientras que la técnica 6VPE tiene 5920,939 [Kbits/s].

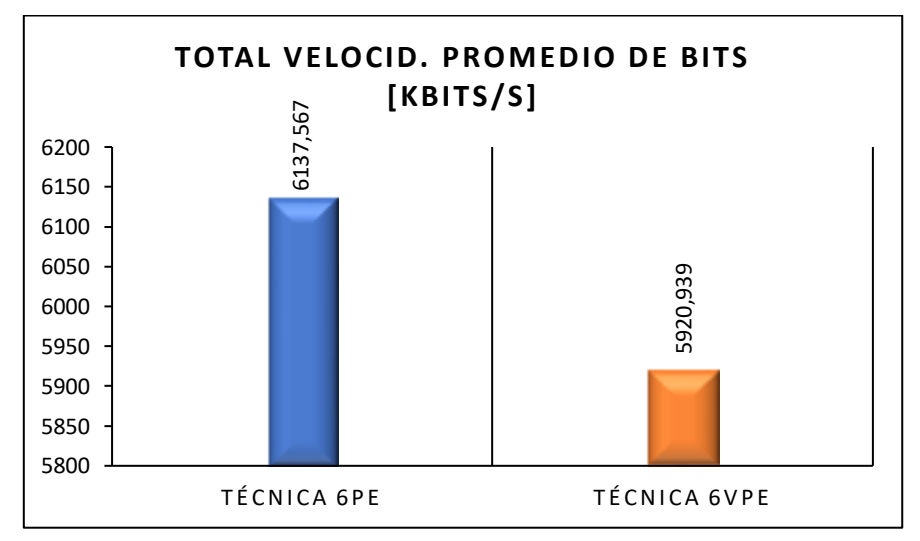

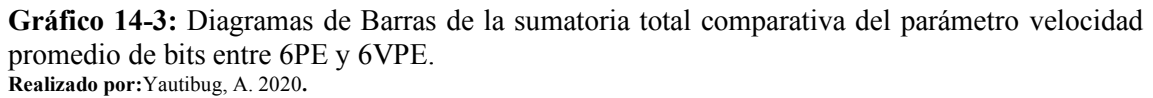

**Gráfico 15-3.** Diagrama de pastel de la sumatoria de los datos obtenido de la simulación de streaming con el software D-ITG, del parámetro de Velocidad Promedio de Bits, la técnica 6PE tiene un porcentaje de 51% mientras que la técnica 6VPE tiene un valor porcentual de 49%, entonces la técnica 6PE es mejor en un 2% más, en relación con la técnica 6VPE.

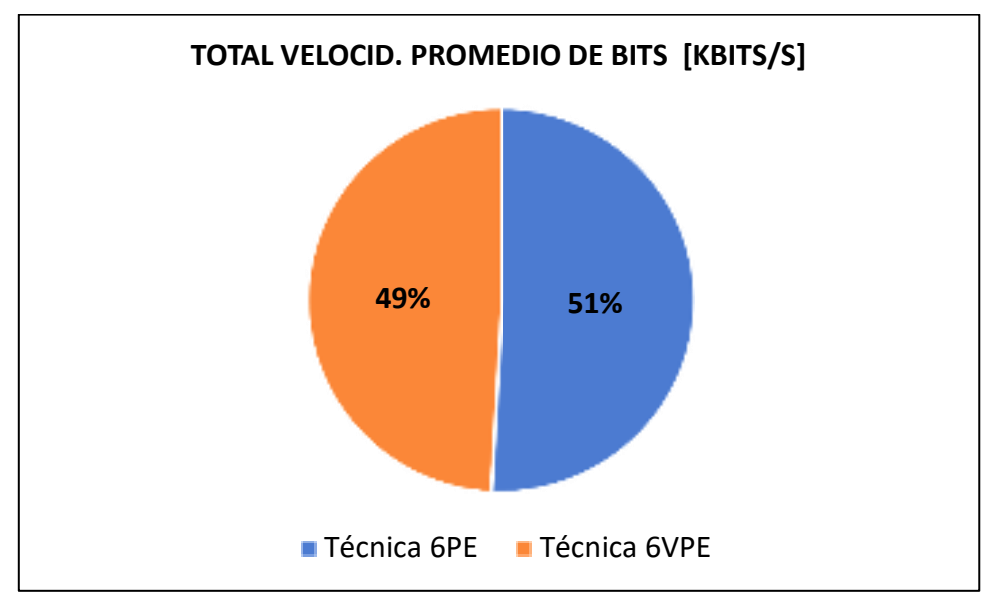

**Gráfico 15-3:** Diagrama de pastel comparativo entre la técnica 6PE y 6VPE del parámetro velocidad promedio de bits. **Realizado por:**Yautibug, A. 2020.

El parametro velocidad promedio de paquete (average packet rate) se evalúa el número de paquetes recibido por unidad de tiempo, ver el siguente Gráfico 16-3. Diagrama de barra comparativa del parámetro velocidad promedio de paquete con los datos obtenidos del software D-ITG entre la técnica 6PE y 6VPE. Cliente 1 con recepción de 30 segundos se observa que la técnica 6PE tiene un valor de Velocidad Promedio de Paquetes de 140,684 [Pkt/s] mientras que la técnica 6VPE tiene 141,782 [Pkt/s], Cliente 1 con recepción de 45 segundos se observa que la técnica 6PE tiene un valor de Velocidad Promedio de Paquetes de 141,551 [Pkt/s] mientras que la técnica 6VPE 128,550 [Pkt/s], Cliente 1 con recepción de 60 segundos se observa que la técnica 6PE tiene un valor Velocidad Promedio de Paquetes de 147,125 [Pkt/s] mientras que la técnica 6VPE 130,831 [Pkt/s]. Cliente 2 con recepción de 30 segundos se observa que la técnica 6PE tiene un valor Velocidad Promedio de Paquetes de 180.211 [Pkt/s] mientras que la técnica 6VPE 173,964 [Pkt/s], Cliente 2 con recepción de 45 segundos se observa que la técnica 6PE tiene un valor de Velocidad Promedio de Paquetes de 181,229 [Pkt/s] mientras que la técnica 6VPE 165,097 [Pkt/s], Cliente 2 con recepción de 60 segundos se observa que la técnica 6PE tiene un valor de Velocidad Promedio de Paquetes de 161,677 [Pkt/s] mientras que la técnica 6VPE 147,131 [Pkt/s]. Cliente 3 con recepción de 30 segundos se observa que la técnica 6PE tiene un valor de Velocidad Promedio de Paquetes de 193,061 [Pkt/s] mientras que la técnica 6VPE 186,192 [Pkt/s], Cliente 3 con recepción de 45 segundos se observa que la técnica 6PE tiene un

valor de Velocidad Promedio de Paquetes de 184,729 [Pkt/s] mientras que el la técnica 6VPE 187,932 [Pkt/s], Cliente 3 con recepción de 60 segundos se observa que la técnica 6PE tiene un valor de Velocidad Promedio de Paquetes de 168,159 [Pkt/s] mientras que el la técnica 6VPE 184,061 [Pkt/s]

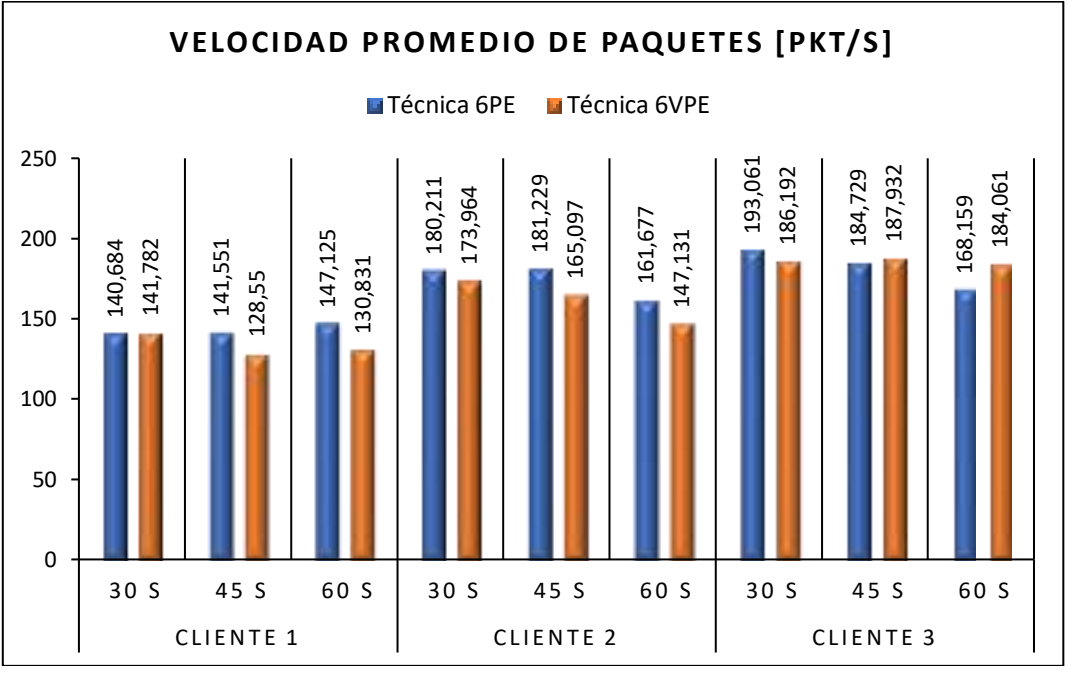

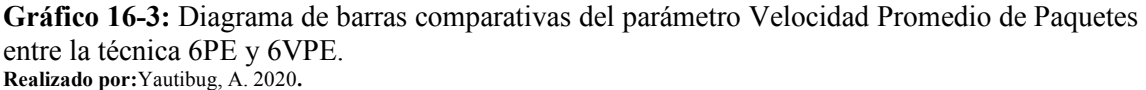

**Gráfico 17-3,** se observa el diagrama de Barras de la sumatoria total del parámetro Velocidad Promedio de Paquetes con los datos de la **Tabla 2-3** y **Tabla 4-3**, la técnica 6PE tiene valor total de Velocidad Promedio de Paquetes de 1498,426 [Pkt/s] mientras que la técnica 6VPE tiene 1445,540 [Kbits/s].

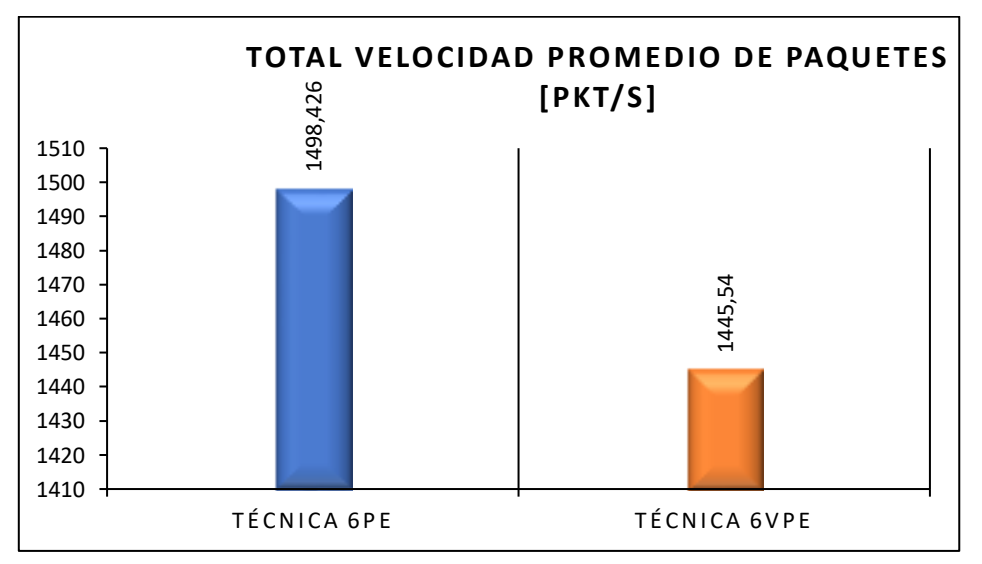

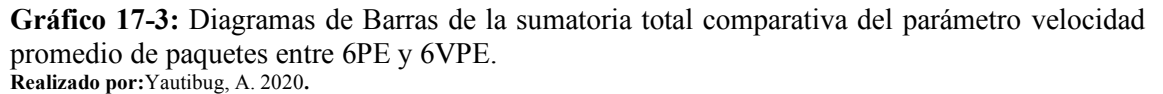

**Gráfico 18-3.** Diagrama de pastel de la sumatoria de los datos obtenido de la simulación de streaming con el software D-ITG, del parámetro de Velocidad Promedio de Paquetes, la técnica 6PE tiene un porcentaje de 51% mientras que la técnica 6VPE tiene un valor porcentual de 49%, entonces la técnica 6PE es mejor en un 2% más, en relación con la técnica 6VPE.

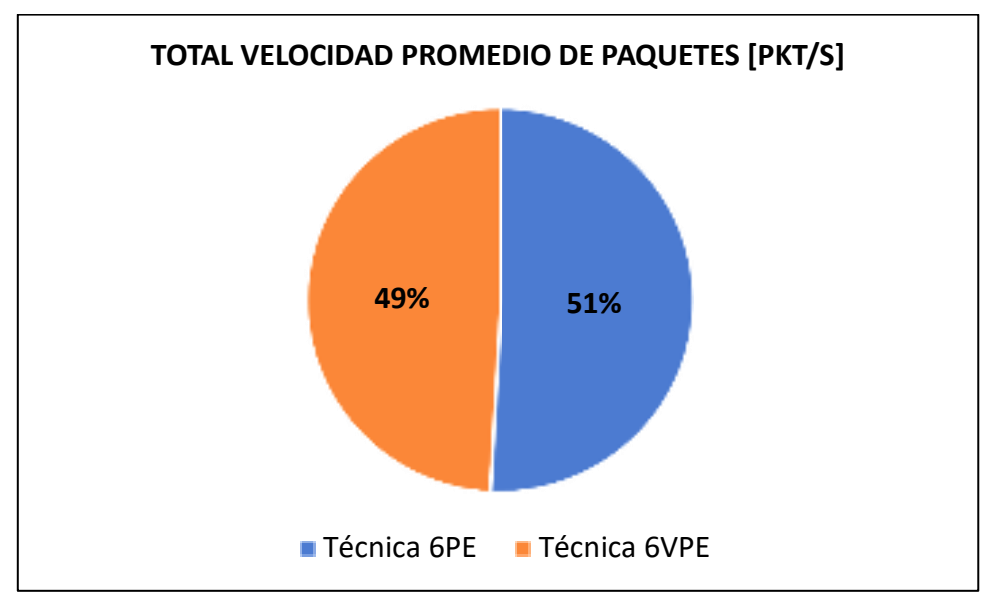

**Gráfico 18-3:** Diagrama de pastel comparativo entre la técnica 6PE y 6VPE del parámetro Velocidad Promedio de Paquetes. **Realizado por:**Yautibug, A. 2020.

Para eeste parametro se recibió desde el Servidor paquetes de tráfico UDP protocolo en tiempo real, lo cual no es necesario que lleguen todos los paquetes enviados mientras la información se mantenga legible, con UDP el porcentaje de paquetes perdidos se incrementa de forma directamente proporcional a la velocidad de transmisión de recepción, ver la Gráfico 19- de paquetes perdidos o dropeados en diagramas de barras comparativas entre las 2 técnicas 6PE y 6VPE, el porcentaje y las unidades de los paquetes dropeados son considerable se debe a la distancia del que existe entre el enlace del servidor- clientes y en los recursos de hardware y software de la maquina física. ver el Gráfico 16-3. Diagrama de barra comparativa del parámetro paquetes dropeados con los datos obtenidos del software D-ITG entre la técnica 6PE y 6VPE. Cliente 1 con recepción de 30 segundos se observa que la técnica 6PE tiene un valor de Paquetes Dropeados de 24558 [Unida.] mientras que la técnica 6VPE tiene 24445 [Unida.], Cliente 1 con recepción de 45 segundos se observa que la técnica 6PE tiene un valor de Paquetes Dropeados de 33624 [Unida.] mientras que la técnica 6VPE 37294 [Unida.], Cliente 1 con recepción de 60 segundos se observa que la técnica 6PE tiene un valor de Paquetes Dropeados de 48663 [Unida.] mientras que la técnica 6VPE 50180 [Unida.]. Cliente 2 con recepción de 30 segundos se observa que la técnica 6PE tiene un valor de Paquetes Dropeados de 23803 [Unida.] mientras que la técnica 6VPE 23302 [Unida.], Cliente 2 con recepción de 45 segundos se observa que la técnica 6PE tiene un valor de Paquetes Dropeados de 36372 [Unida.] mientras que la técnica 6VPE 35392

[Unida.], Cliente 2 con recepción de 60 segundos se observa que la técnica 6PE tiene un valor de Paquetes Dropeados de 48727 [Unida.] mientras que la técnica 6VPE 49551 [Unida.]. Cliente 3 con recepción de 30 segundos se observa que la técnica 6PE tiene un valor de Paquetes Dropeados de 23361 [Unida.] mientras que la técnica 6VPE 22994 [Unida.], Cliente 3 con recepción de 45 segundos se observa que la técnica 6PE tiene un valor de Paquetes Dropeados de 36217 [Unida.] mientras que el técnica 6VPE 35619 [Unida.], Cliente 3 con recepción de 60 segundos se observa que la técnica 6VPE 35619 [Unida.], Cliente 3 con recepción de 60 segundos se observa que la técnica 6VPE 35619 [Unida.], Cliente 3 con recepción de 60 segundos se observa que la técnica 6VPE 35619 [Unida.], Cliente 3 con recepción de 60 segundos se observa que la técnica 6VPE 35619 [Unida.], Cliente 3 con recepción de 60 segundos se observa que la técnica 6VPE 35619 [Unida.], Cliente 3 con recepción de 60 segundos se observa que la técnica 6VPE 35619 [Unida.], Cliente 3 con recepción de 60 segundos se observa que la técnica 6VPE 35619 [Unida.], Cliente 3 con recepción de 60 segundos se observa que la técnica 6VPE 35619 [Unida.], Cliente 3 con recepción de 60 segundos se observa que la técnica 6VPE 35619 [Unida.], Cliente 3 con recepción de 60 segundos se observa que la técnica 6VPE 35619 [Unida.], Cliente 3 con recepción de 60 segundos se observa que la técnica 6VPE 47833 [Unida.]

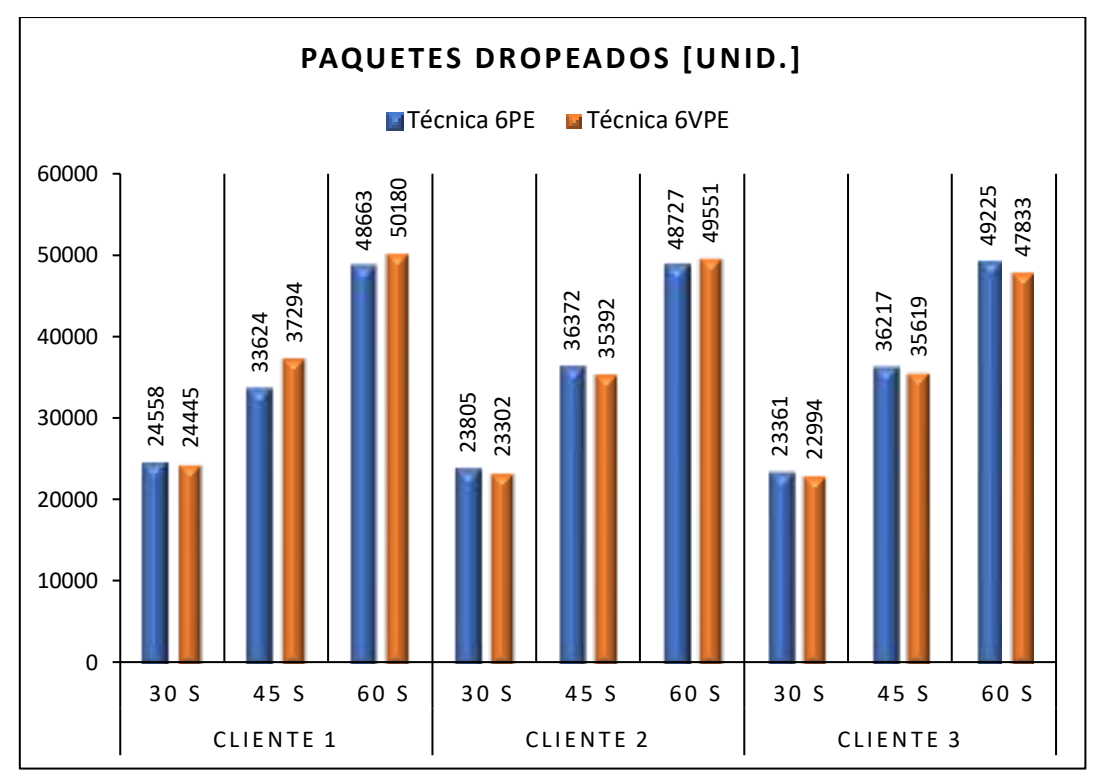

**Gráfico 19-3:** Diagrama de barras comparativas del parámetro Paquetes Dropeados entre la técnica 6PE y 6VPE. **Realizado por:**Yautibug, A. 2020.

**Gráfico 20-3,** se observa el diagrama de Barras de la sumatoria total del parámetro paquetes dropeados con los datos de la **Tabla 2-3** y **Tabla 4-3**, la técnica 6PE tiene valor total de Paquetes Dropeados de 324552 [Unida.] mientras que la técnica 6VPE tiene 326610 [Unida.].

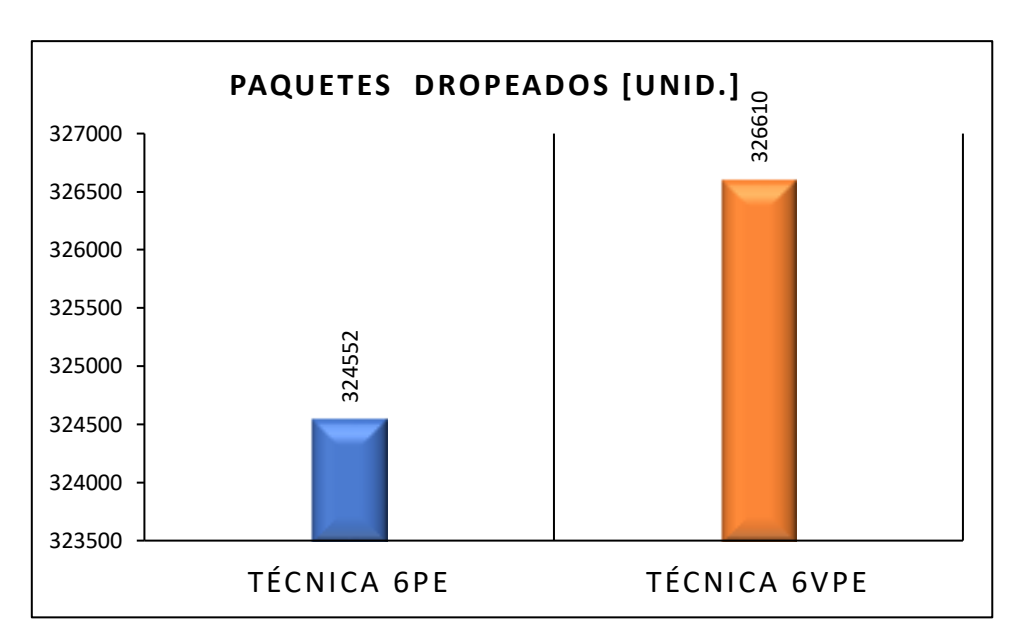

**Gráfico 20-3:** Diagramas de Barras de la sumatoria total comparativa del parámetro Paquetes Dropeados entre 6PE y 6VPE. **Realizado por:**Yautibug, A. 2020.

**Gráfico 21-3.** Diagrama de pastel de la sumatoria paquetes dropeados con los datos obtenido de la simulación de streaming con el software D-ITG, del parámetro de Paquetes Dropeados, la técnica 6PE tiene un porcentaje de 50% mientras que la técnica 6VPE tiene un valor porcentual de 50%, las 2 técnicas utilizaron el protocolo de transporte UDP por ende, ahí la igual de porcentajes de paquetes dropeados es decir 50% para cada uno.

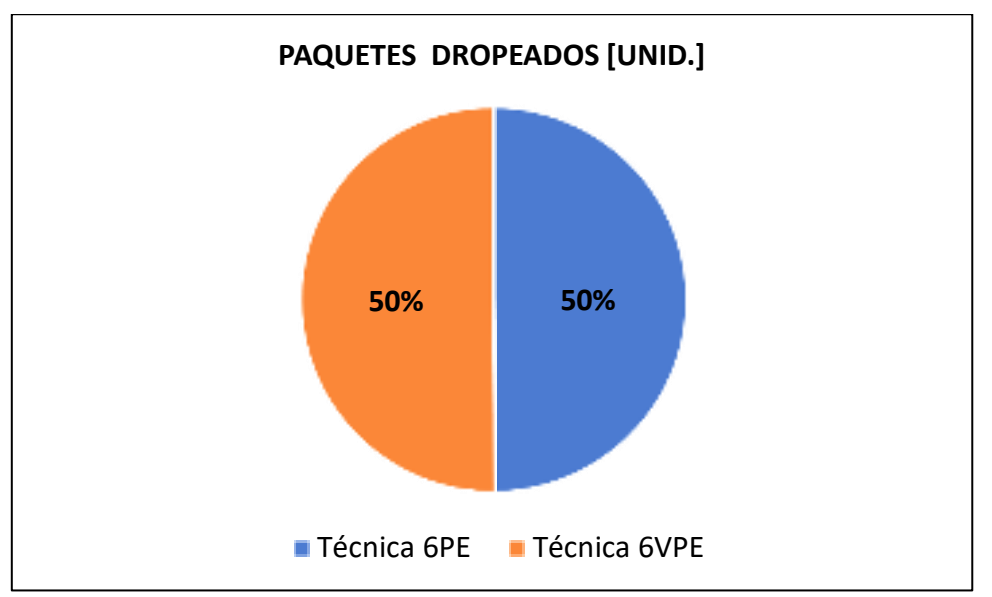

**Gráfico 21-3:** Diagrama de pastel comparativo entre la técnica 6PE y 6VPE del parámetro Paquetes Dropeados. **Realizado por:**Yautibug, A. 2020.

En la siguiente **Tabla5-3** se visualiza los datos obtenido en porcentajes desde los diagramas de pastel de los parámetros evaluados, mediante esos datos se puede observar que la técnica 6PE es mejor para trasmisión de audio y video con IPv6 e IPv4.

| <b>Davámatuas</b>                      | Técnica 6PE | Técnica 6VPE |
|----------------------------------------|-------------|--------------|
| r arametros                            | %           | %            |
| Máximo delay [s]                       | 41          | 59           |
| Promedio delay o latencia [s]          | 45          | 55           |
| Promedio Jitter [ms]                   | 48          | 52           |
| Desviación Estándar del delay [s]      | 40          | 60           |
| Velocid. Promedio de Bits [kbits/s]    | 51          | 49           |
| Velocidad promedio de paquetes [pkt/s] | 51          | 49           |
| Paquetes dropeados [%]                 | 50          | 50           |

 Tabla 5-3: Datos obtenido en porcentajes desde los diagramas de pastel.

Realizado por:Yautibug, A. 2020

### CONCLUSIONES

Se realizo un estudio técnico y minucioso de las VPNs MPLS capa3 en específico de las técnicas 6PE y 6VPE para streaming Audio y Video con Ipv4 e Ipv6, estas técnicas tienen características similares son utilizados por los proveedores de internet o ISP para transporta el flujo de una red de clientes con IPv6 sobre una red MPLS con IPv4, los routers de borde PE (Provider Edge) soportan dual stack es decir IPv6 e IPv4, para la comunicación ipv6 e ipv4 utiliza MP-BGP, en la interconexión entre diferentes sistemas autónomos se utiliza Inter-AS MPLS con las diferentes opciones A, B,C o AB, la principal diferencia entre estas 2 técnicas radica en que la técnica 6VPE crea una VRF por VPN para cada clientes en los router de borde PE y otra diferencia está en los router ASBRs crea VPNv4 o VPNv6 para el intercambio de paquetes entre sistemas autónomos diferentes.

Para el presente proyecto se realizaron 2 escenarios de prueba en el emulador GNS3, el primer escenario se realizó la emulación la técnica 6PE con sus respectivas configuraciones y luego las pruebas de conectividad de capa 3, finalmente las pruebas de trasmisión y recepción de streaming desde el servidor a diferentes clientes con el programa VLC. En el segundo escenario la técnica 6VPE se configuro de igual manera todo el escenario, con la diferencia de la creación de VRFs correspondientes para cada cliente en los router de borde PE, en los routers de ASBRs se creó VPNv6, en la red del servidor se aplicó método Hub and Spoke, al igual que en la técnica anterior se realizó la pruebas de conectividad de capa 3 y luego la transmisión de streaming con VLC se realizó la comprobación de la trasmisión streaming con el software Wireshark.

Con la herramienta D-ITG se inyectó tráfico de streaming desde el servidor-clientes con diferentes tiempos de recepción: 30 seg., 45 seg. y 60 seg., luego se graficó el diagrama de barras para comparar las 2 técnicas 6PE Y 6VPE de los parámetros de calidad: Máximo delay , promedio delay, promedio Jitter, desviación Estándar delay, velocidad Promedio de Bits, velocidad promedio de paquetes y paquetes dropeados, finalmente se graficó los diagramas de Pasteles para saber los porcentajes de los parámetros evaluados.

La técnica 6PE trabaja con la tabla de routing y la 6VPE trabaja con las tablas de routing y la tabla de VRFs esto afecta en la trasmisión de streaming ya que la técnica 6VPE tiene mayor seguridad, mayor campos de control, mayor procesamiento de datos por ende tiene mayor valor delay y jitter afectando en la calidad del video.

se concluye que, con la información obtenida de los escenarios propuestos y los tiempos determinados, la técnica 6PE es mejor para la trasmisión y recepción de streaming con IPv4 e IPv6, la técnica 6PE obtuvo los siguientes resultados porcentuales de los diagramas de pastel: 18% menos en Máximo delay, 10% menos en Promedio de Delay, 4% menos en Jitter, 20% menos en la Desviación Estándar, 2% más en la Velocidad promedio de Bits, 2% más en la velocidad promedio de paquetes recibidos, en comparación con la técnica 6VPE, en la relación de paquetes dropeados se obtuvo un porcentaje igual por la utilización del protocolo UDP.

## RECOMENDACIONES

Con la herramienta de D-ITG se recomienda configurar correctamente en el emisor los parámetros: protocolo, tiempo de inyección, la dirección de destino, tamaño del paquete, número de paquetes a enviar por segundo, ya que debido a esas configuraciones se receptará en el cliente para evaluar los parámetro deseados.

Se recomienda que en escenario los routers de borde PE debe ser dual stack para procesar IPV6 e IPV4 por ende esos router debe ser de mayor capacidad de procesamiento.

Se recomienda la configuración de inter-AS Layer 3 Opción B en los Routers ASBRs porque son los más utilizados por los ISPs ya que ofrece características: calidad de servicio (QoS),VPNv6 para el intercambio de paquetes entre sistemas Autónomos mediante MP-eBGP y fácil configuración.

En la máquinas físicas como virtuales se recomienda desactivar los Firewall y antivirus.

# BIBLIOGRAFÍA

AGUIRRE ROJAS, Mirian Mercedes. Diseño de una red lan y wlan que brinde calidad de servicio, caso de estudio. unidad educativa San RafaeL [En línea] (Trabajo de titulacion).(Maestría) Pontificia Universidad Catolica del Ecuador, Quito, Ecuador. 2017. pp. 40 Disponible en : <a href="http://repositorio.puce.edu.ec/bitstream/handle/22000/14121/Caso%20de%20Estudio%20M%">http://repositorio.puce.edu.ec/bitstream/handle/22000/14121/Caso%20de%20Estudio%20M%</a> 20Aguirre 13Oct2017.pdf?sequence=1&isAllowed=y>

ALEGSA, Leandro. *Definición de VMware Workstation* [blog].España 2016.[consulta: 5 de Diciembre 2016]. Disponible en : <a href="http://www.alegsa.com.ar/Dic/vmware\_workstation.php">http://www.alegsa.com.ar/Dic/vmware\_workstation.php</a> >

GÓMEZ CARMONA, Joaquín. Propuesta de manual de prácticas de laboratorio de redes utilizando el emulador GNS3. [En línea] (Trabajo de diplomado).(Maestria) Universidad Central "Marta Abreu" de Las Villas, Santa Clara, Cuba 2017. pp. 22. Disponible en : <http://dspace.uclv.edu.cu/bitstream/handle/123456789/7888/Joaqu%c3%adn%20G%c3%b3me z.pdf?sequence=1&isAllowed=y>

**CASTRO, Gabriel N**. *Introducción de ipv6 en telecom Argentina* [blog]. Argentina, 2010 [consulta: 30 Octubre 2019]. Disponible en : <a href="https://dokumen.tips/documents/introduccion-de-ipv6-en-telecom-argentina.html">https://dokumen.tips/documents/introduccion-de-ipv6-en-telecom-argentina.html</a>

**CeHis LTDA.** *Qué es y para que sirve el Streaming* [blog].Argentina, Avila Fabian, 2016 [consulta: 02 de Febrero de 2020]. Disponible en : <a href="https://cehis.net/sitio/ayuda-video-streaming/asistencia-y-soporte/base-de-conocimiento-faq/ayuda-video-streaming/que-es-y-para-que-sirve-el-streaming?fbclid=IwAR35WZalTN6Qw2PhqAqw1CuuIy0j9D9IiUwEo8YFgXO-Pz0awiCJUZqDaW4>

**CISCO.** *Configuración y verificación de la opción 3 de la capa 3 MPLS VPN INTER-AS con IOS e IOS-XR*.[blog]. Mexico,2016. [consulta: 1 de Enero de 2020] . Disponible en : <a href="https://www.cisco.com/c/en/us/support/docs/multiprotocol-label-switching-mpls/200557-Configuration-and-Verification-of-Layer.html">https://www.cisco.com/c/en/us/support/docs/multiprotocol-label-switching-mpls/200557-Configuration-and-Verification-of-Layer.html >

**Cisco Systems, Inc.** *BGP MPLS IP Redes privadas virtuales (VPN)* [blog]. España, 2006. [consulta: 2 Febrero de 2020]. Disponible en : <a href="https://tools.ietf.org/html/rfc4364">https://tools.ietf.org/html/rfc4364</a> >

**CANO, Isabel, & ALEMIDA, Fernanda.** Análisis del desempeño de una red con tecnología wifi para largas distancias en la región costa de Ecuador [En línea] (Trabajo de titulacion).(Pregrado). Escuela Politécnica del Ejército, Sangolquí, Ecuador. 2012. pp. 74-76. Disponible en : <a href="http://repositorio.espe.edu.ec/xmlui/bitstream/handle/21000/5710/T-ESPE-034113.pdf?sequence=1&isAllowed=y>">http://repositorio.espe.edu.ec/xmlui/bitstream/handle/21000/5710/T-ESPE-034113.pdf?sequence=1&isAllowed=y>">http://repositorio.espe.edu.ec/xmlui/bitstream/handle/21000/5710/T-ESPE-034113.pdf?sequence=1&isAllowed=y>">http://repositorio.espe.edu.ec/xmlui/bitstream/handle/21000/5710/T-ESPE-034113.pdf?sequence=1&isAllowed=y>">http://repositorio.espe.edu.ec/xmlui/bitstream/handle/21000/5710/T-ESPE-034113.pdf?sequence=1&isAllowed=y>">http://repositorio.espe.edu.ec/xmlui/bitstream/handle/21000/5710/T-ESPE-034113.pdf?sequence=1&isAllowed=y>">http://repositorio.espe.edu.ec/xmlui/bitstream/handle/21000/5710/T-ESPE-034113.pdf?sequence=1&isAllowed=y>">http://repositorio.espe.edu.ec/xmlui/bitstream/handle/21000/5710/T-ESPE-034113.pdf?sequence=1&isAllowed=y>">http://repositorio.espe.edu.ec/xmlui/bitstream/handle/21000/5710/T-ESPE-034113.pdf?sequence=1&isAllowed=y>">http://repositorio.espe.edu.ec/xmlui/bitstream/handle/21000/5710/T-ESPE-034113.pdf?sequence=1&isAllowed=y>">http://repositorio.espe.edu.ec/xmlui/bitstream/handle/21000/5710/T-ESPE-034113.pdf?sequence=1&isAllowed=y>">http://repositorio.espe.edu.ec/xmlui/bitstream/handle/21000/5710/T-ESPE-034113.pdf?sequence=1&isAllowed=y>">http://repositorio.espe.edu.ec/xmlui/bitstream/handle/21000/5710/T-ESPE-034113.pdf?sequence=1&isAllowed=y>">http://repositorio.espe.edu.ec/xmlui/bitstream/handle/21000/5710/T-ESPE-034113.pdf?sequence=1&isAllowed=y>">http://repositorio.espe.edu.ec/xmlui/bitstream/handle/21000/5710/T-ESPE-034113.pdf?sequence=1&isAllowed=y>">http://repositorio.espe.edu.ec/xmlui/bitstream/handle/21000/squence=1&isAllowed=1&isAllowed=1&isAllowed=1&isAllowed=1&isAl

INTECO. Análisis de tráfico con wireshark [En línea]. España: Manuel Belda, 2011. [consulta: 20 de diciembre 2019] Disponible en: <https://www.incibe.es/extfrontinteco/img/File/intecocert/EstudiosInformes/cert\_inf\_seguridad \_analisis\_trafico\_wireshark.pdf>

**PENELNJACK ,I**. *MPLS and VPN Architectures volumen II*. [En línea]. Estados unidos 2003.pp. 142, [consulta: 2 de diciembre 2019]. Disponible en: <http://www.ciscopress.com/store/mpls-and-vpn-architectures-volume-ii-9781587051128>

**CISCO LIVE.** *I-AS MPLS Solutions*[En línea].Mexico: afiliados, 2010. [consulta: 7 de diciembre 2019] Disponible en: < http://uruhu.su/doc/Cisco\_I-AS-MPLS.pdf>

LÓPEZ LARIO, Gustavo Gabriel. Pruebas de escala de VPNs capa 2 y 3 para la implementación legada basada en MPLS [En línea] (Trabajo de titulacion).(Pregrado). Universidad de la República, Uruguay: 2017. pp. 4-7. Disponible en: <https://www.colibri.udelar.edu.uy/jspui/bitstream/20.500.12008/19034/1/2603.pdf>

Palacios, L. & Mantilla, C. "Propuesta método de migración y coexistencia de IPv6 sobre redIP/MPLS para proveedor de servicios" *Revistas Espacios* [En línea], 2019 Mexico. pp. 14[consultado16deDiciembre2019].Disponible<http://www.revistaespacios.com/a19v40n11/a19v40n11p18.pdf>

**PINCAY ESPINOZA, Edison Geovanny, & TARCO QUITO, Dionicio.** Análisis comparativo de la calidad de servicio entre las redes actuales y las redes de próxima generació. (Trabajo de titulacion).(Pregrado). Escuela Superior Politécnica de CHimborazo, Riobamba, Ecuador. 2015. pp. 36.

**OVIEDO CALLE, Iván Eduard , & SANTAMARIA SILUPU, Jorge Luis.** Estudio de los diferentes modelos de inter-as mpls-vpns para brindar una propuesta técnica que permita la comunicación entre múltiples proveedores de servicios [En línea] (Trabajo de titulacion).(Pregrado) Universidad Nacional de Puira, Piura, Peru. 2016. pp. 55-61. Disponible en: <a href="http://repositorio.unp.edu.pe/bitstream/handle/UNP/826/IET-SAN-SIL-16.pdf?sequence=1&isAllowed=y>">http://repositorio.unp.edu.pe/bitstream/handle/UNP/826/IET-SAN-SIL-16.pdf?sequence=1&isAllowed=y></a>

SOCIETY INTERNET.IPv6 en redes MPLS [En línea].Estados Unidos: Filiales, 2012.[consulta:20dediciembre2019].Disponibleen:<http://www.6deploy.eu/workshops2/20121015\_panama\_panama/3%20-%20Introduccion%20a</td>%20MPLS%20+%206PE.pdf >

**USCA VELOZ, Roberto Bernardo.** Evaluación del protocolo mpls con la aplicación de vpn para mejorar el rendimiento del sistema de transmisión de datos de la Corporación Nacional de Electricidad Regional Bolívar (Trabajo de titulacion).(Pregrado). Escuela Superior Politecnica de Chimborazo, Riobamba, Ecuador. 2018. pp. 37-39.

VMWARE INC. Administrar máquinas virtuales de vSphere [En línea].España,filiales, [consultado 16 de dicimenbre 2019]. disponible en: < https://docs.vmware.com/es/VMwarevSphere/6.0/vsphere-esxi-vcenter-server-601-virtual-machine-admin-guide.pdf?fbclid=IwAR0a AfH18dLSz\_zTKEXVeiiYagz-p3yOCliIKrnIPw9Im8RLMPlr6sJSMBc. >

Yáñez Izquierdo, Antonio. 2011. Formatos de audio y vídeo: códecs [En línea]. Ecuador, 2011.[consultado16dedicimenbre2019].disponibleen:<http://www.edu.xunta.gal/centros/cfrcoruna/aulavirtual2/file.php/110/FormacionBasica9-Code</td>cs.pdf>

a Man OCCUPIES Y DISLOC との

## ANEXOS

# ANEXO A: INSTALACIÓN DE GNS3

Una vez finalizada la descarga se debe ejecutar el archivo, luego les pedirá permisos de administrador, le dan Ok

1.- Aparecerá la referencia al acuerdo de licencia para poder ejecutar la instalación GNS3. Dar Click en "Agree".

| carase Agroument<br>Sease raview the loanse terms before installing GNS3 2, 1, 21,                                                                                                    |             |           | 0   |
|----------------------------------------------------------------------------------------------------|-------------|-----------|-----|
| Yess Page Down to see the rest of the agreement.                                                                                                    |             |           |     |
| IDALI GENERAL PUBLIC LICENSE<br>Version 3, 29 June 2007                                                                                                    |             |           | - 1 |
| Copyright (C) 2007 Free Software Foundation, Inc. <a href="http://tr/.or"></a><br>Everyons is permitted to copy and detribute verbatin copies<br>of this license document, but dranging it is not allowed. | ¢ <u>'0</u> |           |     |
| Prearible                                                                                                    |             |           |     |
| The GNU General Public License is a free, copyleft license for<br>anthware and other lends of works.                                                                                                    |             |           |     |
| f you accept the terms of the agreement, dick LAgree to continue<br>greement to initial GHS1 2, 1, 21.                                                                                                    | You reust a | ccept the |     |
|                                                                                                    |             |           |     |

2.- Elige el Folder donde se instalará el acceso directo en el menú inicio se recomienda dejarlo por defecto.

3 Seleccionar de componentes para la instalación GNS3: WinPCAP, WireShark, Dynamips, QEMU, VPCS, Cpulimit, TightVNC Viewer, Solar Winds Response y Npcap.

| Check the components you want to install and uncheck the components you don't earn to install. Click front to continue.  Select components to install  Winnerhark 3.0.3  Dynamps 0.2.17  Course of a component to install  TightNC Newer 2.7.1  TightNC Newer 2.7.1  Course and 117.1 MD                                                                                                    |                                                               | 1.21 you want to install                                                                                                    |                                                                                 |
|----------------------------------------------------------------------------------------------------|---------------------------------------------------------------|----------------------------------------------------------------------------------------------------|---------------------------------------------------------------------------------|
| Select components to install WinePCAP 4.1.3 Winebuck 3.0.2 Dynamics 0.2.17 Gebru 2.40 & 0.11.0 VPCS 0.6.1 C Datient VPCS 0.6.1 VptSintt VptSintt Vp | eck the components you want<br>tail. Click frent to continue. | to initial and uncheck the cong                                                                                                    | xonemita you dan't want to                                                      |
| Energy and 112 1 MD                                                                                                    | ect components to install                                     | WherCAP 4.1.3     Whendrack 3.0.3     Dynamics 0.2.17     QEMU 2.40 & 0.11.0     VPCS 0.6.1     Coulomit     Coulomit     Torkfolds" theorem 7.7 | Description<br>Production accurate<br>over a component to<br>over a description |
| E State Strate                                                                                                    | ke required: 237.2.MB                                         | VetVerver 7.0 w                                                                                                    |                                                                                 |

4.- En la ventana install dar Click y empezara la instalación de todo los programas elegidos anteriormente.

5.- Finalmente se concluye con la instalación GNS3. Seleccionar Start GNS3.

**ANEXO B:** EN VMWARE IMPORTANDO EL SOFTWARE VIRTUALIZADO EN UBUNTU DE GNS3 Y ASIGNANDO RECURSOS A LA MÁQUINA VIRTUAL.

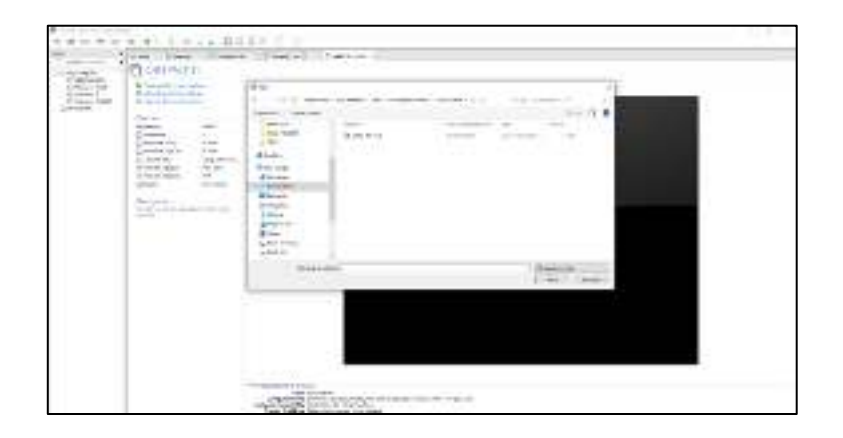

Una vez ya Montado la máquina virtual en VMware .

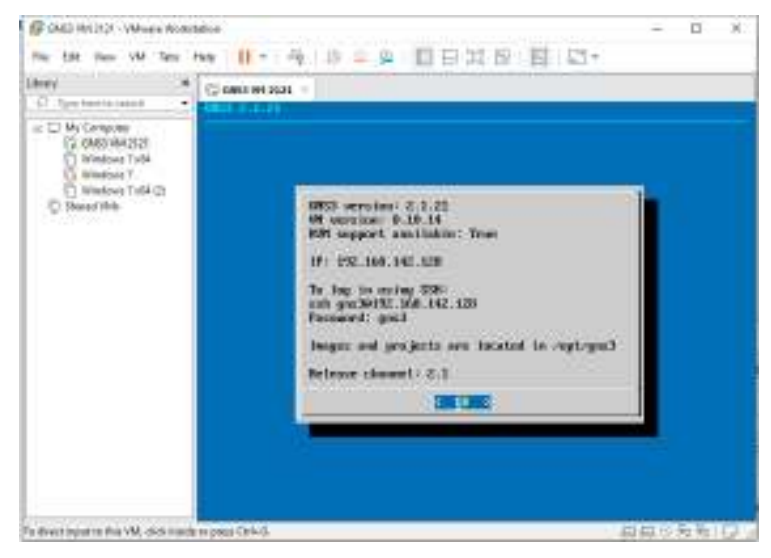

Por último, la pantalla principal máquina virtual de GNS3 podrán ver en la parte izquierda los routers a disposición, para utilizarlo en una topología se debe arrastrar el router al centro de la pantalla en blanco.

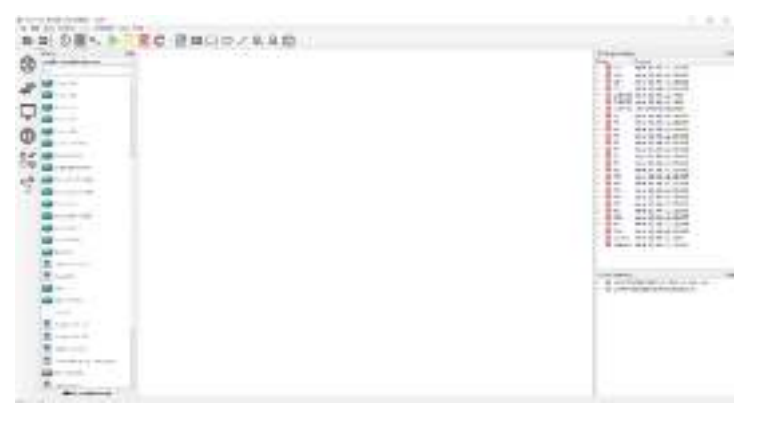

#### Anexo C:- CONFIGURACIÓN EN EL ESCENARIO DE TECNICA 6PE

CE\_1

PE-1

HOStname CE\_1 ipv6 unicast-routing interface gigabitEthernet 0/0 ipv6 enable ipv6 address 2001:1:A:1::1/64 ipv6 address fe80::1 link-local no shutd exit interface gigabitEthernet 0/2 ipv6 enable ipv6 address 2001:2:A:1::1/64 no shutd exit interface gigabitEthernet 0/1 ipv6 enable ipv6 address 2001:3:A:1::1/64 no shutd exit router bgp 100 bgp router-id 1.1.1.2 no bgp default ipv4-unicast neighbor 2001:1:A:1::2 remote-as 400 address-family ipv6 unicast neighbor 2001:1:A:1::2 activate network 2001:2:A:1::/64 network 2001:1:A:1::/64 network 2001:3:A:1::/64 exit exit HOStname PE 1 ipv6 unicast-routing ipv6 cef mpls label range 1700 1780 mpls ldp router-id lo0 force router ospf 10 router-id 17.17.17.17 mpls ldp autoconfig exit inter lo0 ip add 17.17.17.17 255.255.255.255 ip ospf 10 area 0 exit interface gigabitEthernet 0/0 mpls ip ipv6 enable

ipv6 address 2001:1:A:1::2/64

ipv6 address fe80::2 link-local

interface gigabitEthernet 0/1

interface gigabitEthernet 0/3

interface gigabitEthernet 0/4

interface gigabitEthernet 0/2

ip add 10.10.3.1 255.255.255.0

ip add 10.10.2.1 255.255.255.0

ip add 10.10.1.1 255.255.255.0

no shutd

mpls ip

no shutd

ip ospf 10 area 0

ip ospf 10 area 0

ip ospf 10 area 0

exit

exit

exit

exit

mpls ip

mpls ip

no shutd

mpls ip

no shutd

ip add 10.10.4.1 255.255.255.0 no shutd ip ospf 10 area 0 exit router bgp 400 no bgp default ipv4-unicast neighbor 18.18.18.18 remote-as 400 neighbor 18.18.18.18 update-source loopback0 neighbor 2001:1:A:1::1 remote-as 100 address-family ipv6 unicast neighbor 2001:1:A:1::1 activate neighbor 18.18.18.18 activate neighbor 18.18.18.18 send-label exit exit

P1

HOStname P1 mpls label range 100 180 mpls ldp router-id lo0 force router ospf 10 router-id 1.1.1.1 mpls ldp autoconfig exit interface lo0 ip add 1.1.1.1 255.255.255.255 ip ospf 10 area 0 exit interface gigabitEthernet 0/1 ip address 10.10.5.1 255.255.255.0 no shutd ip ospf 10 area 0 exit interface gigabitEthernet 0/0 ip address 10.10.1.2 255.255.255.0 no shutd ip ospf 10 area 0 exit

P2

HOStname P2 mpls label range 200 280 mpls ldp router-id lo0 force router ospf 10 router-id 2.2.2.2 mpls ldp autoconfig exit interface lo0 ip add 2.2.2.2 255.255.255.255 ip ospf 10 area 0 exit interface gigabitEthernet 0/1 ip address 10.10.10.1 255.255.255.0 no shutd ip ospf 10 area 0 exit interface gigabitEthernet 0/0 ip address 10.10.5.2 255.255.255.0 no shutd ip ospf 10 area 0 exit interface gigabitEthernet 0/2 ip address 10.10.6.1 255.255.255.0 no shutd ip ospf 10 area 0 exit HOStname P3 mpls ip mpls label range 300 380 mpls ldp router-id lo0 force

P3

router ospf 10 router-id 3.3.3.3

mpls ldp autoconfig exit interface lo0 ip add 3.3.3.3 255.255.255.255 ip ospf 10 area 0 exit interface gigabitEthernet 0/1 ip address 10.10.4.2 255.255.255.0 no shutd ip ospf 10 area 0 exit interface gigabitEthernet 0/2 ip address 10.10.15.1 255.255.255.0 no shutd ip ospf 10 area 0 exit interface gigabitEthernet 0/0 ip address 10.10.7.1 255.255.255.0 no shutd ip ospf 10 area 0 exit HOStname P4 mpls label range 400 480 mpls ldp router-id lo0 force router ospf 10 router-id 4.4.4.4 mpls ldp autoconfig exit interface lo0 ip add 4.4.4.4 255.255.255.255 ip ospf 10 area 0 exit interface gigabitEthernet 0/5 ip address 10.10.14.1 255.255.255.0 no shutd ip ospf 10 area 0 exit interface gigabitEthernet 0/1 ip address 10.10.7.2 255.255.255.0 no shutd ip ospf 10 area 0 exit interface gigabitEthernet 0/3 ip address 10.10.3.2 255.255.255.0 no shutd ip ospf 10 area 0 exit interface gigabitEthernet 0/2 ip address 10.10.6.2 255.255.255.0 no shutd ip ospf 10 area 0 exit interface gigabitEthernet 0/0 ip address 10.10.8.2 255.255.255.0 no shutd ip ospf 10 area 0 exit interface gigabitEthernet 0/4 ip address 10.10.13.1 255.255.255.0 no shutd ip ospf 10 area 0 exit HOStname P5 mpls label range 500 580 mpls ldp router-id lo0 force router ospf 10 router-id 5.5.5.5 mpls ldp autoconfig exit interface lo0 ip add 5.5.5.5 255.255.255.255 ip ospf 10 area 0 exit interface gigabitEthernet 0/0

ip address 10.10.10.2 255.255.255.0 no shutd ip ospf 10 area 0 exit interface gigabitEthernet 0/2 ip address 10.10.11.1 255.255.255.0 no shutd ip ospf 10 area 0 exit interface gigabitEthernet 0/1 ip address 10.10.9.1 255.255.255.0 no shutd ip ospf 10 area 0 exit

P6

HOStname P6 mpls ip mpls label range 600 680 mpls ldp router-id lo0 force router ospf 10 router-id 6.6.6.6 mpls ldp autoconfig exit interface lo0 ip add 6.6.6.6 255.255.255.255 ip ospf 10 area 0 exit interface gigabitEthernet 0/0 ip address 10.10.9.2 255.255.255.0 no shutd ip ospf 10 area 0 exit interface gigabitEthernet 0/2 ip address 10.10.2.2 255.255.255.0 no shutd ip ospf 10 area 0 exit interface gigabitEthernet 0/1 ip address 10.10.8.1 255.255.255.0 no shutd ip ospf 10 area 0 exit interface gigabitEthernet 0/3 ip address 10.10.12.1 255.255.255.0 no shutd ip ospf 10 area 0 exit

P7

HOStname P7 mpls ip mpls label range 700 780 mpls ldp router-id lo0 force router ospf 10 router-id 7.7.7.7 mpls ldp autoconfig exit interface lo0 ip add 7.7.7.7 255.255.255.255 ip ospf 10 area 0 exit interface gigabitEthernet 0/0 ip address 10.10.15.2 255.255.255.0 no shutd ip ospf 10 area 0 exit interface gigabitEthernet 0/1 ip address 10.10.14.2 255.255.255.0 no shutd ip ospf 10 area 0 exit interface gigabitEthernet 0/2 ip address 10.10.16.1 255.255.255.0 no shutd ip ospf 10 area 0

P4

P5

exit

PE-2

 $CE_2$ 

no shutd exit

HOStname PE-2 ipv6 unicast-routing ipv6 cef mpls label range 1800 1880 mpls ldp router-id lo0 force router ospf 10 router-id 18.18.18.18 mpls ldp autoconfig exit inter lo0 ip add 18.18.18.18 255.255.255.255 ip ospf 10 area 0 exit interface gigabitEthernet 0/0 mpls ip ip add 10.10.11.2 255.255.255.0 no shutd ip ospf 10 area 0 exit interface gigabitEthernet 0/1 ip address 10.10.12.2 255.255.255.0 no shutd ip ospf 10 area 0 exit interface gigabitEthernet 0/2 ip address 10.10.13.2 255.255.255.0 no shutd ip ospf 10 area 0 exit interface gigabitEthernet 0/3 ip address 10.10.16.2 255.255.255.0 no shutd ip ospf 10 area 0 exit interface gigabitEthernet 0/4 mpls ip ipv6 enable ipv6 address 2001:1:B:1::1/64 ipv6 address fe80::5 link-local no shutd exit interface gigabitEthernet 0/5 ipv6 enable ipv6 address 2001:1:D:1::1/64 ipv6 address fe80::9 link-local no shutd exit router bgp 400 bgp router-id 18.18.18.18 no bgp default ipv4-unicast neighbor 17.17.17.17 remote-as 400 neighbor 17.17.17.17 update-source loopback0 neighbor 2001:1:D:1::2 remote-as 500 neighbor 2001:1:B:1::2 remote-as 600 no synchronization address-family ipv6 unicast neighbor 2001:1:D:1::2 activate neighbor 2001:1:B:1::2 activate neighbor 17.17.17.17 activate neighbor 17.17.17.17 send-label redistribute connected no synchronization exit exit HOStname CE\_2 ipv6 unicast-routing interface gigabitEthernet 0/0 ipv6 enable ipv6 address 2001:1:B:1::2/64 ipv6 address fe80::6 link-local

interface gigabitEthernet 0/1 inv6 enable ipv6 address 2001:2:B:1::1/64 no shutd exit router bgp 600 bgp router-id 1.1.1.3 no bgp default ipv4-unicast neighbor 2001:1:B:1::1 remote-as 400 address-family ipv6 unicast neighbor 2001:1:B:1::1 activate network 2001:2:B:1::/64 network 2001:1:B:1::/64 exit exit CE 3 HOStname CE\_3 ipv6 unicast-routing interface gigabitEthernet 0/0 ipv6 enable ipv6 address 2001:1:C:1::1/64 ipv6 address fe80::3 link-local no shutd exit interface gigabitEthernet 0/1 ipv6 enable ipv6 address 2001:2:C:1::1/64 no shutd exit router bgp 200 bgp router-id 1.1.1.4 no bgp default ipv4-unicast neighbor 2001:1:C:1::2 remote-as 500 address-family ipv6 unicast neighbor 2001:1:C:1::2 activate network 2001:2:C:1::/64 network 2001:1:C:1::/64 exit exit HOStname PE\_3 ipv6 unicast-routing ipv6 cef mpls label range 1900 1980 mpls ldp router-id lo0 force router ospf 20 router-id 19.19.19.19 mpls ldp autoconfig exit inter lo0 ip add 19.19.19.19 255.255.255.255 ip ospf 20 area 0 exit interface gigabitEthernet 0/1 mpls ip ip add 200.58.1.1 255.255.255.0 no shutd ip ospf 20 area 0 exit interface gigabitEthernet 0/2 mpls ip ip add 200.58.2.1 255.255.255.0 no shutd ip ospf 20 area 0 exit interface gigabitEthernet 0/4 mpls ip ip add 200.58.3.1 255.255.255.0 no shutd ip ospf 20 area 0 exit

PE-3

interface gigabitEthernet 0/5 mpls ip

ipv6 enable ipv6 address 2001:1:C:1::2/64 ipv6 address fe80::4 link-local no shutd exit interface gigabitEthernet 0/0 ipv6 enable ipv6 address 2001:1:D:1::2/64 ipv6 address fe80::10 link-local no shutd exit router bgp 500 bgp router-id 19.19.19.19 no bgp default ipv4-unicast neighbor 20.20.20.20 remote-as 500 neighbor 20.20.20.20 update-source loopback0 neighbor 2001:1:D:1::1 remote-as 400 neighbor 2001:1:C:1::1 remote-as 200 no synchronization address-family ipv6 unicast neighbor 2001:1:D:1::1 activate neighbor 2001:1:C:1::1 activate neighbor 20.20.20.20 activate neighbor 20.20.20.20 send-label redistribute connected no synchronization exit exit

P8

HOStname P8 mpls label range 800 880 mpls ldp router-id lo0 force router ospf 20 router-id 8.8.8.8 mpls ldp autoconfig exit interface lo0 ip add 8.8.8.8 255.255.255.255 ip ospf 20 area 0 exit interface gigabitEthernet 0/0 ip address 200.58.1.2 255.255.255.0 no shutd ip ospf 20 area 0 exit interface gigabitEthernet 0/1 ip address 200.58.4.1 255.255.255.0 no shutd ip ospf 20 area 0 exit

Р9

HOStname P9 mpls label range 900 980 mpls ldp router-id lo0 force router ospf 20 router-id 9.9.9.9 mpls ldp autoconfig exit interface lo0 ip add 9.9.9.9 255.255.255.255 ip ospf 20 area 0 exit interface gigabitEthernet 0/0 ip address 200.58.2.2 255.255.255.0 no shutd ip ospf 20 area 0 exit interface gigabitEthernet 0/1 ip address 200.58.5.1 255.255.255.0 no shutd ip ospf 20 area 0 exit

HOStname P10 mpls ip mpls label range 1000 1080 mpls ldp router-id lo0 force router ospf 20 router-id 10.10.10.10 mpls ldp autoconfig exit interface lo0 ip add 10.10.10.10 255.255.255.255 ip ospf 20 area 0 exit interface gigabitEthernet 0/0 ip address 200.58.3.2 255.255.255.0 no shutd ip ospf 20 area 0 exit interface gigabitEthernet 0/1 ip address 200.58.6.1 255.255.255.0 no shutd ip ospf 20 area 0 exit interface gigabitEthernet 0/2 ip address 200.58.7.1 255.255.255.0 no shutd ip ospf 20 area 0 exit HOStname P11 mpls label range 1100 1180 mpls ldp router-id lo0 force router ospf 20 router-id 11.11.11.11 mpls ldp autoconfig exit interface lo0 ip add 11.11.11.11 255.255.255.255 ip ospf 20 area 0 exit interface gigabitEthernet 0/0 ip address 200.58.4.2 255.255.255.0 no shutd ip ospf 20 area 0 exit interface gigabitEthernet 0/1 ip address 200.58.9.1 255.255.255.0 no shutd ip ospf 20 area 0 exit interface gigabitEthernet 0/2 ip address 200.58.8.1 255.255.255.0 no shutd ip ospf 20 area 0 exit HOStname P12 mpls label range 1200 1280 mpls ldp router-id lo0 force router ospf 20 router-id 12.12.12.12 mpls ldp autoconfig exit interface lo0 ip add 12.12.12.12 255.255.255.255 ip ospf 20 area 0 exit interface gigabitEthernet 0/1 ip address 200.58.10.1 255.255.255.0 no shutd ip ospf 20 area 0 exit interface gigabitEthernet 0/0 ip address 200.58.5.2 255.255.255.0

P11

P12

no shutd

exit
interface gigabitEthernet 0/2 ip address 200.58.6.2 255.255.255.0 no shutd ip ospf 20 area 0 exit interface gigabitEthernet 0/3 ip address 200.58.8.2 255.255.255.0 no shutd ip ospf 20 area 0 exit HOStname P13 mpls label range 1300 1380 mpls ldp router-id lo0 force router ospf 20 router-id 13.13.13.13 mpls ldp autoconfig exit interface lo0 ip add 13.13.13.13 255.255.255.255 ip ospf 20 area 0 exit interface gigabitEthernet 0/0 ip address 200.58.7.2 255.255.255.0 no shutd ip ospf 20 area 0 exit interface gigabitEthernet 0/1 ip address 200.58.11.1 255.255.255.0 no shutd ip ospf 20 area 0 exit HOStname PE-4 ipv6 unicast-routing mpls label range 2000 2280 mpls ldp router-id lo0 force router ospf 20 router-id 20.20.20.20 mpls ldp autoconfig exit inter lo0 ip add 20.20.20.20 255.255.255.255 ip ospf 20 area 0 exit interface gigabitEthernet 0/0 mpls ip ip add 200.58.9.2 255.255.255.0 no shutd ip ospf 20 area 0 exit interface gigabitEthernet 0/1 ip address 200.58.10.2 255.255.255.0 no shutd ip ospf 20 area 0 exit interface gigabitEthernet 0/2 ip address 200.58.11.2 255.255.255.0 no shutd ip ospf 20 area 0 exit interface gigabitEthernet 0/3 mpls ip ipv6 enable ipv6 address 2001:db6:fe:1::1/64 ipv6 address fe80::7 link-local

#### neighbor 19.19.19.19 send-label exit exit

neighbor 19.19.19.19 activate

#### CE 4

HOStname CE 4 ipv6 unicast-routing interface gigabitEthernet 0/0 ipv6 enable ipv6 address 2001:db6:fe:1::2/64 ipv6 address fe80::8 link-local no shutd exit interface gigabitEthernet 0/1 ipv6 enable ipv6 address 2001:db7:fe:1::1/64 no shutd exit router bgp 300 bgp router-id 1.1.1.5 no bgp default ipv4-unicast neighbor 2001:db6:fe:1::1 remote-as 500 address-family ipv6 unicast neighbor 2001:db6:fe:1::1 activate network 2001:db6:fe:1::/64 network 2001:db7:fe:1::/64 exit exit

configuración de ip en el cliente 1.

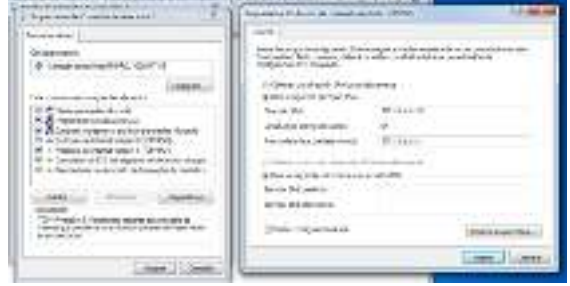

#### configuración de ip en el Servidor.

| read                                                                                                    | and a market and                         |
|----------------------------------------------------------------------------------------------------|------------------------------------------|
| <ol> <li>A status performing the Soft Soft<br/>Unconstitution of continues, closer to<br/>certify models [25] approach.</li> </ol> | ng ng ng ng ng ng ng ng ng ng ng ng ng n |
| O Whater one directory in a suferior                                                                                               | Commenter .                              |
| Chief and a state of the Two                                                                                                    |                                          |
| encale.ve                                                                                                    | W1201 W                                  |
| Legita de les pidesaterits                                                                                                    | H                                        |
| Notes the second second of                                                                                                    | 2001 Western                             |
| I Official a strength of an external                                                                                               | An anglo yang m                          |
| XII. In the endources les                                                                                                    | THE DR                                   |
| perindor providentes                                                                                                    |                                          |
| Service Managements                                                                                                    |                                          |
|                                                                                                    | Looprat rusership                        |
|                                                                                                    | Danse an                                 |

#### P13

PE-4

no shutd exit router bgp 500

no bgp default ipv4-unicast neighbor 19.19.19.19 remote-as 500

address-family ipv6 unicast neighbor 2001:db6:fe:1::2 activate

neighbor 19.19.19.19 update-source loopback0 neighbor 2001:db6:fe:1::2 remote-as 300

## ANEXO D:- CONFIGURACIÓN DE LA TÉCNICA 6PVE

CE 1

PE-1

HOStname CE 1 ipv6 unicast-routing interface gigabitEthernet 0/0 ipv6 enable ipv6 address 2001:1:A:1::1/64 ipv6 address fe80::1 link-local no shutd exit interface gigabitEthernet 0/2 ipv6 enable ipv6 address 2001:2:A:1::1/64 no shutd exit interface gigabitEthernet 0/1 ipv6 enable ipv6 address 2001:3:A:1::1/64 no shutd exit router bgp 100 bgp router-id 1.1.1.2 no bgp default ipv4-unicast neighbor 2001:1:A:1::2 remote-as 400 address-family ipv6 neighbor 2001:1:A:1::2 activate network 2001:2:A:1::/64 network 2001:1:A:1::/64 network 2001:3:A:1::/64 exit exit HOStname PE 1 ipv6 unicast-routing mpls label range 1700 1780 mpls ldp router-id lo0 force vrf definition Cliente1 rd 1:1 address-family ipv6 route-target both 1:1 exit exit router ospf 10 router-id 17.17.17.17 mpls ldp autoconfig exit inter lo0 ip add 17.17.17.17 255.255.255.255 ip ospf 10 area 0 exit interface gigabitEthernet 0/0 mpls ip ipv6 enable vrf forwarding Cliente1 ipv6 address 2001:1:A:1::2/64 ipv6 address fe80::2 link-local no shutd exit interface gigabitEthernet 0/1 mpls ip ip add 10.10.1.1 255.255.255.0 no shutd ip ospf 10 area 0 exit interface gigabitEthernet 0/3 mpls ip ip add 10.10.2.1 255.255.255.0 no shutd ip ospf 10 area 0 exit interface gigabitEthernet 0/4 mpls ip ip add 10.10.3.1 255.255.255.0

no shutd ip ospf 10 area 0 exit interface gigabitEthernet 0/2 mpls ip ip add 10.10.4.1 255.255.255.0 no shutd ip ospf 10 area 0 exit router bgp 400 bgp router-id 17.17.17.17 no bgp default ipv4-unicast neighbor 18.18.18.18 remote-as 400 neighbor 18.18.18.18 update-source loopback0 address-family vpnv6 neighbor 18.18.18.18 activate neighbor 18.18.18.18 send-community extended redistribute connected no synchronization address-family ipv6 unicast vrf Cliente1 redistribute connected neighbor 2001:1:A:1::1 remote-as 100 neighbor 2001:1:A:1::1 activate exit exit HOStname P1 mpls ip ip cef mpls label range 100 180 mpls ldp router-id lo0 force router ospf 10 router-id 1.1.1.1 mpls ldp autoconfig exit interface lo0 ip add 1.1.1.1 255.255.255.255 ip ospf 10 area 0 exit interface gigabitEthernet 0/1 ip address 10.10.5.1 255.255.255.0 no shutd ip ospf 10 area 0 exit interface gigabitEthernet 0/0 ip address 10.10.1.2 255.255.255.0 no shutd ip ospf 10 area 0 exit HOStname P2 mpls ip ip cef mpls label range 200 280 mpls ldp router-id lo0 force router ospf 10 router-id 2.2.2.2 mpls ldp autoconfig exit interface lo0 ip add 2.2.2.2 255.255.255.255 ip ospf 10 area 0 exit interface gigabitEthernet 0/1 ip address 10.10.10.1 255.255.255.0 no shutd ip ospf 10 area 0 exit interface gigabitEthernet 0/0 ip address 10.10.5.2 255.255.255.0 no shutd ip ospf 10 area 0 exit

P1

P2

interface gigabitEthernet 0/2 ip address 10.10.6.1 255.255.255.0 no shutd ip ospf 10 area 0 exit HOStname P3 mpls ip ip cef mpls label range 300 380 mpls ldp router-id lo0 force router ospf 10 router-id 3.3.3.3 mpls ldp autoconfig exit interface lo0 ip add 3.3.3.3 255.255.255.255 ip ospf 10 area 0 exit interface gigabitEthernet 0/1 ip address 10.10.4.2 255.255.255.0 no shutd ip ospf 10 area 0 exit interface gigabitEthernet 0/2 ip address 10.10.15.1 255.255.255.0 no shutd ip ospf 10 area 0 exit interface gigabitEthernet 0/0 ip address 10.10.7.1 255.255.255.0 no shutd ip ospf 10 area 0 exit HOStname P4 mpls ip ip cef mpls label range 400 480 mpls ldp router-id lo0 force router ospf 10 router-id 4.4.4.4 mpls ldp autoconfig exit interface lo0 ip add 4.4.4.4 255.255.255.255 ip ospf 10 area 0 exit interface gigabitEthernet 0/5 ip address 10.10.14.1 255.255.255.0 no shutd ip ospf 10 area 0 exit interface gigabitEthernet 0/1 ip address 10.10.7.2 255.255.255.0 no shutd ip ospf 10 area 0 exit interface gigabitEthernet 0/3 ip address 10.10.3.2 255.255.255.0 no shutd ip ospf 10 area 0 exit interface gigabitEthernet 0/2 ip address 10.10.6.2 255.255.255.0 no shutd ip ospf 10 area 0 exit interface gigabitEthernet 0/0 ip address 10.10.8.2 255.255.255.0 no shutd ip ospf 10 area 0 exit interface gigabitEthernet 0/4 ip address 10.10.13.1 255.255.255.0 no shutd

P3

P4

ip ospf 10 area 0 exit HOStname P5 mpls ip ip cef mpls label range 500 580 mpls ldp router-id lo0 force router ospf 10 router-id 5.5.5.5 mpls ldp autoconfig exit interface lo0 ip add 5.5.5.5 255.255.255.255 ip ospf 10 area 0 exit interface gigabitEthernet 0/0 ip address 10.10.10.2 255.255.255.0 no shutd ip ospf 10 area 0 exit interface gigabitEthernet 0/2 ip address 10.10.11.1 255.255.255.0 no shutd ip ospf 10 area 0 exit interface gigabitEthernet 0/1 ip address 10.10.9.1 255.255.255.0 no shutd ip ospf 10 area 0 exit HOStname P6 mpls ip ip cef mpls label range 600 680 mpls ldp router-id lo0 force router ospf 10 router-id 6.6.6.6 mpls ldp autoconfig exit interface lo0 ip add 6.6.6.6 255.255.255.255 ip ospf 10 area 0 exit interface gigabitEthernet 0/0 ip address 10.10.9.2 255.255.255.0 no shutd ip ospf 10 area 0 exit interface gigabitEthernet 0/2 ip address 10.10.2.2 255.255.255.0 no shutd ip ospf 10 area 0 exit interface gigabitEthernet 0/1 ip address 10.10.8.1 255.255.255.0 no shutd ip ospf 10 area 0 exit interface gigabitEthernet 0/3 ip address 10.10.12.1 255.255.255.0 no shutd ip ospf 10 area 0 exit

#### P7

P5

P6

HOStname P7 mpls ip ip cef mpls label range 700 780 mpls ldp router-id lo0 force router ospf 10 router-id 7.7.7.7 mpls ldp autoconfig exit

interface lo0 ip add 7.7.7.7 255.255.255.255 ip ospf 10 area 0 exit interface gigabitEthernet 0/0 ip address 10.10.15.2 255.255.255.0 no shutd ip ospf 10 area 0 exit interface gigabitEthernet 0/1 ip address 10.10.14.2 255.255.255.0 no shutd ip ospf 10 area 0 exit interface gigabitEthernet 0/2 ip address 10.10.16.1 255.255.255.0 no shutd ip ospf 10 area 0 exit HOStname PE-2 mpls ip ip cef ipv6 unicast-routing mpls label range 1800 1880 mpls ldp router-id lo0 force router ospf 10 router-id 18.18.18.18 mpls ldp autoconfig redistribute connected exit inter lo0 ip add 18.18.18.18 255.255.255.255 ip ospf 10 area 0 exit interface gigabitEthernet 0/0 mpls ip ip add 10.10.11.2 255.255.255.0 no shutd ip ospf 10 area 0 exit interface gigabitEthernet 0/1 ip address 10.10.12.2 255.255.255.0 no shutd ip ospf 10 area 0 exit interface gigabitEthernet 0/2 ip address 10.10.13.2 255.255.255.0 no shutd ip ospf 10 area 0 exit interface gigabitEthernet 0/3 ip address 10.10.16.2 255.255.255.0 no shutd ip ospf 10 area 0 exit interface gigabitEthernet 0/5 ipv6 enable mpls bgp forwarding ipv6 address 2001:1:D:1::1/64 ipv6 address fe80::9 link-local no shutd mpls bgp forwarding exit vrf definition Cliente2 rd 2:2 address-family ipv6 route-target both 2:2 exit exit interface gigabitEthernet 0/4 mpls ip ipv6 enable vrf forwarding Cliente2 ipv6 address 2001:1:B:1::1/64 ipv6 address fe80::5 link-local

PE-2

no shutd exit router bgp 400 bgp router-id 18.18.18.18 bgp log-neighbor-changes no bgp default route-target filter no bgp default ipv4-unicast neighbor 17.17.17.17 remote-as 400 neighbor 17.17.17.17 update-source loopback0 neighbor 2001:1:D:1::2 remote-as 500 no synchronization address-family vpnv6 neighbor 17.17.17.17 activate neighbor 17.17.17.17 send-community extended neighbor 17.17.17.17 next-hop-self neighbor 2001:1:D:1::2 remote-as 500 neighbor 2001:1:D:1::2 activate neighbor 2001:1:D:1::2 send-community extended redistribute connected no synchronization address-family ipv6 unicast vrf Cliente2 redistribute connected neighbor 2001:1:B:1::2 remote-as 600 neighbor 2001:1:B:1::2 activate exit exit CE 2 HOStname CE\_2 ipv6 unicast-routing interface gigabitEthernet 0/0 ipv6 enable ipv6 address 2001:1:B:1::2/64 ipv6 address fe80::6 link-local no shutd exit interface gigabitEthernet 0/1 ipv6 enable ipv6 address 2001:2:B:1::1/64 no shutd exit router bgp 600 bgp router-id 1.1.1.3 no bgp default ipv4-unicast neighbor 2001:1:B:1::1 remote-as 400 address-family ipv6 neighbor 2001:1:B:1::1 activate network 2001:2:B:1::/64 network 2001:1:B:1::/64 exit CE 3 HOStname CE 3 ipv6 unicast-routing interface gigabitEthernet 0/0 ipv6 enable ipv6 address 2001:1:C:1::1/64 ipv6 address fe80::3 link-local no shutd exit interface gigabitEthernet 0/1 ipv6 enable ipv6 address 2001:2:C:1::1/64 no shutd exit router bgp 200 bgp router-id 1.1.1.4 no bgp default ipv4-unicast neighbor 2001:1:C:1::2 remote-as 500 address-family ipv6 neighbor 2001:1:C:1::2 activate network 2001:2:C:1::/64 network 2001:1:C:1::/64 exit exit

PE-3

HOStname PE\_3

ipv6 unicast-routing mpls label range 1900 1980 mpls ldp router-id lo0 force vrf definition Cliente3 rd 3:3 address-family ipv6 route-target both 3:3 exit router ospf 20 router-id 19.19.19.19 mpls ldp autoconfig redistribute connected exit inter lo0 ip add 19.19.19.19 255.255.255.255 ip ospf 20 area 0 exit interface gigabitEthernet 0/1 mpls ip ip add 200.58.1.1 255.255.255.0 no shutd ip ospf 20 area 0 exit interface gigabitEthernet 0/2 mpls ip ip add 200.58.2.1 255.255.255.0 no shutd ip ospf 20 area 0 exit interface gigabitEthernet 0/4 mpls ip ip add 200.58.3.1 255.255.255.0 no shutd ip ospf 20 area 0 exit interface gigabitEthernet 0/5 mpls ip ipv6 enable vrf forwarding Cliente3 ipv6 address 2001:1:C:1::2/64 ipv6 address fe80::4 link-local no shutd exit interface gigabitEthernet 0/0 ipv6 enable mpls bgp forwarding ipv6 address 2001:1:D:1::2/64 ipv6 address fe80::10 link-local no shutd mpls bgp forwarding exit router bgp 500 bgp router-id 19.19.19.19 bgp log-neighbor-changes no bgp default route-target filter no bgp default ipv4-unicast neighbor 20.20.20.20 remote-as 500 neighbor 20.20.20.20 update-source loopback0 neighbor 2001:1:D:1::1 remote-as 400 address-family vpnv6 neighbor 20.20.20.20 activate neighbor 20.20.20.20 send-community extended neighbor 20.20.20.20 next-hop-self neighbor 2001:1:D:1::1 remote-as 400 neighbor 2001:1:D:1::1 activate neighbor 2001:1:D:1::1 send-community extended redistribute connected no synchronization address-family ipv6 unicast vrf Cliente3 neighbor 2001:1:C:1::1 remote-as 200 neighbor 2001:1:C:1::1 activate exit exit

mpls ip ip cef mpls label range 800 880 mpls ldp router-id lo0 force router ospf 20 router-id 8.8.8.8 mpls ldp autoconfig exit interface lo0 ip add 8.8.8.8 255.255.255.255 ip ospf 20 area 0 exit interface gigabitEthernet 0/0 ip address 200.58.1.2 255.255.255.0 no shutd ip ospf 20 area 0 exit interface gigabitEthernet 0/1 ip address 200.58.4.1 255.255.255.0 no shutd ip ospf 20 area 0 exit HOStname P9 mpls ip ip cef mpls label range 900 980 mpls ldp router-id lo0 force router ospf 20 router-id 9.9.9.9 mpls ldp autoconfig exit interface lo0 ip add 9.9.9.9 255.255.255.255 ip ospf 20 area 0 exit interface gigabitEthernet 0/0 ip address 200.58.2.2 255.255.255.0 no shutd ip ospf 20 area 0 exit interface gigabitEthernet 0/1 ip address 200.58.5.1 255.255.255.0 no shutd ip ospf 20 area 0 exit HOStname P10 mpls ip ip cef mpls label range 1000 1080 mpls ldp router-id lo0 force router ospf 20 router-id 10.10.10.10 mpls ldp autoconfig exit interface lo0 ip add 10.10.10.10 255.255.255.255 ip ospf 20 area 0 exit interface gigabitEthernet 0/0 ip address 200.58.3.2 255.255.255.0 no shutd ip ospf 20 area 0 exit interface gigabitEthernet 0/1 ip address 200.58.6.1 255.255.255.0 no shutd ip ospf 20 area 0 exit interface gigabitEthernet 0/2 ip address 200.58.7.1 255.255.255.0 no shutd ip ospf 20 area 0 exit

P8

HOStname P8

P11

P9

P10

HOStname P11 mpls ip ip cef mpls label range 1100 1180 mpls ldp router-id lo0 force router ospf 20 router-id 11.11.11.11 mpls ldp autoconfig exit interface lo0 ip add 11.11.11.11 255.255.255.255 ip ospf 20 area 0 exit interface gigabitEthernet 0/0 ip address 200.58.4.2 255.255.255.0 no shutd ip ospf 20 area 0 exit interface gigabitEthernet 0/1 ip address 200.58.9.1 255.255.255.0 no shutd ip ospf 20 area 0 exit interface gigabitEthernet 0/2 ip address 200.58.8.1 255.255.255.0 no shutd ip ospf 20 area 0 exit HOStname P12 mpls ip ip cef mpls label range 1200 1280 mpls ldp router-id lo0 force router ospf 20 router-id 12.12.12.12 mpls ldp autoconfig exit interface lo0 ip add 12.12.12.12 255.255.255.255 ip ospf 20 area 0 exit interface gigabitEthernet 0/1 ip address 200.58.10.1 255.255.255.0 no shutd ip ospf 20 area 0 exit interface gigabitEthernet 0/0 ip address 200.58.5.2 255.255.255.0 no shutd ip ospf 20 area 0 exit interface gigabitEthernet 0/2 ip address 200.58.6.2 255.255.255.0 no shutd ip ospf 20 area 0 exit interface gigabitEthernet 0/3 ip address 200.58.8.2 255.255.255.0 no shutd ip ospf 20 area 0 exit HOStname P13 mpls ip ip cef mpls label range 1300 1380 mpls ldp router-id lo0 force router ospf 20 router-id 13.13.13.13 mpls ldp autoconfig exit interface lo0 ip add 13.13.13.13 255.255.255.255 ip ospf 20 area 0 exit

interface gigabitEthernet 0/0 ip address 200.58.7.2 255.255.255.0 no shutd ip ospf 20 area 0 exit interface gigabitEthernet 0/1 ip address 200.58.11.1 255.255.255.0 no shutd ip ospf 20 area 0 exit HOStname PE-4 ipv6 unicast-routing mpls label range 2000 2280 mpls ldp router-id lo0 force vrf definition Cliente1 rd 1:1 address-family ipv6 route-target both 1:1 exit exit vrf definition Cliente2 rd 2:2 address-family ipv6 route-target both 2:2 exit exit vrf definition Cliente3 rd 3:3 address-family ipv6 route-target both 3:3 exit router ospf 20 router-id 20.20.20.20 mpls ldp autoconfig exit inter lo0 ip add 20.20.20.20 255.255.255.255 ip ospf 20 area 0 exit interface gigabitEthernet 0/0 mpls ip ip add 200.58.9.2 255.255.255.0 no shutd ip ospf 20 area 0 exit interface gigabitEthernet 0/1 ip address 200.58.10.2 255.255.255.0 no shutd ip ospf 20 area 0 exit interface gigabitEthernet 0/2 ip address 200.58.11.2 255.255.255.0 no shutd ip ospf 20 area 0 exit interface gigabitEthernet 0/3 mpls ip ipv6 enable vrf forwarding Cliente1 ipv6 address 2001:db6:fe:1::1/64 ipv6 address fe80::7 link-local no shutd exit interface gigabitEthernet 0/4 mpls ip ipv6 enable vrf forwarding Cliente2 ipv6 address 2001:db7:fe:1::1/64 ipv6 address fe80::11 link-local no shutd exit interface gigabitEthernet 0/5 mpls ip ipv6 enable vrf forwarding Cliente3

PE-4

P12

### P13

ipv6 address 2001:db8:fe:1::1/64 ipv6 address fe80::13 link-local no shutd exit router bgp 500 bgp router-id 20.20.20.20 no bgp default ipv4-unicast neighbor 19.19.19.19 remote-as 500 neighbor 19.19.19.19 update-source loopback0 redistribute connected address-family vpnv6 neighbor 19.19.19.19 activate neighbor 19.19.19.19 send-community extended no synchronization address-family ipv6 unicast vrf Cliente1 neighbor 2001:db6:fe:1::2 remote-as 300 neighbor 2001:db6:fe:1::2 activate neighbor 2001:db6:fe:1::2 as-override redistribute connected no synchronization address-family ipv6 unicast vrf Cliente2 neighbor 2001:db7:fe:1::2 remote-as 300 neighbor 2001:db7:fe:1::2 activate neighbor 2001:db7:fe:1::2 allowas-in redistribute connected no synchronization address-family ipv6 unicast vrf Cliente3 neighbor 2001:db8:fe:1::2 remote-as 300 neighbor 2001:db8:fe:1::2 activate redistribute connected no synchronization exit

#### CE\_4

HOStname CE\_4 ipv6 unicast-routing interface gigabitEthernet 0/0 ipv6 enable ipv6 address 2001:db6:fe:1::2/64 ipv6 address fe80::8 link-local no shutd exit interface gigabitEthernet 0/2 ipv6 enable ipv6 address 2001:db7:fe:1::2/64 ipv6 address fe80::12 link-local no shutd exit interface gigabitEthernet 0/3 ipv6 enable ipv6 address 2001:db8:fe:1::2/64 ipv6 address fe80::14 link-local no shutd exit interface gigabitEthernet 0/1 ipv6 enable ipv6 address 2001:db9:fe:1::1/64 no shutd exit router bgp 300 bgp router-id 1.1.1.8 no bgp default ipv4-unicast neighbor 2001:db6:fe:1::1 remote-as 500 neighbor 2001:db7:fe:1::1 remote-as 500 neighbor 2001:db8:fe:1::1 remote-as 500 address-family ipv6 neighbor 2001:db6:fe:1::1 activate neighbor 2001:db7:fe:1::1 activate neighbor 2001:db8:fe:1::1 activate network 2001:db6:fe:1::/64 network 2001:db7:fe:1::/64 network 2001:db8:fe:1::/64 network 2001:db9:fe:1::/64 exit exit

#### configuración de ip en el cliente 1.

| <ul> <li>State for a final state of the state of the</li></ul> | eneralisette bange<br>winner<br>winner<br>winner            |                                                                                                    |
|----------------------------------------------------------------------------------------------------|-------------------------------------------------------------|----------------------------------------------------------------------------------------------------|
| Construction Annual<br>generation group Annual<br>Sector Bio<br>Andreas any distance<br>free devices properties                                                                                                    | 9<br>9<br>10 - 11 - 10<br>10 - 11 - 10                      |                                                                                                    |
| Sector Dis<br>Juliation perspecticularity<br>for colora fact perspectively                                                                                                    | 4<br>9<br>10 10 10                                          |                                                                                                    |
| and the angular and<br>the other has a first most                                                                                                    | #<br>8-111                                                  |                                                                                                    |
| his shirts (also see                                                                                                    | W-tare-                                                     |                                                                                                    |
|                                                                                                    |                                                             |                                                                                                    |
| and the second                                                                                                    | i unite                                                     |                                                                                                    |
| Inche Del Lamon                                                                                                    |                                                             |                                                                                                    |
| artis di deces                                                                                                    |                                                             |                                                                                                    |
| mi-quarter                                                                                                    | 100                                                         | a name that                                                                                                    |
| -                                                                                                    |                                                             |                                                                                                    |
|                                                                                                    | (Derechten)<br>Inne Manne<br>Frei Alderen<br>Jahr regeniete | Description of the second second<br>from Papers<br>and Statement<br>(Statement second second se |

#### configuración de ip en el Servidor.

| real adaptive integer of the united to the                                                                            | windom o Hitley Weak                                              | 7 .               |  |
|----------------------------------------------------------------------------------------------------|-------------------------------------------------------------------|-------------------|--|
| aread                                                                                                    |                                                                   |                   |  |
| Parele faces que la contega las facilies de<br>Auconanciada da lo contense, capara co<br>contegacidas (Cost aprovedas | nge onder Alexander an en en<br>New or exemption de la verse et e | n in an sin<br>In |  |
| Ottamin une direccorde constante                                                                                      | Carrier Ma                                                        |                   |  |
| Charles and the first we                                                                                              |                                                                   |                   |  |
| concale .vvc                                                                                                    | AL 1201 (K                                                        |                   |  |
| Logist deue jodesateris                                                                                               | H                                                                 |                   |  |
| Nuclear representation                                                                                                | 201 Mindred                                                       |                   |  |
| III Official in character and see the                                                                                 | An and court of                                                   |                   |  |
| XII. In the endour readers                                                                                            | - D- D-R                                                          |                   |  |
| service ans preferabl                                                                                                 | 10 10 10 10 10 10 10 10 10 10 10 10 10 1                          | 1                 |  |
| Burne Martenation                                                                                                    |                                                                   |                   |  |
| den mely a tradication                                                                                                |                                                                   | orat navesdar     |  |
|                                                                                                    | 100                                                               | A CHARLE          |  |

Configuración de Appliance Ubuntu

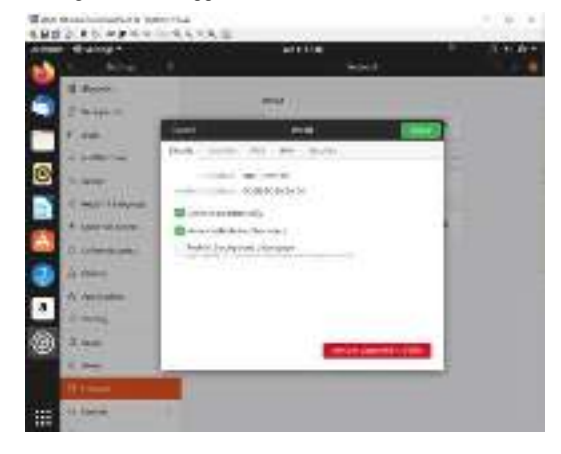

## ANEXO E:- INSTALACIÓN DE VLC EN APLIANCE UBUNTU 19.04

Para instalar VLC se debe tener conexión a internet en la máquina de Ubuntu , abrir una terminal y ejecutar lo siguientes comandos:

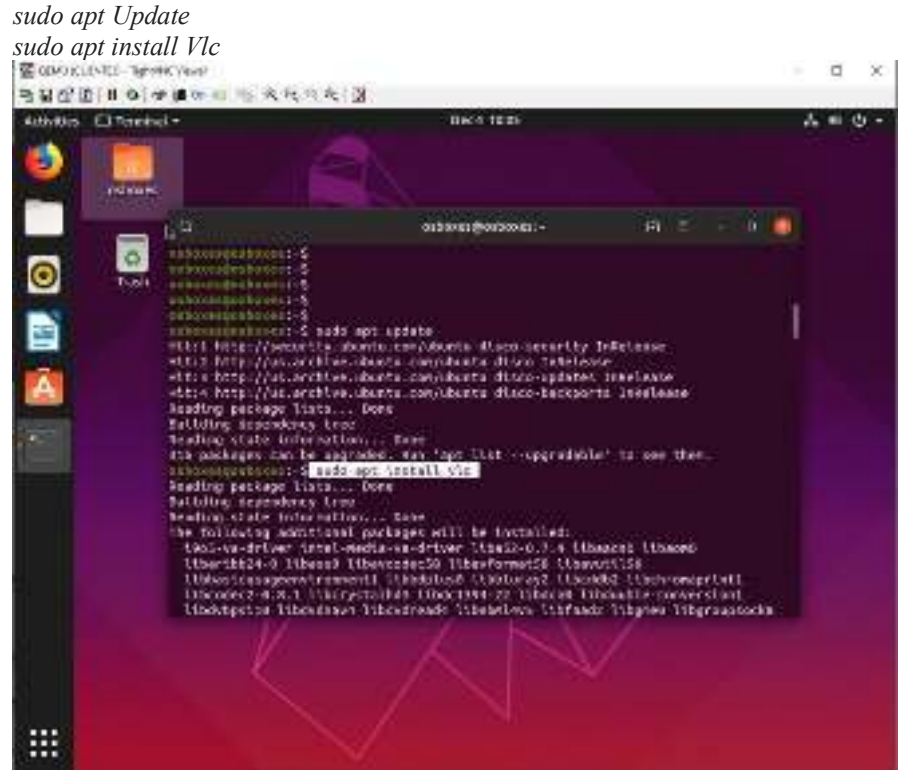

Por defecto, Ubuntu 19.10 Linux ofrece múltiples versiones de Java OpenJDK 8,11,13 y 14 están disponibles en un repositorio estándar de Ubuntu.

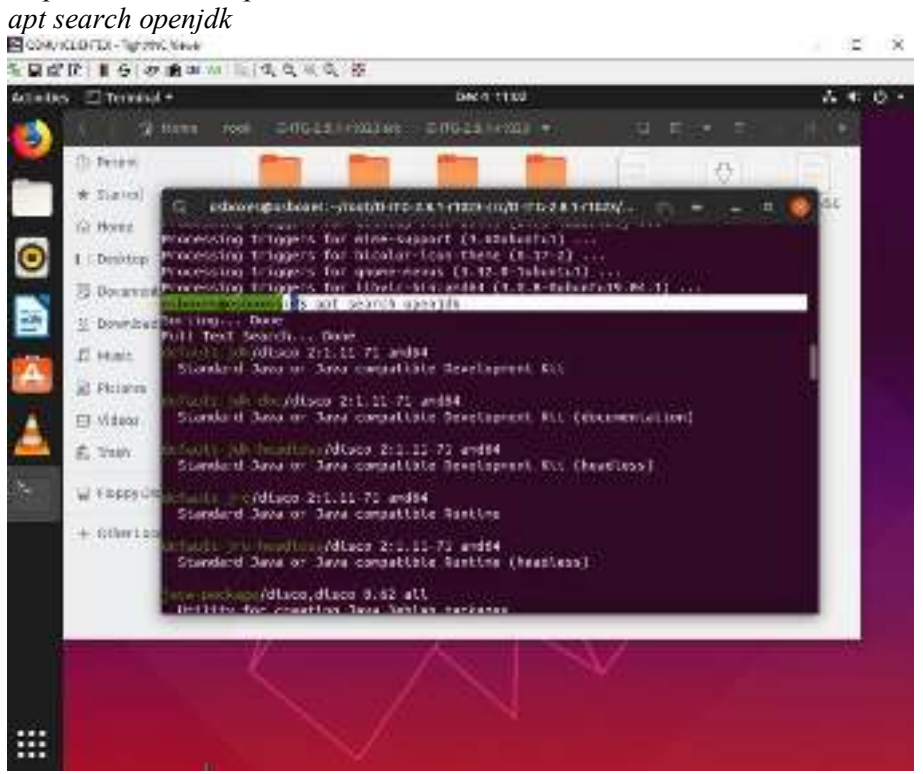

Una vez visualizado, instale cualquiera de las versiones Java de OpenJDK disponibles. Por ejemplo: sudo apt install openjdk-13-jdk

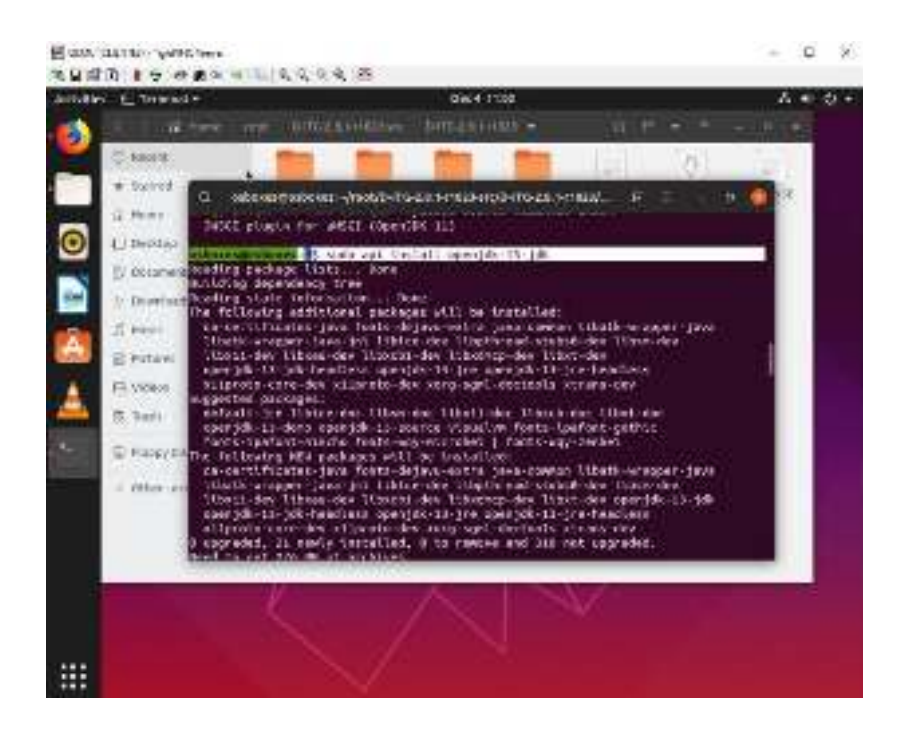

Para instalar en Ubuntu java, en esta etapa, el comando java debe estar disponible en su sistema y devolver su versión instalada: java --versión

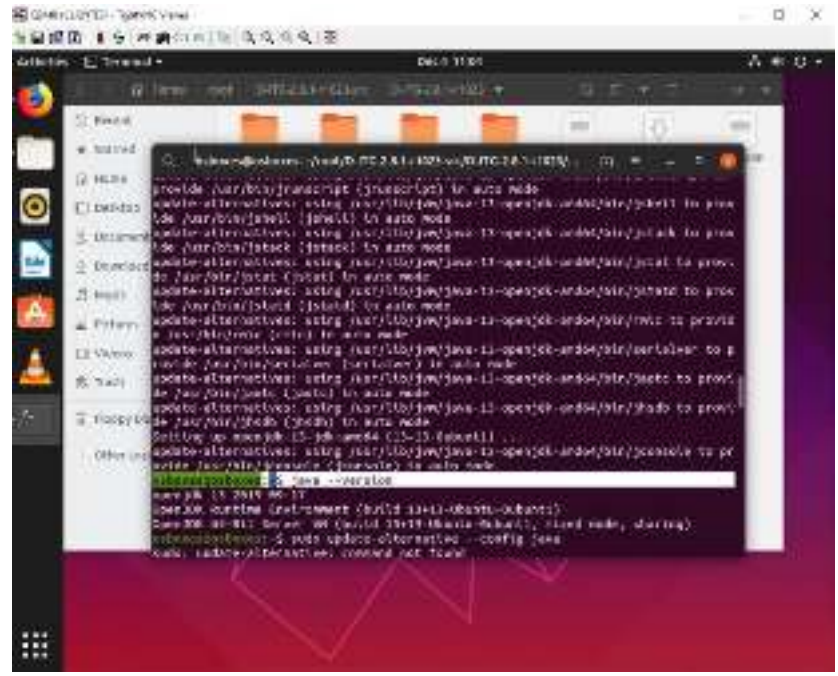

Para ayudar puede guiarse en link web: https://linuxconfig.org/how-to-install-java-onubuntu-19-10-eoan-ermine-linux

## ANEXO F:- PASOS PARA GRAFICAR EN UBUNTU.

### En el terminal de Maquina Ubuntu se debe ejecutar los siguiente comandos.

Gnuplot

Cd 'copiar el link de donde están ubicados los archivos a graficar' *Plot "packetloss.dat" using 1:2 with linespoints* 

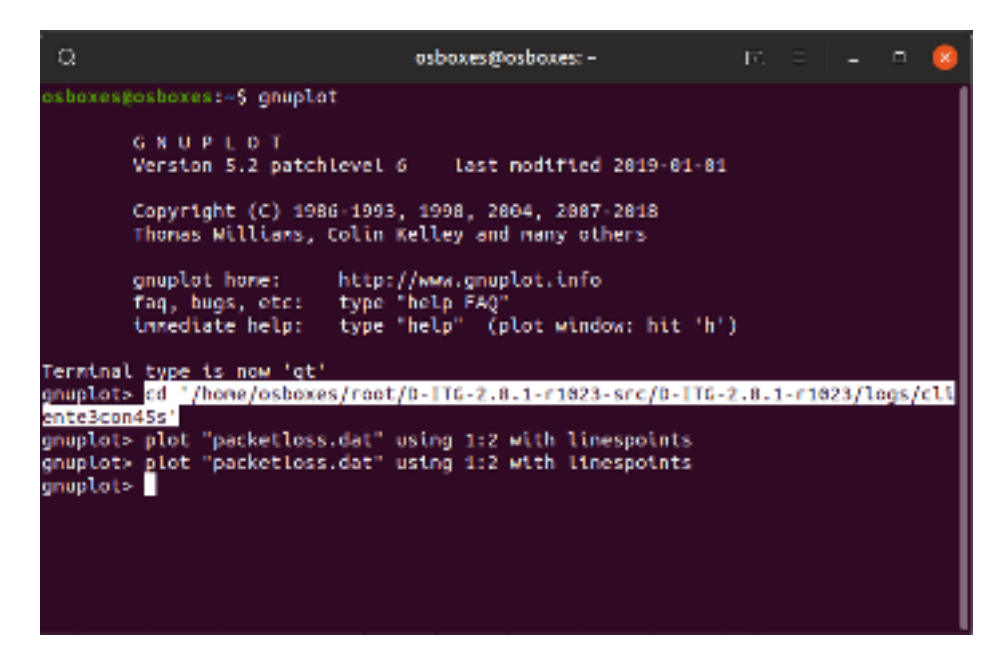

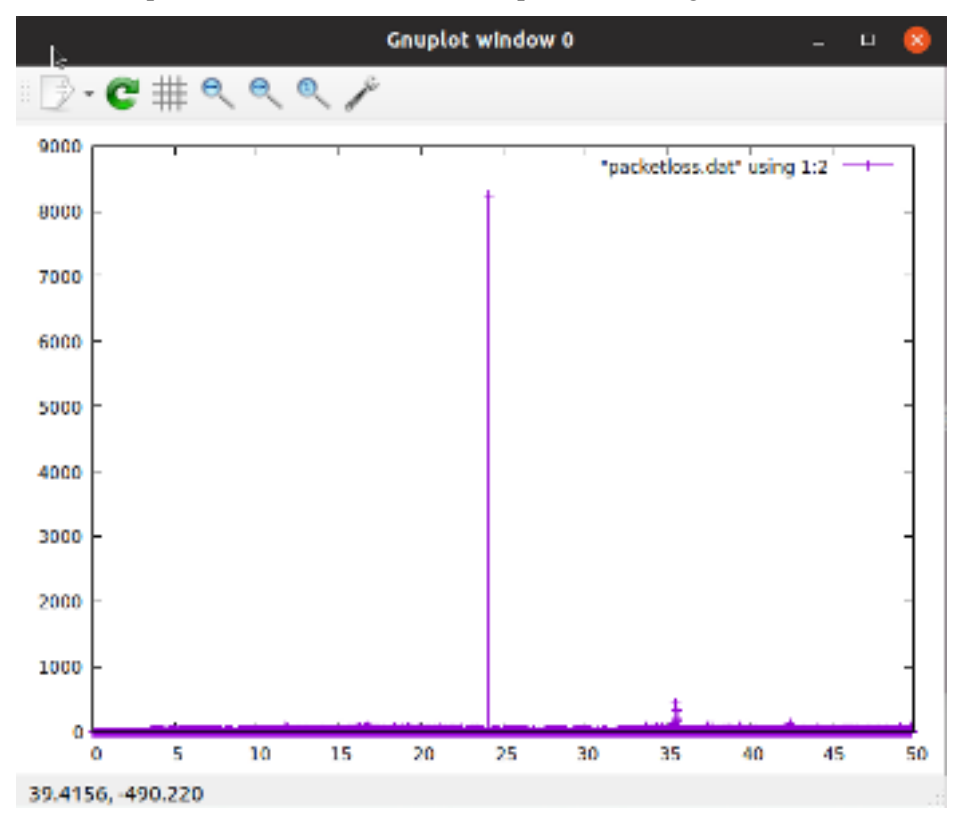

Grafica de packetloss en cliente 3 con recepción de 45 segundos

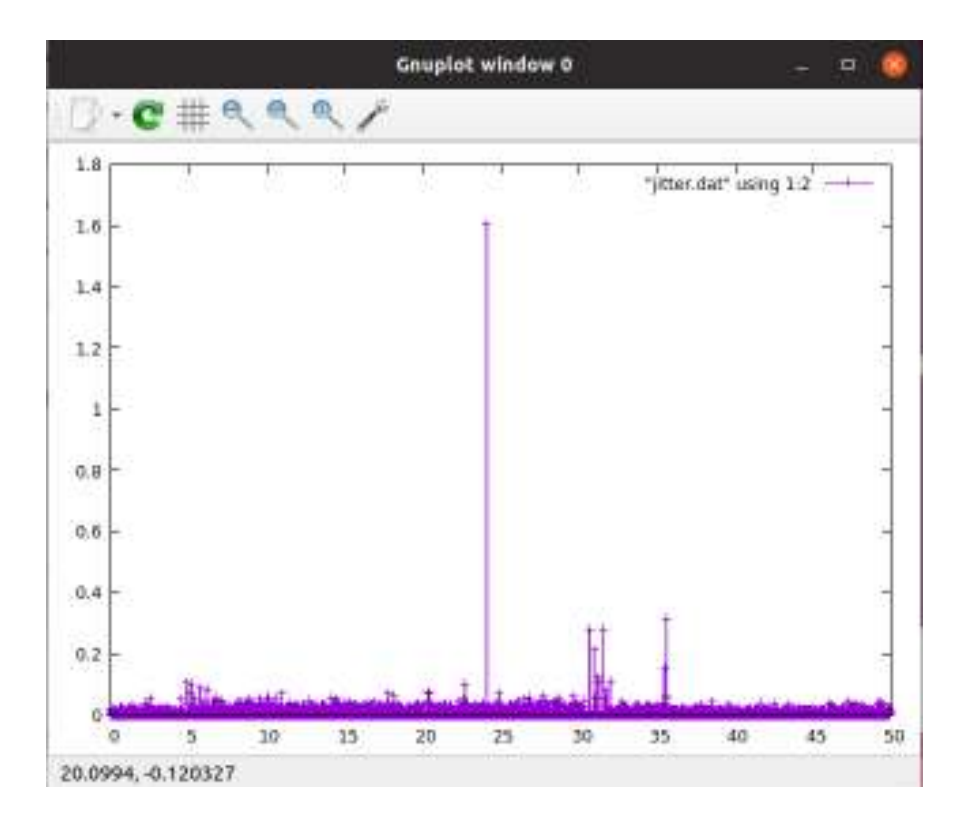

Grafica de jitter en cliente 3 con recepción de 45 segundos

Grafica de delay en cliente 3 con recepción de 45 segundos

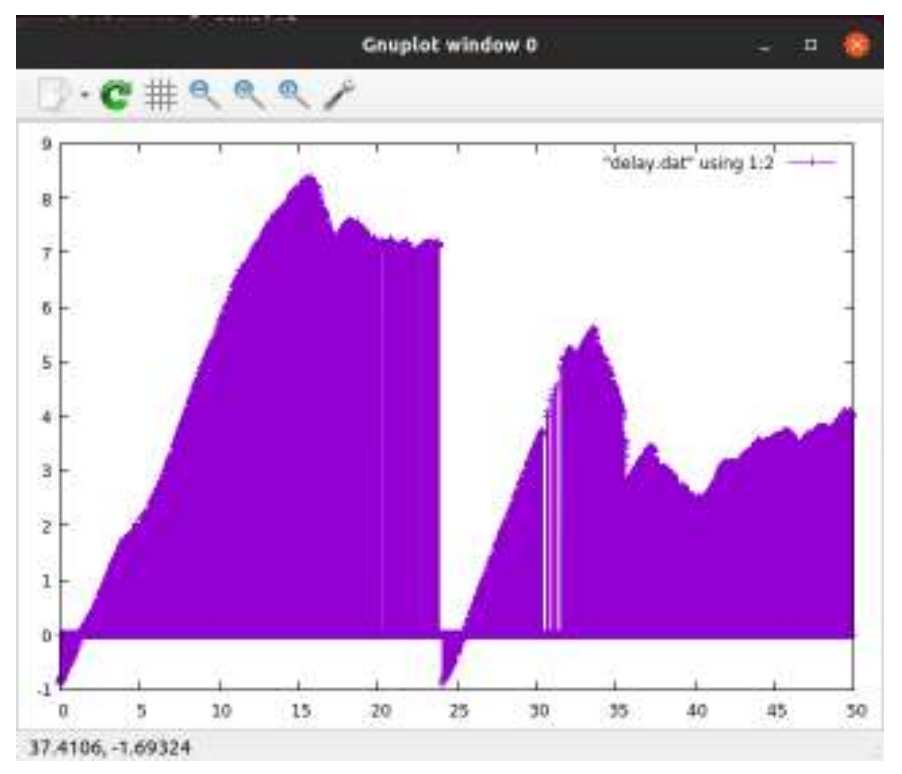

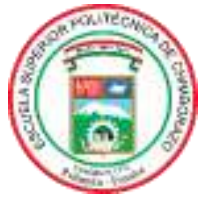

# ESCUELA SUPERIOR POLITÉCNICA DE CHIMBORAZO

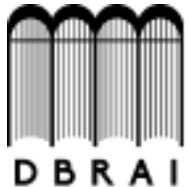

# DIRECCIÓN DE BIBLIOTECAS Y RECURSOS PARA EL APRENDIZAJE Y LA INVESTIGACIÓN

## UNIDAD DE PROCESOS TÉCNICOS

## REVISIÓN DE NORMAS TÉCNICAS, RESUMEN Y BIBLIOGRAFÍA

**Fecha de entrega:** 10 / 03 / 2020

INFORMACIÓN DEL AUTOR/A (S)

Nombres - Apellidos: Alex Leonel Yautibug Coro

INFORMACIÓN INSTITUCIONAL

Facultad: Informática y Electrónica

Carrera: Ingeniería en Electrónica Telecomunicaciones y Redes

Título a optar: Ingeniero en Electrónica Telecomunicaciones y Redes

f. Analista de Biblioteca responsable:

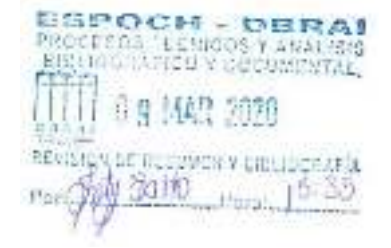